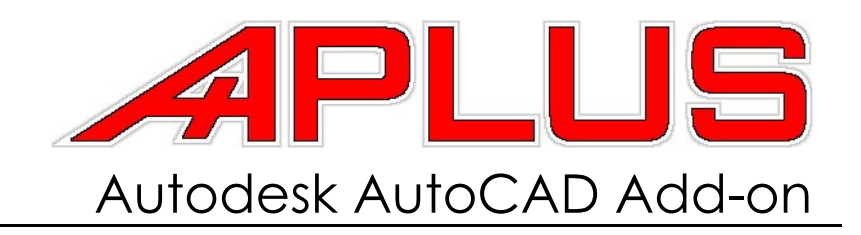

USER'S GUIDE

#### APLUS Autodesk AutoCAD Add-on

#### **USER'S GUIDE**

The software described in this book is furnished under a license agreement and may be used only in accordance with the terms of the agreement.

Documentation version 10.044

COPYRIGHT NOTICE

Copyright © 2006-2010 CADAPLUS. All Rights Reserved.

Any technical documentation that is made available by CADAPLUS is the copyrighted work of CADAPLUS and is owned by CADAplus. NO WARRANTY. The technical documentation is being delivered to you AS-IS and CADAPLUS makes no warranty as to its accuracy or use. Any use of the technical documentation or the information contained therein is at the risk of the user. Documentation may include technical or other inaccuracies or typographical errors. CADAPLUS reserves the right to make changes without prior notice. No part of this publication may be copied without the express written permission of CADAPLUS, contact us at aplus@cadaplus.com.

#### Trademarks

CADAPLUS and the APLUS logo registered trademarks of CADAPLUS. Autodesk and AutoCAD are trademarks of Autodesk, Inc. Other brands and product names mentioned in this manual may be trademarks or registered trademarks of their respective companies and are hereby acknowledged.

#### APLUS AUTODESK AUTOCAD ADD-ON

IMPORTANT: PLEASE READ THE FOLLOWING TERMS AND CONDITIONS. YOU AGREE THAT ALL OF THE TERMS AND CONDITIONS BELOW APPLY TO YOU AND ANYONE ELSE WHO USES THIS SOFTWARE, IF EITHER: YOU CLICK THE "ACCEPT" BUTTON, OR YOU COPY, INSTALL, OR USE THIS COPY OF CADAPLUS SOFTWARE, OR YOU PERMIT OR ENABLE OTHERS TO COPY, INSTALL OR USE THIS CADAPLUS SOFTWARE. IF YOU DO NOT AGREE, PLEASE TERMINATE INSTALLATION IMMEDIATELY, AND DO NOT USE THIS SOFTWARE. 1. SOFTWARE COVERED BY THIS LICENSE This license agreement ("Agreement") applies only to the version of the CADAPLUS software package ("APLUS") with which this Agreement is included. License terms for later versions of APLUS may also be changed. LICENSE:

1. YOU MAY: • install and use APLUS for the purpose of creating or changing content of Autodesk dwg files. • copy, store and distribute identical copies of this Original Distribution Package of APLUS to others. • use the Software on a nework, provided that you have a licence copy of the Software for each computer that can access the Software over that network. • "Proper use" of APLUS is use of the APLUS program fully in accordance with CADAPLUS guidelines, as such guidelines may be changed, clarified or corrected by CADAPLUS from time to time. If you have any questions as to proper use of this CADAPLUS program, you may contact CADAPLUS via the contact information included in this Original Distribution Package.

2. YOU MAY NOT: • permit others to use this APLUS program unless they are properly licensed by CADAPLUS, either under this Agreement or another agreement from CADAPLUS. • modify, translate, reverse engineer, decompile, disassemble, or create derivative works based on, this APLUS program. • copy APLUS except as described above. • sell or license copies of APLUS to others. • remove any proprietary notices or labels on APLUS or any other CADAPLUS software. • use CADAPLUS in or for High Risk Activities (defined below) (d) All rights not expressly granted by CADAPLUS in this Agreement are entirely and exclusively reserved to CADAPLUS.

3. CONTENT UPDATES: You may obtain Content Updates any time. Content that is update from time to time: program itself, user licences, blocks package or any other part of this Software. Content Updates are available directly from AutoCAD or from our website at www.cadaplus.com. You may contact is in case you find out that this Software needs any Content Updates that are necessary to solve problems with how it works for you or your company.

4. SUPPORT. APLUS contains online help files. However, hard-copy documentation, and other support are available under this license on www.cadaplus.com website.

6. DISCLAIMER OF WARRANTY. CADAPLUS DISCLAIMS ANY AND ALL WARRANTIES, EXPRESS OR IMPLIED, INCLUDING ANY IMPLIED WARRANTIES OF MERCHANTABILITY OR FITNESS FOR A PARTICULAR PURPOSE. YOU ACKNOWLEDGE AND AGREE THAT YOU HAD FULL OPPORTUNITY TO TEST APLUS BEFORE ANY LIVE, PUBLIC OR PRODUCTION USE, THAT YOU ASSUME FULL RESPONSIBILITY FOR SELECTING AND USING APLUS AND DISTRIBUTING FILES CREATED THROUGH USE OF APLUS, AND THAT IF YOU USE APLUS IMPROPERLY OR AGAINST INSTRUCTIONS, YOU CAN CAUSE DAMAGE TO YOUR FILES, SOFTWARE, DATA OR BUSINESS. THE ENTIRE RISK AS TO THE QUALITY AND PERFORMANCE OF APLUS IS BORNE BY YOU. THIS DISCLAIMER OF WARRANTY CONSTITUTES AN ESSENTIAL PART OF THE AGREEMENT. Some jurisdictions do not allow exclusions of an implied warranty, so this disclaimer may not apply to you and you may have other legal rights that vary by jurisdiction.

7. LIMITATION OF LIABILITY. IN NO EVENT SHALL CADAPLUS, OR ITS MEMBERS, OFFICERS, EMPLOYEES, AFFILIATES, CONTRACTORS, SUBSIDIARIES, OR PARENT ORGANIZATIONS, BE LIABLE FOR ANY INCIDENTAL, CONSEQUENTIAL, OR PUNITIVE DAMAGES WHATSOEVER RELATING TO THE USE OF APLUS, FILES CREATED USING APLUS, OR YOUR RELATIONSHIP WITH CADAPLUS. Some jurisdictions do not allow exclusion or limitation of liability for incidental or consequential damages, therefore the above limitation may not apply to you.

9. TITLE. CADAPLUS or its licensors own the APLUS software, all other materials in this APLUS Original Distribution Package and the names and marks "CADAPLUS", "APLUS", under the copyright, trademark, and trade secret laws and all other laws that may apply.

10. TERMINATION. The license will terminate automatically if you fail to comply with any of the limitations, conditions or obligations described herein. On termination, you must destroy all copies of the APLUS software and all other materials in this APLUS Original Distribution Package and, at CADAPLUS's sole discretion, any or all of the files created by you using CADAPLUS and distributed to others.

11. HIGH RISK ACTIVITIES. APLUS is not fault-tolerant and is not designed, manufactured or intended for use or resale as online control equipment in hazardous environments requiring fail-safe performance, such as in the operation of nuclear facilities, aircraft navigation or communication systems, air traffic control, direct life support machines, or weapons systems, in which the failure of Aplus could lead directly to death, personal injury, or severe physical or environmental damage ("High Risk Activities"). CADAPLUS and its suppliers specifically disclaim any express or implied warranty of fitness for High Risk Activities.

12. GENERAL. This Agreement constitutes the entire Agreement between the parties with respect to the subject matter herein and supersedes all previous and contemporaneous agreements, proposals and communications, written or oral between you and CADAPLUS. Waiver by CADAPLUS of any violation of any provision of this Agreement shall not be deemed to waive any further or future violation of the same or any other provision. If any part or provision of this Agreement is held to be unenforceable for any purpose, including but not limited to public policy grounds, then you agree that the remainder of the Agreement shall be fully enforceable as if the unenforceable part or provision never existed. There are no third party beneficiaries of any promises, obligations or representations made by CADAPLUS herein

# CONTENTS

|                                        | 3        |
|----------------------------------------|----------|
| TERMS AND CONDITIONS                   | 4        |
| CONTENTS                               | 5        |
| ABOUT APLUS                            | 7        |
| What is APlus?                         |          |
| Why did we create APlus?               |          |
| Who needs APlus?                       |          |
| How does it work?                      |          |
|                                        |          |
| CHAFTER I. INSTALLING AFLUS            | 7        |
|                                        |          |
|                                        |          |
| Installation                           |          |
|                                        |          |
| Chack for updates                      | ۰۶<br>۱۲ |
| If you need to uninstall A Dur         | IC       |
|                                        |          |
| CHAPTER II: APLUS BASICS               | 11       |
| How to use APlus with Autodesk AutoCAD |          |
| Show and hide APlus side menu          |          |
| For more information                   |          |
| Access online help                     |          |
| Search user's auide for answers        |          |
| Contact us.                            |          |
|                                        |          |
| CHAPTER III: APLUS COMMANDS            | 13       |
| How to run APlus command               | 13       |
| Create your own shortcuts              | 13       |
| Try everything for yourself            | 13       |
| LAYERS                                 | 14       |
| LAYERS TOOLS                           |          |
| BLOCKS                                 |          |
| POLYLINES                              | 40       |
| WALLS                                  |          |
| ARCHITECTURAL                          | 62       |
| AREAS                                  | 74       |
| HATCHES                                |          |
| LINES                                  |          |
| LAYOUTS                                |          |
| MODIFY                                 |          |
| DRAW                                   |          |
| TOOLS                                  |          |
| SELECT                                 |          |
| EDIT                                   |          |
| TEXTS AND ATTRIBUTES                   |          |
| DIMENSION                              | 167      |
| ZOOM                                   |          |
| PAPERS                                 |          |
| CLEAN                                  |          |
| PLOT                                   |          |
| XREF                                   |          |
| CONSTRUCTIONS                          |          |
| LISP                                   |          |
| SETUP                                  |          |

| BETA FUNCTIONS                       | 193 |
|--------------------------------------|-----|
| CHAPTER IV: TROUBLESHOOTING IN APLUS | 209 |
| Installation problems                |     |
| I can't install APlus                |     |
| Startup problems                     |     |
| l can't run APlus                    |     |
| Command doesn't work                 |     |
| Icons doesn't show up                |     |
| Error reporting                      |     |
| ALPHABETICAL INDEX OF COMMANDS       | 211 |

### ABOUT APLUS

#### WHAT IS APLUS?

APLUS is an add-on for Autodesk AutoCAD. It enhances it functionality by adding new commands written to speed up drafting. APLUS comes as a package with both new commands for AutoCAD and set of dwg blocks ready to use with APLUS BIINDEX menu.

#### WHY DID WE CREATE APLUS?

While we were working in architectural offices across the Europe we have noticed that most AutoCAD users waste a lot of time doing boring and time-consuming tasks. In 2005 we started to write AutoLISP commands to ease work for such users. Later on as we were distributing our commands to some architectural offices we were asked to write more and more commands. In 2006 set of commands had turned into full AutoCAD add-on. Since then we have been adding new features to our software as well as improving old ones.

#### WHO NEEDS APLUS?

Basically APLUS is designed for and by architects, however we have satisfied customers in other branches of engineering (constructors, hydraulic designers etc.).

#### How does it work?

APLUS is a set of AutoCAD commands that is added into it's context by adding two new menus. Basic APLUS menu contains shortcuts to commands grouped into categories such as POLYLINE, ARCHITECTURAL or HATCH. Each command has it's own shortcut to make it easier to remember it (for example: command that fillets polyline has shortcut FPL and command that chamfers polyline has shortcut CHAPL). Second menu is called BIINDEX and it is designed to help you insert blocks from customizable library (basic set of blocks is installed with APLUS).

### CHAPTER I: INSTALLING APLUS

#### System requirements

To run APLUS software, the following software and hardware are required:

#### Software:

- Windows NT, Windows 95, 98, 2000, ME, XP or Vista
- Microsoft Internet Explorer 5.0 or later to take advantage of the Internetenabled features and updates
- TCP/IP or IPX protocol (for network installation only)

#### Hardware:

- 128 MB of RAM (minimum), 512 MB of RAM (recommended)
- 50 MB of hard disk space (minimum)
- 128 MB of disk swap space (minimum)
- 50 MB of free disk space in your system folder
- Intel Pentium III 500 MHz, or compatible processor
- Network Interface Card (for network installation only)
- Modem or access to an Internet connection (in order to complete registration process)

#### Before installation

To make sure that APLUS installation will complete without any complications make sure that you have turned off AutoCAD or any other Autodesk product. If you encounter any error while starting installation, read CHAPTER IV: TROUBLESHOOTING IN APLUS.

#### INSTALLATION

Follow instructions which appear during installation process to complete it. We strongly recommend to leave default installation path (e.g. C:\Program Files\APLUS). You can select which AutoCAD profile should have APLUS installed (you may select all of them).

#### AFTER INSTALLATION

After installing APLUS it should start with those AutoCAD profiles that were specified while installation process. If not refer to CHAPTER IV: TROUBLESHOOTING IN APLUS.

#### REGISTER / BUY APLUS

After first use of APLUS 30-day trial period begins. Complete registration process by using APLUSREGISTER command in AutoCAD. You have to fill form on our website to get licence file. To buy commercial licences you can use APLUSBUY command or contact us at <u>aplus@cadaplus.com</u> email address. Current pricing table is available on our website at:

www.cadaplus.com/pricing.php

#### CHECK FOR UPDATES

We recommend to update APLUS as soon as possible. Newer versions of our addon have a lot improvements and bug-fixes. By using older versions of APLUS you agree to encounter some of already fixed problems.

#### IF YOU NEED TO UNINSTALL APLUS

If you need to uninstall APLUS you may do it by using Uninstall APLUS shortcut from Windows Start Menu > APLUS or form APLUS installation folder.

Alternatively you can remove APLUS manually:

- 1. Run AutoCAD and type \_APPLOAD in commandline
- 2. Remove aplus.vlx from startup suite
- 3. Turn off AutoCAD
- 4. Remove APLUS folder.
- 5. Remove APLUS from Windows Start Menu.

### CHAPTER II: APLUS BASICS

How to use APLUS with Autodesk AutoCAD

APLUS integrates it's menus into AutoCAD upper menu and APLUS toolbar. Commands are grouped into categories so it is easy to find one when needed. Each command comes with it's own icon and shortcut (both can be found in upper menu). APLUS toolbar shows only icons, however you can find command description both in the bottom-left bar of AutoCAD and context help as you move across icons.

#### Show and hide APLUS side menu

To show or hide APLUS toolbar use APLUST command in commandline. All commands are still accessible from upper menu.

For more information

For more informations visit our website at:

http://www.cadaplus.com

Access online help

Online help is available at following address:

http://www.cadaplus.com/help

#### Search user's guide for answers

To search this guide for help use SEARCH TOOL (ctrl+f by default) and type what are you searching for. You may also use bookmarks to navigate through.

#### CONTACT US

You can contact us at following address:

aplus@cadaplus.com

or you may use contact form at our website in CONTACT section:

http://cadaplus.com/contact\_form.php?lang=en

## CHAPTER III: APLUS COMMANDS

How to run APLUS COMMAND

There are three basic methods of engaging APLUS command:

- 1. Use AutoCAD > APLUS upper menu to find command
- 2. Use APLUS toolbar (if you wish to turn it on type APLUST command)
- 3. Type command (or its shortcut, look below) directly in AutoCAD command line.

#### CREATE YOUR OWN SHORTCUTS

You can create your own shortcuts for APLUS commands just the same way you do with standard AutoCAD commands. In order to add shortcuts, edit acad.pgp file (in latest versions of AutoCAD there is a shortcut for this file which can be found in TOOLS > CUSTOMIZE > EDIT PROGRAM PARAMETERS (acad.pgp).

TRY EVERYTHING FOR YOURSELF

Best way to learn APLUS is to try everything for yourself. Sometimes combination of certain commands may help you out with your work.

| LAYERS |                                                                                                    |
|--------|----------------------------------------------------------------------------------------------------|
| NLL    | CREATE NEW LAYERS                                                                                                    |
|        | <ul> <li>commandline entry: NLL</li> <li>menu: APLUS &gt; LAYERS &gt; NLL</li> </ul>                                                                        |
|        | Command restores previous layers state (current layer, visibility etc.)                                                                                     |
| LL     | RESTORE PREVIOUS LAYER STATE                                                                                                    |
|        | commandline entry: LL menu: APLUS > LAYERS > LL                                                                                                    |
|        | This command will really quick create new layer - without autocad panel which is<br>loading to long, inquiry order:<br>1. Name<br>2. Color<br>3. Lineweight |
|        | If layer with specified name exists, will set this layer as current.                                                                                        |
| LP     | RESTORE PREVIOUS LAYER STATE                                                                                                    |
|        | <ul> <li>commandline entry: LP</li> <li>menu: APLUS &gt; LAYERS &gt; LP</li> </ul>                                                                          |
|        | Command restores previous layers state (current layer, visibility etc.).                                                                                    |
| LLF    | RESTORE PREVIOUS LAYER STATE                                                                                                    |
|        | <ul> <li>commandline entry: LLF</li> <li>menu: APLUS &gt; LAYERS &gt; LLF</li> </ul>                                                                        |
|        | Select layers that you want to freeze. Action will be done immediately.                                                                                     |
| LLO    | TURNING OFF SELECTED LAYERS                                                                                                    |
|        | commandline entry: LLO menu: APLUS > LAYERS > LLO                                                                                                    |
|        | Select layers that you want to turn off. Action will be done immediately.                                                                                   |
| LLI    | ISOLATE SELECTED LAYERS                                                                                                    |
|        | <ul> <li>commandline entry: LLI</li> <li>menu: APLUS &gt; LAYERS &gt; LLI</li> </ul>                                                                        |
|        | Select layers which you want to isolate. Other layers will be turned off.                                                                                   |
| LLL    | LOCK SELECTED LAYERS                                                                                                    |
|        | commandline entry: LLL menu: APLUS > LAYERS > LLL                                                                                                    |
|        | Select layers to lock them.                                                                                                    |

| LLU   | UNLOCK SELECTED LAYERS                                                                                        |
|-------|----------------------------------------------------------------------------------------------------|
|       | <ul> <li>commandline entry: LLU</li> <li>menu: APLUS &gt; LAYERS &gt; LLU</li> </ul>                          |
|       | Select layers to unlock them.                                                                                 |
| LLN   | INVERSE LAYERS VISIBILITY                                                                                     |
|       | <ul> <li>commandline entry: LLN</li> <li>menu: APLUS &gt; LAYERS &gt; LLN</li> </ul>                          |
|       | Command inverses visibility of layers in current drawing.                                                     |
| LLON  | TURN ON SELECTED LAYERS                                                                                       |
|       | commandline entry: LLON menu: APLUS > LAYERS > LLON                                                           |
|       | Command turns on selected layers. If there is more than one layer to turn on, you can specify them from list. |
| LLT   | UNFREEZE SELECTED LAYERS                                                                                      |
|       | <ul> <li>commandline entry: LLT</li> <li>menu: APLUS &gt; LAYERS &gt; LLT</li> </ul>                          |
|       | Select layers to unfreeze them.                                                                               |
| LLONA | TURN ON ALL LAYERS                                                                                            |
|       | <ul> <li>commandline entry: LLONA</li> <li>menu: APLUS &gt; LAYERS &gt; LLONA</li> </ul>                      |
|       | Command turns on all layers in current drawing.                                                               |
| LLTA  | UNFREEZE ALL LAYERS                                                                                           |
|       | commandline entry: LLTA menu: APLUS > LAYERS > LLTA                                                           |
|       | Command unfreezes all layers in current drawing.                                                              |
| LLONT | TURN ON AND UNFREEZE SELECTED LAYERS                                                                          |
|       | <ul> <li>commandline entry: LLONT</li> <li>menu: APLUS &gt; LAYERS &gt; LLONT</li> </ul>                      |
|       | Command turns on and unfreeze specified layers.                                                               |
| LLFP  | FREEZE LAYERS WITH SPECIFIED PREFIX                                                                           |
|       | commandline entry: LLFP menu: APLUS > LAYERS > LLFP                                                           |
|       | Command freezes all layers with specified prefix.                                                             |

| LLFW  | FREEZE LAYERS WITH SPECIFIED WORDS                                                                     |
|-------|----------------------------------------------------------------------------------------------------|
|       | <ul> <li>commandline entry: LLFW</li> <li>menu: APLUS &gt; LAYERS &gt; LLFW</li> </ul>                 |
|       | Command freezes all layers containing specified words.                                                 |
| LLFS  | FREEZE LAYERS WITH SPECIFIED SUFFIX                                                                    |
|       | <ul> <li>commandline entry: LLFS</li> <li>menu: APLUS &gt; LAYERS &gt; LLFS</li> </ul>                 |
|       | Command freezes all layers containing specified words.                                                 |
| LLFN  | FREEZING LAYERS OF OBJECTS NESTED IN BLOCKS/XREFS                                                      |
|       | commandline entry: LLFN menu: APLUS > LAYERS > LLFN                                                    |
|       | Select object in block or xref (external reference) to gain ability to freeze its layer.               |
| LLFRF | FREEZE XREF IN CURRENT VIEWPORT                                                                        |
|       | commandline entry: LLFRF menu: APLUS > LAYERS > LLFRF                                                  |
|       | Command freezes selected xref object in current viewport. To do so, just click on external refference. |
|       | Command doesn't work in Modelspace!                                                                    |
| LLOP  | TURN OFF LAYERS WITH SPECIFIED PREFIX                                                                  |
|       | <pre>commandline entry: LLOP  menu: APLUS &gt; LAYERS &gt; LLOP</pre>                                  |
|       | Command turns off all layers with specified prefix.                                                    |
| LLOW  | TURN OFF LAYERS WITH SPECIFIED WORDS                                                                   |
|       | commandline entry: LLOW menu: APLUS > LAYERS > LLOW                                                    |
|       | Command turns off all layers containing specified words.                                               |
| LLOS  | TURN OFF LAYERS WITH SPECIFIED SUFFIX                                                                  |
|       | <ul> <li>commandline entry: LLOS</li> <li>menu: APLUS &gt; LAYERS &gt; LLOS</li> </ul>                 |
|       | Command turns off all layers with specified suffix.                                                    |
| LLOFN | Turn off layers of objects nested in blocks/xrefs                                                      |
|       | <ul> <li>commandline entry: LLOFN</li> <li>menu: APLUS &gt; LAYERS &gt; LLOFN</li> </ul>               |
|       |                                                                                                    |

Select object in block or xref (external reference) to turn off its layer.

| LLORF | TURN OFF ALL XREF LAYERS                                                                      |
|-------|-----------------------------------------------------------------------------------------------|
|       | commandline entry: LLORF menu: APLUS > LAYERS > LLORF                                         |
|       | Click on any part of external reference (xref) to turn off all it's layers.                   |
| LLIP  | ISOLATE LAYERS WITH SPECIFIED PREFIX                                                          |
|       | commandline entry: LLIP menu: APLUS > LAYERS > LLIP                                           |
|       | Command isolates all layers with specified prefix.                                            |
| LLIW  | ISOLATE LAYERS WITH SPECIFIED WORDS                                                           |
|       | <ul> <li>commandline entry: LLIW</li> <li>menu: APLUS &gt; LAYERS &gt; LLIW</li> </ul>        |
|       | Command isolates all layers containing specified words.                                       |
| LLIS  | ISOLATE LAYERS WITH SPECIFIED SUFFIX                                                          |
|       | <ul> <li>commandline entry: LLIS</li> <li>menu: APLUS &gt; LAYERS &gt; LLIS</li> </ul>        |
|       | Command isolates all layers with specified suffix.                                            |
| LLIN  | ISOLATE LAYERS OF NESTED OBJECTS IN BLOCKS/XREFS                                              |
|       | commandline entry: LLIN menu: APLUS > LAYERS > LLIN                                           |
|       | Select objects in block or xref (external reference) to gain ability to isolate their layers. |
| LLIRF | ISOLATE XREF LAYERS                                                                           |
|       | <ul> <li>commandline entry: LLIRF</li> <li>menu: APLUS &gt; LAYERS &gt; LLIRF</li> </ul>      |
|       | Use this command to isolate xref layers.                                                      |
| LLINR | ISOLATE LAYERS CONTAINING SPECIFIED NUMBER OF OBJECTS                                         |
|       | commandline entry: LLINR menu: APLUS > LAYERS > LLINR                                         |
|       | Command isolates layers that contain specified number of objects. Options:                    |
|       | < less than<br>= equal number<br>> more than                                                  |
|       | If number of objects matches your criteria, layers will be isolated.                          |

| LLONC | TURN ON CURRENT LAYER.                                                                   |
|-------|------------------------------------------------------------------------------------------|
|       | <ul> <li>commandline entry: LLONC</li> <li>menu: APLUS &gt; LAYERS &gt; LLONC</li> </ul> |
|       | Command turns on current layer.                                                          |
| LLONP | TURN ON LAYERS WITH SPECIFIED PREFIX                                                     |
|       | commandline entry: LLONP menu: APLUS > LAYERS > LLONP                                    |
|       | Command turns on layers with specified prefix.                                           |
| LLONW | TURN ON LAYERS WITH SPECIFIED WORDS                                                      |
|       | commandline entry: LLONW menu: APLUS > LAYERS > LLONW                                    |
|       | Command turns on layers containing specified words.                                      |
| LLONS | TURN ON LAYERS WITH SPECIFIED SUFFIX                                                     |
|       | commandline entry: LLONS menu: APLUS > LAYERS > LLONS                                    |
|       | Command turns on layers with specified suffix.                                           |
| LLTP  | THAW LAYERS WITH SPECIFIED PREFIX                                                        |
|       | commandline entry: LLTP<br>menu: APLUS > LAYERS > LLTP                                   |
|       | Command thaws layers with specified prefix.                                              |
| LLTW  | THAW LAYERS WITH SPECIFIED WORDS                                                         |
|       | commandline entry: LLTW menu: APLUS > LAYERS > LLTW                                      |
|       | Command thaws layers containing specified words.                                         |
| LLTS  | THAW LAYERS WITH SPECIFIED SUFFIX                                                        |
|       | commandline entry: LLTS menu: APLUS > LAYERS > LLTS                                      |
|       | Command thaws layers with specified suffix.                                              |
| LLTRF | THAW LAYERS IN REFERENCE FILE                                                            |
|       | commandline entry: LLTRF menu: APLUS > LAYERS > LLTRF                                    |

Command thaws layers in reference files.

| LLRF   | ISOLATE ONE REFFERENCE DRAWING                                                                       |
|--------|----------------------------------------------------------------------------------------------------|
|        | commandline entry: LLRF menu: APLUS > LAYERS > LLRF                                                  |
|        | Select one refference from list to isolate it's layers. Other refferences layers will be turned off. |
| LLLA   | LOCK ALL LAYERS                                                                                      |
|        | <ul> <li>commandline entry: LLLA</li> <li>menu: APLUS &gt; LAYERS &gt; LLLA</li> </ul>               |
|        | Command locks all layers in current drawing.                                                         |
| LLUA   | UNLOCK ALL LAYERS                                                                                    |
|        | <ul> <li>commandline entry: LLUA</li> <li>menu: APLUS &gt; LAYERS &gt; LLUA</li> </ul>               |
|        | Command unlocks all layers of current drawing.                                                       |
| LLONRF | TURN ON REFFERENCE LAYERS                                                                            |
|        | commandline entry: LLONRF menu: APLUS > LAYERS > LLONRF                                              |
|        | Select refference from list to turn on all it's layers.                                              |
| LEGEND | CREATE LEGEND OF DRAWINGS LAYERS                                                                     |
|        | commandline entry: LEGEND menu: APLUS > LAYERS > LEGEND                                              |
|        | To create layers legend:<br>1. Specify origin<br>2. Specify scale of the legend (width)              |
|        | 1 × ×2<br>                                                                                           |

Legend includes colors and names of particular layers.

COLORLL MOVING OBJECTS TO LAYERS BY THEIR COLOR.

commandline entry: COLORLL
 menu: APLUS > LAYERS > COLORLL

Select objects to move them to layers depending on their color. Command creates new layers with color numbers as their names.

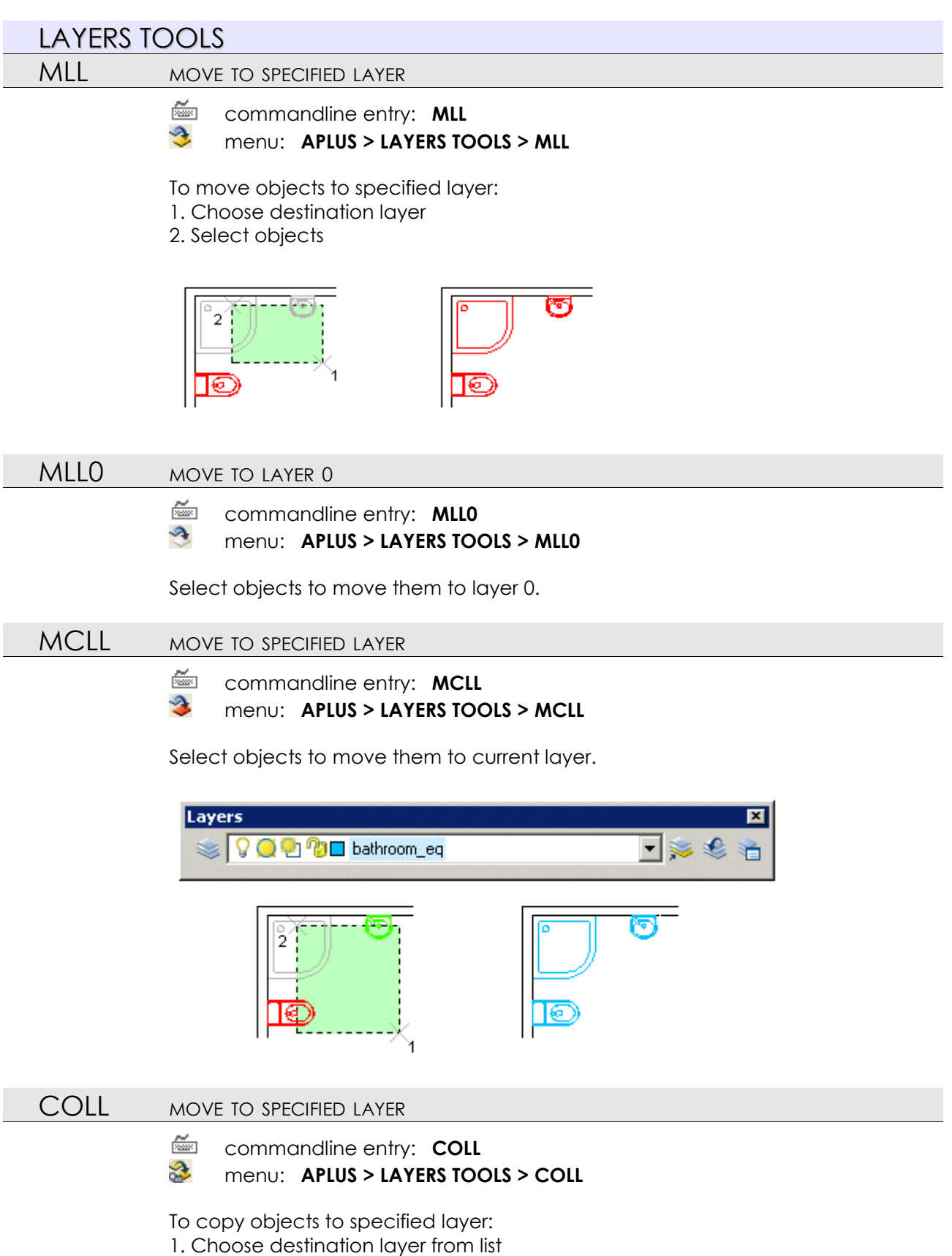

2. Select objects

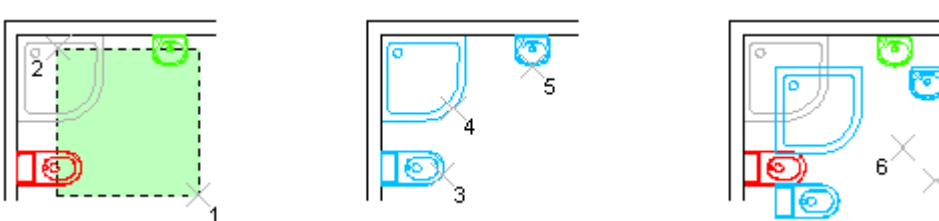

Command creates duplicate of selected objects in the same place. You can move them later using command **MBLL** moving objects from specified layer.

| LLD  | DELETE SPECIFIED LAYER                                                                       |
|------|----------------------------------------------------------------------------------------------|
|      | commandline entry: LLD menu: APLUS > LAYERS TOOLS > LLD                                      |
|      | Select object to delete its layer. APLUS will show number of deleted objects in commandline. |
| LLM  | MERGE LAYERS                                                                                 |
|      | <ul> <li>commandline entry: LLM</li> <li>menu: APLUS &gt; LAYERS TOOLS &gt; LLM</li> </ul>   |
|      | To merge layers:<br>1. Select first layer<br>2. Select layer you want to merge.              |
| LLR  | CHANGE LAYER`S NAME                                                                          |
|      | <ul> <li>commandline entry: LLR</li> <li>menu: APLUS &gt; LAYERS TOOLS &gt; LLR</li> </ul>   |
|      | To change layers name:<br>1. Select object on the layer<br>2. Type new name                  |
| LLRP | ADD PREFIX TO LAYERS NAME                                                                    |
|      | commandline entry: LLRP menu: APLUS > LAYERS TOOLS > LLRP                                    |
|      | To add prefix to layers name:<br>1. Select object on the layer<br>2. Type prefix             |
|      | APLUS adds underscore ( _ ) between old name and prefix.                                     |
| LLRS | ADD SUFFIX TO LAYERS NAME                                                                    |
|      | <ul> <li>commandline entry: LLRS</li> <li>menu: APLUS &gt; LAYERS TOOLS &gt; LLRS</li> </ul> |
|      | To add suffix to layers name:<br>1. Select object on the layer<br>2. Type suffix             |
|      | APLUS adds underscore ( _ ) between old name and suffix.                                     |

| LLC  | SET LAYER`S COLOR                                                                                             |
|------|----------------------------------------------------------------------------------------------------|
|      | commandline entry: LLC menu: APLUS > LAYERS TOOLS > LLC                                                       |
|      | To set layers color:<br>1. Select layer<br>2. Select color.                                                   |
| LLCA | ASSIGN RANDOM COLORS TO LAYERS                                                                                |
|      | <ul> <li>commandline entry: LLCA</li> <li>menu: APLUS &gt; LAYERS TOOLS &gt; LLCA</li> </ul>                  |
|      | Assigns random colors to layers with default color set to 0.                                                  |
| LLWE | CHANGE LAYER'S LINEWEIGHT                                                                                     |
|      | commandline entry: LLWE menu: APLUS > LAYERS TOOLS > LLWE                                                     |
|      | To change layer's default lineweight:<br>1. Pick object on the layer<br>2. Select new lineweight from list    |
| LLPS | CHANGE LAYER'S PLOT STYLE                                                                                     |
|      | commandline entry: LLPS menu: APLUS > LAYERS TOOLS > LLPS                                                     |
|      | To change layer's default plotstyle:<br>1. Pick object on the layer<br>2. Select new plotstyle from list      |
| LLSS | SAVE STATE OF LAYERS                                                                                          |
|      | commandline entry: LLSS menu: APLUS > LAYERS TOOLS > LLSS                                                     |
|      | Specify name to save visibility state of layers.                                                              |
|      | If you want to restore saved state use command <b>LLSL</b>                                                    |
| LLSL | LOAD STATE OF LAYERS                                                                                          |
|      | commandline entry: LLSL menu: APLUS > LAYERS TOOLS > LLSL                                                     |
|      | Select previously saved layer visibility state to restore it. Layer states are saved with command <b>LLSS</b> |
| LLW  | LAYER WALK                                                                                                    |
|      | commandline entry: LLW menu: APLUS > LAYERS TOOLS > LLW                                                       |

Use command to browse trough layers. All layers except current will be turned off,

use SPACE BAR to move to next layer.

If you want to restore layers visibility use command  $\ensuremath{\textit{LP}}$ 

You can set layer to be visible while browsing with command LLWS

If you want to change browsing direction, use command **LLWT**.

| LLWS       | SET VISIBILITY WHILE LAYER WALK (SHOW)                                                                                                    |
|------------|----------------------------------------------------------------------------------------------------|
|            | commandline entry: LLWS menu: APLUS > LAYERS TOOLS > LLWS                                                                                                    |
|            | Command makes current layer visible while using layer walk command <b>LLW</b>                                                                                                    |
|            | To make layer hidden while layer walk use command <b>LLWO</b>                                                                                                    |
| LLWO       | SET VISIBILITY WHILE LAYER WALK (HIDE)                                                                                                    |
|            | commandline entry: LLWO menu: APLUS > LAYERS TOOLS > LLWO                                                                                                    |
|            | Commands sets layer that is visible while layer walk (command <b>LLW</b> ) back to be hidden.                                                                                                    |
|            | If you want to set back layer to be visible while layer walk use command <b>LLWS</b>                                                                                                    |
| LLWT       | CHANGE DIRECTION OF LAYER WALK (LLW)                                                                                                    |
|            | commandline entry: LLWT menu: APLUS > LAYERS TOOLS > LLWT                                                                                                    |
|            | Use command while walking through layers ( <i>LLW</i> ), to change browsing direction.                                                                                                    |
| LLLIST     | LAYERS LIST                                                                                                    |
|            | commandline entry: LLLIST menu: APLUS > LAYERS TOOLS > LLLIST                                                                                                    |
|            | Command makes list of layers and number of objects in them.                                                                                                    |
|            |                                                                                                    |
| TOF        | MOVE TO TOP                                                                                                    |
| TOF        | MOVE TO TOP<br>commandline entry: TOF<br>menu: APLUS > LAYERS TOOLS > TOF                                                                                                    |
| TOF        | MOVE TO TOP         Image: commandline entry: TOF         Image: menu: APLUS > LAYERS TOOLS > TOF         Command moves selected objects to the top.                                                                                                    |
| TOF        | MOVE TO TOP         Image: commandline entry: TOF         Image: menu: APLUS > LAYERS TOOLS > TOF         Command moves selected objects to the top.         MOVE TO BOTTOM                                                                                                    |
| TOF<br>TOB | MOVE TO TOP         Image: Selected objects to the top.         Command moves selected objects to the top.         MOVE TO BOTTOM         Image: Selected objects to the top.         MOVE TO BOTTOM         Image: Selected objects to the top.                                                                                                    |
| TOF        | MOVE TO TOP         Image: commandline entry: TOF         menu: APLUS > LAYERS TOOLS > TOF         Command moves selected objects to the top.         MOVE TO BOTTOM         Image: commandline entry: TOB         menu: APLUS > LAYERS TOOLS > TOB         Command moves selected objects to the bottom.                                                                                                    |
| TOF        | MOVE TO TOP         Image: Selected objects to the top.         MOVE TO BOTTOM         Image: Selected objects to the top.         MOVE TO BOTTOM         Image: Selected objects to the top.         MOVE TO BOTTOM         Image: Selected objects to the top.         MOVE TO BOTTOM         Image: Selected objects to the top.         MOVE TO BOTTOM         Image: Selected objects to the top.         Image: MOVE LAYER TO TOP |

#### menu: APLUS > LAYERS TOOLS > TOFL

Command moves selected layer to the top.

 TOBL
 MOVE LAYER TO BOTTOM

 Image: commandline entry:
 TOBL

 Image: menu:
 APLUS > LAYERS TOOLS > TOBL

Command moves selected layer to the bottom.

| BLOCKS |                                                                                                    |
|--------|----------------------------------------------------------------------------------------------------|
| QB     | DEFINE BLOCK (QUICK ONE)                                                                                                    |
|        | <ul> <li>commandline entry: QB</li> <li>menu: APLUS &gt; BLOCKS &gt; QB</li> <li>To define block quickly: <ol> <li>Select objects</li> <li>Specify insert point</li> <li>Type blocks name</li> </ol> </li> </ul> |
| BEN    | ERASE NESTED OBJECT FROM BLOCK                                                                                                    |
|        | <ul> <li>commandline entry: BEN</li> <li>menu: APLUS &gt; BLOCKS &gt; BEN</li> </ul>                                                                                                    |
|        | To erase object nested in block:<br>1. Select block's instance<br>2. Select nested object                                                                                                    |
|        | Nested object will be erased from all instances of selected block.                                                                                                    |
|        |                                                                                                    |
| BADD   | ADD ELEMENTS TO BLOCK                                                                                                    |
|        | <ul> <li>commandline entry: BADD<br/>menu: APLUS &gt; BLOCKS &gt; BADD</li> <li>To add elements to block:</li> <li>Select source block</li> <li>Select objects you want to add into selected block</li> </ul>    |
| BI     | INSERT INDEXED BLOCK                                                                                                    |
|        | <ul> <li>commandline entry: BI</li> <li>menu: APLUS &gt; BLOCKS &gt; BI</li> </ul>                                                                                                    |
|        | To move objects to specified layer:<br>1. Choose destination layer                                                                                                    |

2. Select objects

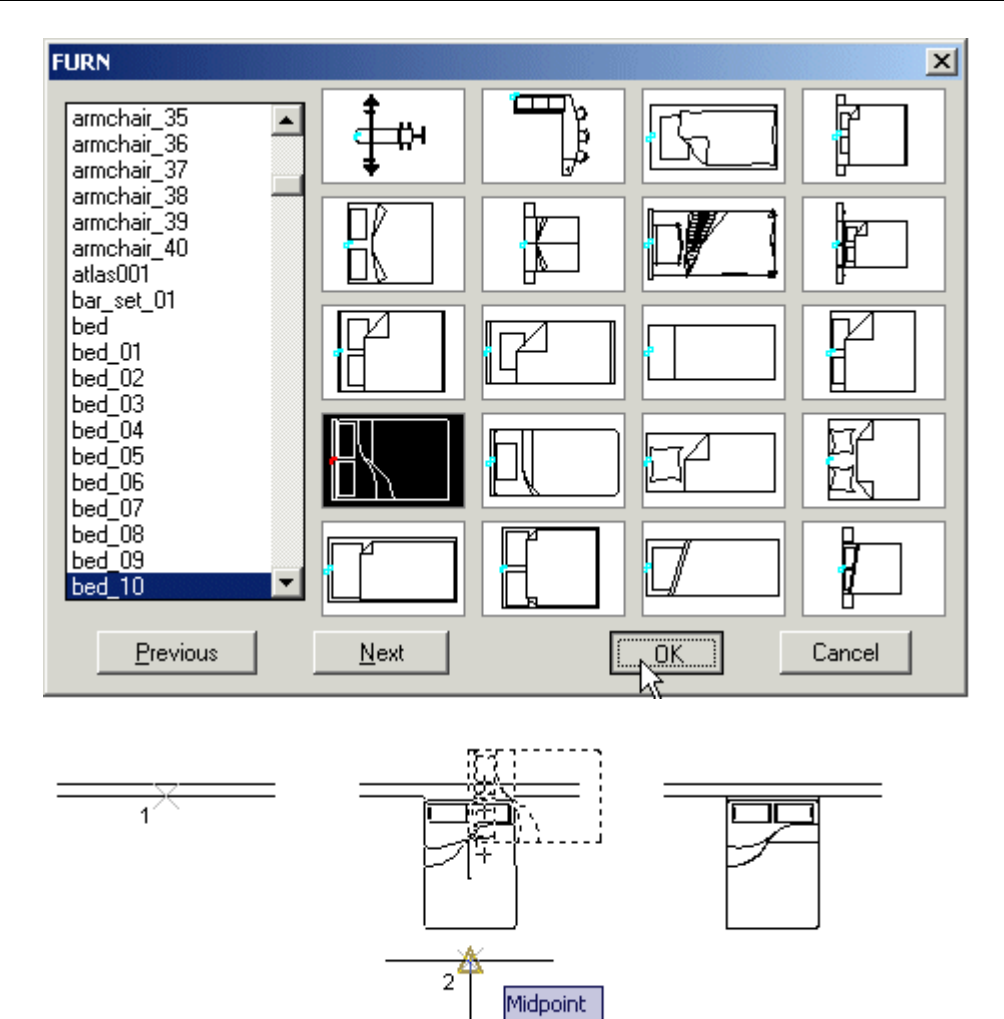

Size of inserted blocks depends on APLUS units setting (by default - meters **AUM** , you can also set centimeters **AUCM** and millimeters **AUMM** 

To repeat inserting selected block use command BIL

| BIS | INSERT ONE OF MOST COMMON BLOCKS                                                                                                    |
|-----|----------------------------------------------------------------------------------------------------|
|     | <ul> <li>commandline entry: BIS</li> <li>menu: APLUS &gt; BLOCKS &gt; BIS</li> </ul>                                                              |
|     | To insert a common block (one from APLUS/BLOCK folder)<br>1. Select block from a list<br>2. Specify insertion point<br>3. Specify insertion angle |
| BRI | REDEFINE BLOCK WITH IMPORTED ONE                                                                                                    |
|     | <ul> <li>commandline entry: BRI</li> <li>menu: APLUS &gt; BLOCKS &gt; BRI</li> </ul>                                                              |
|     | To redefine block:<br>1. Select block you want to redefine<br>2. Select dwg file from your disk                                                   |

. . .

BIL INSERT LAST BLOCK

commandline entry: **BIL** 

menu: APLUS > BLOCKS > BIL

Command repeat inserting last block, done by command BI

BINDEX VISUAL LIST OF BLOCKS IN CURRENT DRAWING

- commandline entry: **BINDEX**
- menu: APLUS > BLOCKS > BINDEX

To create visual index of blocks:

- 1. Specify size of indexes grid
- 2. Specify number of colums
- 3. Specify insertion point

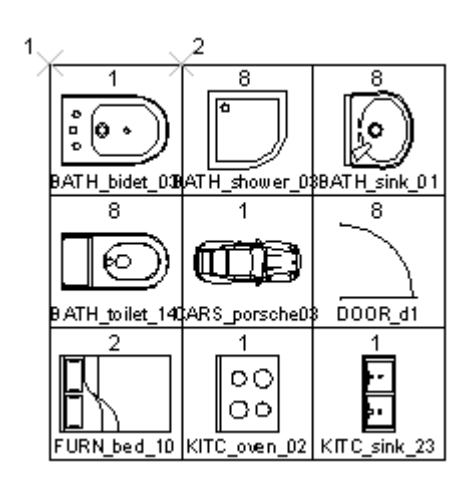

Before creating grid, APLUS will ask whether to index all blocks or only those, that exists on specified area.

Indexes grid includes:

- 1. Blocks visual representation
- 2. Number of objects
- 3. Name

BIINDEX VISUAL LIST OF AVAILABLE BLOCKS

ž H

commandline entry: **BIINDEX** menu: **APLUS > BLOCKS > BIINDEX** 

To create visual index of blocks:

- 1. Specify size of indexes grid
- 2. Specify number of colums
- 3. Specify insertion point

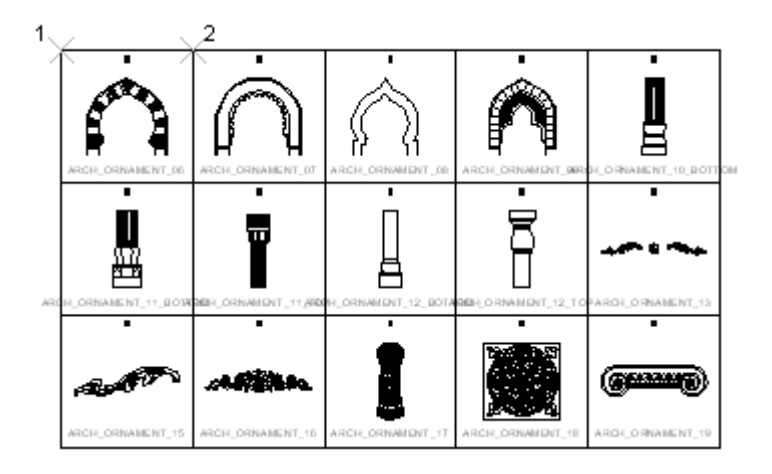

Indexes grid includes:

- 1. Blocks visual representation
- 2. Number of objects
- 3. Name

ΒX

#### explode block and move conents from layer 0 to block's instance layer

ž commandline entry: BX 

menu: APLUS > BLOCKS > BX

In AutoCAD when you EXPLODE block, elements which are on layer 0 in block's definition, will be moved back to layer 0. BX command explodes block and keeps those elements on current layer after explosion.

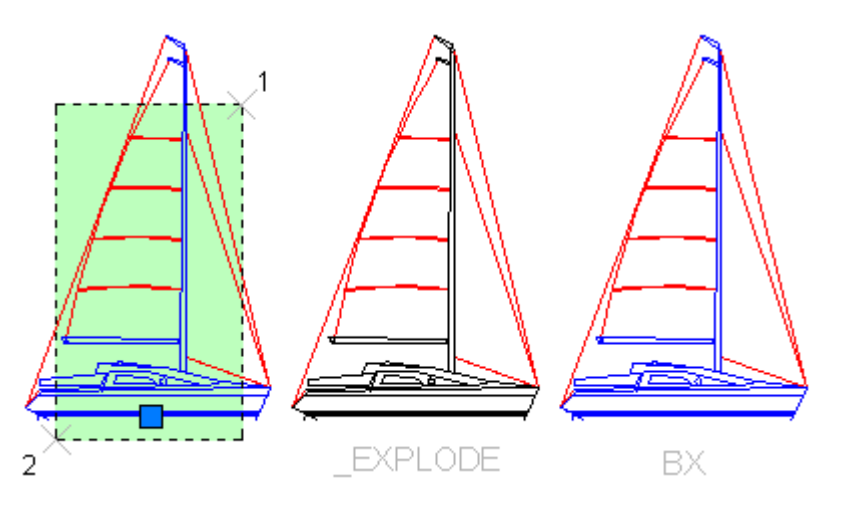

BM MOVE BLOCK

> ž commandline entry: BM menu: APLUS > BLOCKS > BM

To move selected block:

- 1. Specify source point
- 2. Specify destination point

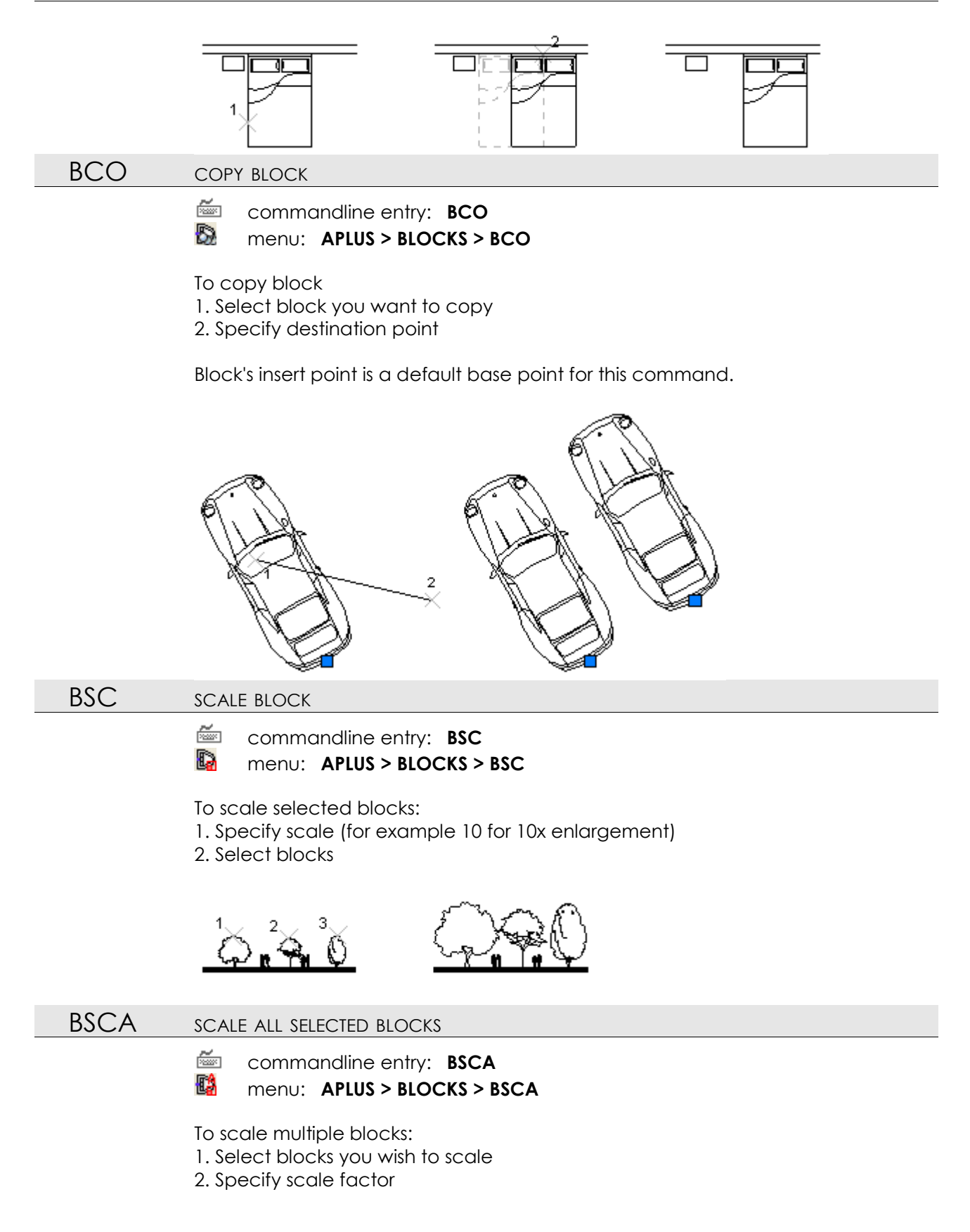

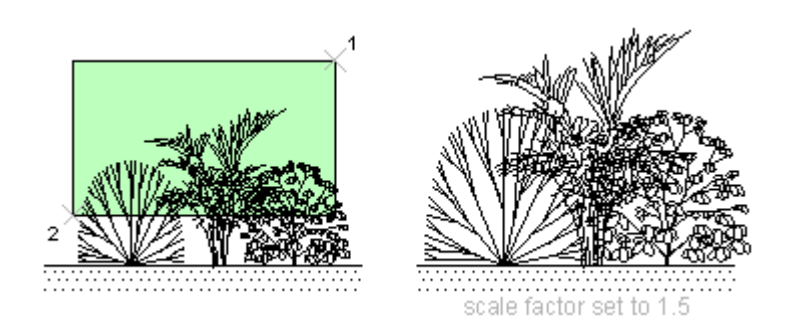

Block's insert point is a default base point for this command.

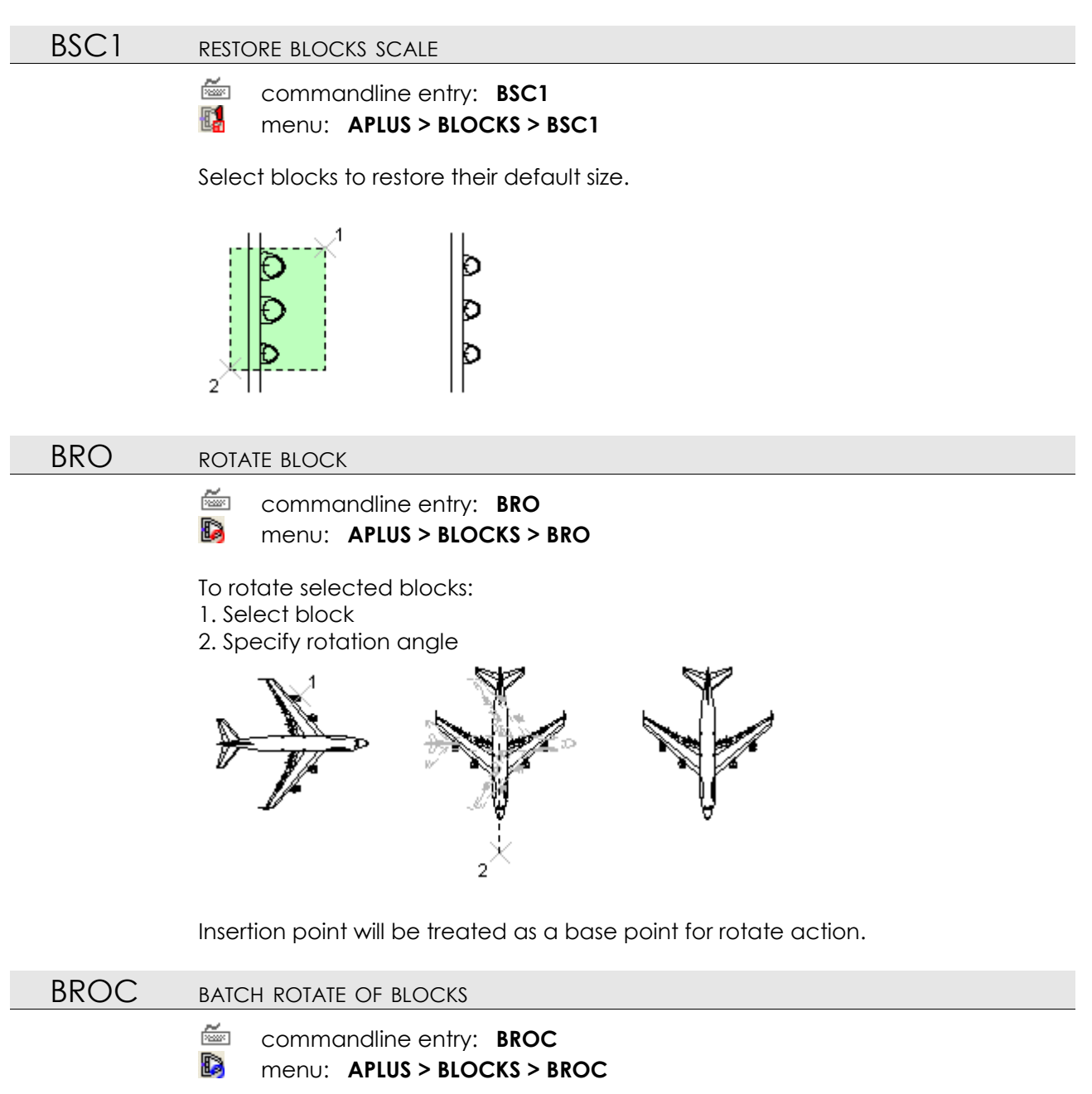

To rotate multiple blocks at one time:

- 1. Specify rotation angle
- 2. Select all blocks you want to be rotated

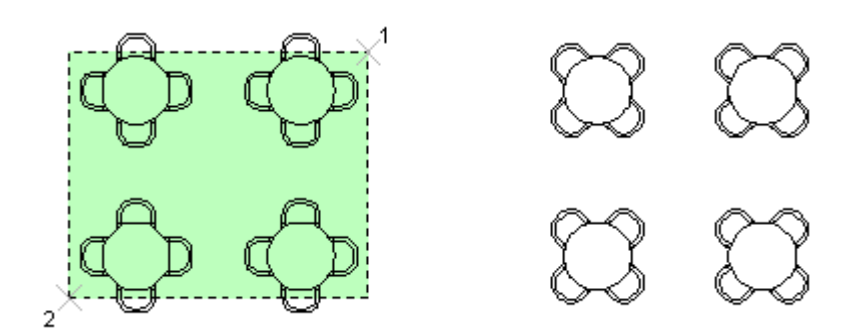

Blocks will be rotated around their insertion points.

### BRE REPLACE BLOCKS

commandline entry: BRE

Menu: APLUS > BLOCKS > BRE

To replace blocks:

- 1. Select source block
- 2. Select blocks you want to be replaced

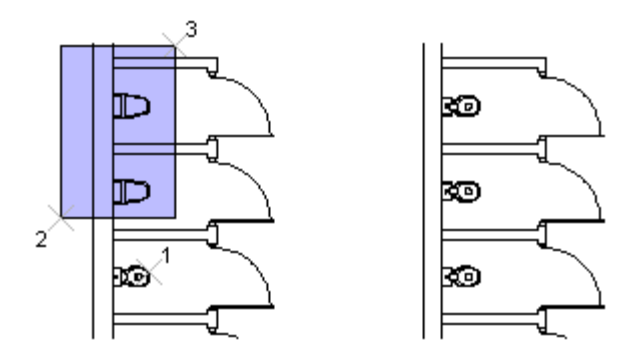

Insertion points will be preserved.

BRE2 REPLACE BLOCKS (WITHOUT ATRIBUTES)

commandline entry: BRE2

menu: APLUS > BLOCKS > BRE2

To replace blocks:

- 1. Select source block
- 2. Select blocks you want to be replaced

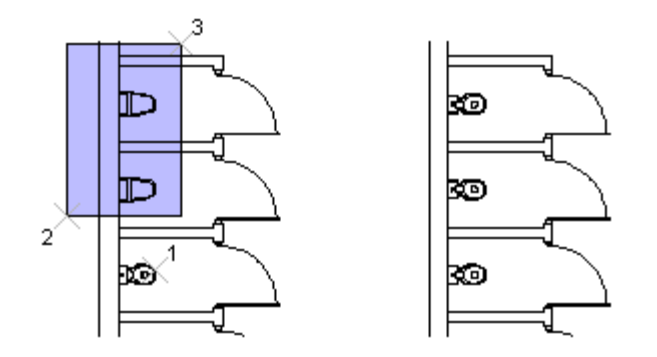

Insertion points will be preserved. Atributes will not be preserved.

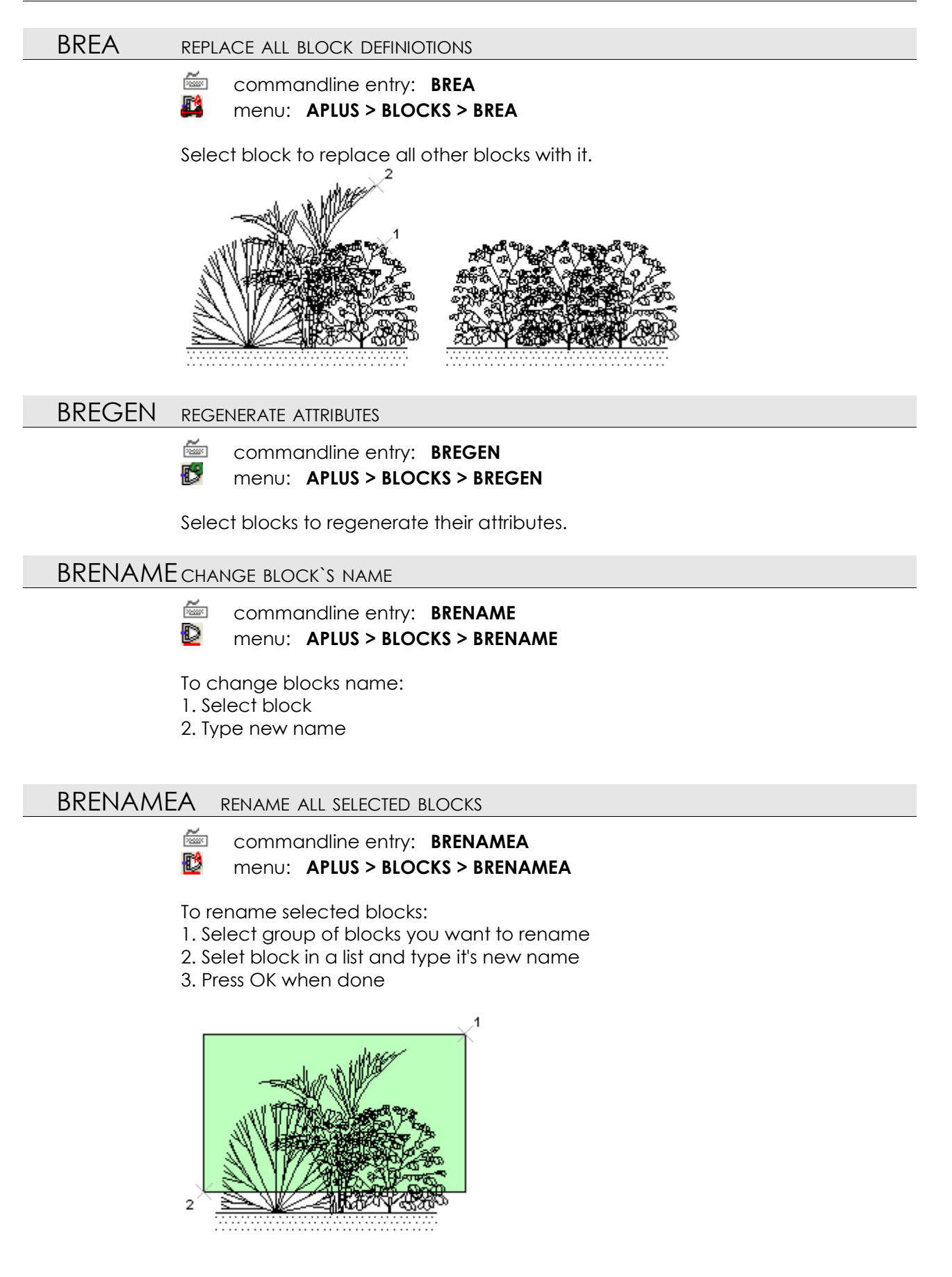

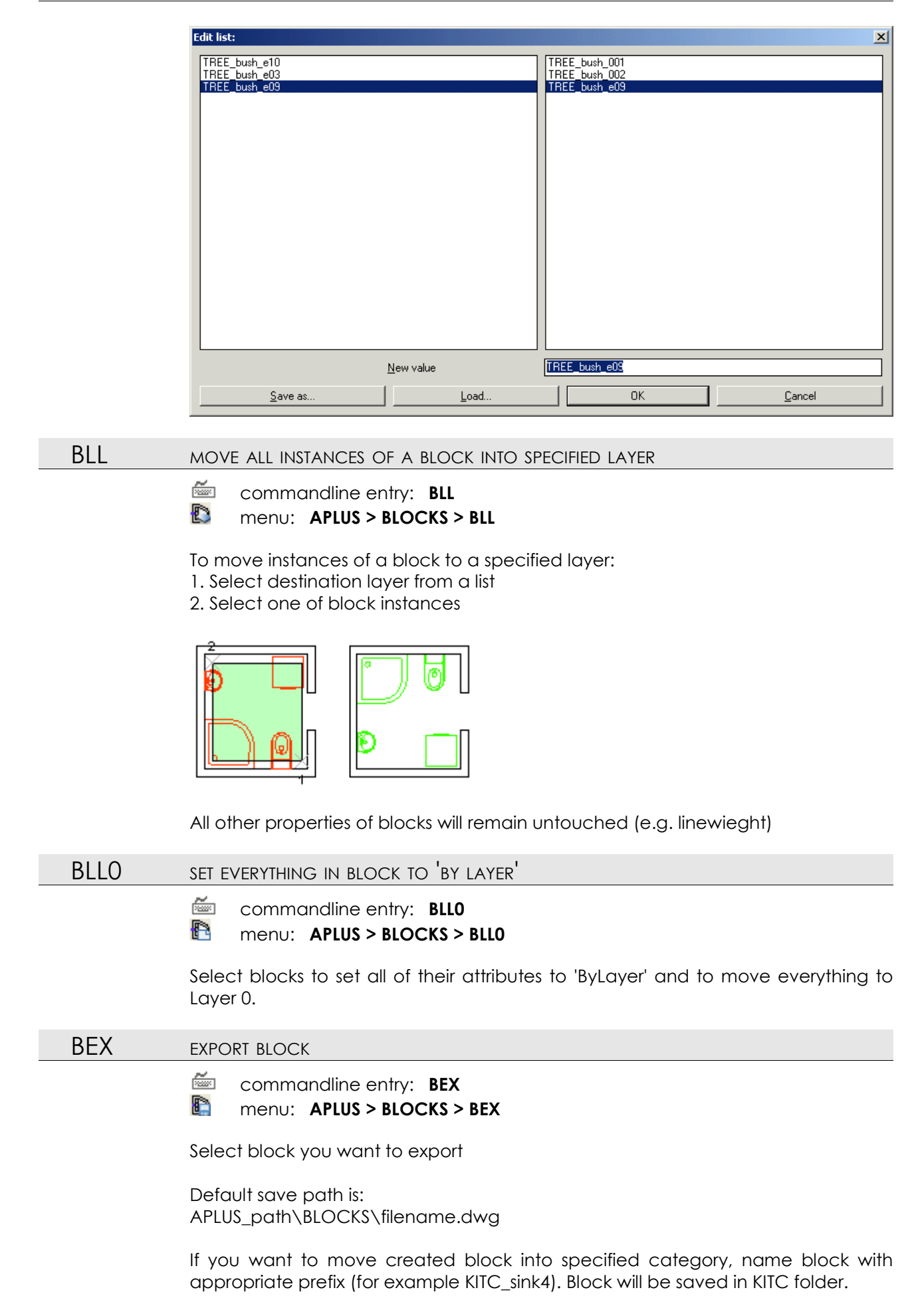

#### BEXS BATCH BLOCKS EXPORT TO APLUS BLOCKS DIRECTORY

ñ. commandline entry: BEXS

menu: APLUS > BLOCKS > BEXS

Command exports all selected blocks as DWG files. Block names will be used as file names.

APLUS\BLOCKS is a default save path. For blocks with 4-letter/digit prefixes, blocks will be saved in directory with this 4 character name.

#### BCOUNT BLOCK COUNTER.

Ra

commandline entry: BCOUNT menu: APLUS > BLOCKS > BCOUNT

To use block counter:

- 1. Select block
- 2. Specify insertion point of attribute with number of blocks

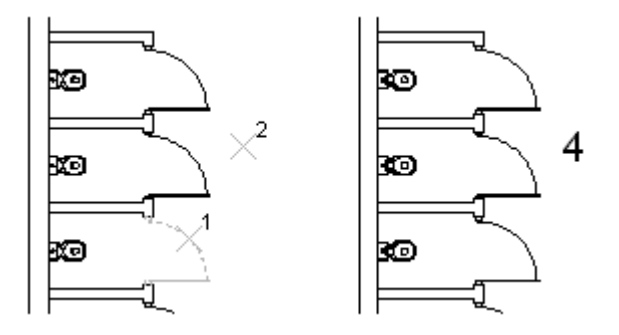

Inserted attribute is linked with current number of block instances, so you can automatically update it with command BCU

| BCU | LIPDATE BLOCK COUNTER |
|-----|-----------------------|
|     | UFDAIE DLOCK COUNIER  |

ž commandline entry: BCU NB

menu: APLUS > BLOCKS > BCU

Use this command to update attribute with number of instances of particular block.

| DCOI UPDATE BLOCK COUNTER -T | BCU1 | UPDATE BLOCK COUNTER -1 |
|------------------------------|------|-------------------------|
|------------------------------|------|-------------------------|

ž commandline entry: BCU1

NR menu: APLUS > BLOCKS > BCU1

Command updates number of blocks created with **BCOUNT** and subtract 1 form result (in case you have for example put instance of a block in a table or anywhere outside else outside project itself)

| BLIST | MAKE LIST OF BLOCKS                                   |
|-------|-------------------------------------------------------|
|       | commandline entry: BLIST menu: APLUS > BLOCKS > BLIST |
|       | To make list of blocks:                               |

1. Specify area, from which blocks will be listed

2. Select format of the list (plain text or Microsoft EXCEL file)

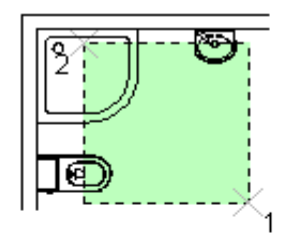

| AutoCAD Text Window - | D:\apl | us\insti | rukcj | ia\instruk | cja.d | wg     |
|-----------------------|--------|----------|-------|------------|-------|--------|
| Edit                  |        |          |       |            |       |        |
| Name                  | NR     | ORG      | X     | Y          | XY    | AN     |
| BATH SHOWER 03        | 1      | 1        |       | <br>0      |       | <br>0  |
| BATH_SINK_01          | 1      | 1        | 0     | Ο          | 0     | 0      |
| BATH_TOILET_14        | 1      | 1        | 0     | Ο          | 0     | Ο      |
| You want to export    | this   | file     | to    | TXT/EX     | CEL   | (T/E): |

BEE

#### **BLOCK EDITOR**

commandline entry: BEE

Menu: APLUS > BLOCKS > BEE

Select block to run block editor.

#### BMIP MOVE INSERT POINT

commandline entry: BMIP
menu: APLUS > BLOCKS > BMIP

To move blocks insert point:

1. Select block

2. Specify new insertion point (APLUS will draw line linking cursor with old previous point)

3. Select whether to preserve location of all instances of particular block or not

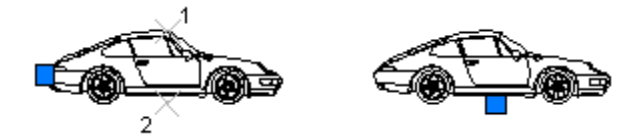

#### BROIP

ROTATE BLOCK AROUND INSERT POINT

- commandline entry: BROIP
- Menu: APLUS > BLOCKS > BROIP

To rotate block definition around its insert point:

- 1. Select block
- 2. Type rotation angle
- 3. Specify whether to rotate instances of the block or not

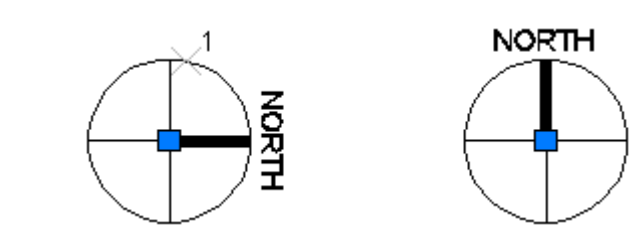

#### BCEN CENTER INSERT POINT

commandline entry: BCEN

menu: APLUS > BLOCKS > BCEN

Command centers insert point of selected block. Options:

- 1. Center in X axis
- 2. Center in Y axis
- 3. Center in both axises (XY or MC)

4. Insertion point in corner (TL - top left, TR - top right, BL - bottom left, BR - bottom right)

5. Insertion point in middle of the edge (TC - top center, ML - middle left, MR - middle right, BC - bottom center)

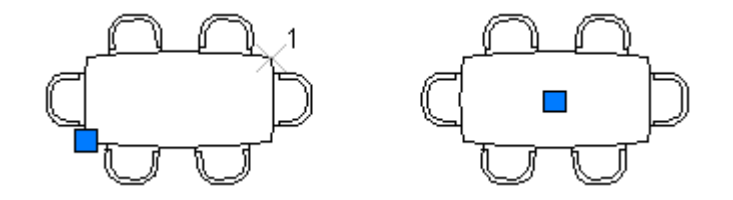

BCENA CENTER INSERT POINT OF MULTIPLE BLOCKS

commandline entry: BCENA

menu: APLUS > BLOCKS > BCENA

Command centers insert point of selected blocks. Available options:

1. Center insert points in X axises

2. Center insert points in Y axises

3. Center insert points in both axises (XY or MC)

4. Insertion points in corners (TL - top left, TR - top right, BL - bottom left, BR - bottom right)

5. Insertion points in middle of the edges (TC - top center, ML - middle left, MR - middle right, BC - bottom center)
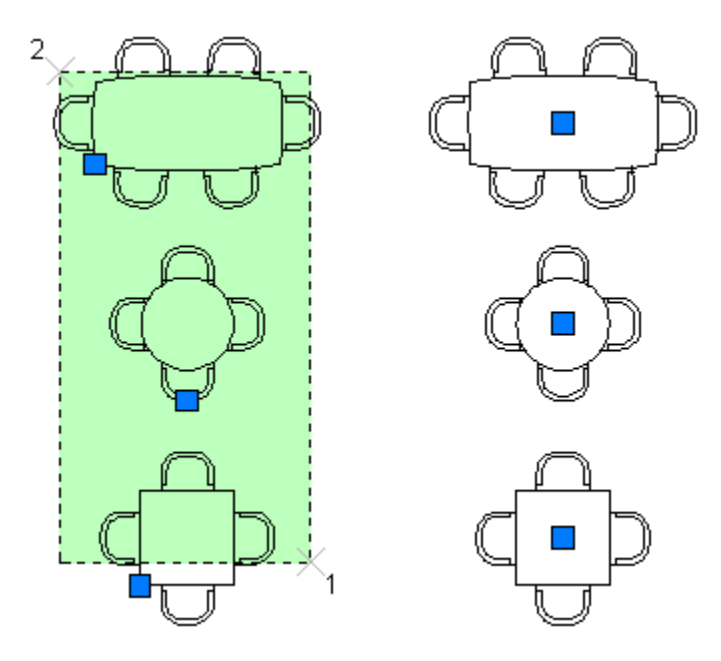

# BSIZE

Change blocks size (definition)

🚈 commandline entry: BSIZE

#### menu: APLUS > BLOCKS > BSIZE

Change block's definition size. Available options:

- 1. DX set new length
- 2. DY set new height
- 3. SCALE specify scale factor.

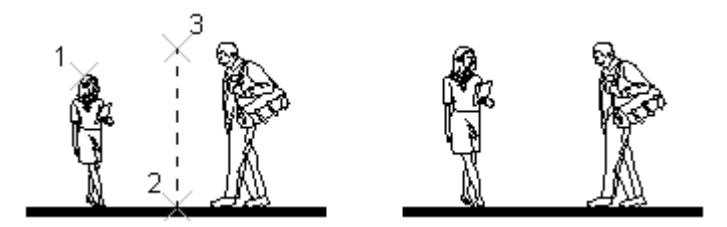

All instances of the block will be scaled automatically.

| CHANGE SIZE OF BLOCKS                                                                                                    |
|----------------------------------------------------------------------------------------------------|
| <ul> <li>commandline entry: BSIZEA</li> <li>menu: APLUS &gt; BLOCKS &gt; BSIZEA</li> </ul>                                                                                                    |
| Change size of defined blocks. After specifying scale factor, all instances of the block will be automatically scaled.                                                                                  |
| ERASE OBJECTS OF SPECIFIED TYPE FROM SELECTED BLOCKS                                                                                                    |
| <ul> <li>commandline entry: BETYPE</li> <li>menu: APLUS &gt; BLOCKS &gt; BETYPE</li> <li>To erase objects of specified type:</li> <li>Select objects type from a list</li> <li>Select blocks</li> </ul> |
|                                                                                                    |

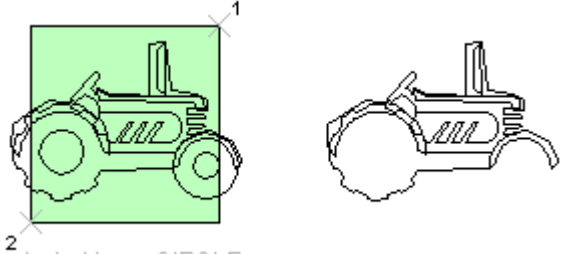

2 selected type: CIRCLE

Command updates block definitons, so all instaces will be changed.

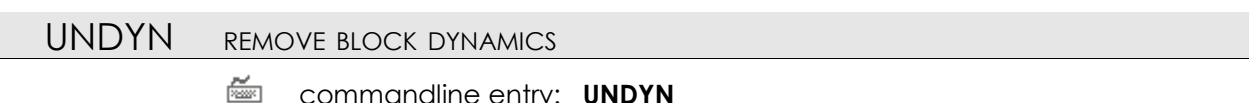

commandline entry: UNDYN
menu: APLUS > BLOCKS > UND

menu: APLUS > BLOCKS > UNDYN

Select block to remove its dynamics

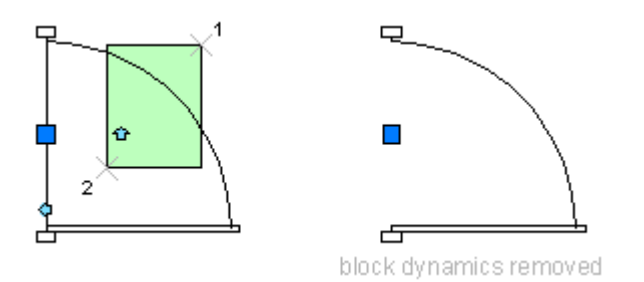

You don't have to be worried about loosing dynamics in other instances of selected block. APLUS makes a copy before removing dynamics form block.

### BET ERASE BLOCK'S INSTANCES AND DEFINITION

🚈 commandline entry: BET

Menu: APLUS > BLOCKS > BET

Select block to completely wipe it out from drawing.

Command search and erases all instances of selected block. It also deletes block definition from a file.

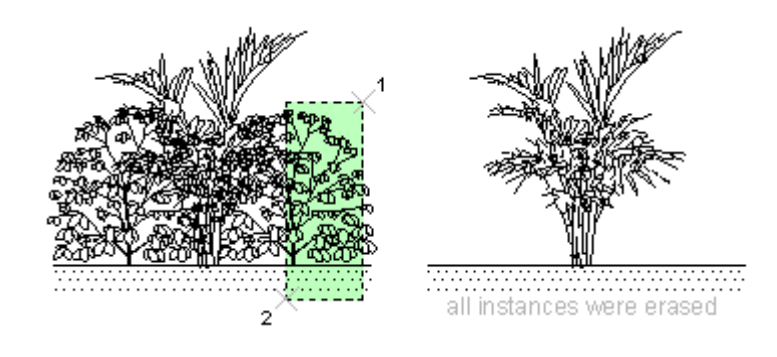

#### EBLOCK ERASE BLOCK FROM A DRAWING

commandline entry: EBLOCK
 menu: APLUS > BLOCKS > EBLOCK

Select block to erase it form drawing

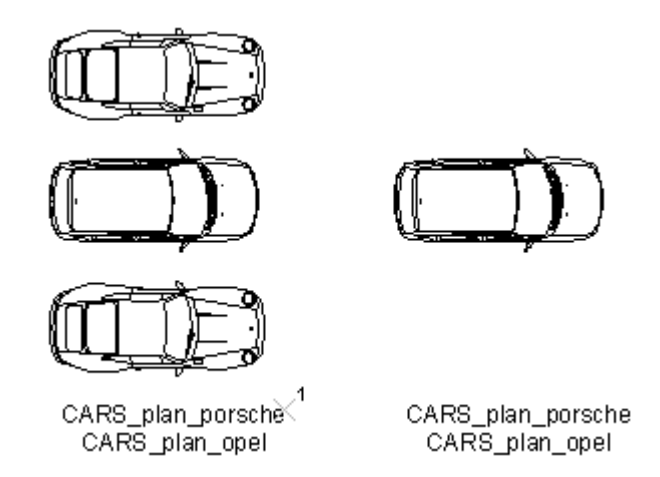

Command search and erases all instances of selected block. It also deletes block definition from a file.

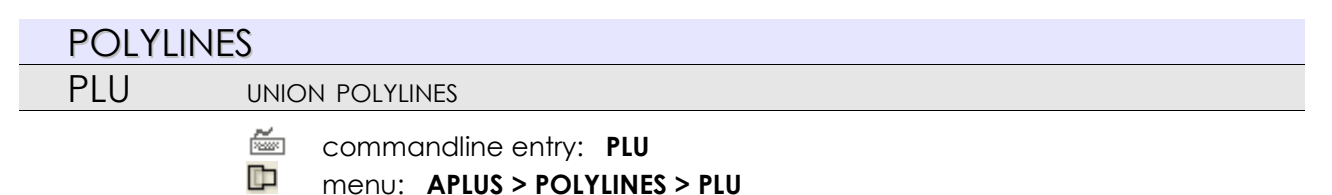

Select two intersecting, closed polylines to union them. From these two APLUS will make one, which will be sum their shapes.

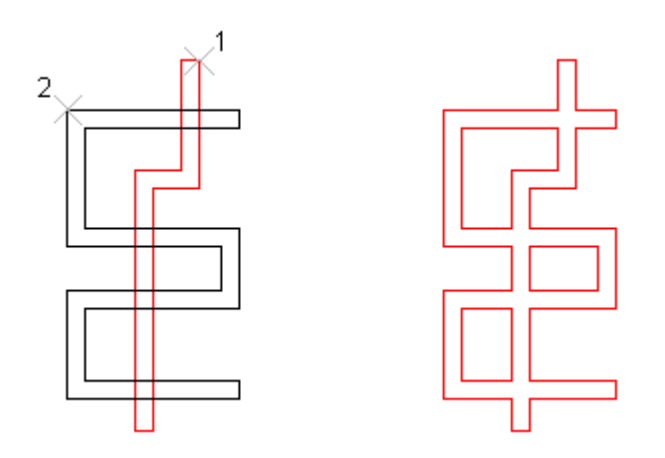

PLI

POLYLINES INTERSECTION

commandline entry: PLI
 menu: APLUS > POLYLINES > PLI

Select two intersecting, closed polylines. APLUS will make new object from their common part.

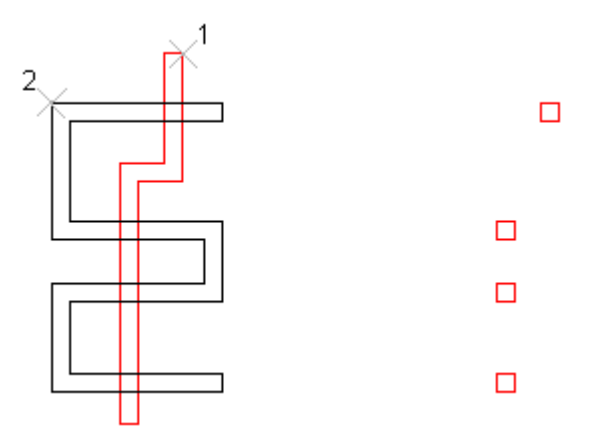

# PLS SUBTRACT FROM POLYLINE

commandline entry: PLS
menu: APLUS > POLYLINE

menu: APLUS > POLYLINES > PLS

To subtract area from polyline:

- 1. Select object from which you want to subtract
- 2. Select subtracting polyline

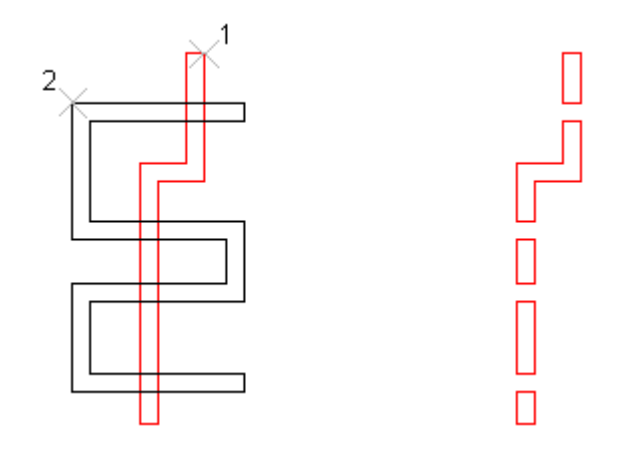

If subtracting polyline splits base one, you will get two objects.

 PLD
 DVIDE POLYLINE'S AREA

 Image: commandline entry: PLD

 Image: APLUS > POLYLINES > PLD

 To divide polyline's area:

 1. Select first closed polyline

 2. Select second closed polyline

 Image: optimize of the first polyline will be divided with area of the second.

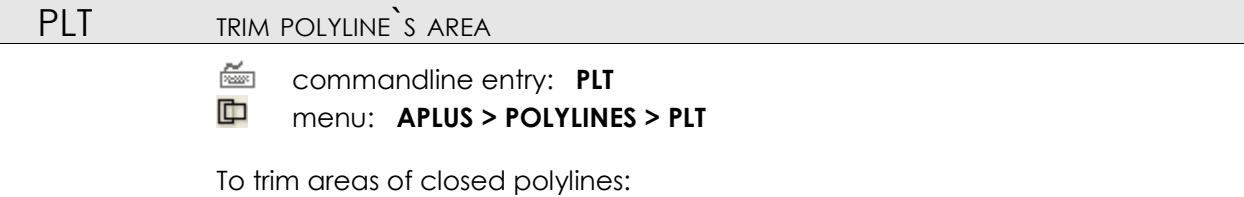

1. Select polyline which you want to trim

2. Select trimming polyline

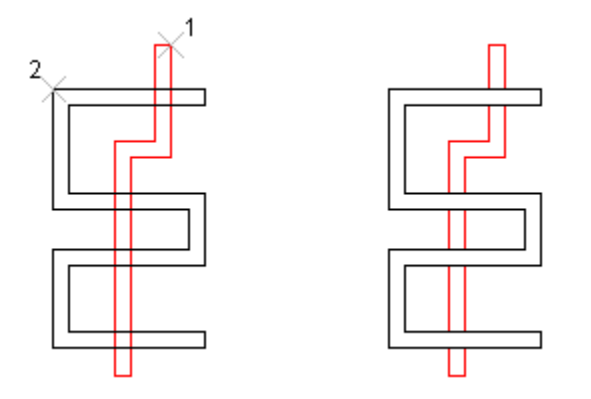

Area of the second polyline will be cut from the first. If needed, it will be divided into two new objects.

- PLC CLOSE POLYLINE
  - commandline entry: **PLC**
  - menu: APLUS > POLYLINES > PLC

Select opened polyline to enclose it.

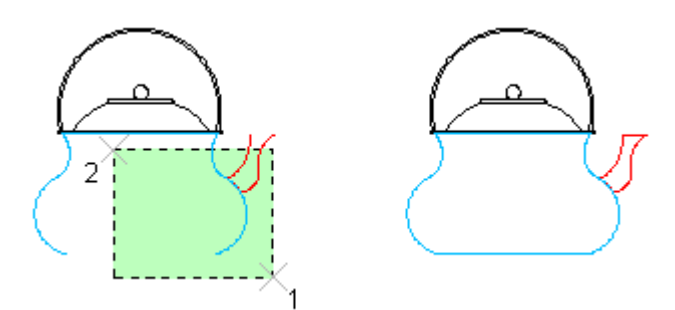

- PLO OPEN POLYLINE
  - commandline entry: PLO
     menu: APLUS > POLYLINES > PLO

Select closed polyline to open it.

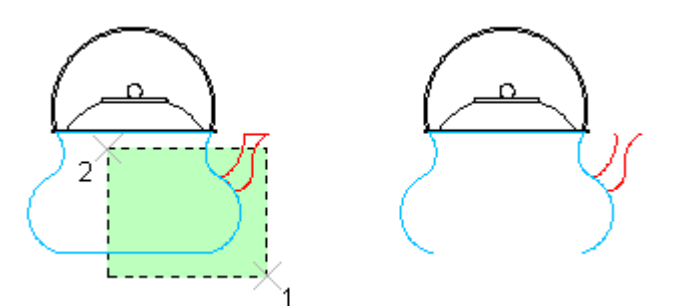

By default polyline get opened by erasing it's last segment.

# PLP PURGE POLYLINE

commandline entry: PLP
 menu: APLUS > POLYLINES > PLP

Select polyline to purge it from unnecessary elements, such as vertexes drawn in one line.

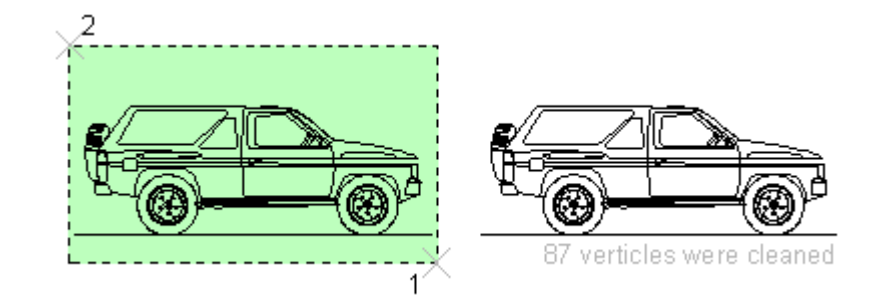

#### PLPS

#### PURGE POLYLINE FROM UNNECESSARY VERTEXES

commandline entry: PLPS

Menu: APLUS > POLYLINES > PLPS

Select polyline and specify purge area.

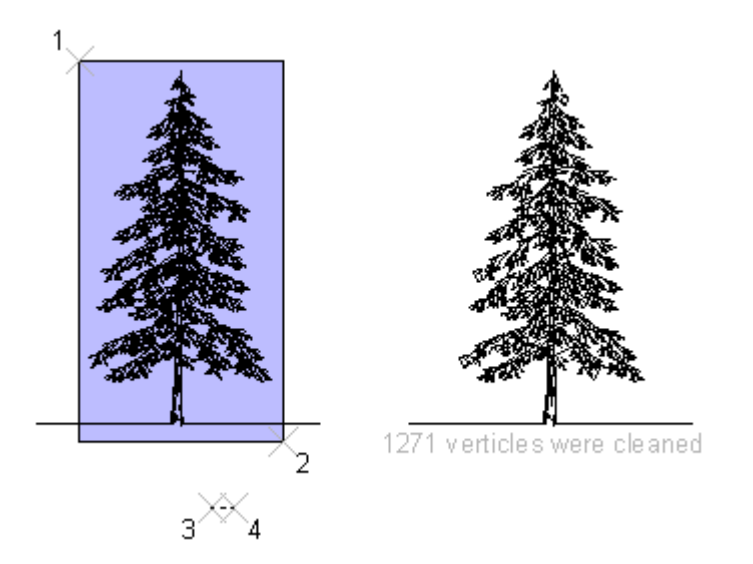

Vertexes which distance is shorter than specified, will be connected into one.

#### PLAV ADD VERTEX TO POLYLINE

commandline entry: PLAV

menu: APLUS > POLYLINES > PLAV

To add vertex to polyline

1. Select polyline by clicking on a segment, that you want to add vertex

2. Specify insertion point for new vertex

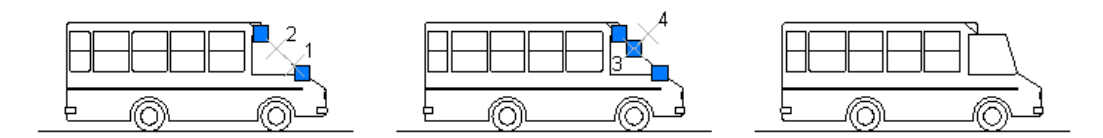

# PLEV ERASE VERTEX FROM POLYLINE

commandline entry: PLEV
menu: APLUS > POLYLINES > PLEV

To erase vertex from polyline: 1. Select polyline 2. APLUS will erase vertexes placed closest to points you click

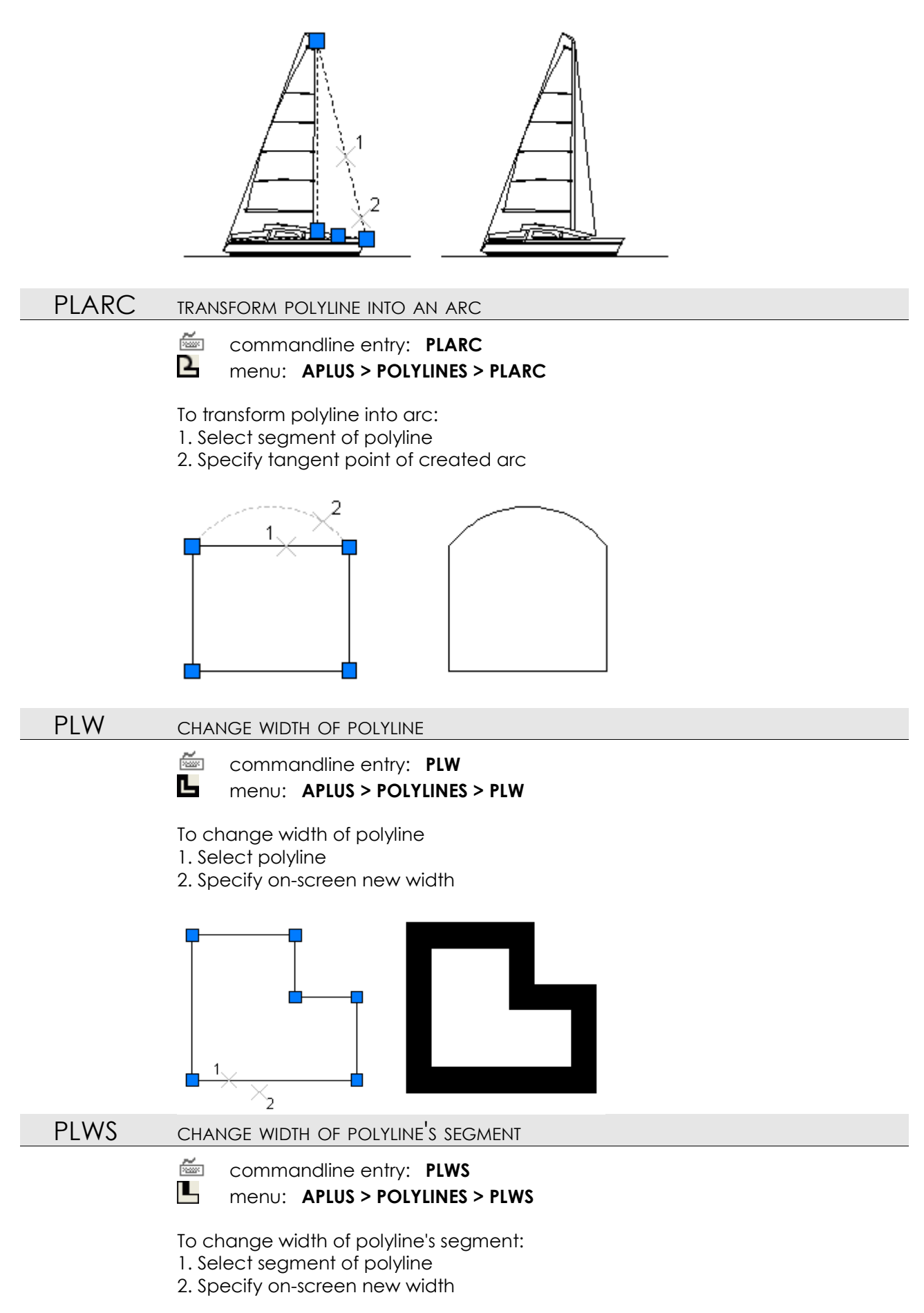

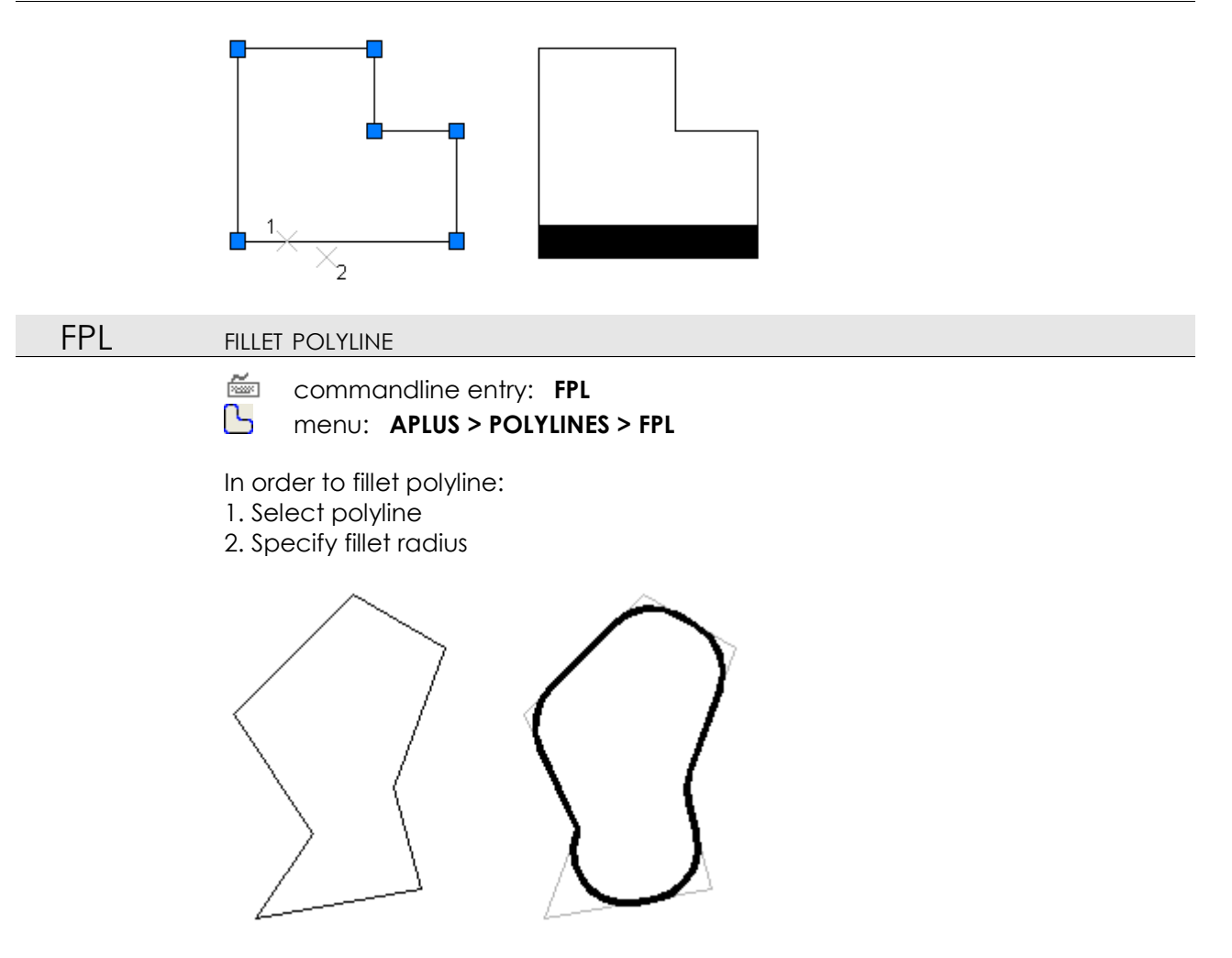

APLUS will create new polyline, but old one will remain untouched in case you wish to keep it (otherwise you may erase it).

| FOPL | polyline fillet $0$ | DELETE ARCS) |  |
|------|---------------------|--------------|--|
|      |                     |              |  |

commandline entry: FOPL

menu: APLUS > POLYLINES > FOPL

Select polyline with arcs to fillet it with 0 radius. Arcs will be removed.

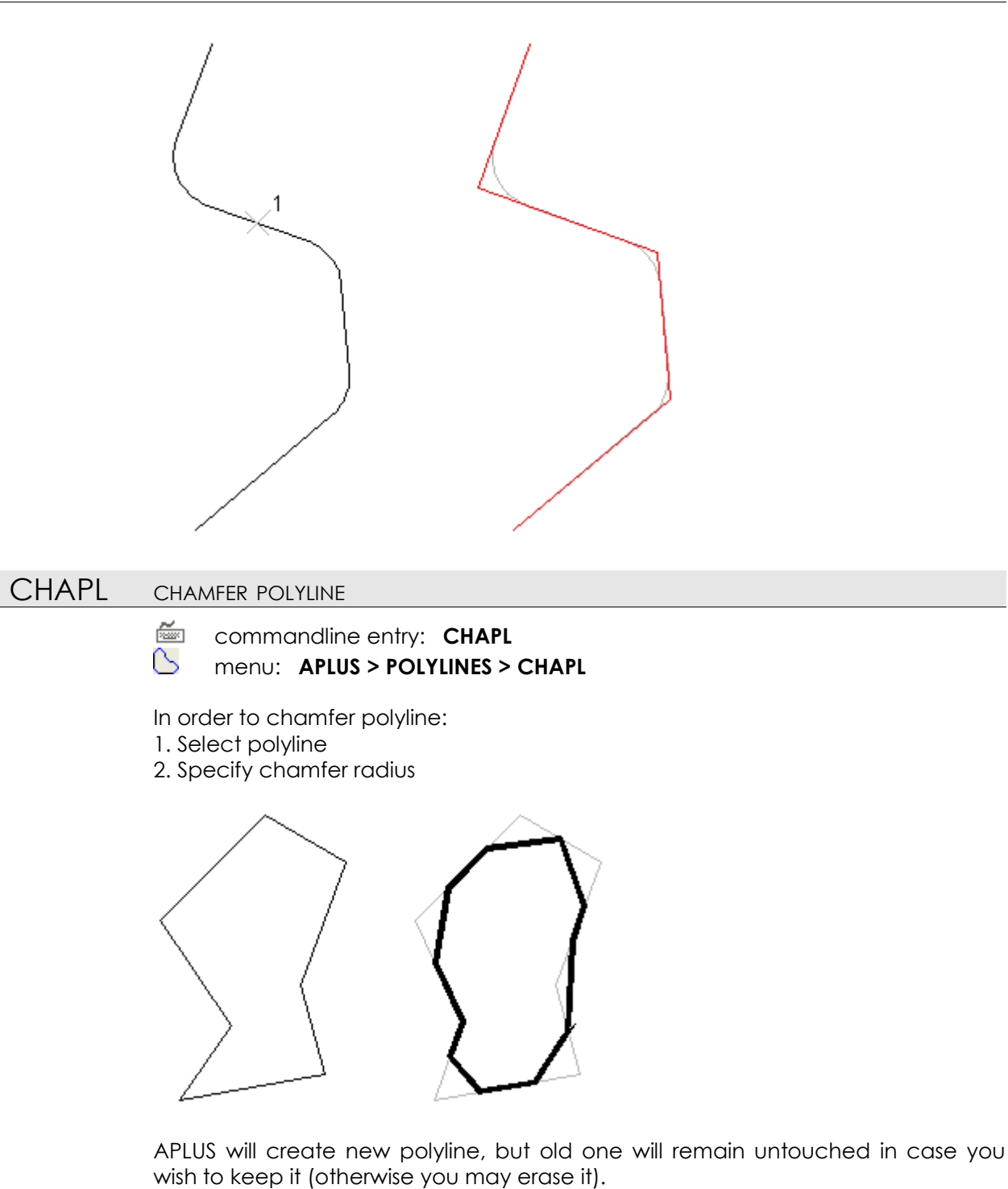

MPL MOVE SELECTED POLYLINE'S SEGMENT

commandline entry: MPL
 menu: APLUS > POLYLINES > MPL

To move selected polyline's segment: 1. Pick segment 2. Specify new position

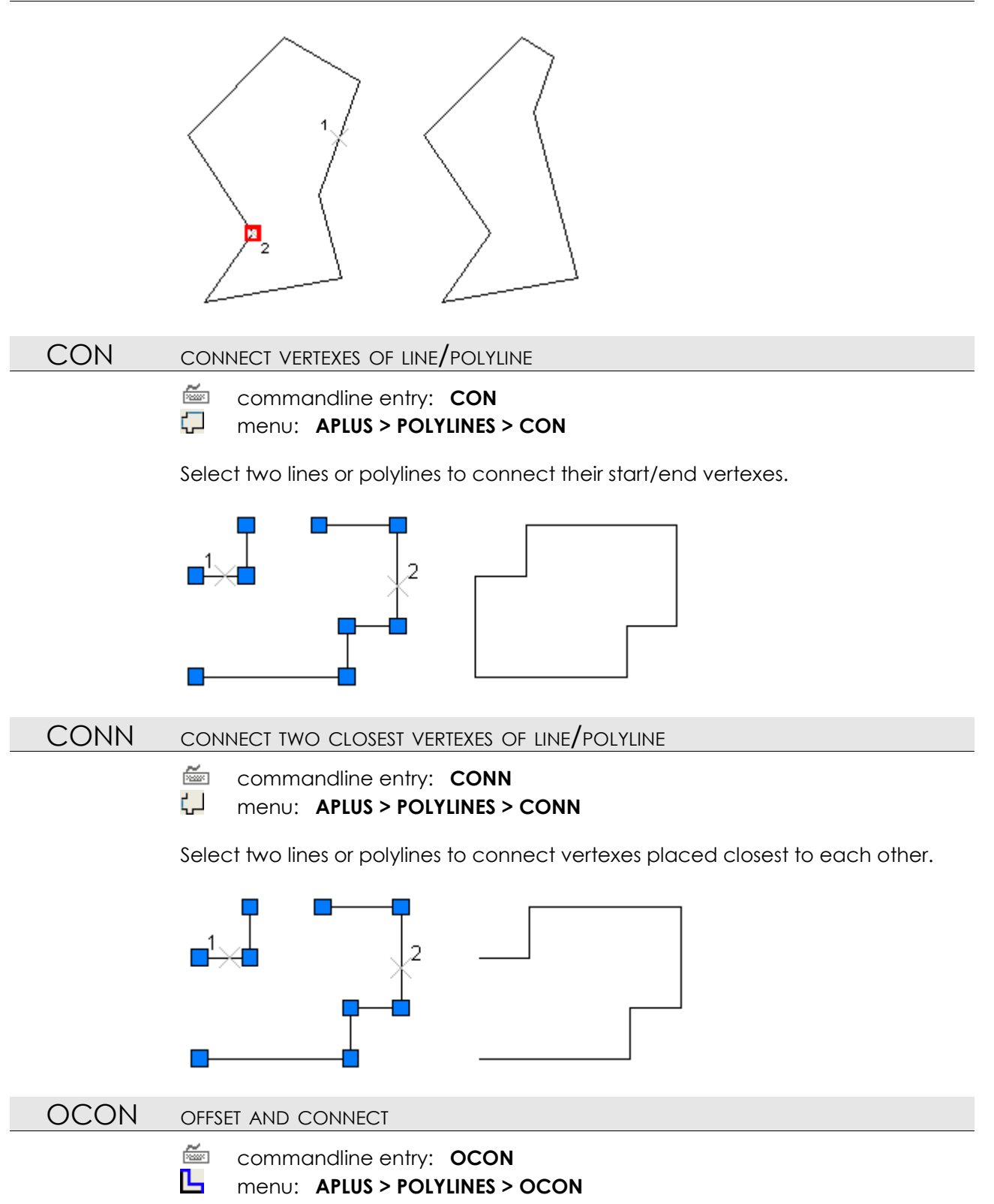

Select line or polyline and specify offset distance. If polyline is not closed, created polyline will be connected with source one.

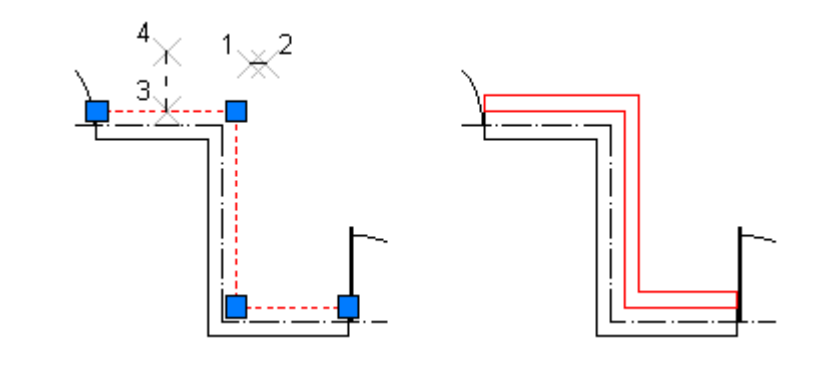

- OPL OFFSET POLYLINE'S SEGMENT
  - commandline entry: OPL
  - menu: APLUS > POLYLINES > OPL

Select two lines or polylines to connect vertexes placed closest to each other.

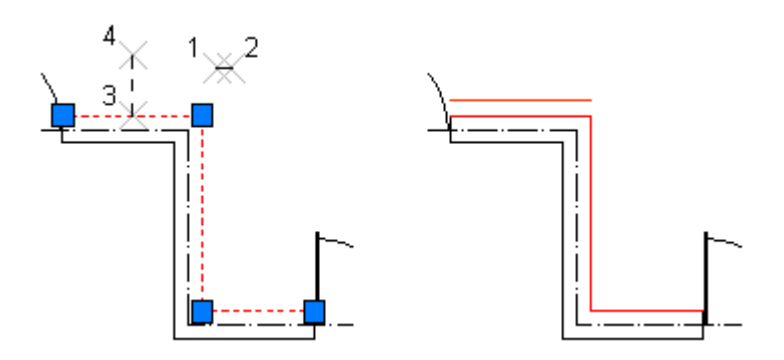

JJ

JOIN POLYLINES

commandline entry: JJ
 menu: APLUS > POLYLINES > JJ

Select objects to join them into polyline. IMPORTANT: selected objects need to be connected at their end points.

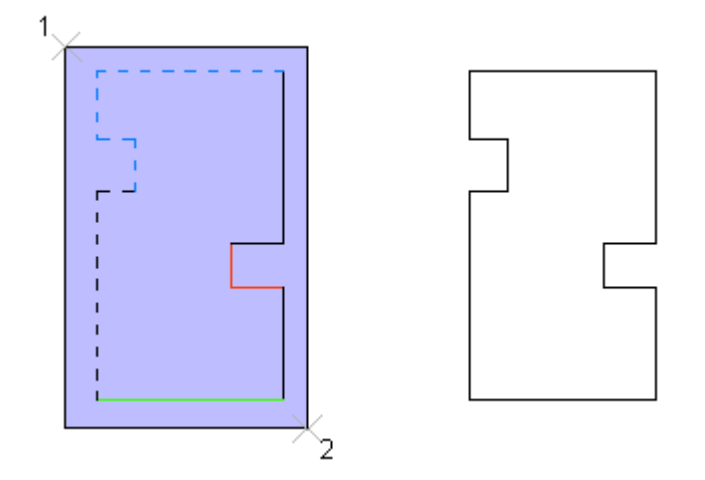

Lines will be transformed automatically into polylines.

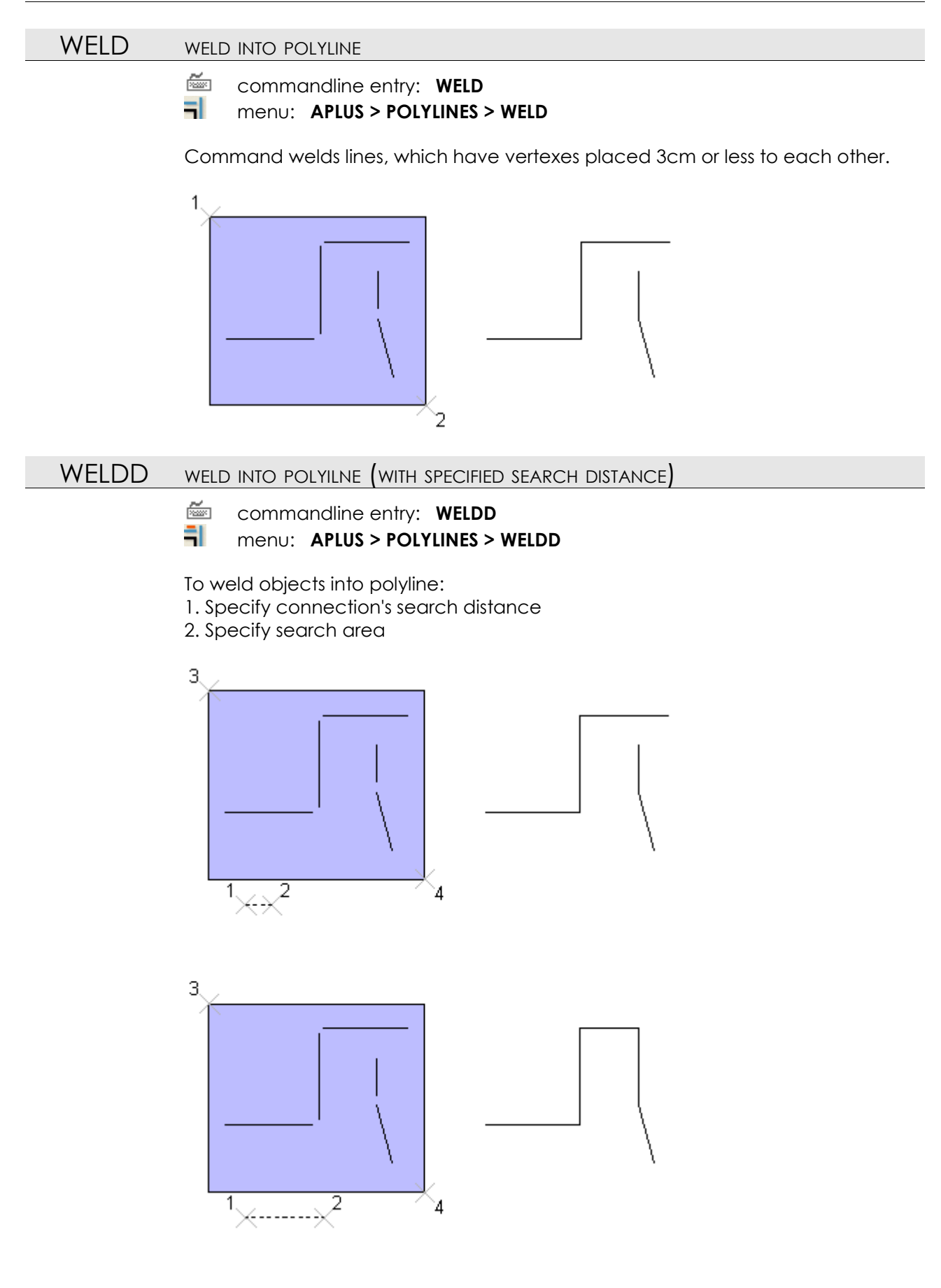

# PLSHADOW SIMULATE POLYLINE'S SHADOW

commandline entry: PLSHADOW
 menu: APLUS > POLYLINES > PLSHADOW

To simulate polyline's shadow

- 1. Select closed polyline
- 2. Draw line to determine direction and distance of a shadow

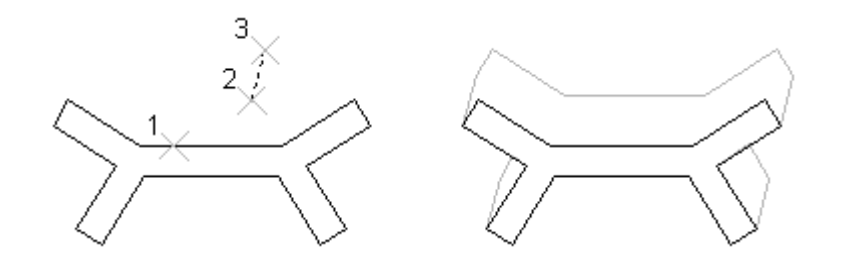

Command draws shadow as a closed polyline on current set to current. If needed shadow is divided into few objects.

#### PLPERS SIMULATE PERSPECTIVE

commandline entry: PLPERS

menu: APLUS > POLYLINES > PLPERS

To simulate perspective:

- 1. Select objects
- 2. Specify point on horizon line (vanishing point)
- 3. Determine depth (0.0 none, 1.0 lines from object to vanishing point)

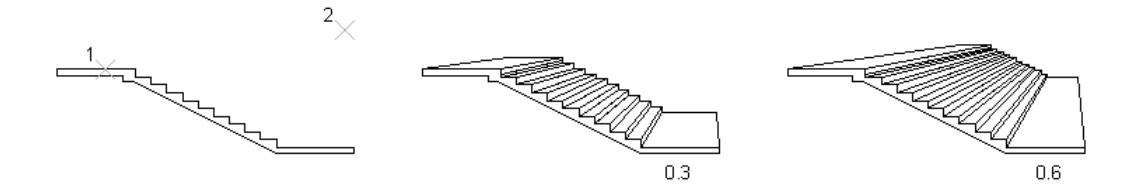

## PLROOF SIMULATE ROOF FROM POLYLINE

commandline entry: **PLROOF** 

menu: APLUS > POLYLINES > PLROOF

Select closed polyline, to simulate roof with the same inclination angle for all surfaces.

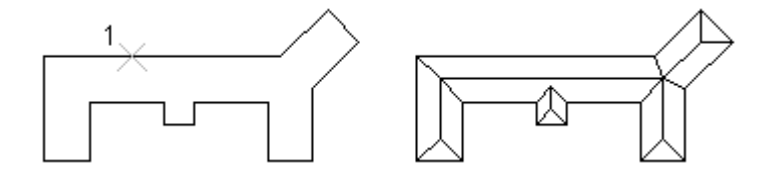

PLUNWARP UNWRAP POLYLINE

ت ت م

commandline entry: **PLUNWARP** menu: **APLUS > POLYLINES > PLUNWARP** 

menu: Arlus > POLITINES > Plunw/

To unwrap polyline's shape: 1. Select closed polyline

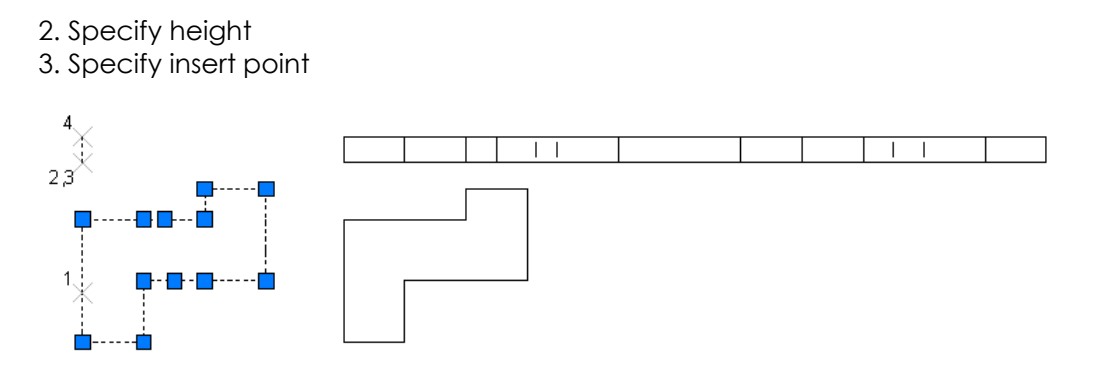

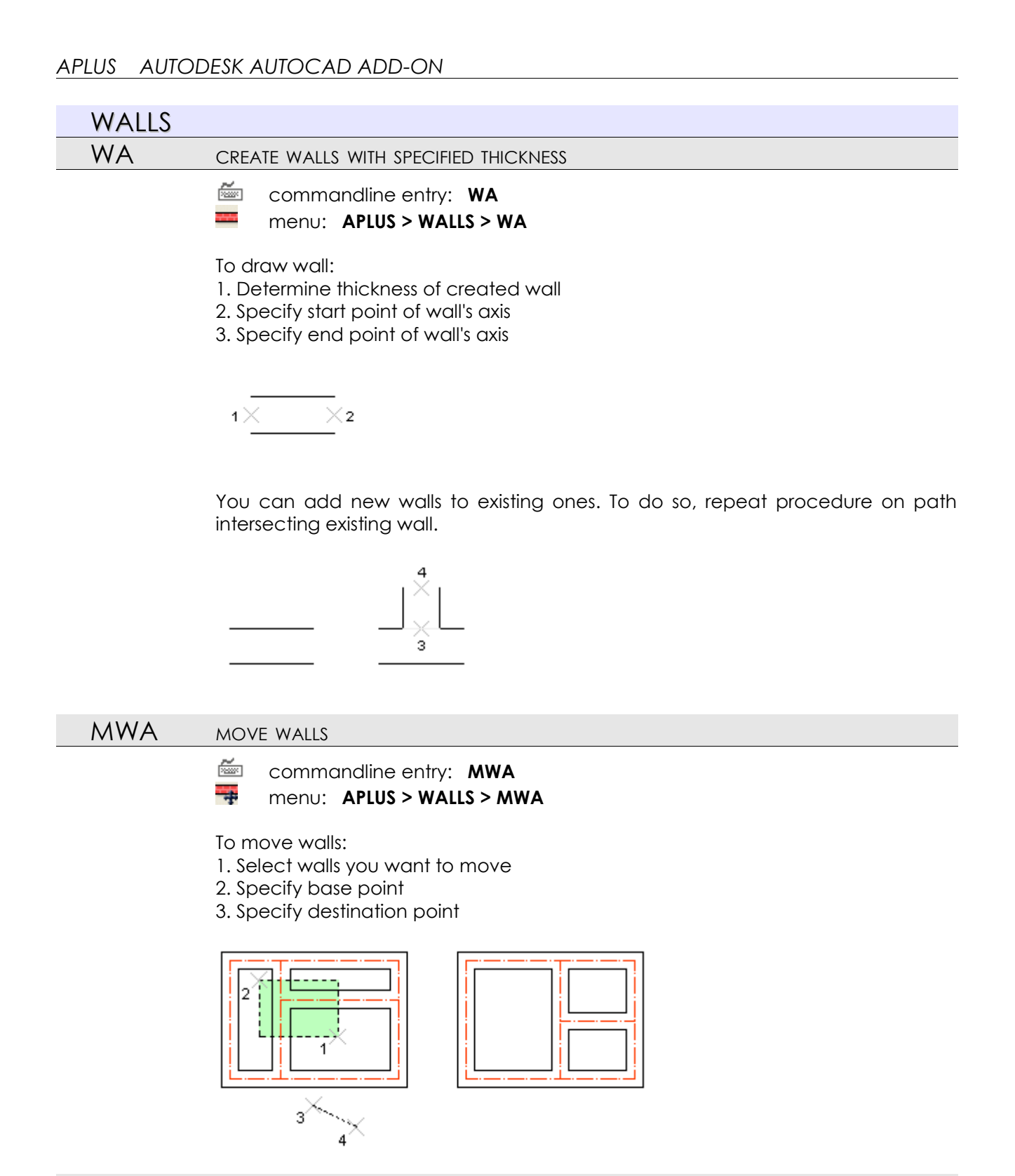

#### ROWA

ROTATE WALLS

commandline entry: ROWA
 menu: APLUS > WALLS > ROWA

To rotate walls:

- 1. Select walls you want to rotate
- 2. Specify rotation angle

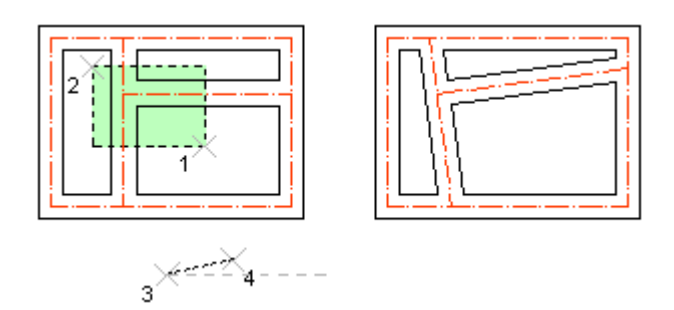

# COWA COPY WALLS

commandline entry: COWA
 menu: APLUS > WALLS > COWA

To copy walls

1. Select walls you want to copy

- 2. Specify base point
- 3. Specify destination point

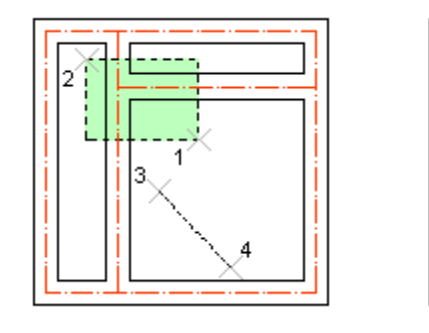

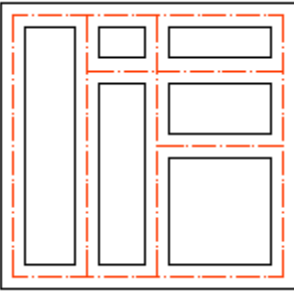

#### EWA

ERASE WALLS

៉ col 📝 me

commandline entry: EWA menu: APLUS > WALLS > EWA

Use this command to remove unnecessary walls.

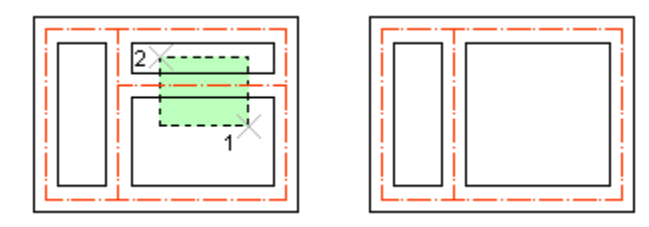

#### WAL

CREATE WALLS FROM LINES

commandline entry: WAL
 menu: APLUS > WALLS > WAL

To create wall from line:

- 1. Specify thickness of a wall
- 2. Select lines, which will be treated as axis lines of created walls

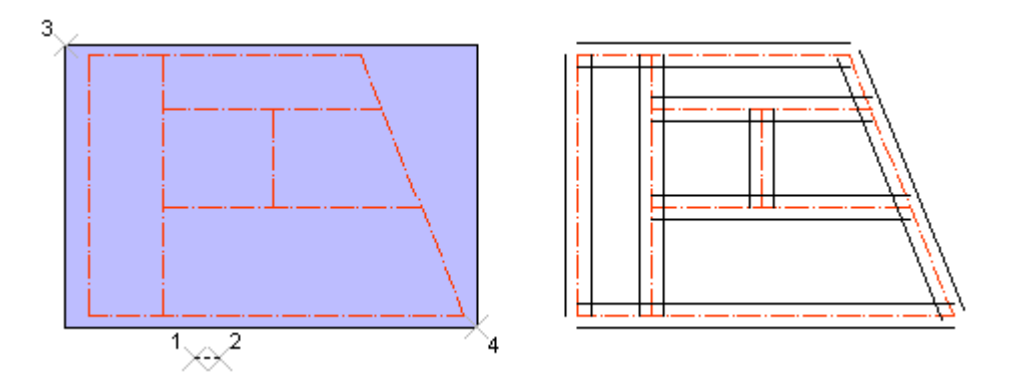

Newly created walls will be created with lines, so you will have to do connections by yourself.

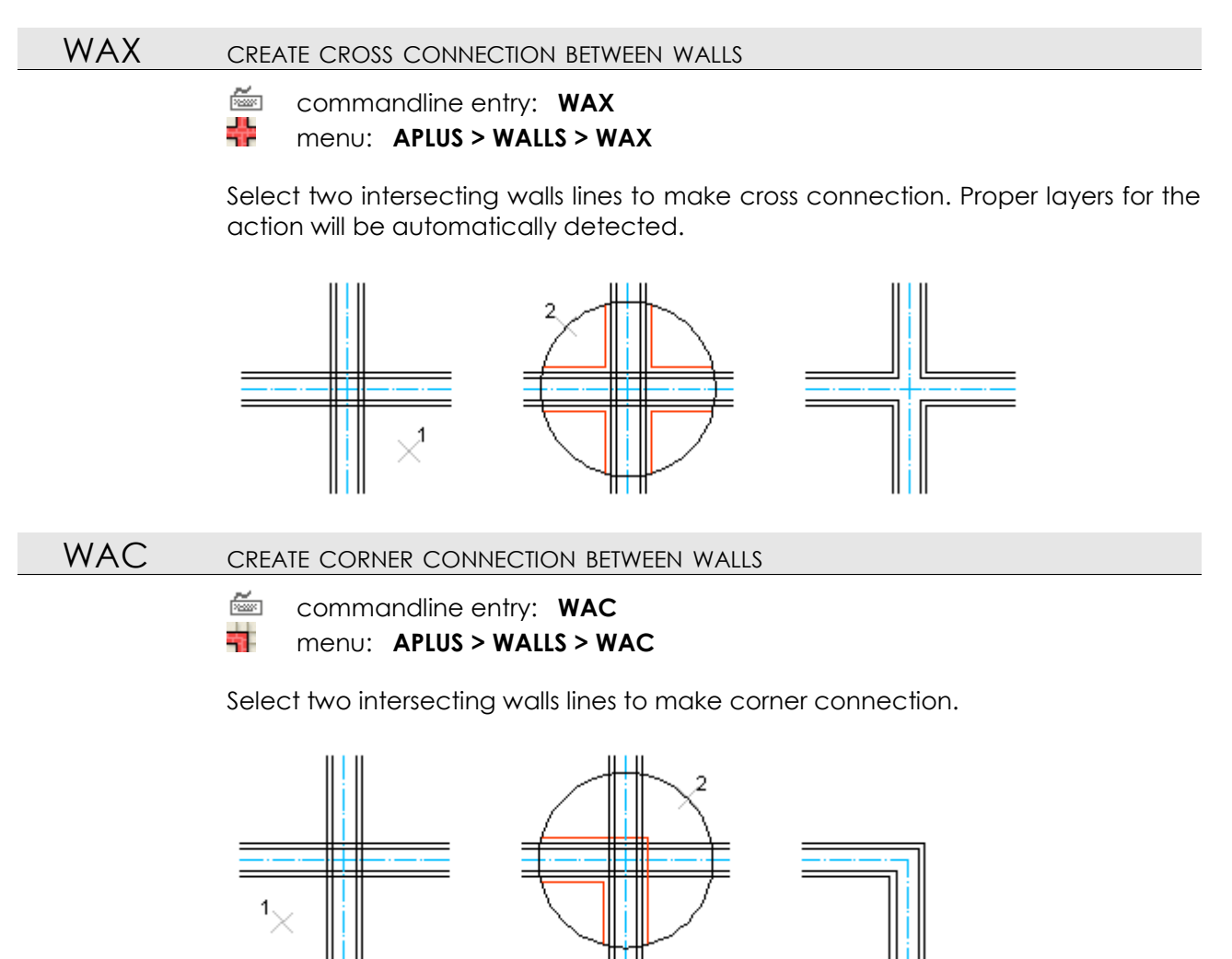

Point from which you will start selecting objects will be inside created corner.

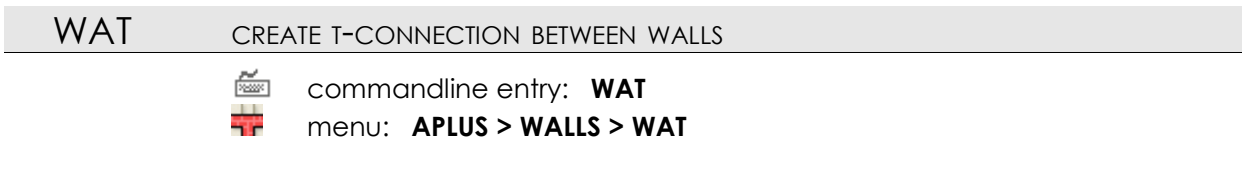

Select two intersecting walls lines to make T-connection.

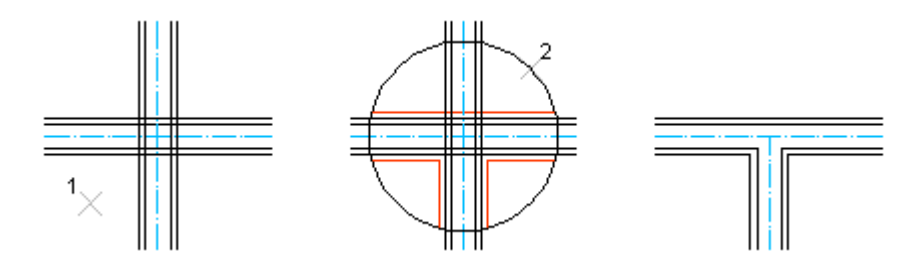

Point from which you will start selecting objects will be inside created connection.

## WAO CREATE OFFSET WALLS

commandline entry: **WAO** menu: **APLUS > WALLS > WAO** 

Select exterior wall (precisely it's line) and direction to create wall with specified thickness and dilatation from source wall.

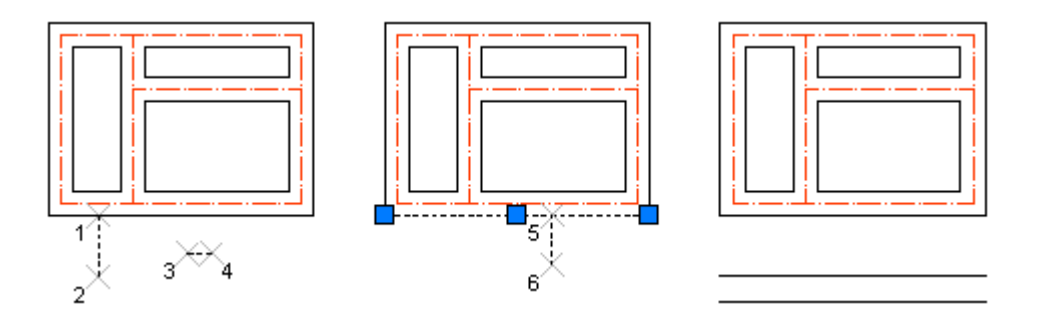

WAM

CREATE WALL BY SPECIFYING SEQUENT POINTS

commandline entry: WAM
 menu: APLUS > WALLS > WAM

Specify wall thickness and then, by clicking points you will be drawing wall.

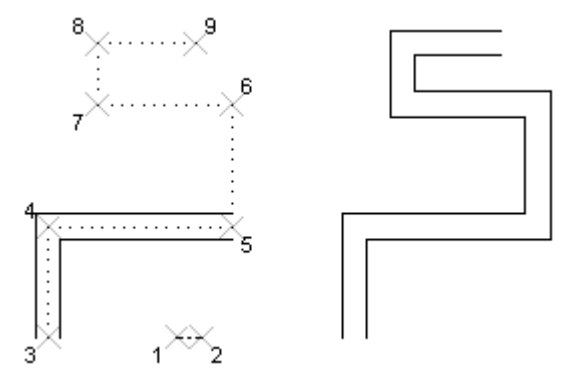

Created wall consist of lines.

WALLS CREATING WALLS FROM AXIS LINES

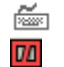

commandline entry: WALLS menu: APLUS > WALLS > WALLS

To create walls from axis lines:

- 1. Specify thickness of walls
- 2. Select wall's layer
- 3. Select lines that you want to be axises for created walls.

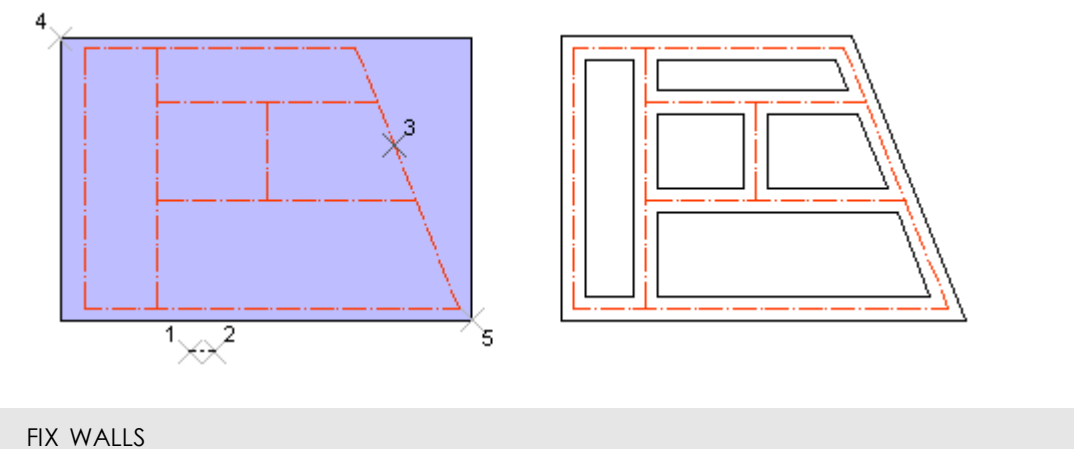

# WAFIX

≝ **≣** 

commandline entry: WAFIX menu: APLUS > WALLS > WAFIX

Specify search area and APLUS will try to create propable connections between lines.

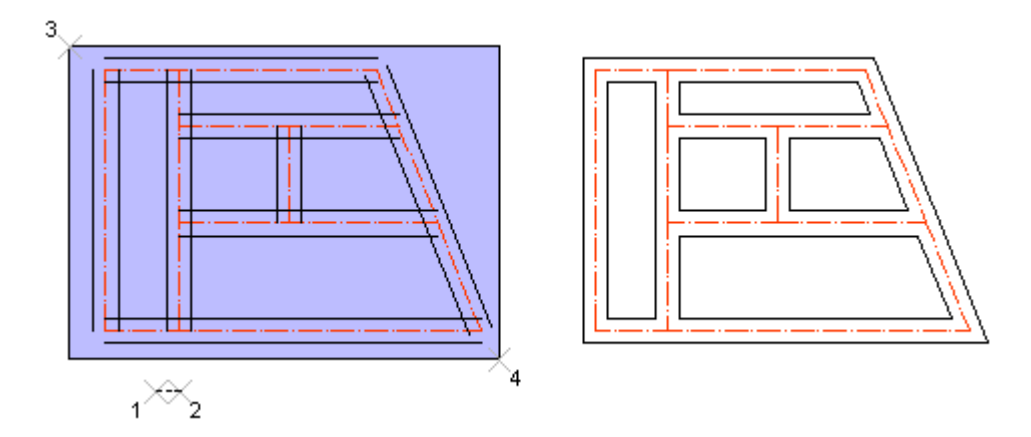

NOTICE: results of the process may vary and can be different than expected.

# FINDAX FIND AXIS

commandline entry: FINDAX
 menu: APLUS > WALLS > FINDAX

To find axis between lines:

1. Select objects of LINE type

2. Specify maximum wall width

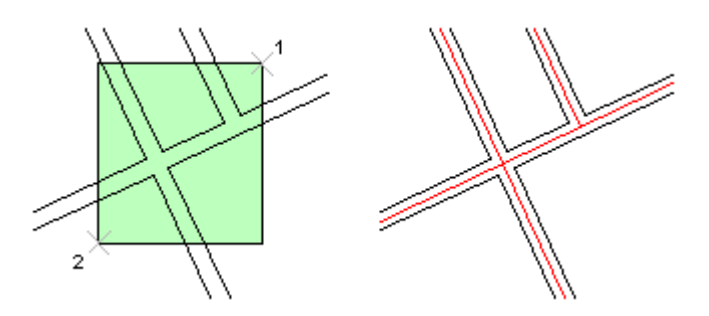

Axis will be drawn on a current layer.

#### FIXAX FIX LENGTH OF AXISES

ž commandline entry: FIXAX 齳

menu: APLUS > WALLS > FIXAX

Specify axis layer, make selection and all axises will be lengthen by specified distance.

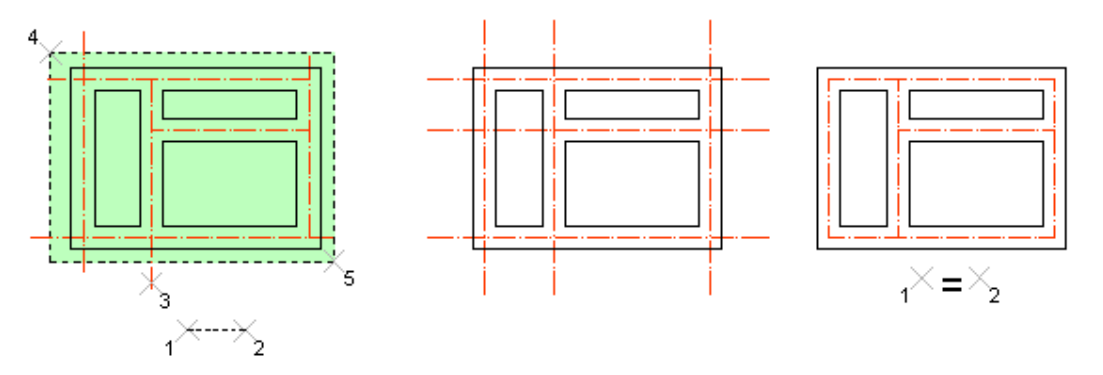

If you type 0 as a lengthen value, axises will be cut to their crossings.

#### MALEN MATCH LENGTH OF LINES

ž commandline entry: MALEN

1 menu: APLUS > WALLS > MALEN

Use this command to remove unnecessary walls.

#### PILARS DRAW PILLARS ON A GRID

ž commandline entry: PILARS

#### 許 menu: APLUS > WALLS > PILARS

Specify dimensions of pillars (lenght/width) and select axises (intersecting lines). Intersection points will be treated as centre points for pillars.

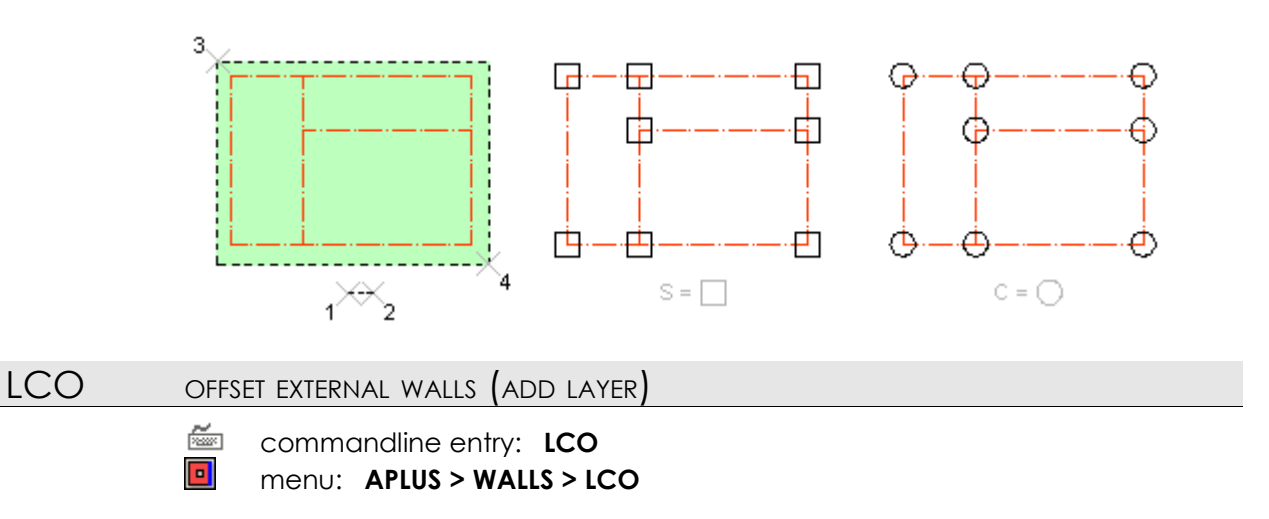

Specify offset distance and click on wall's external line. After specifying direction, another layer will be added.

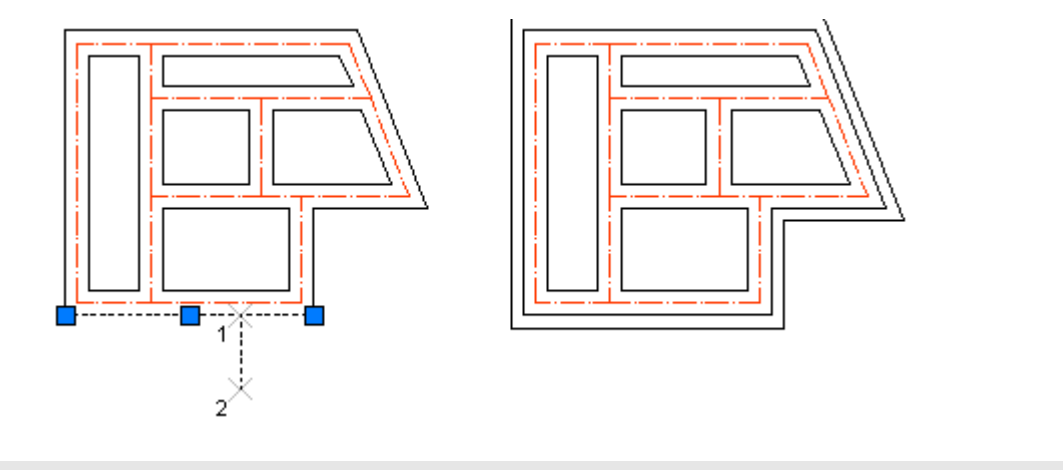

# LCE ERASE WALL LINES

ž

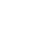

commandline entry: LCE menu: APLUS > WALLS > LCE

Select wall's line to erase it with all contiguous lines.

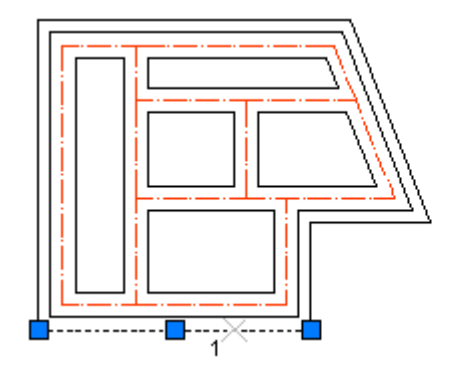

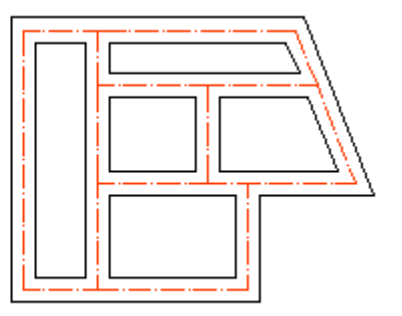

LCJ

JOIN WALL LINES

commandline entry: LCJ
 menu: APLUS > WALLS > LCJ

Select line to join it with all contiguous lines.

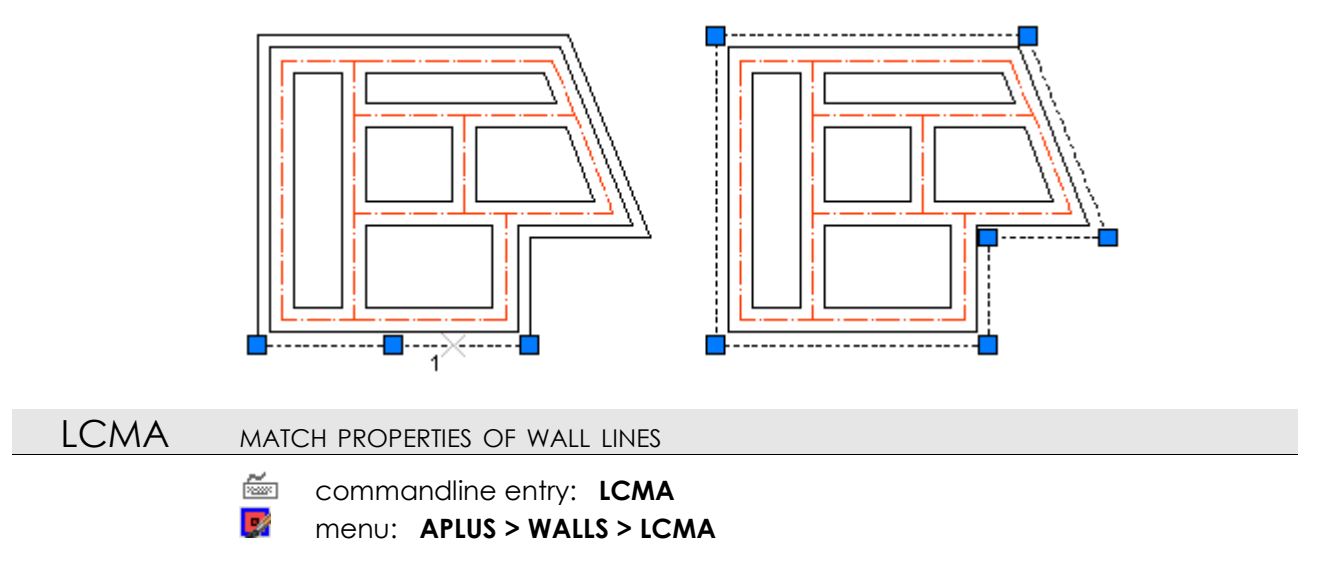

Select line to match it's properties with contiguous lines.

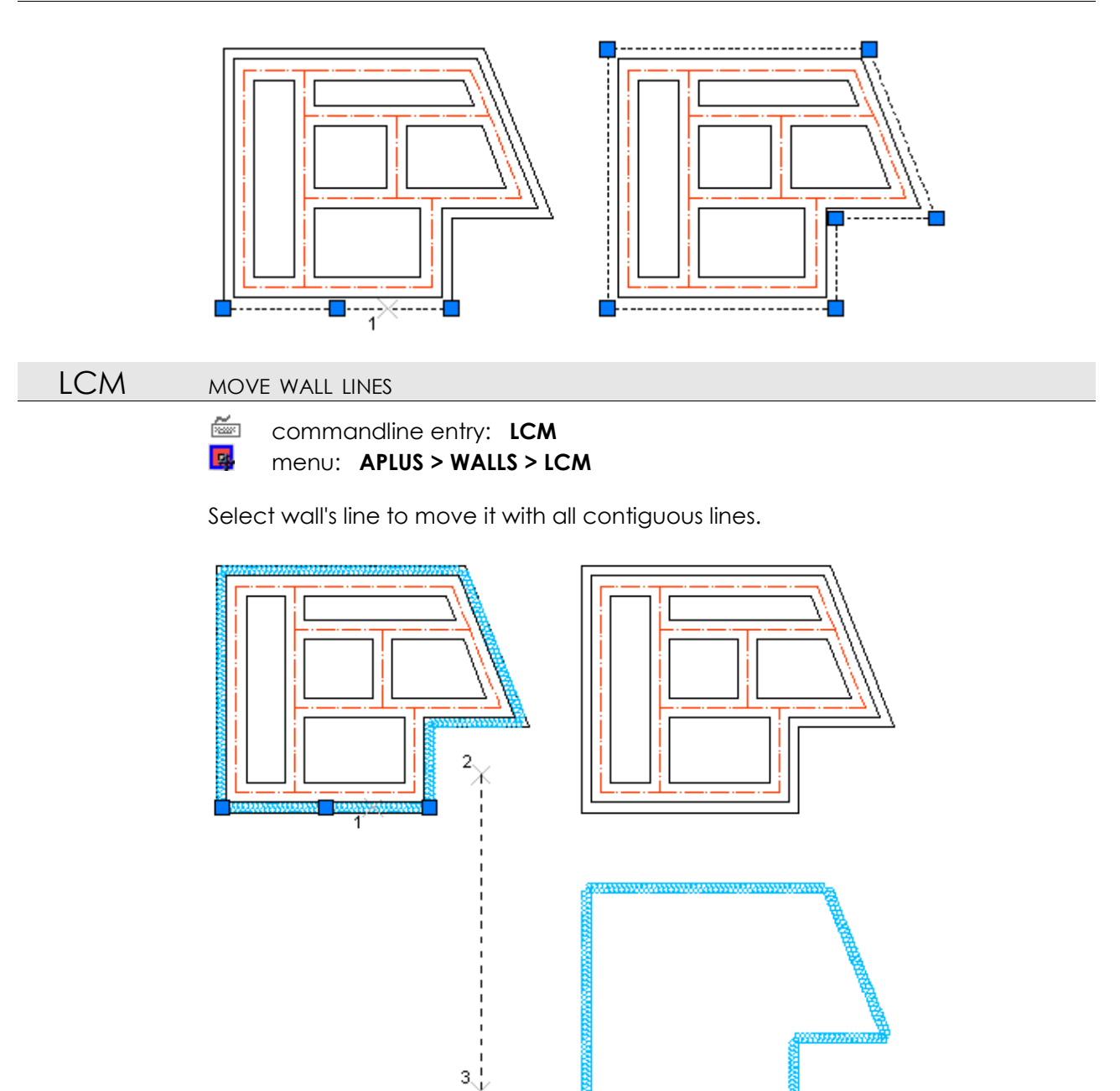

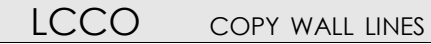

commandline entry: LCCO

menu: APLUS > WALLS > LCCO

Select wall's line to copy it with all contiguous lines.

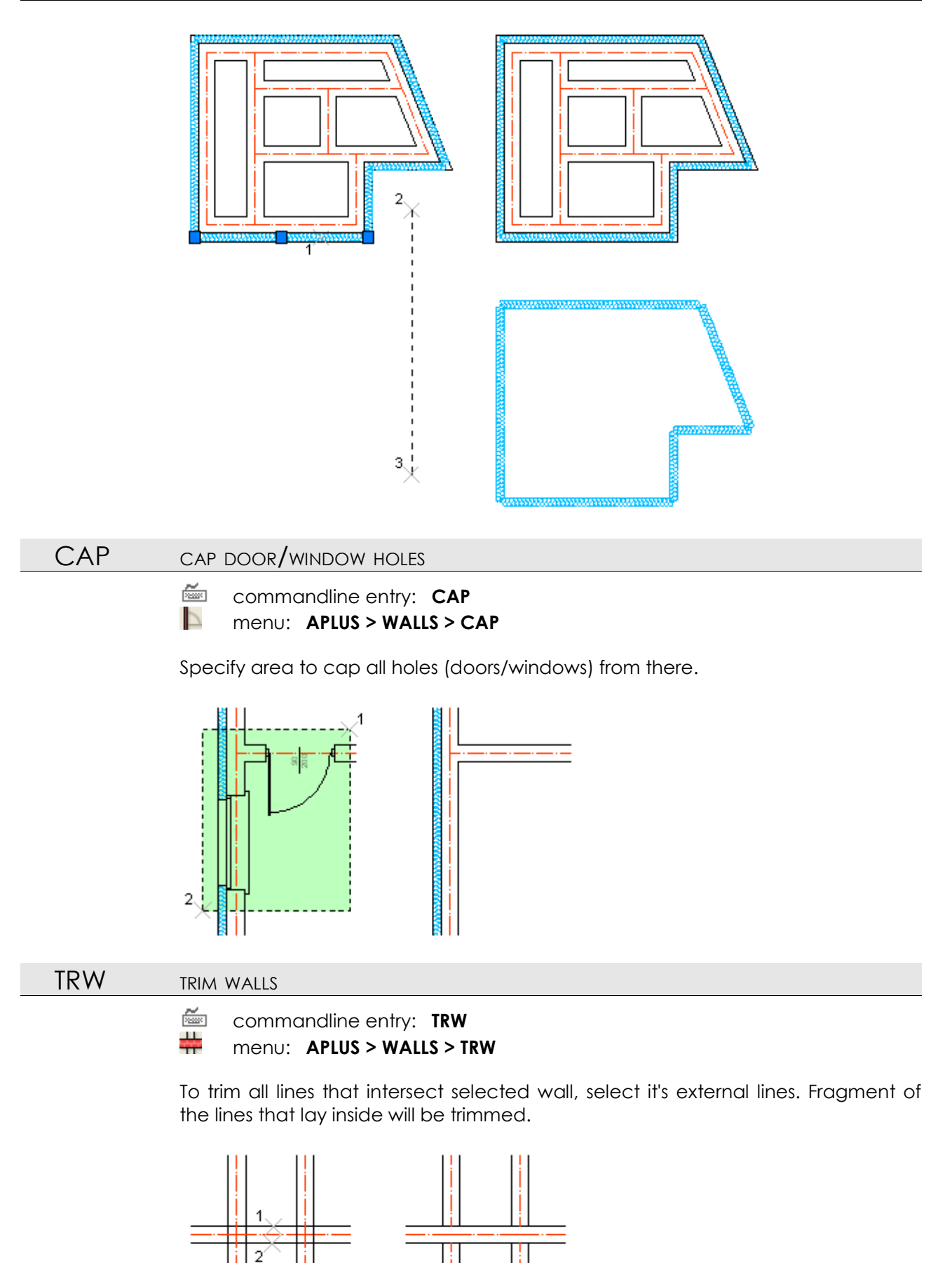

If you need to keep some particular lines (for example axis lines) use command

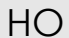

LLL , to lock layers. MAKE HOLES IN WALL

```
    commandline entry: HO
    menu: APLUS > WALLS > HO
```

Specify width of a hole, and click on begging and end point on the wall.

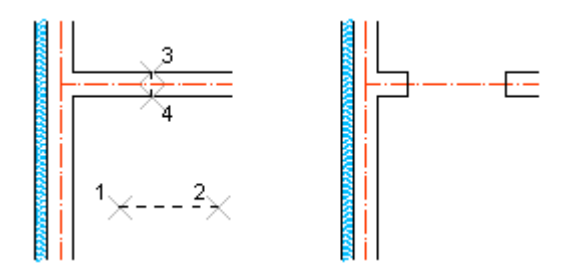

If you don't want to cut axis (or other lines), use command  ${\it LL}$  , which will lock selected layers (it will not be cut).

SILL SEARCH FOR SILLS IN WALLS

commandline entry: SILL

🍱 menu: APLUS > WALLS > SILL

To search sills in walls:

- 1. Specify max. length of sills
- 2. Specify max. thickness of walls
- 3. Specify search area

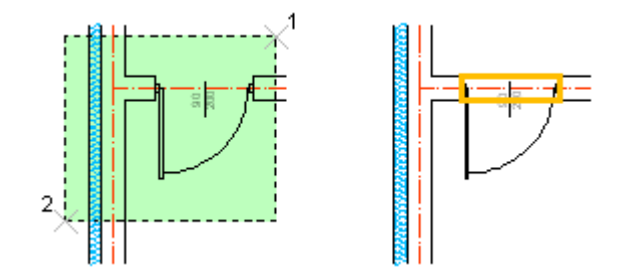

Holes will be filled with closed polylines.

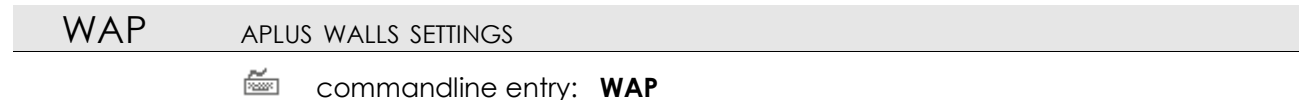

menu: APLUS > WALLS > WAP

Select element on a layer to make it defalut APLUS layer for creating new walls.

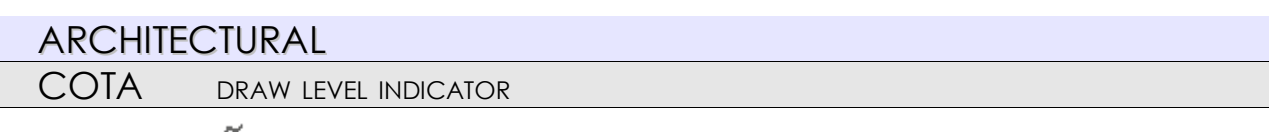

commandline entry: COTA

menu: APLUS > ARCHITECTURAL > COTA

To draw level indicator:

1. Specify localization of 0,00 level (space repeats last)

2. Specify point on height you want to measure

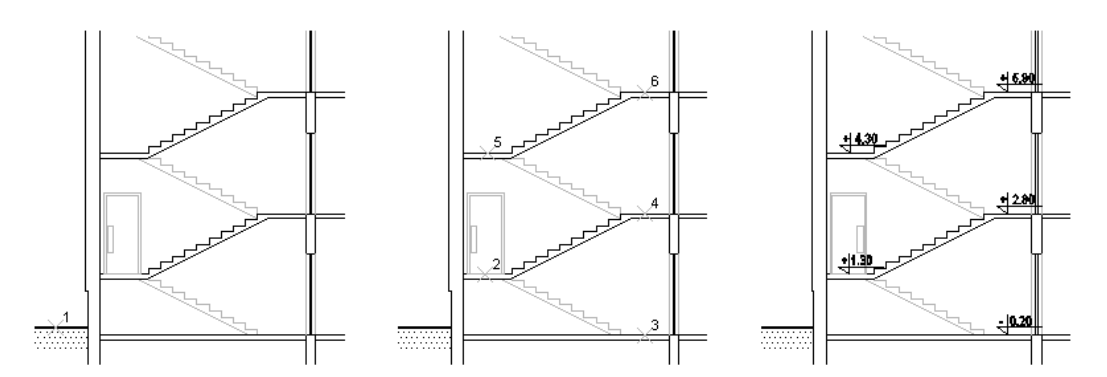

To move or copy level indicator use commands **COTAM** and **COTAC**. By using AutoCAD's **\_MOVE** or **\_COPY** commands you unable APLUS to update automatic update of measured values.

By default, heights are displayed in centimetres with 2-digit after decimal separator. You can change this setting with command **COTAP**. You can also set default layer for inserted level indicators.

If you change height of 0,00 use command **COTAU**, to update all level indicators.

### COTAU UPDATE LEVEL INDICATORS AFTER MOVING 0,00 POINT

commandline entry: COTAU

#### menu: APLUS > ARCHITECTURAL > COTAU

To update measured level indicators:

- 1. Specify localization of new 0,00 point
- 2. Select all level indicators that you want to update

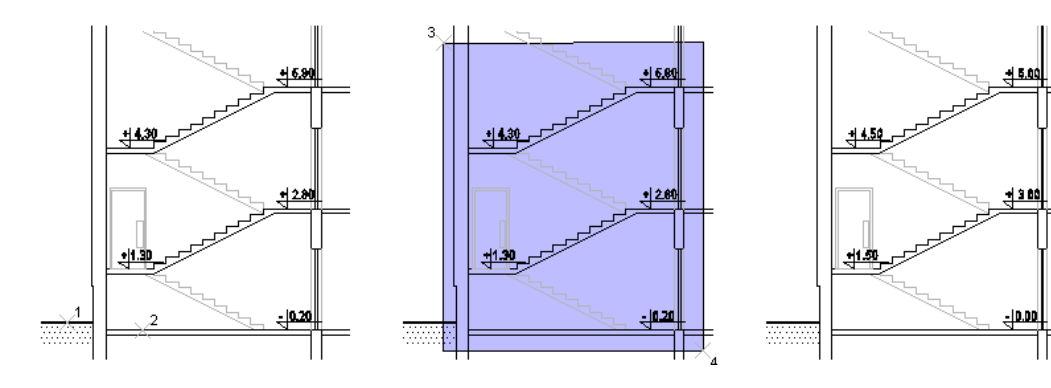

# COTAM MOVE LEVEL INDICATOR

commandline entry: COTAM menu: APLUS > ARCHITECTURA

menu: APLUS > ARCHITECTURAL > COTAM

To move level indicator:

- 1. Select one you want to move
- 2. Specify new localization

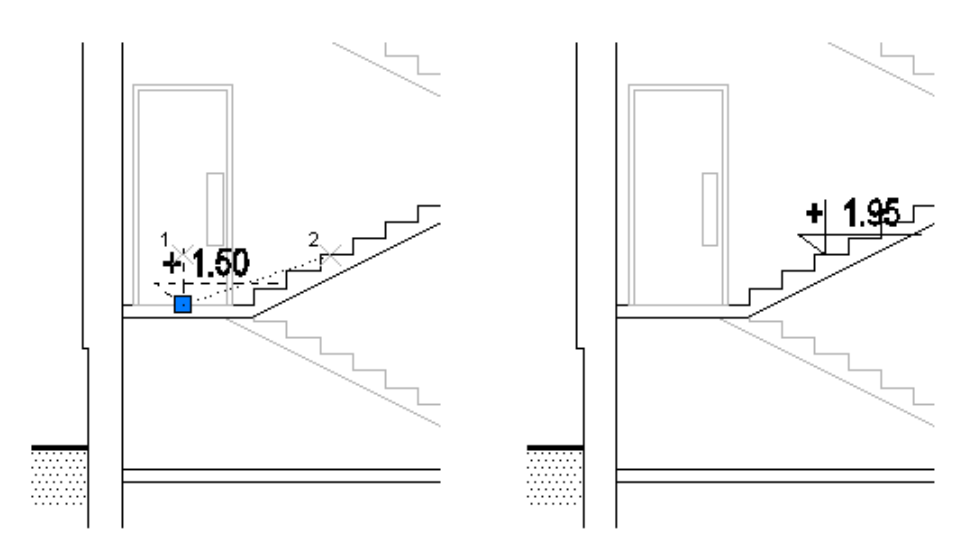

After moving, measured height will be automatically updated.

Measurement point is a default base point.

# COTAC COPY LEVEL INDICATOR

commandline entry: COTAC
 menu: APLUS > ARCHITECTURAL > COTAC

To copy level indicator:

1. Select one you want to copy

2. Specify destination points

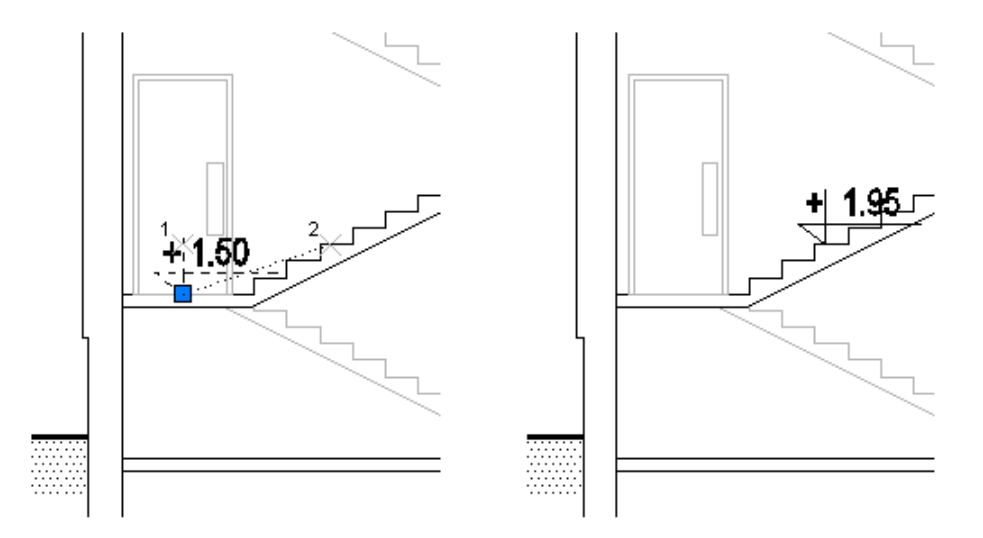

Height for copies will be measured automatically.

Measurement point is a defeault base point for copy action.

#### COTAP LEVEL INDICATOR'S SETTINGS

commandline entry: COTAP

#### menu: APLUS > ARCHITECTURAL > COTAP

Use command to set options for newly created level indicators with command **COTA** Available options:

1. Select layer in which level indicators will be created

2. Select scale for level measurements (by default APLUS measure distance in drawing's units)

3. Specify precision

4. Specify height of texts

These settings will be saved in a file, so they will be loaded every time you use AutoCAD.

DRG APLUS DOOR GENERATOR

ñ.

commandline entry: **DRG** 

menu: APLUS > ARCHITECTURAL > DRG

Use this command to generate door block. You can specify following parimeters: 1. Justification (right, middle, left)

- 2. Description
- 3. Dimensions
- 4. Additional elements (such as sills)

| APLUS DOORS               |                   |                                    | ×                    |
|---------------------------|-------------------|------------------------------------|----------------------|
| D70                       | Justification     |                                    | <u>C,</u>            |
| D75<br>D80<br>D90<br>D100 | ○ <u>R</u> ight   | TT                                 |                      |
| D110                      | ○ <u>M</u> iddle  |                                    | X N                  |
|                           |                   | , ⊥⊥ .                             |                      |
|                           | Description       | Dimensions                         | Objects              |
|                           | <u>×</u> = B      | <u>A</u> = 90.0                    | ☑ Bulb (Z)           |
|                           | ¥= 200.0          | <u>B</u> = 80.0<br><u>C</u> = 10.0 | ☑ Description (X/Y)  |
|                           | <u>Z</u> = D''B'' | <u>D</u> = 2.0                     | <mark>⊠ S</mark> ill |
| Save                      | ſ                 | ОК                                 | Cancel               |
| Delete                    |                   |                                    |                      |

Later on you can save or delete generated doors

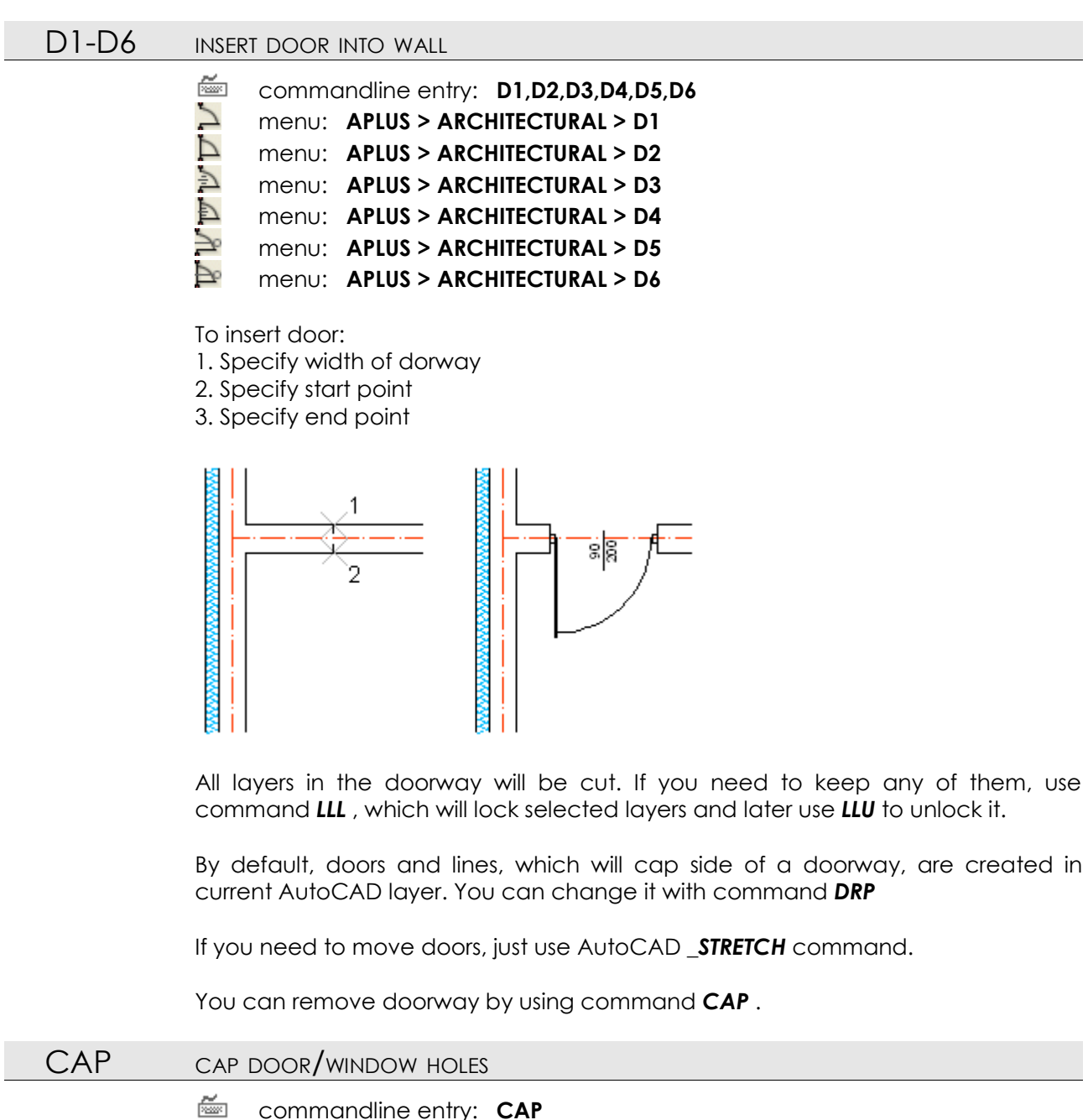

menu: APLUS > ARCHITECTURAL > CAP

Specify area to cap all holes (doors/windows) from there.

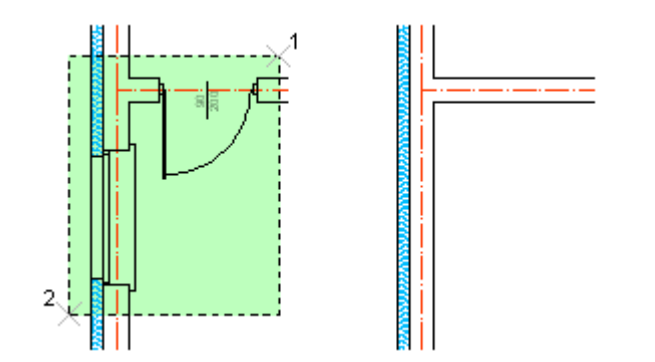

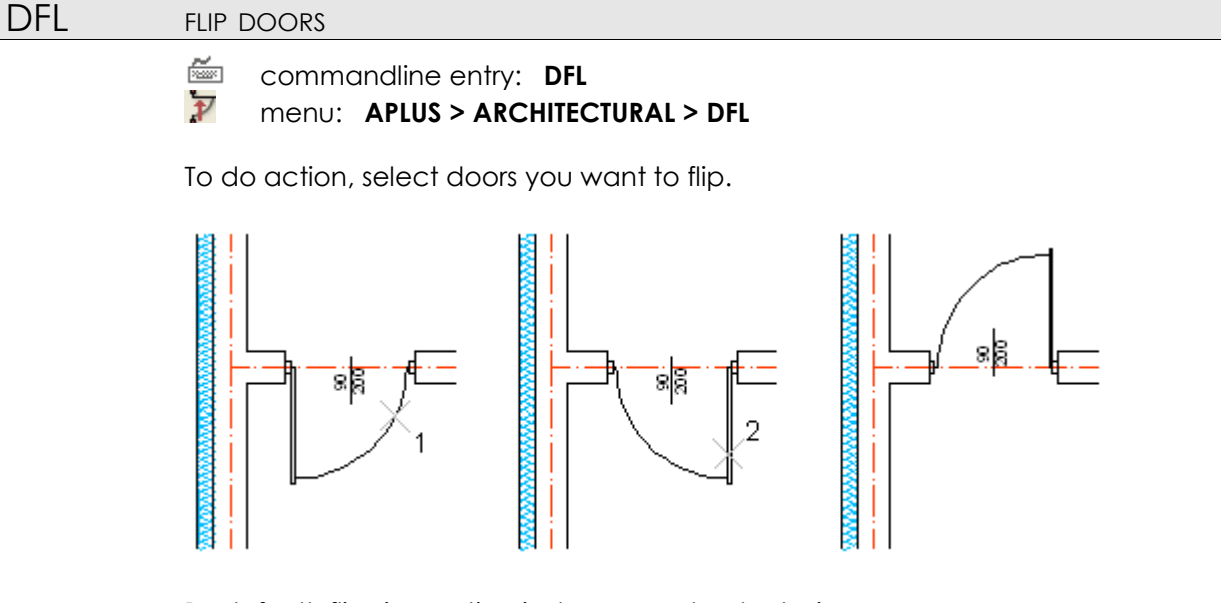

By default, flipping action is done counterclockwise.

DRP SET LAYER

SET LAYERS FOR DOORS AND WALLS

commandline entry: DRP

menu: APLUS > ARCHITECTURAL > DRP

Setting the right layers is done, by selecting objects on them. They will be later used, whenever you use **D1,D2,D3,D4,D5,D6** commands.

AX1 AUTOMATIC AXIS BULBS (NUMERICAL)

commandline entry: AX1

menu: APLUS > ARCHITECTURAL > AX1

To describe axes with numbers:

1. Specify first number

2. Select subsequent axes

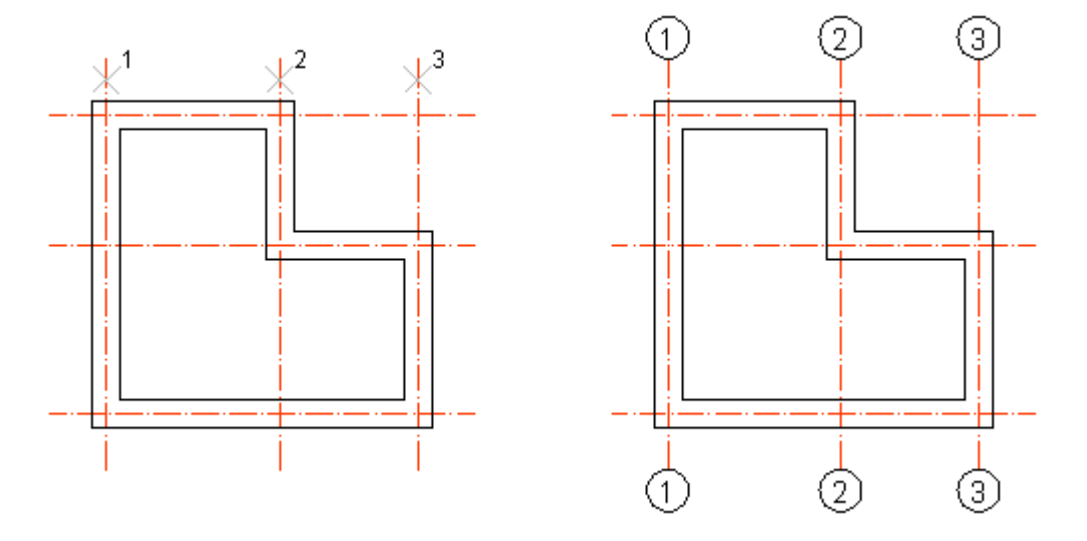

Subsequent axes will be described with ascending numbers, beginning with the one typed in step 1.

You can change settings for created axes descriptions (layer / size / prefix / suffix) with command  $\pmb{AXP}$ 

If you need to add alphabetical description, use command AXA

AXA AUTOMATIC AXIS BULBS (ALPHABETICAL)

🚈 commandline entry: AXA

Menu: APLUS > ARCHITECTURAL > AXA

To describe axes with numbers:

1. Specify first number

2. Select subsequent axes

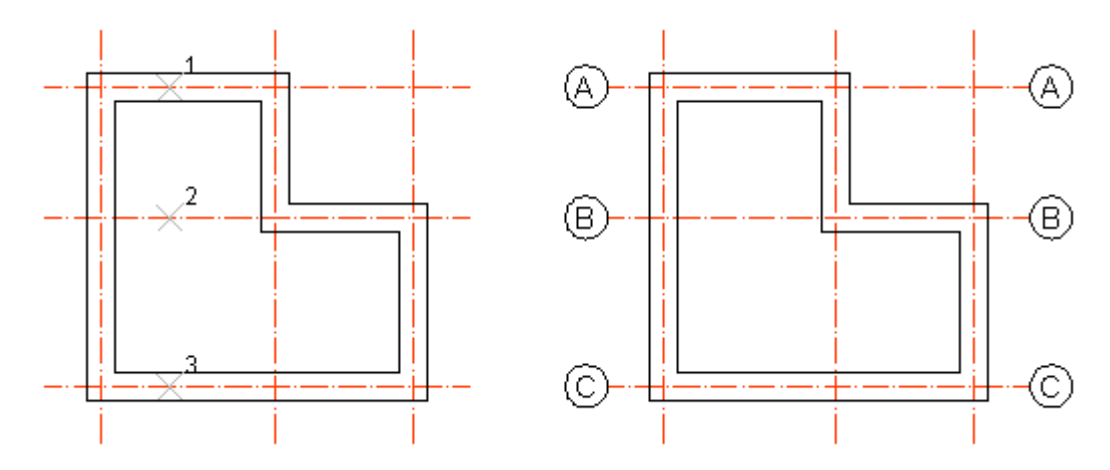

Subsequent axes will be described with ascending letters, beginning with the one typed in step 1.

After reaching Z, further axis will be described with letter A.

You can change settings for created axes descriptions (layer / size / prefix / suffix) with command **AXP** 

 If you need to add numerical description, use command AX1

 AXP
 AXES DESCRIPTIONS SETTINGS

 Image: Commandline entry: AXP
 Image: Commandline entry: AXP

 Image: Provide the command you can change settings for axes descriptions, created with commands AXA and AX1

 1. prefix
 2. suffix

- 3. default layer
- 4. size

# SECL DRAW SECTION LINE

commandline entry: **SECL** 

menu: APLUS > ARCHITECTURAL > SECL

To draw section line:

- 1. Specify name
- 2. Select first point

- 3. Specify subsequent points
- 4. After clicking on last point, use enter / space bar / right mouse button to finish

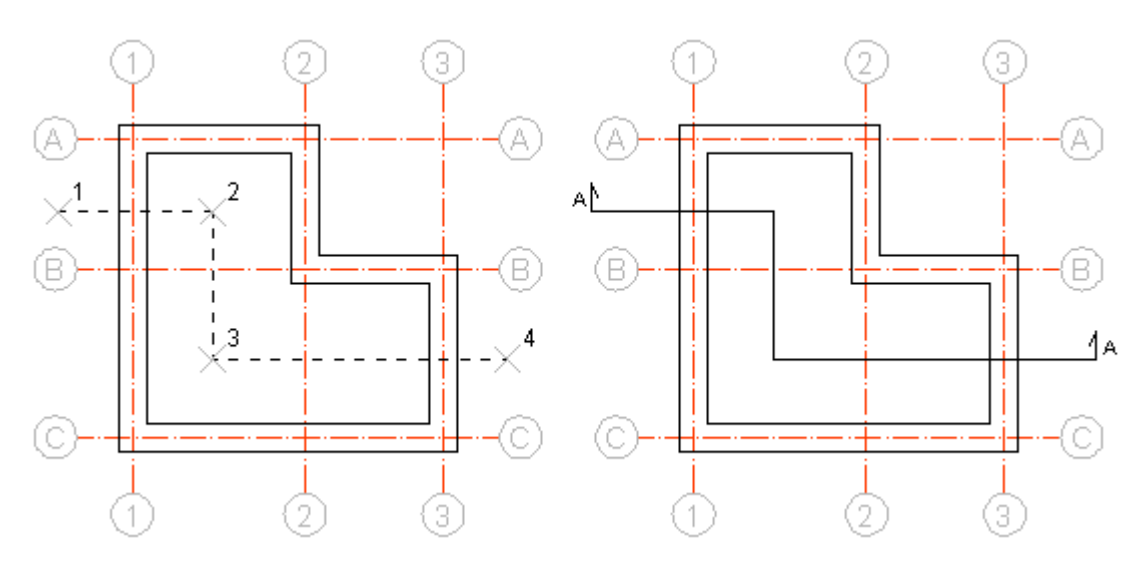

By default, direction of created section line is from left to right, so for example if you need to draw section line directed downwards, begin drawing it from right.

# DETAIL CREATE DETAIL BULB

commandline entry: DETAIL

# menu: APLUS > ARCHITECTURAL > DETAIL

To create bulb with enlarged detail:

- 1. Specify scale factor for detail bulb
- 2. Specify base point and size of drawing you want to zoom
- 3. Specify destination point

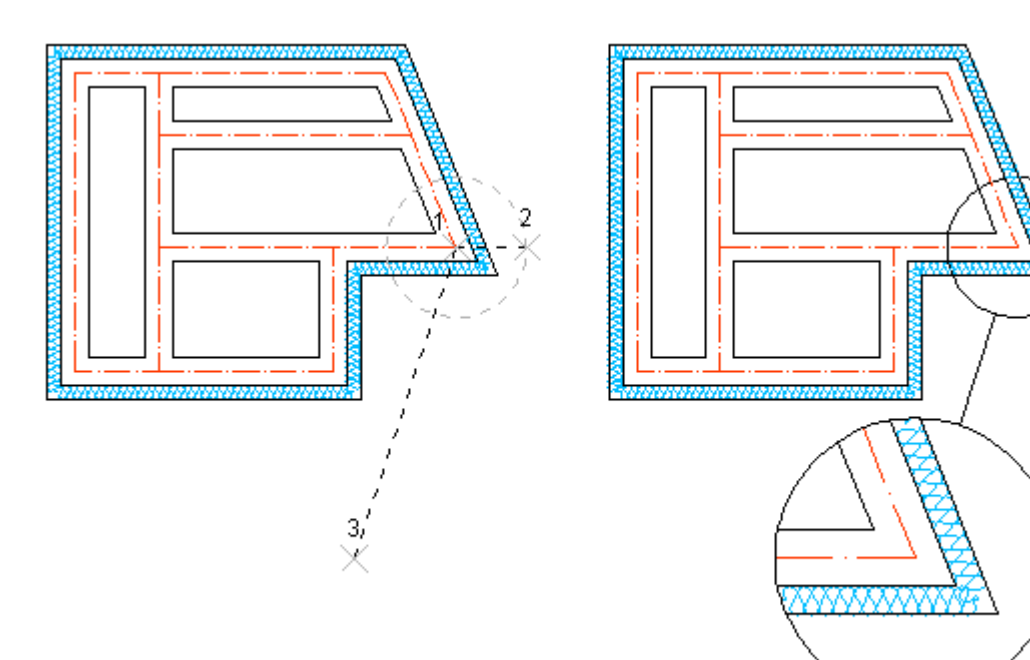

# NR INSERT ASCENDING NUMBERS

🚈 commandline entry: NR

1 menu: APLUS > ARCHITECTURAL > NR

To insert ascending numbers in your drawing:

1. Specify first number (hit space bar to use further number from last use of the command)

2. Specify subsequent insertion points

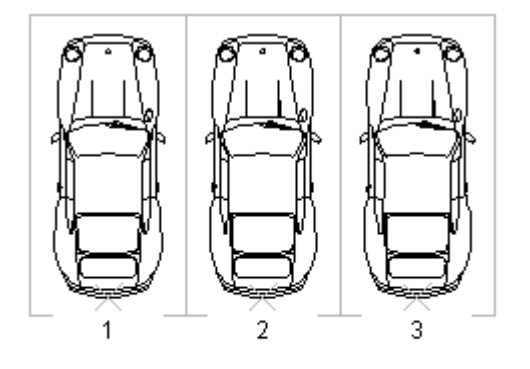

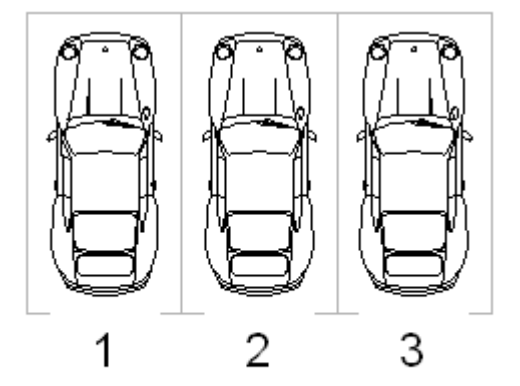

use NRP to set size and distance from origin for numbers

You can set prefix, suffix, size of text and shift with command NRP

 NRU
 CHANGE ASCENDING NUMBERS

 Image: commandline entry:
 NRU

 Image: commandline entry:
 NRU

 Image: commandline entry:
 NRU

 Image: commandline entry:
 NRU

 Image: commandline entry:
 NRU

 Image: commandline entry:
 NRU

 Image: commandline entry:
 NRU

 Image: commandline entry:
 NRU

 Image: commandline entry:
 NRU

 Image: commandline entry:
 NRU

 Image: commandline entry:
 NRU

 Image: commandline entry:
 NRU

 Image: commandline entry:
 NRU

 Image: commandline entry:
 NRU

 Image: commandline entry:
 NRU

 Image: commandline entry:
 NRU

 Image: commandline entry:
 NRU

 Image: commandline entry:
 NRU

 Image: commandline entry:
 NRU

 Image: commandline entry:
 NRU

 Image: commandline entry:
 NRU

 Image: commandline entry:
 NRU

 Image: commandline entry:
 NRU

 Image: commandline entry:
 NRU

 Image: commandline entry:

2. Select subsequent numbers

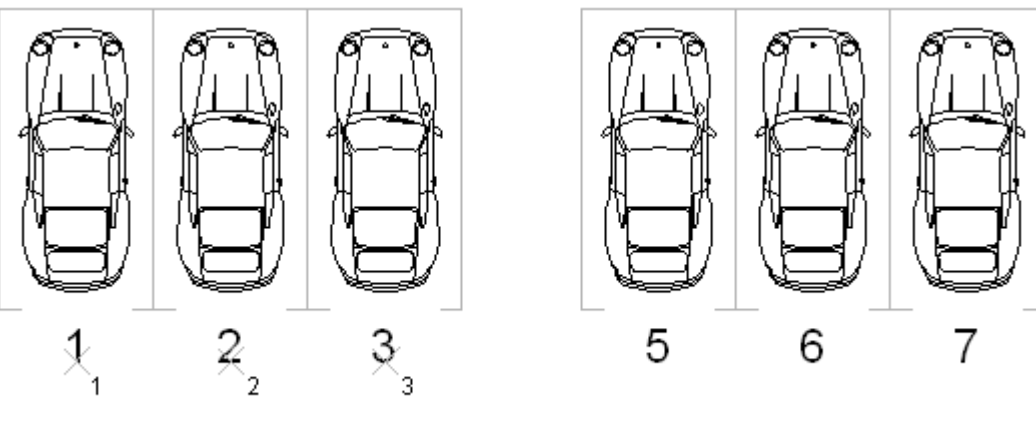

set new starting number to 5

If you press one number numerous times, command will increase each time it's value by 1.

# NRP SETTINGS FOR ASCENDING NUMBERS

- commandline entry: NRP
- 12 menu: APLUS > ARCHITECTURAL > NRP

Command sets following options:

- 1. prefix
- 2. s∪ffix
- 3. font size
- 4. text shift

# ESC DRAW STAIR (SIDE VIEW)

commandline entry: ESC
menu: APLUS > ARCHITECTURAL > ESC

To draw stair side view:

- 1. Specify start point
- 2. Specify end point

3. In dialogue box select number of stairs from list (next to each number of stairs you will see 2H+S value)

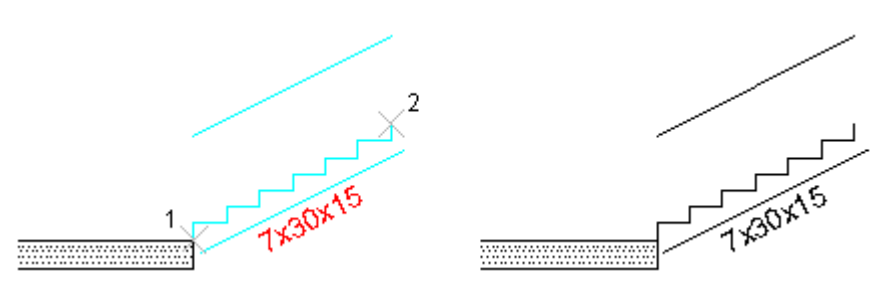

You can also set stair base thickness with command ESCP

- ESCD DRAW STAIRS (SIDE VIEW) FROM KEYBOARD ENTRY
  - 🚈 commandline entry: ESCD

# 🧏 menu: APLUS > ARCHITECTURAL > ESCD

To draw stair from keyboard entry:

- 1. Specify tread width
- 2. Specify riser height
- 3. Specify number of steps
- 4. Specify insertion point

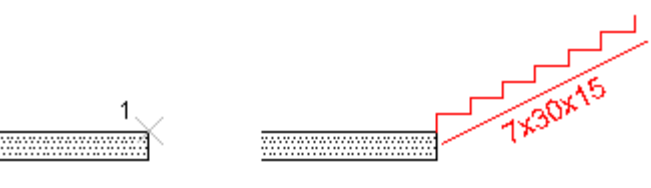

step width: 30 step height: 15 number of steps: 7

By default, stair raises to right, you can reverse it with AutoCAD \_MIRROR command.

You can also set stair base thickness with command ESCP

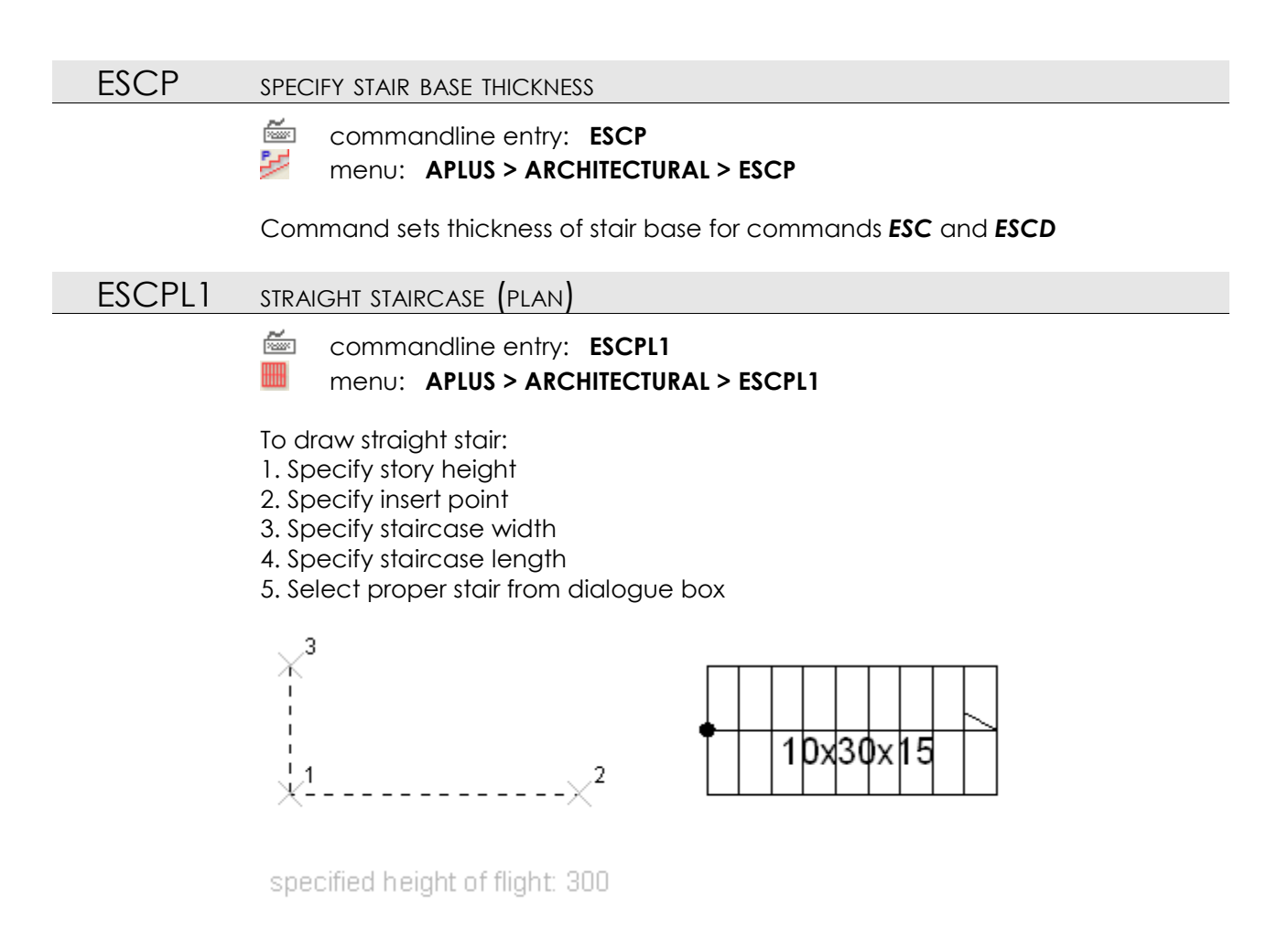

## ESCPL2 DRAW RETURN STAIR (PLAN)

commandline entry: ESCPL2
 menu: APLUS > ARCHITECTURAL > ESCPL2

To draw return stair:

- 1. Specify story height
- 2. Specify insertion point
- 3. Specify staircase width
- 4. Specify staircase length
- 5. Select right step dimensions from dialogue box

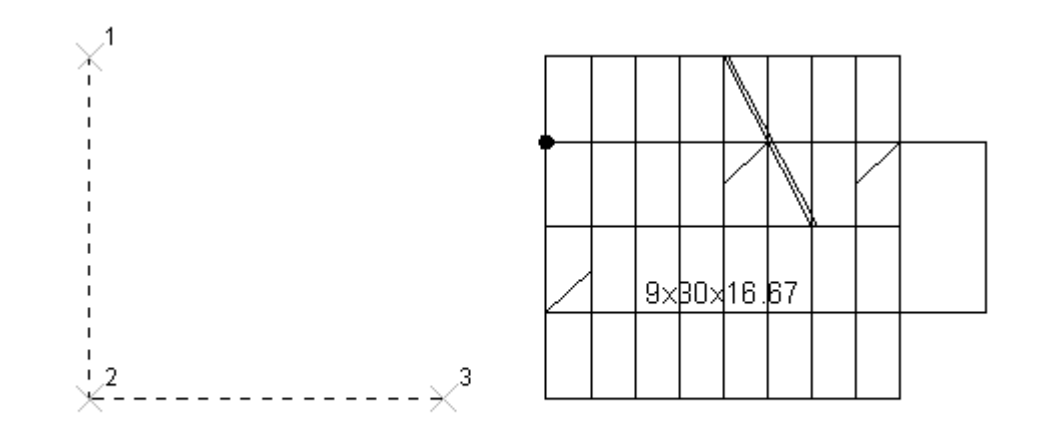

specified height of flight: 300

#### ESCPL3 U-SHAPED STAIRS (PLAN)

#### commandline entry: ESCPL3 menu: APLUS > ARCHITECTURAL > ESCPL3

To create U-shaped stair:

- 1. Specify storey height
- 2. Specify steps width
- 3. Specify staircase width
- 4. Specify staircase depth
- 5. Select right number of steps for side flights
- 6. Select right number of steps for front flight

# ESCPL4 4-RUN STAIRCASE (PLAN)

- commandline entry: ESCPL4
- menu: APLUS > ARCHITECTURAL > ESCPL4

To draw 4-run staircase:

- 1. Specify story height
- 2. Specify steps width
- 3. Specify staircase width
- 4. Specify staircase depth
- 5. Select right number of steps for side flights
- 6. Select right number of steps for front and rear flights

#### AUD DRAW AUDIENCE

commandline entry: AUD

#### 🔎 menu: APLUS > ARCHITECTURAL > AUD

Use this command to draw audience. Available options:

- 1. Specify needed positions
- 2. Specify level of eyes (X)
- 3. Specify forhead (Y)
- 4. Specify distance between rows
- 5. Specify distance between viewer and next step
- 6. Specify number of rows
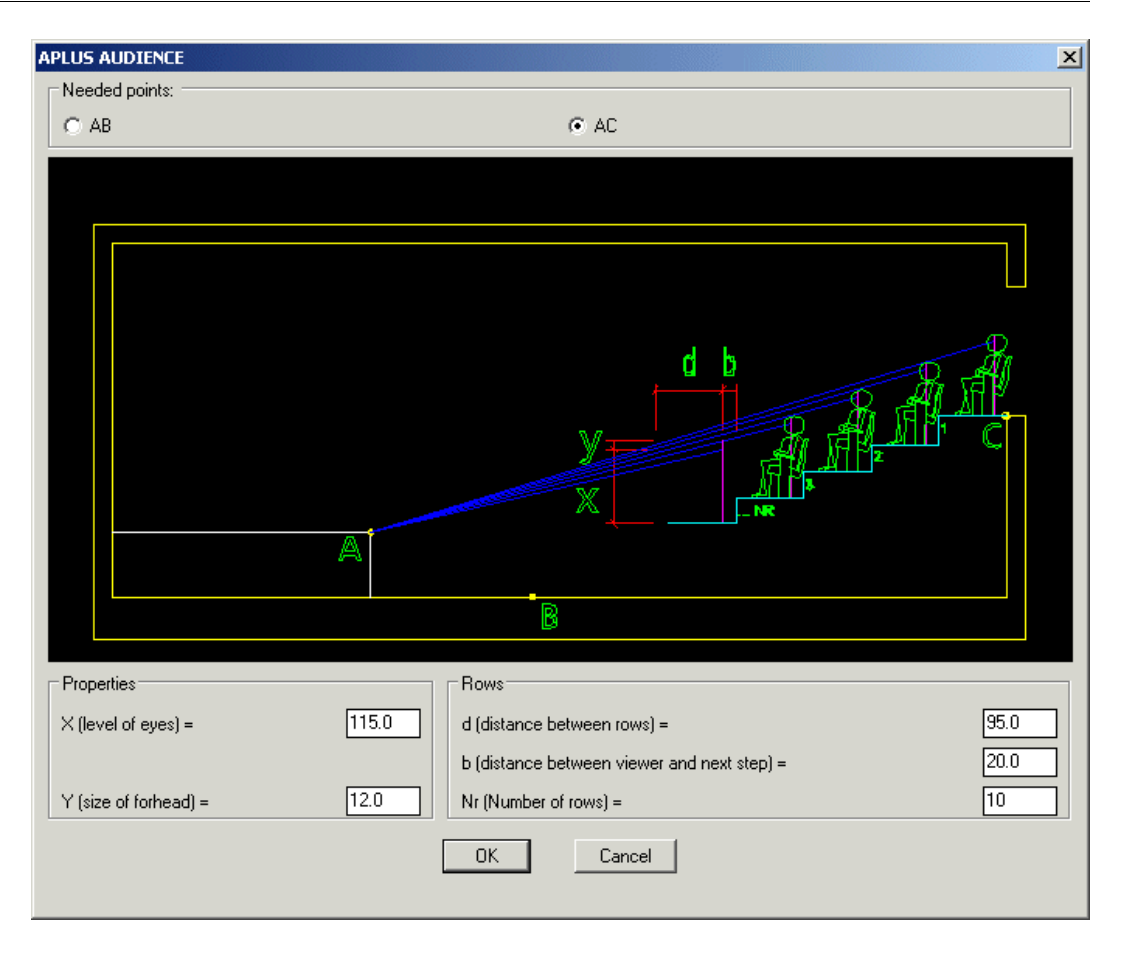

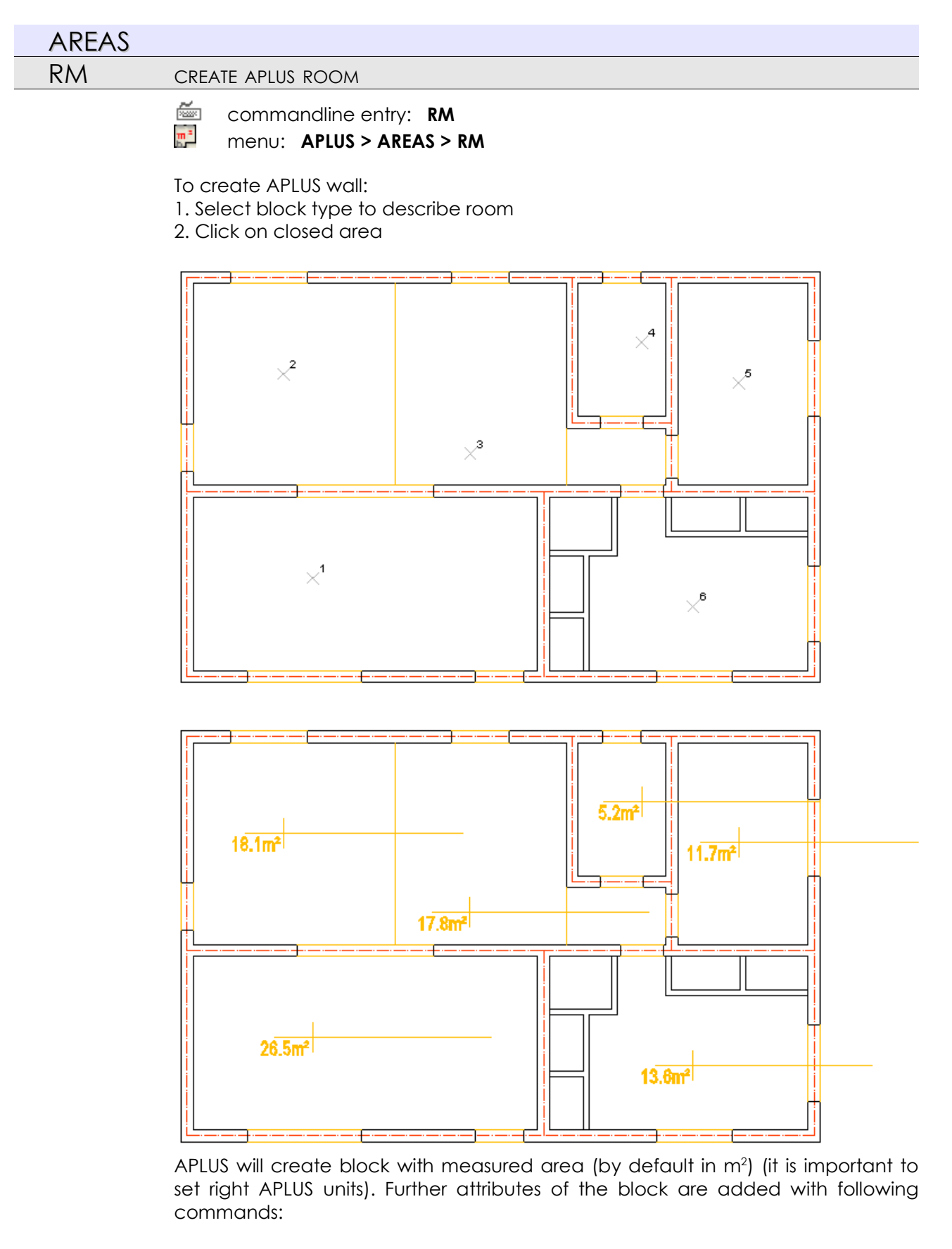

*RMN* - room number. *RMR* - room name *RMF* - floor number/name

After changing room's shape, you can update area with command **RMU** You can change settings of area's block with command **RMP** 

## RM+ MEASURE AREA OF FEW ROOMS

🚈 commandline entry: RM+

menu: APLUS > AREAS > RM+

To measure area of more than one room:

- 1. Select first room
- 2. Decide whether to end measurement (E) or continue (C)
- 3. Finish action with End (E)
- 4. Specify room's block insertion point

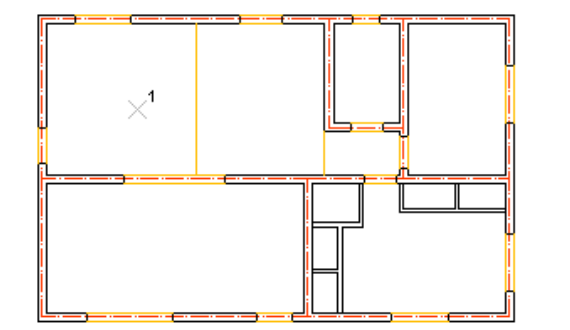

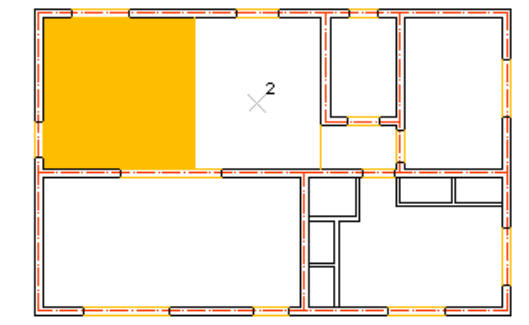

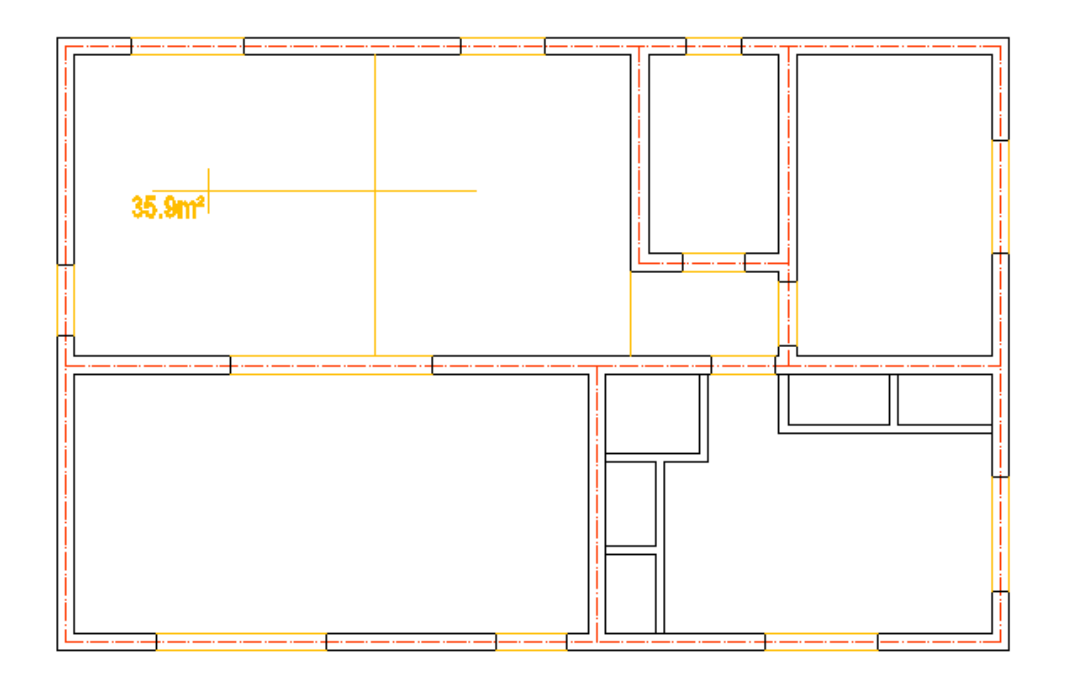

APLUS will create block with measured area (by default in m<sup>2</sup>) (it is important to set right APLUS units). Further attributes of the block are added with following commands:

*RMN* - room number. *RMR* - room name *RMF* - floor number/name

You can change settings of area's block with command RMP

#### RMN SET ROOM NUMBER

**~** commandline entry: RMN 1

menu: APLUS > AREAS > RMN

To add room number into room's block (created with commands RM and RM+): 1. Specify first number

2. Select first block

3. Subsequently selected blocks will have ascending numbers

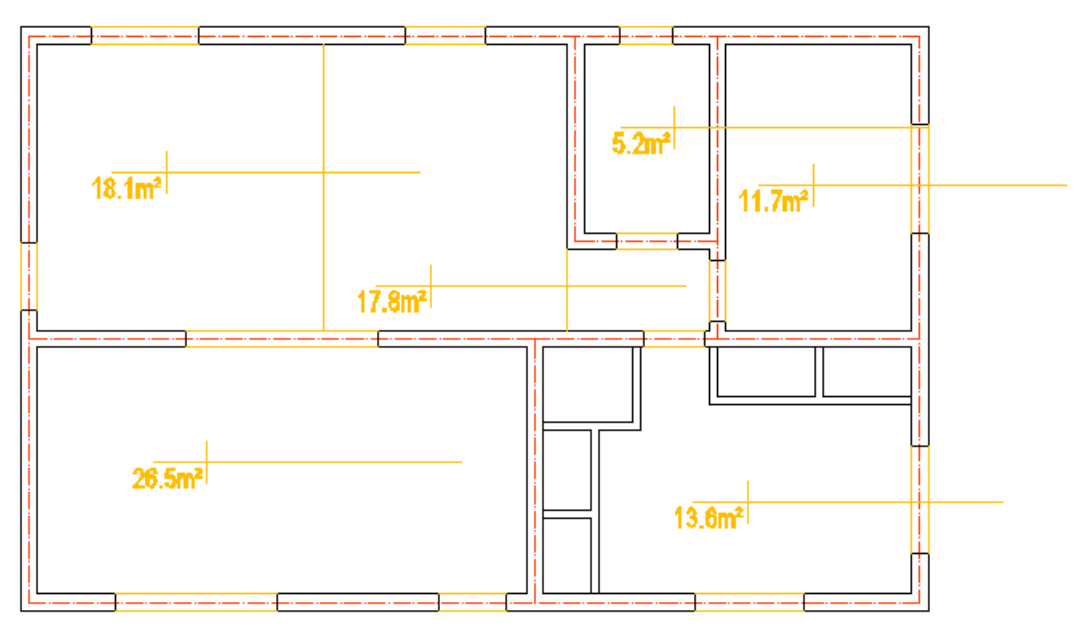

Use RMP command to set prefix and number od digits for RMN command

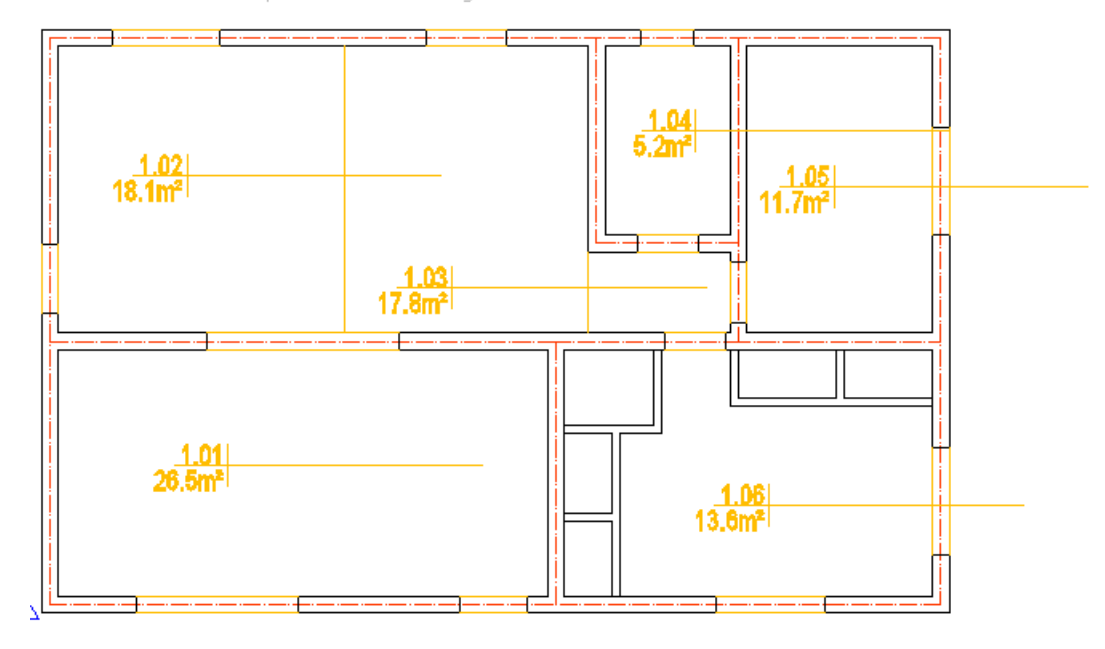

#### RMR MEASURE

MEASURE AREA OF MULTIPLE ROOMS

commandline entry: RMR

menu: APLUS > AREAS > RMR

To add name of the room to room block (created with commands **RM** and **RM+**): 1. Type new name

2. Select all blocks you want to name with it

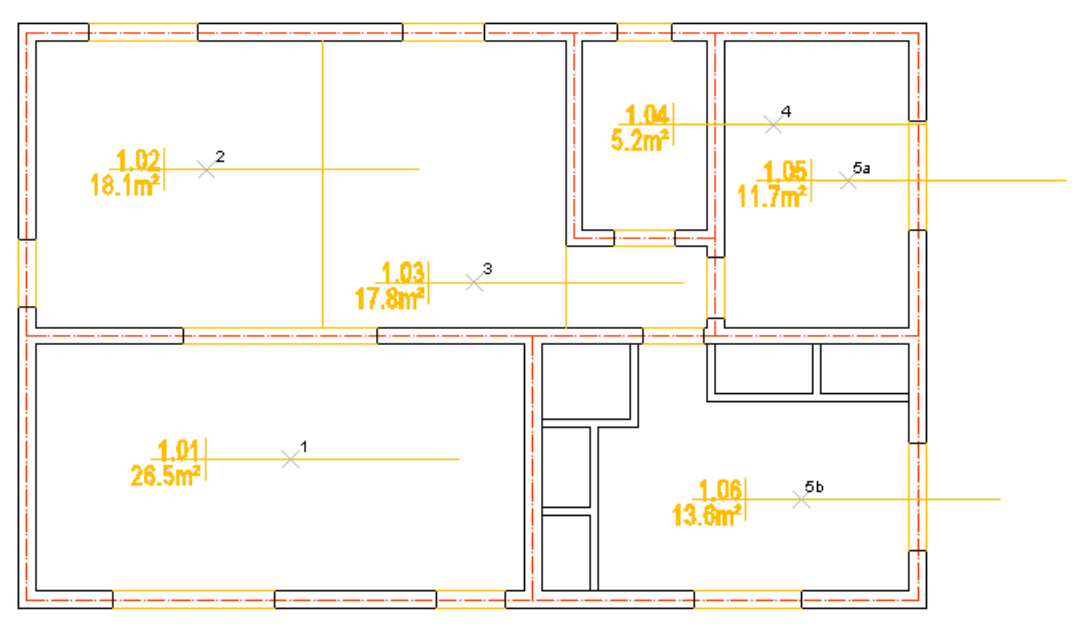

You can select as many room blocks as you need.

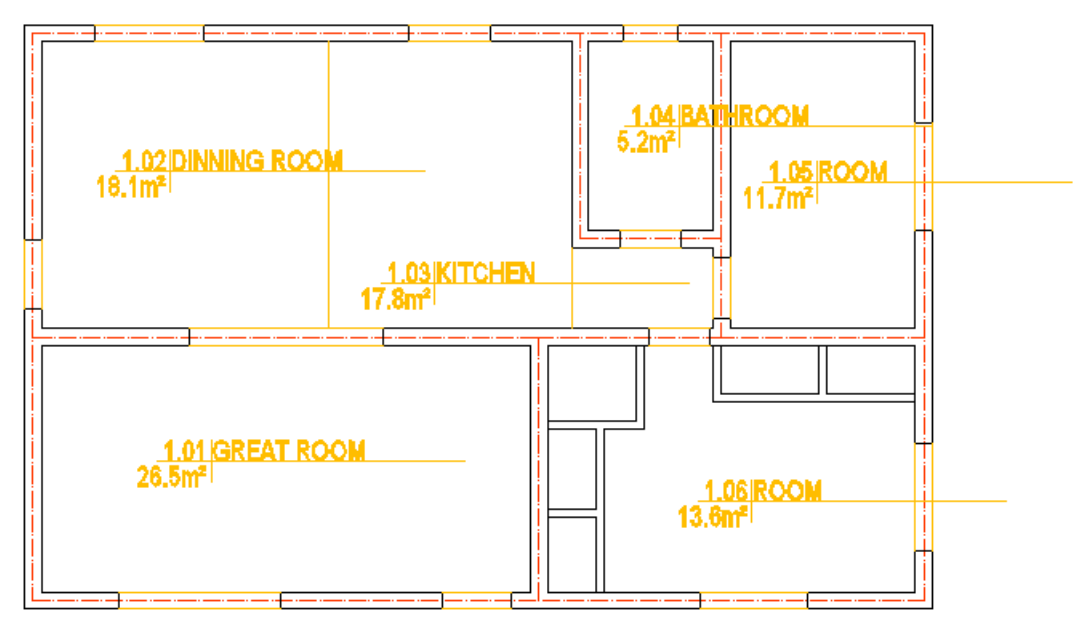

#### RMF SET FLOOR TYPE/NAME

commandline entry: **RMF** 

menu: APLUS > AREAS > RMF

To name floor name/number in room's block (created with commands RM and RM+):

1. Type floor name

2. Select room blocks

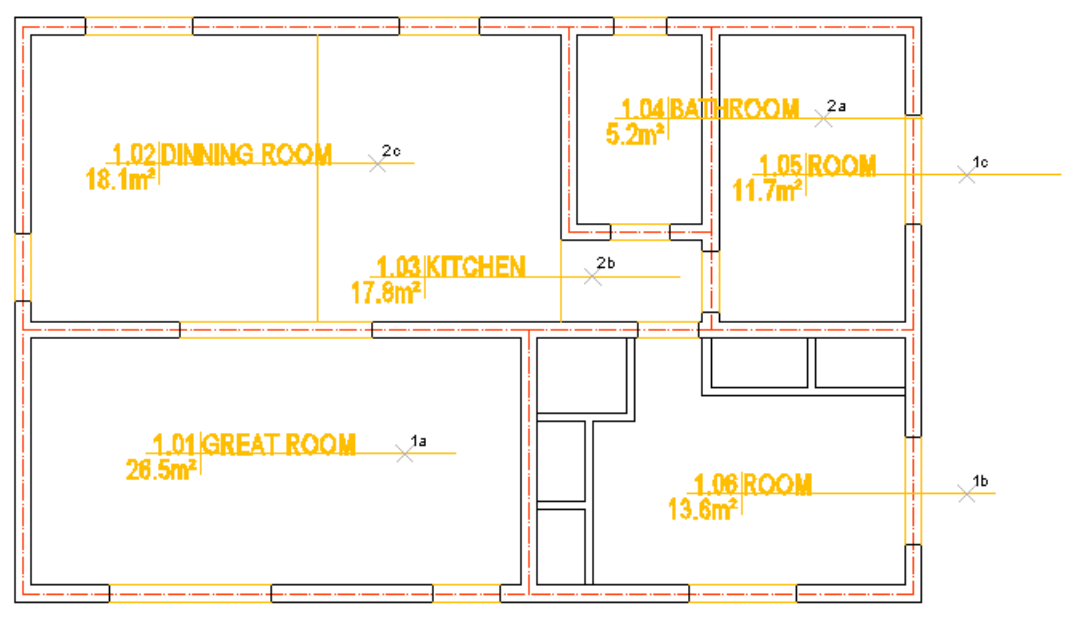

You can select as many room blocks as you need.

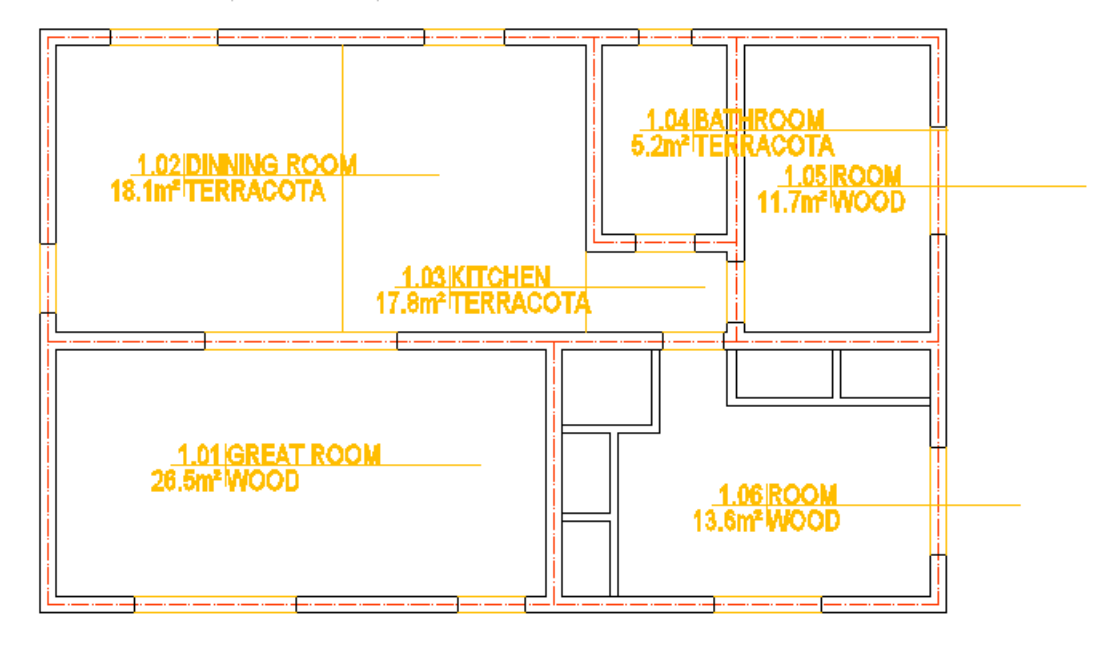

#### RMU UPDATE AREA

🚈 commandline entry: RMU

menu: APLUS > AREAS > RMU

To add room number into room's block (created with commands RM and RMPLUS

): 1. Specify first number

- 2. Select first block
- 3. Subsequently selected blocks will have ascending numbers

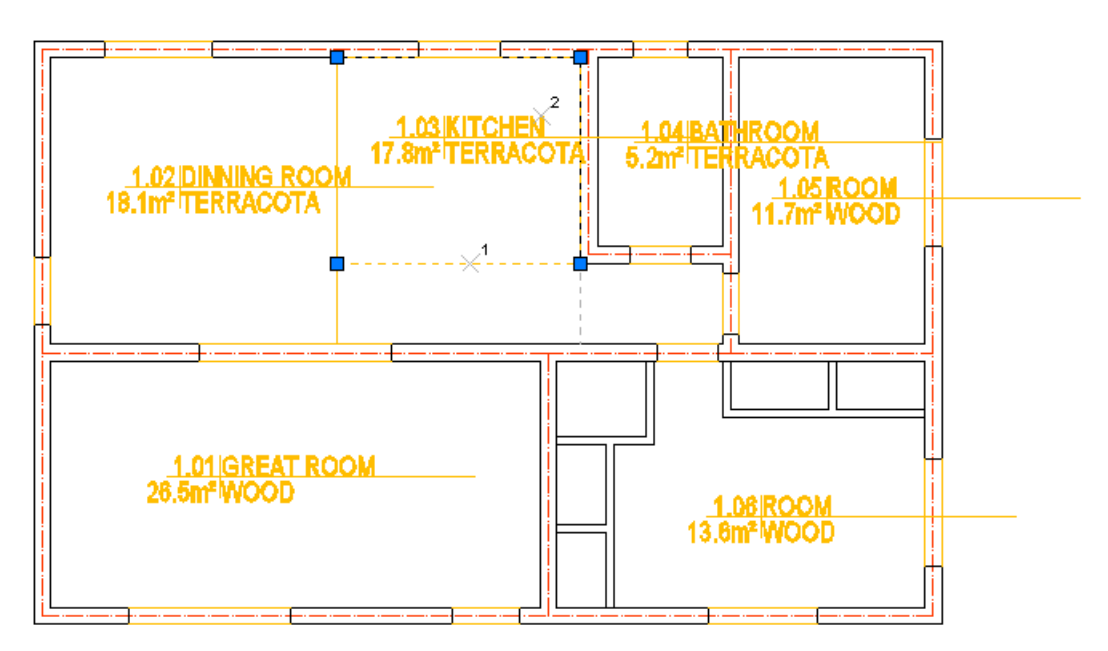

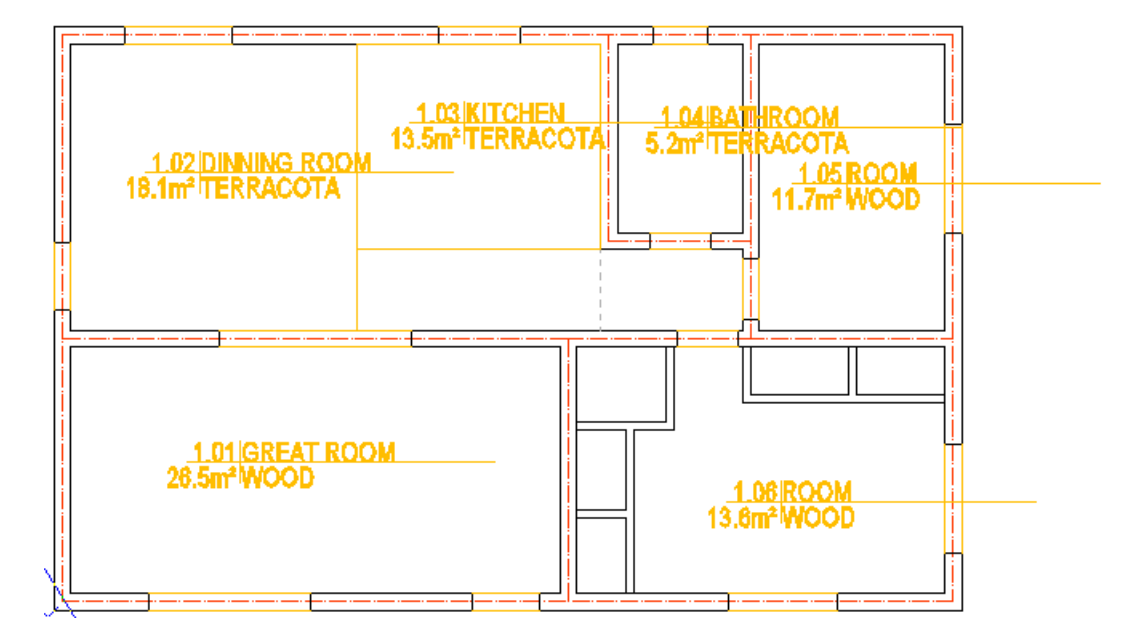

#### RMUA CREATE ROOM WITH AUTOMATIC ROOM'S AREA

🚈 commandline entry: RMUA

menu: APLUS > AREAS > RMUA

To change measuring method of room's area to automatic: 1. Select closed polyline 2. Select room's block

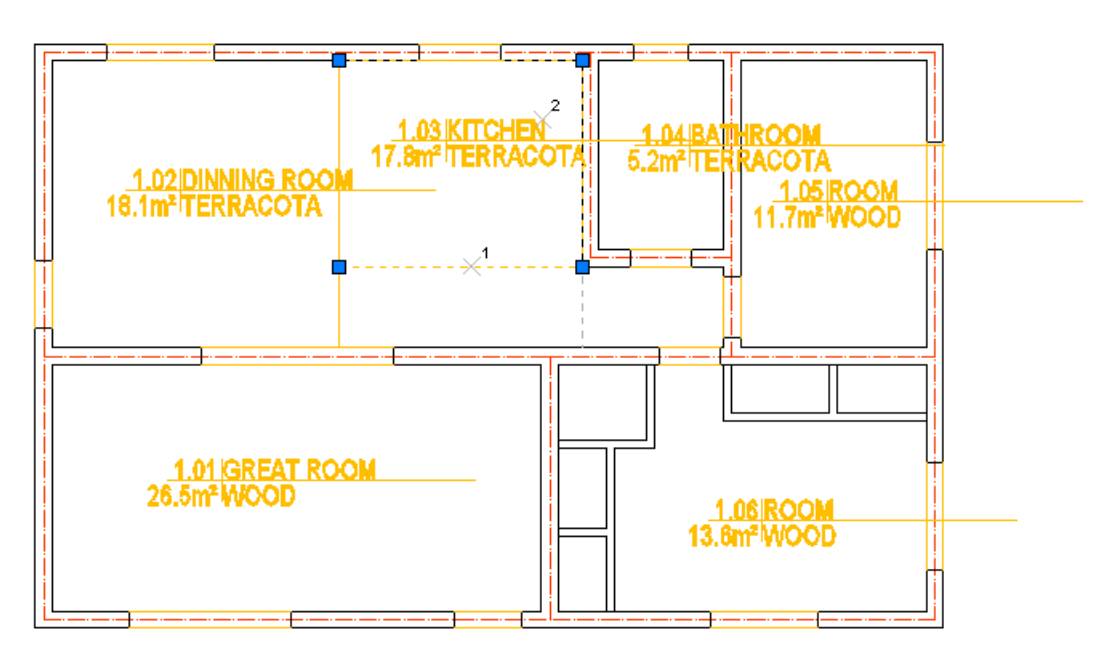

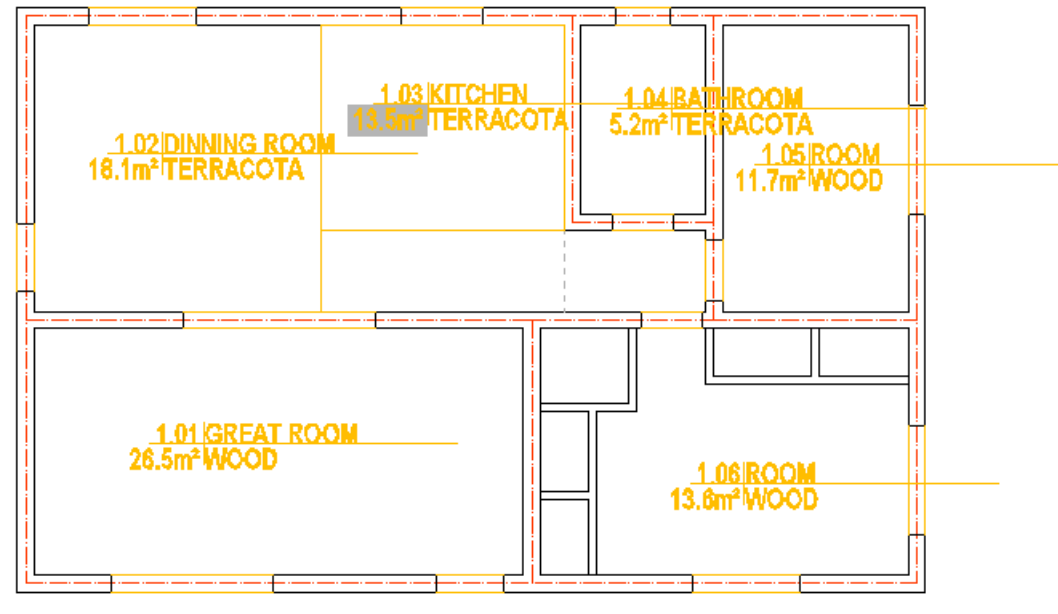

If boundaries of selected room get changed, room's area will update itself automaticaly.

## RMAU INSERT BLOCK WITH AUTOMATICALLY UPDATED AREA OF SELECTED POLYLINE

commandline entry: RMAU

menu: APLUS > AREAS > RMAU

To create APLUS room with automatic measurement of area: 1. Select closed polyline 2. Specify insertion point

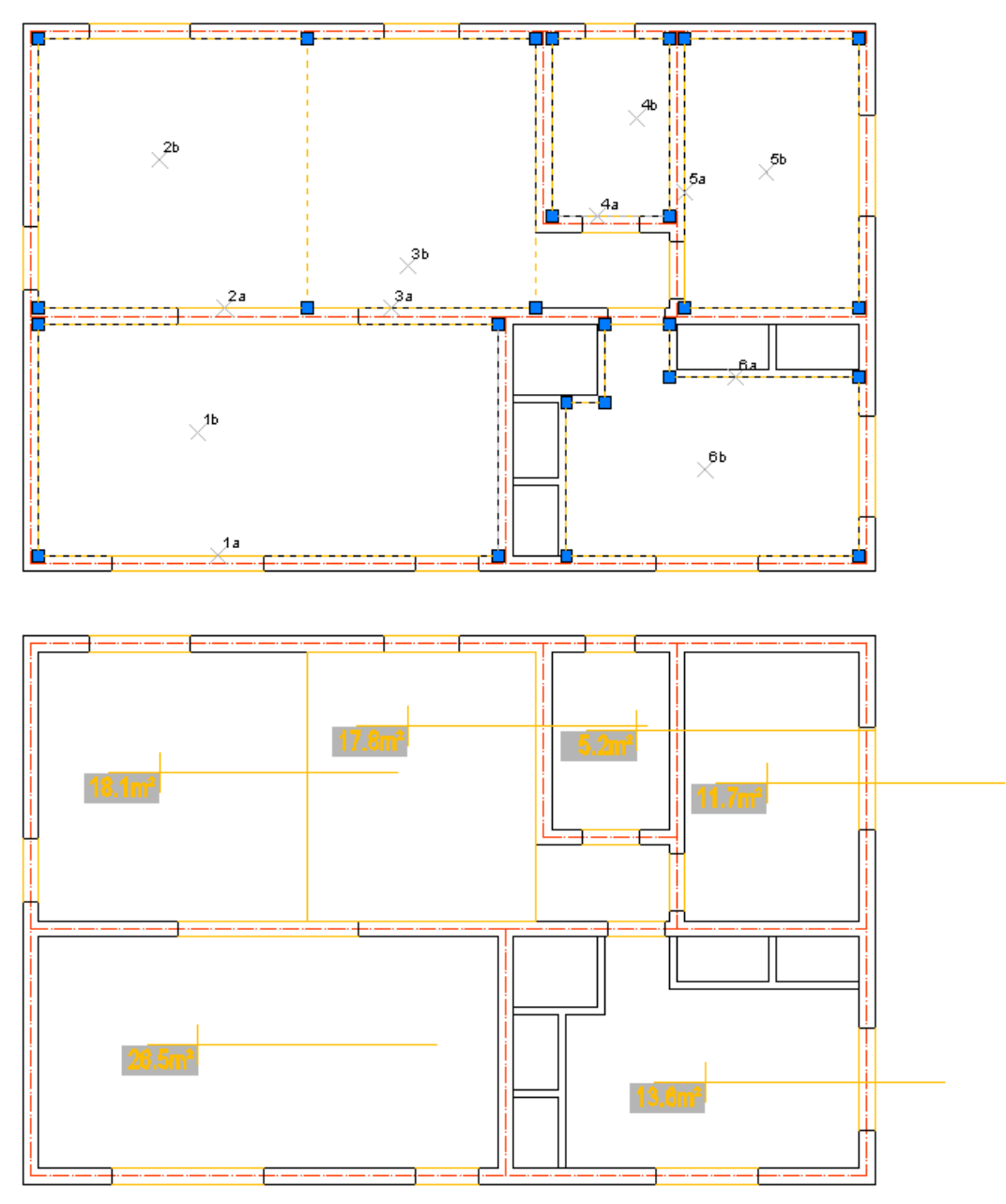

If boundaries of selected room get changed, room's area will update itself automaticaly.

Whenever you reshape polyline, measured area should be automatically updated. If not, use AutoCAD command **\_REGENALL**.

Other attributes such as room's number or floor name/number can be set with commands:

*RMN* - room number. *RMR* - room name *RMF* - floor number/name T\_

#### RMS

#### SUM MEASURED AREAS OF SELECTED ROOMS

🚈 commandline entry: RMS

menu: APLUS > AREAS > RMS

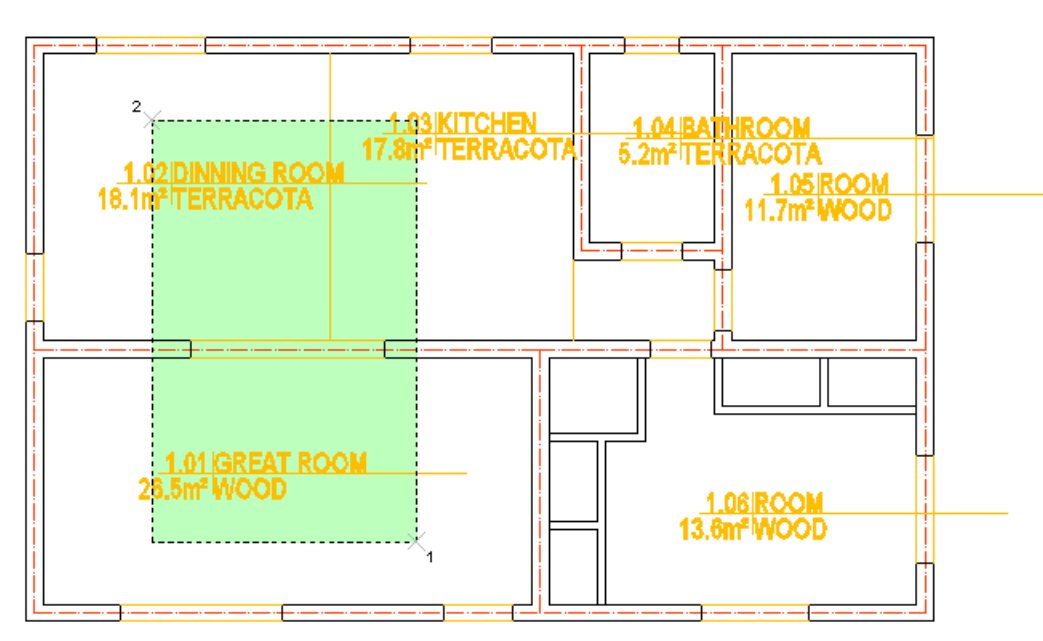

Result (62.4 m²) will be displayed in commandline.

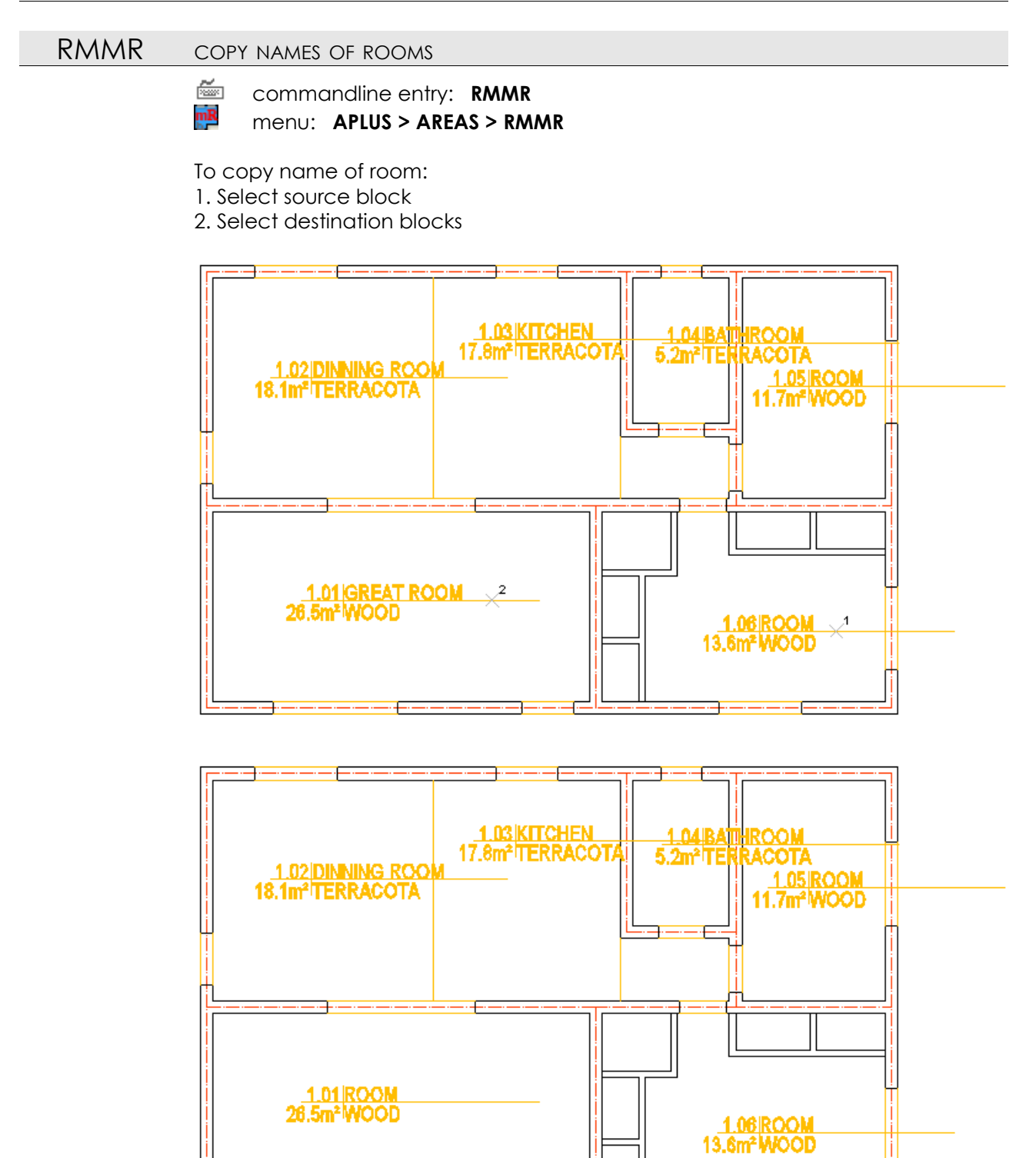

Old name of the room will be replaced.

#### RMMF COPY FLOOR NAME

commandline entry: RMMF
 menu: APLUS > AREAS > RMMF

To copy floor name: 1. Select source block 2. Select destination blocks

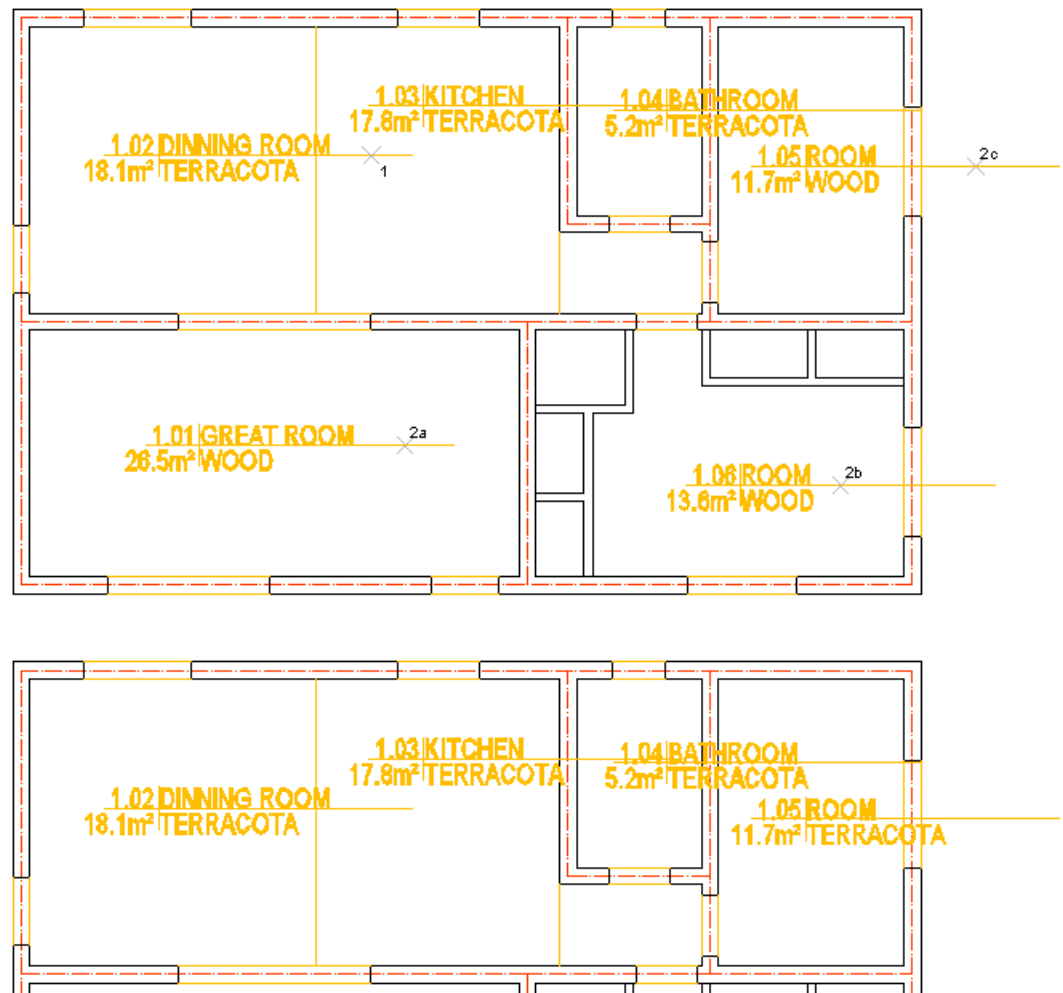

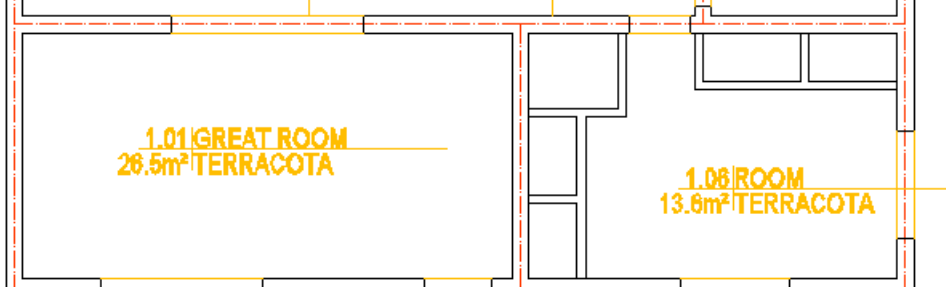

Old name of the floor will be replaced.

#### RMT

#### CREATE APLUS ROOM BLOCK FROM TEXT

🚈 commandline entry: RMT

menu: APLUS > AREAS > RMT

Select text to create APLUS room block.

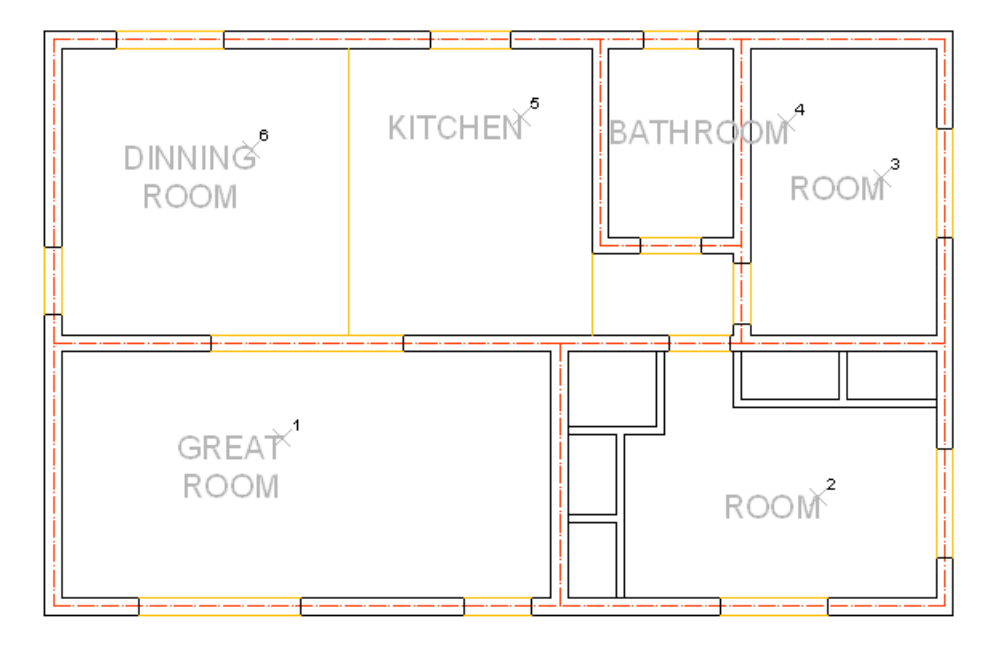

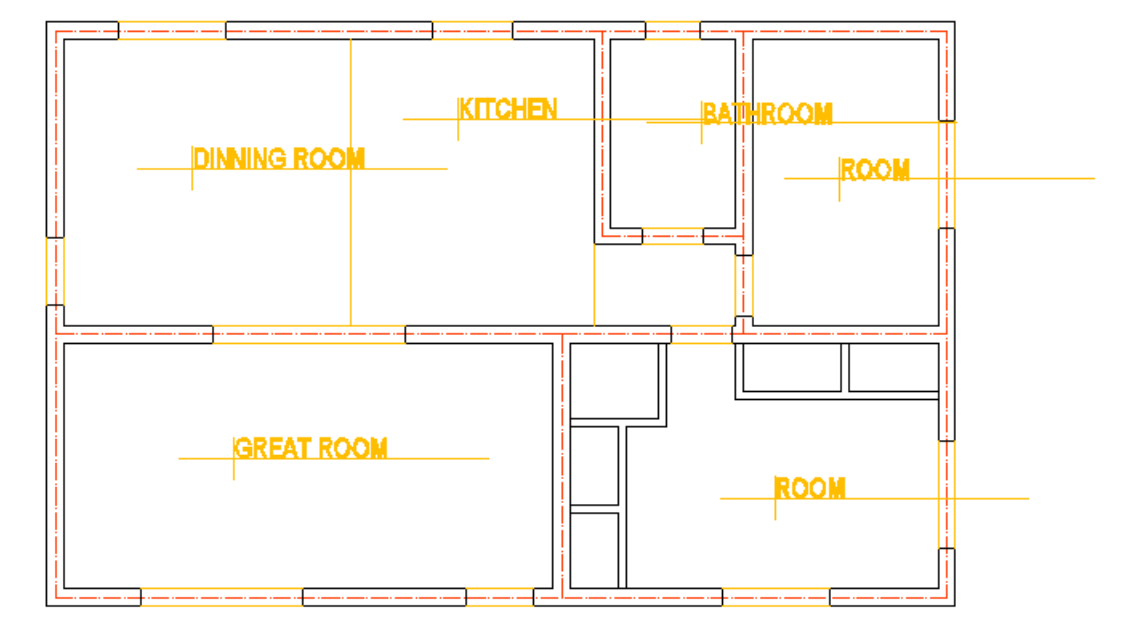

Selected text is treated as created room's name

To specify area, use RMU command. RMU

#### RMSC BATCH C

- BATCH CHANGE OF APLUS ROOM BLOCKS SIZE
  - commandline entry: RMSC

menu: APLUS > AREAS > RMSC

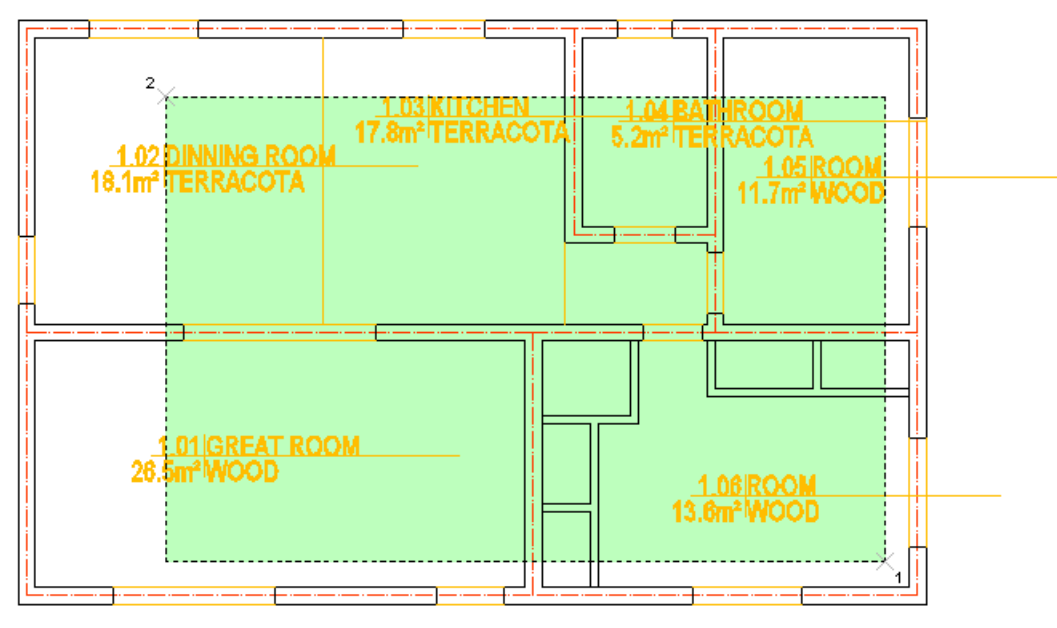

Set new scale for room blocks to 0.7

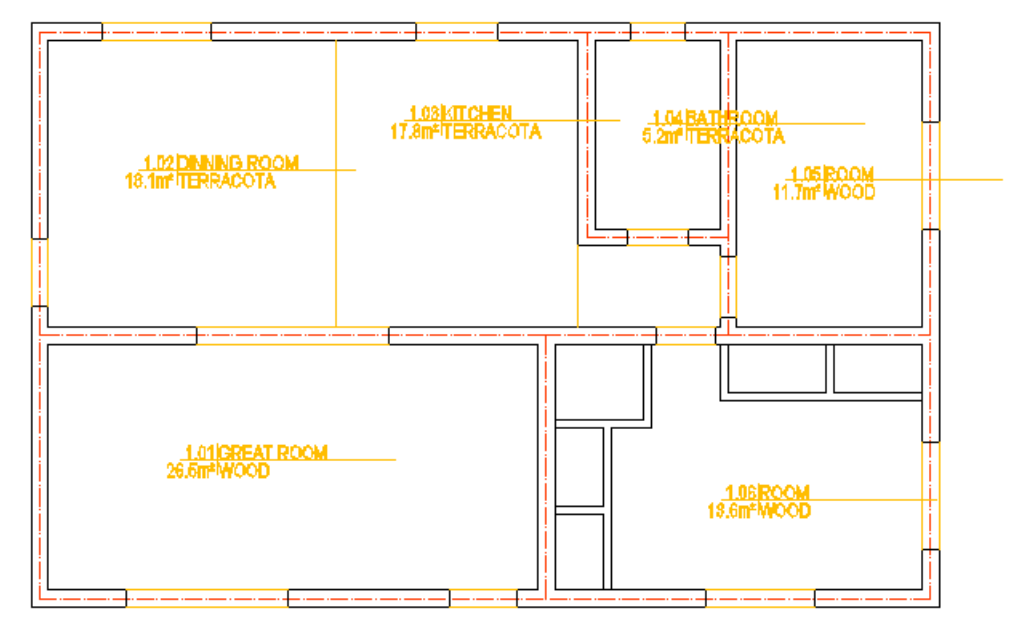

#### RML ROOM LIST FROM SELECTED AREA

ž commandline entry: RML 

menu: APLUS > AREAS > RML

To list rooms from selection:

1. Select area with room blocks (you can select whole building, APLUS will detect room blocks automatically)

2. Specify list type (plain text, Microsoft Excel file or graphic in AutoCAD)

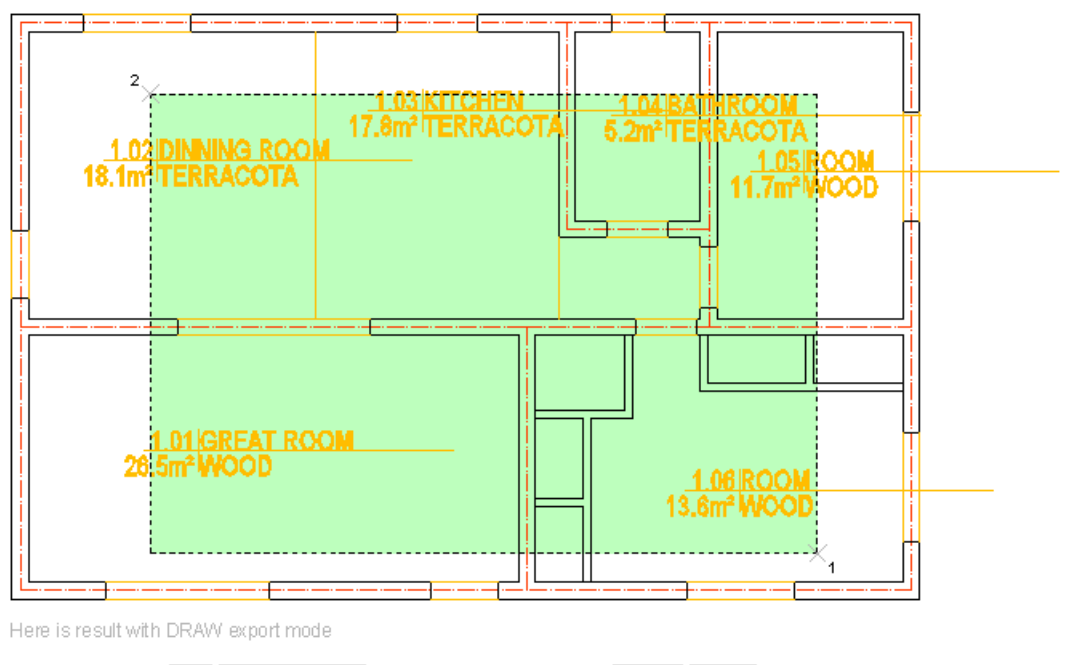

| 1.01 | GREAT ROOM   | WOOD      | 26.5m²            |
|------|--------------|-----------|-------------------|
| 1.02 | DINNING ROOM | TERRACOTA | 18.1 <b>m²</b>    |
| 1.03 | KITCHEN      | TERRACOTA | 17.8m²            |
| 1.04 | BATHROOM     | TERRACOTA | 5.2m <sup>2</sup> |
| 1.05 | ROOM         | WOOD      | 11.7m²            |
| 1.06 | ROOM         | WOOD      | 13.6m²            |

If you select AutoCAD as an output of the action, room areas will be linked with blocks, so whenever you change area in block, these in list will be also updated.

#### RMLS LIST OF SELECTED ROOMS

- commandline entry: **RMLS**
- menu: APLUS > AREAS > RMLS

Subsequently select rooms to get their list.

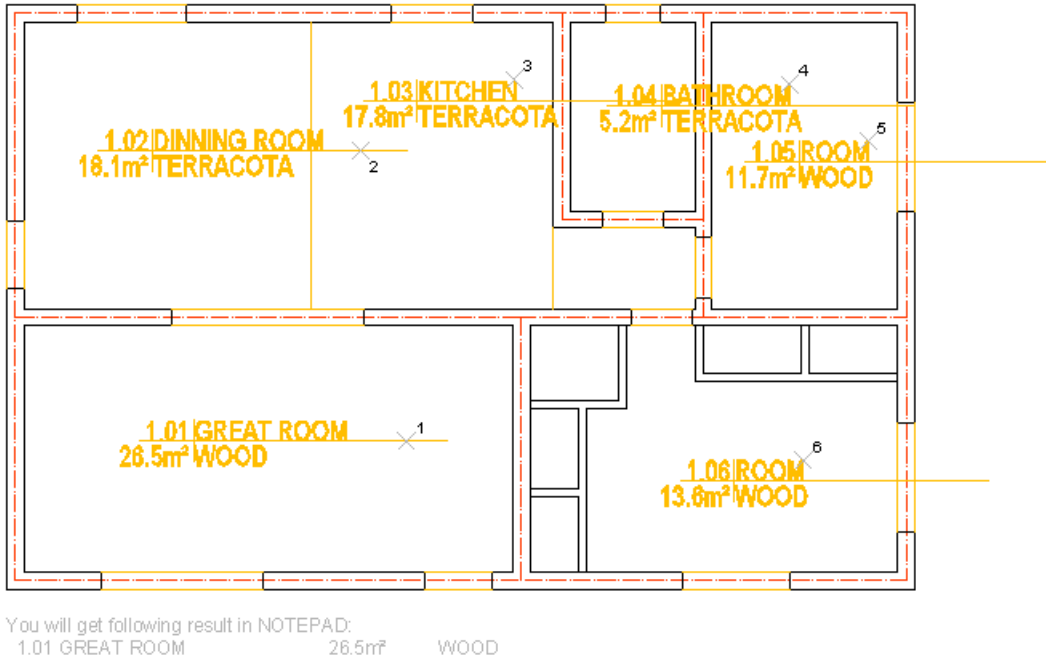

| 1.01 GREAT ROOM   | 26.5m²            | WOOD      |
|-------------------|-------------------|-----------|
| 1.02 DINNING ROOM | 18.1m²            | TERRACOTA |
| 1.03 KITCHEN      | 17.8m²            | TERRACOTA |
| 1.04 BATHROOM     | 5.2m <sup>2</sup> | TERRACOTA |

1.05 ROOM

1.06 ROOM

List will be automatically exported to text file.

11.7m²

13.6m²

WOOD

WOOD

## RMRES USTAWIA WIELKOŚĆ BLOKU POMIESZCZENIA NA OBECNIE USTAWIONĄ

commandline entry: **RMRES** 

menu: APLUS > AREAS > RMRES

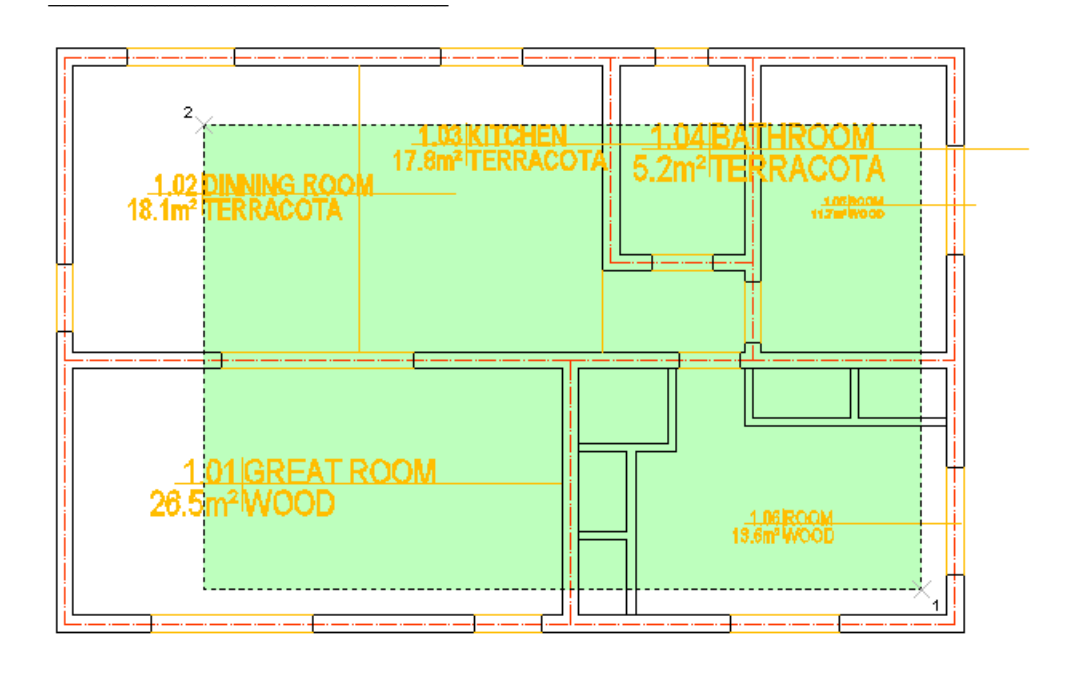

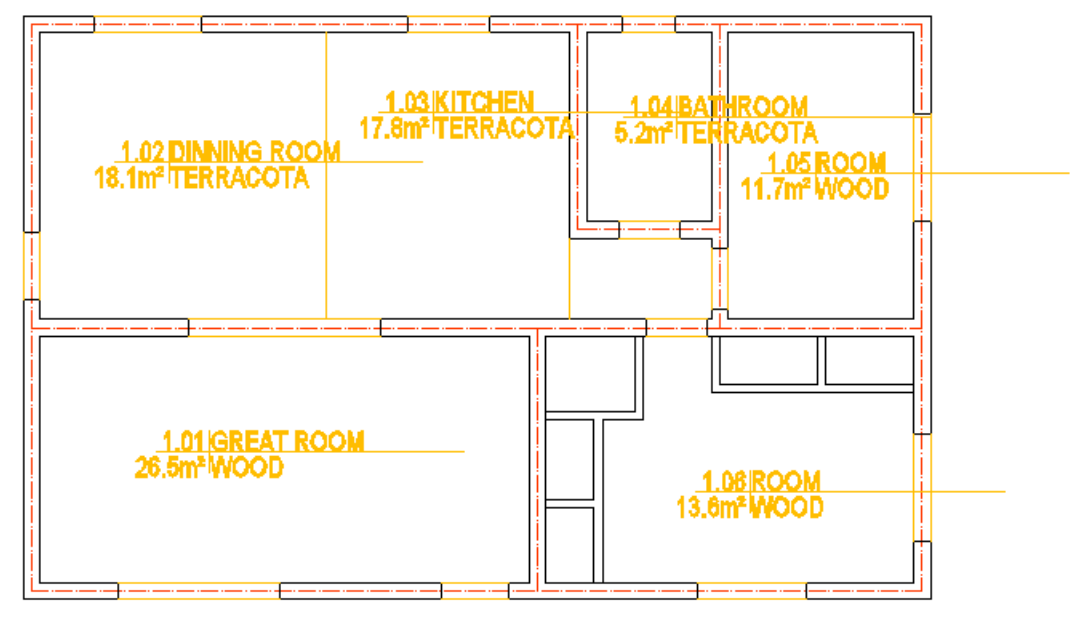

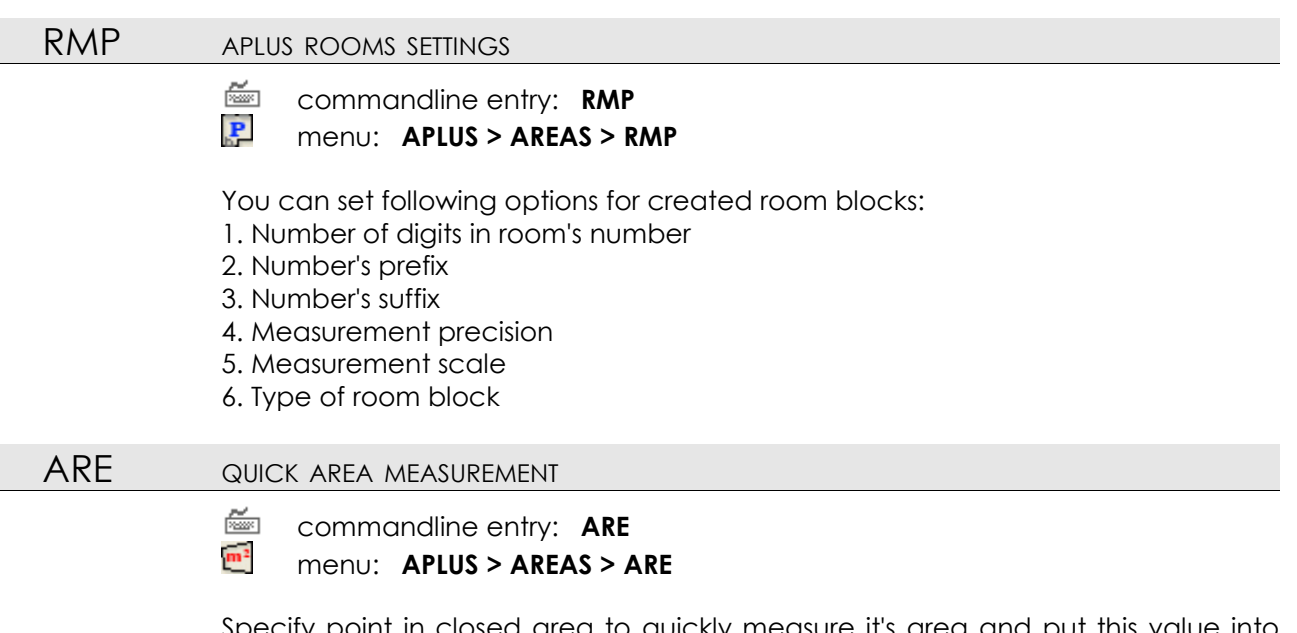

Specify point in closed area to quickly measure it's area and put this value into drawing.

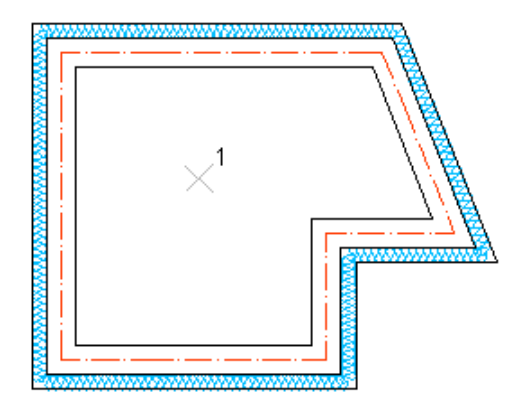

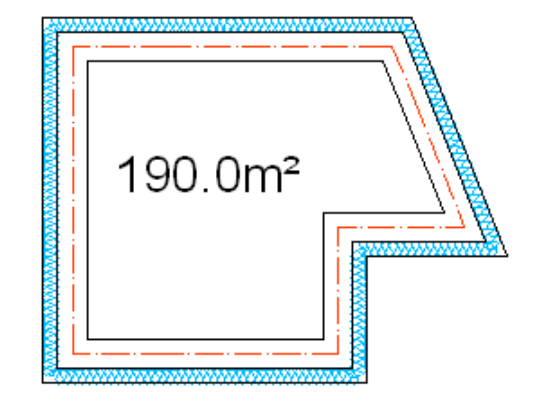

Properties of created attribute and measurement method can be changed with AREP command. **AREP** 

ARE+ ADD AREA MEASUREMENT VALUE TO EXISTING ONE commandline entry: ARE+ menu: APLUS > AREAS > ARE+  $190 0m^2$   $160 0m^2$ 

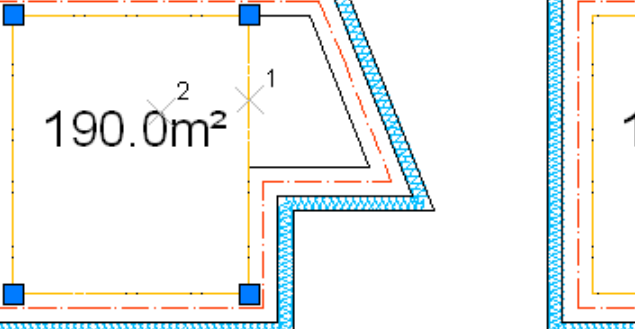

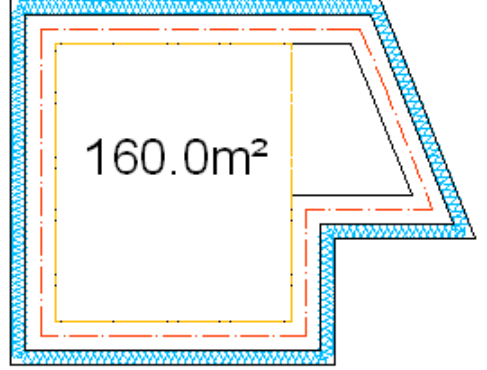

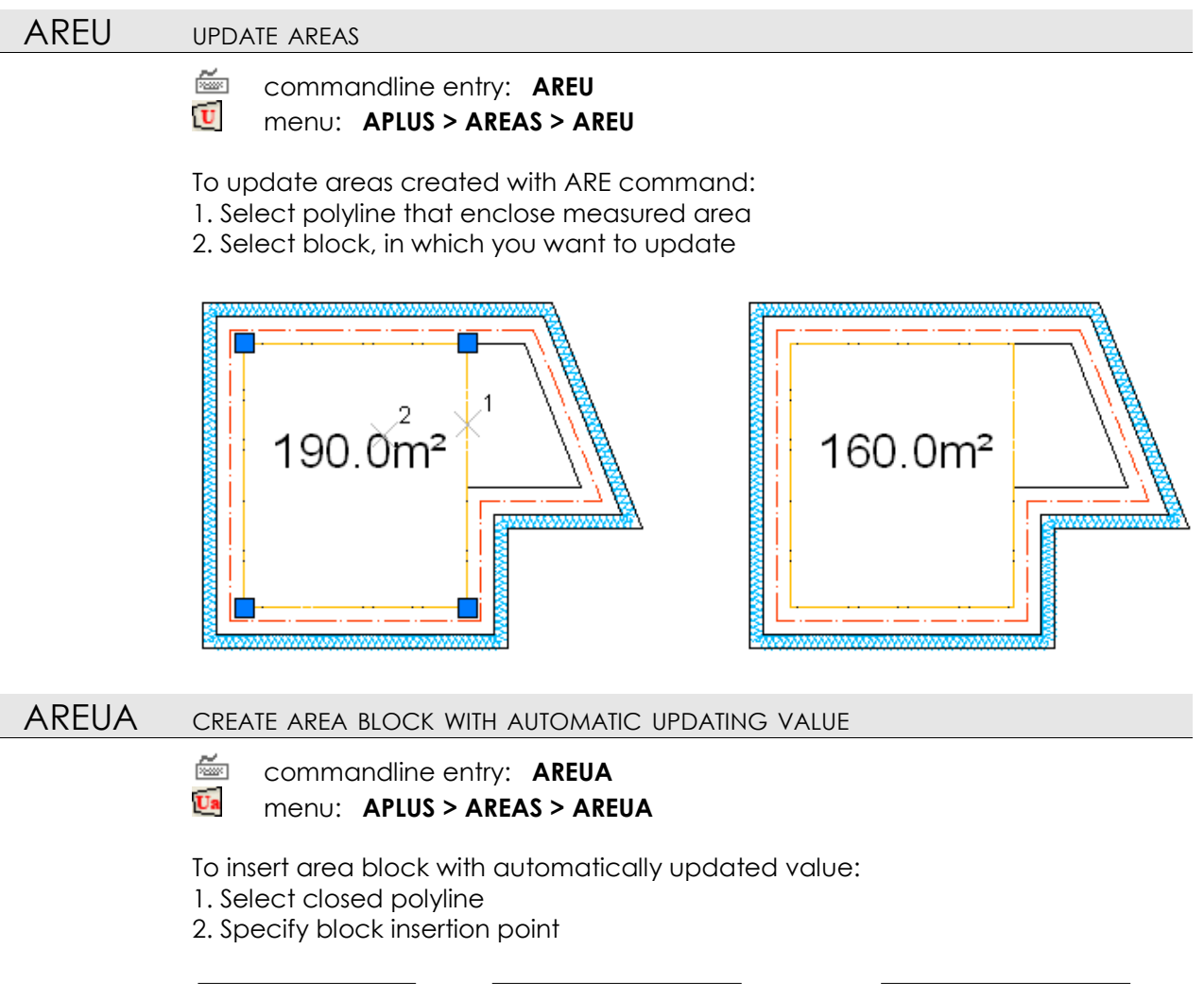

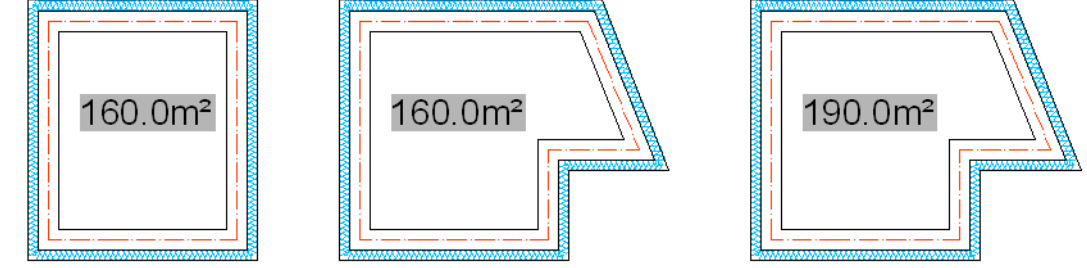

Whenever you change shape of polyline, area will be updated.

#### AREP

AREA MEASUREMENT PROPERTIES

commandline entry: AREP

menu: APLUS > AREAS > AREP

Command changes properties of area blocks, created with commands ARE , ARE+ , AREUA :

- 1. Select text layer
- 2. Select polylines layer
- 3. Specify text height
- 4. Specify measurement scale
- 5. Set precision

AAS

#### QUICK RECTANGLE AREA MEASUREMENT

commandline entry: AAS
 menu: APLUS > AREAS > AAS

Select two corners of rectangle to measure its area

| - 20        | *****                                 | *********         | 222  |
|-------------|---------------------------------------|-------------------|------|
|             | · · · · · · · · · · · · · · · · · · · |                   | - B  |
|             |                                       | $\longrightarrow$ | (1 😫 |
|             |                                       | 2                 | 1    |
|             |                                       | -                 |      |
|             | !                                     |                   | . 😫  |
| 8           |                                       |                   | 18   |
|             | !                                     |                   |      |
|             |                                       |                   | 18   |
|             | !                                     |                   | . 😫  |
|             |                                       |                   | 1 🕅  |
| 2           |                                       |                   | . 😫  |
|             | 11                                    |                   | 18   |
|             |                                       |                   |      |
|             | i l                                   |                   | i 🕅  |
|             |                                       |                   |      |
|             | NZ                                    |                   | i 🕅  |
|             | Χ                                     |                   |      |
|             |                                       |                   |      |
| 19 <u>0</u> | *********                             | ******            | 0000 |

## Area: 160m<sup>2</sup> Edge A: 4602.00 Edge B: 3426.00 A:B=1.3432 (134.32%, 1/1)

Additionally in commandline you will see proportion between length and width of rectangle.

# HATCHES SOL SOLID HATCH Image: Commandline entry: SOL Image: Commandline entry: SOL Image: Commandline entry: SOL Image: Commandline entry: SOL Image: Commandline entry: SOL

To fill specified area with solid hatch

1. Specify hatch layer

2. Specify one or more areas you want to fill

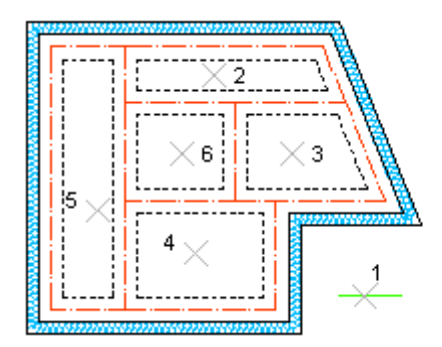

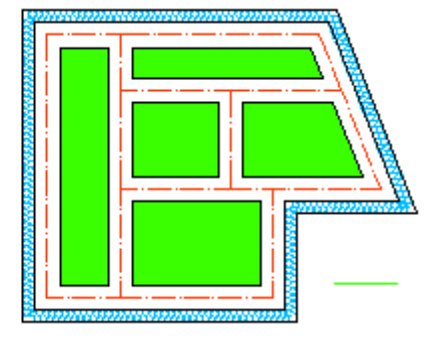

You can change default layer for hatches with command HATCHP

#### TERA TERRACOTTA HATCH

commandline entry: TERA
 menu: APLUS > HATCHES > TERA

To fill specified area with terracotta hatch:

1. Specify terracotta dimensions

2. Specify one or more areas you want to fill

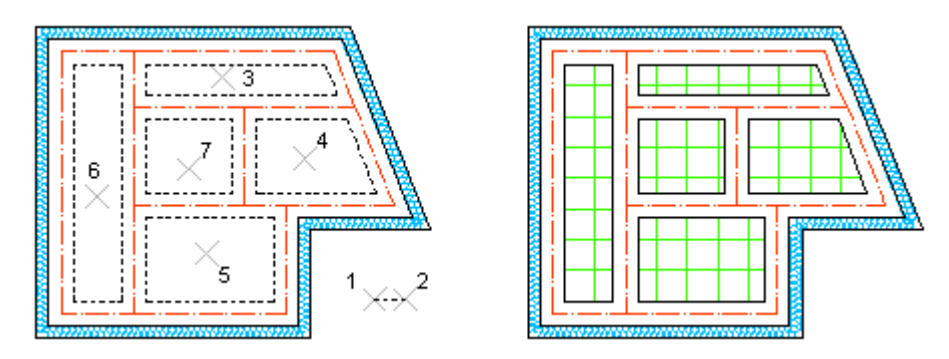

You can change default layer for hatches with command HATCHP

#### BETON CONCRETE HATCH

commandline entry: BETON
 menu: APLUS > HATCHES > BETON

To fill specified area with concrete hatch (predefined - line) 1. Specify distance between lines (on-screen or in commandline) 2. Specify one or more areas you want to fill

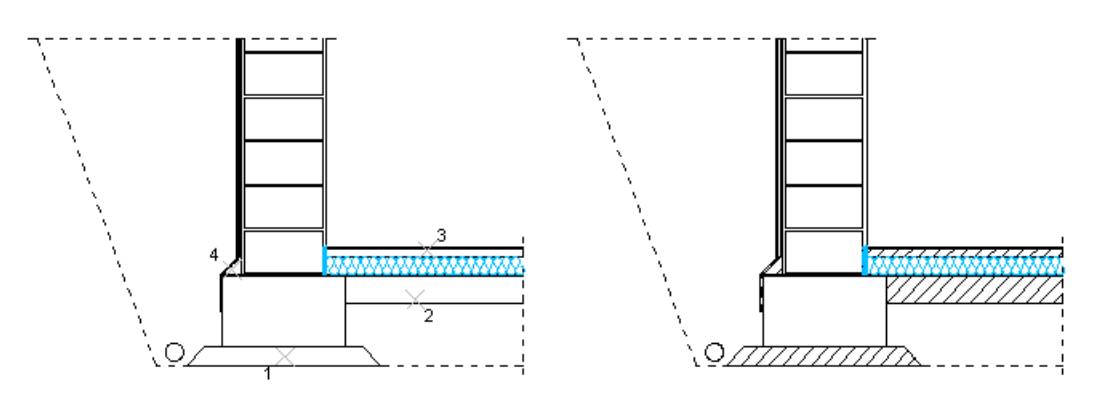

You can change default layer for hatches with command HATCHP

#### BETONZ REINFORCED CONCRETE HATCH

**.** [2] commandline entry: **BETONZ** menu: **APLUS > HATCHES > BETONZ** 

To fill specified area with reinforced concrete hatch (predefined - TRANS) 1. Specify distance between lines (on-screen or in commandline) 2. Specify one or more areas you want to fill

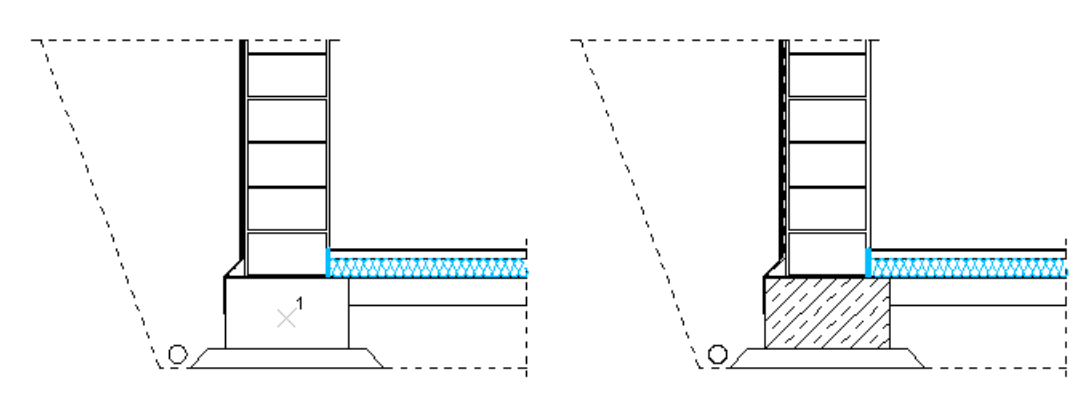

You can change default layer for hatches with command HATCHP

#### SAND SAND HATCH

**~** 

commandline entry: **SAND** menu: **APLUS > HATCHES > SAND** 

To fill specified area with sand hatch (dots, predefined - AR-Sand) 1. Specify density of dots (on-screen or in commandline) 2. Specify one or more areas you want to fill

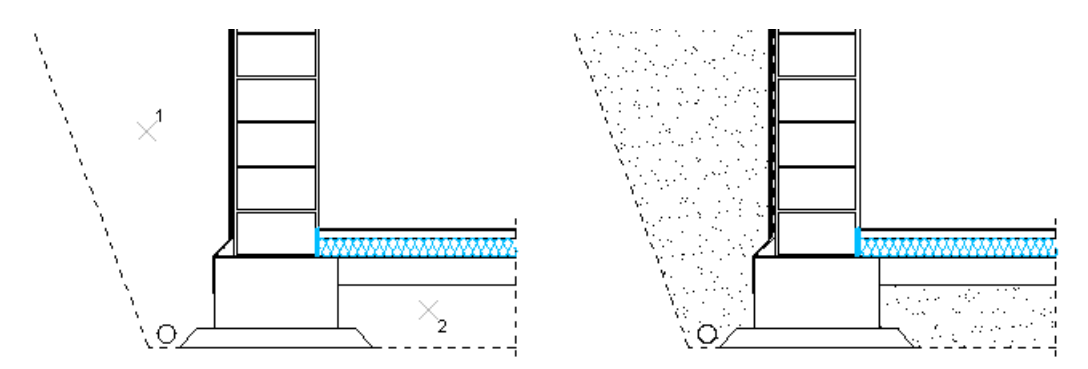

You can change default layer for hatches with command HATCHP

#### HTERM TERMOISOLATION HATCH

commandline entry: HTERM

menu: APLUS > HATCHES > HTERM

In order to create termoisolation hatch you have to draw boundaries of an area you wish to hatch.

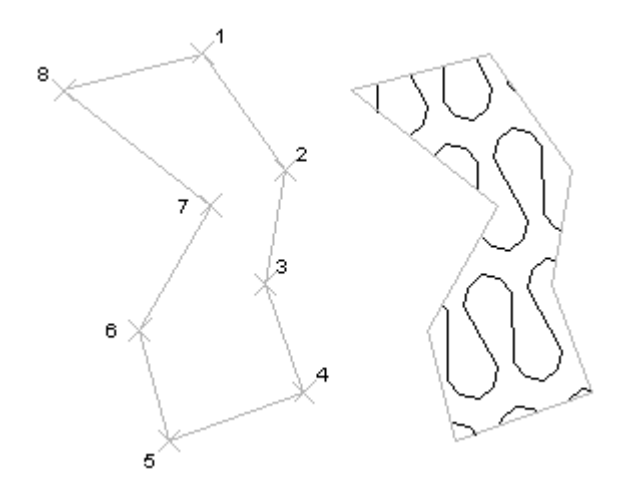

You can change default layer for hatches with command HATCHP

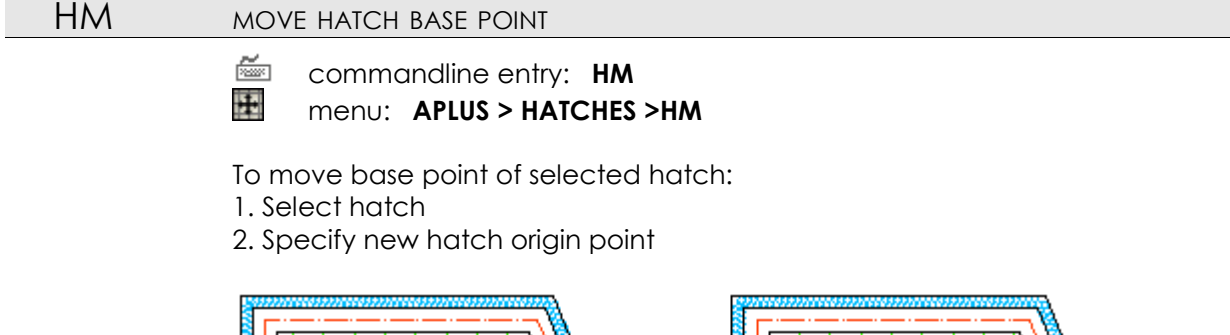

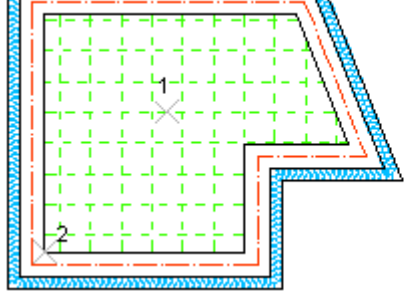

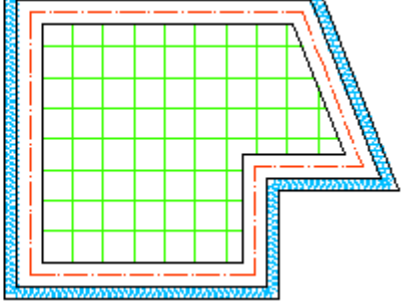

#### HRO

ROTATE HATCH

<u>~</u>

commandline entry: HRO menu: APLUS > HATCHES > HRO

To rotate hatch pattern:

- 1. Select hatch
- 2. Specify base point
- 3. Specify new hatch direction (angle)

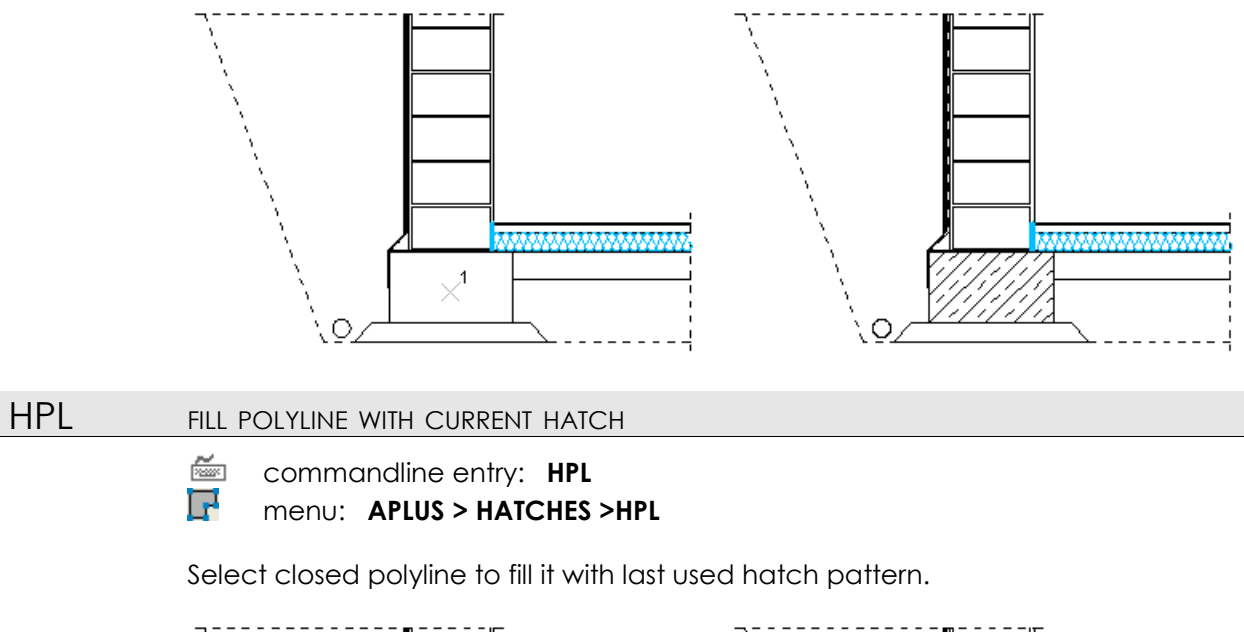

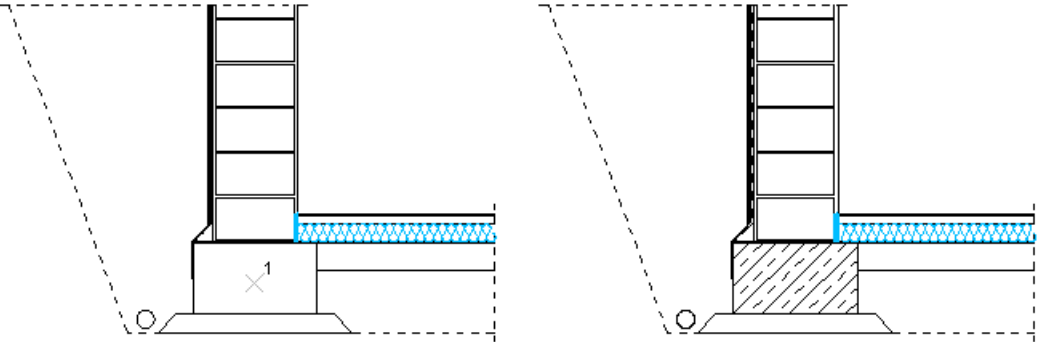

You can change default layer for hatches with command HATCHP

#### PATTERN PATTERN GENERATOR

õ.

commandline entry: **PATTERN** menu: **APLUS > HATCHES >PATTERN** 

To fill specified area with reinforced concrete hatch (predefined - TRANS) 1. Specify distance between lines (on-screen or in commandline) 2. Specify one or more areas you want to fill

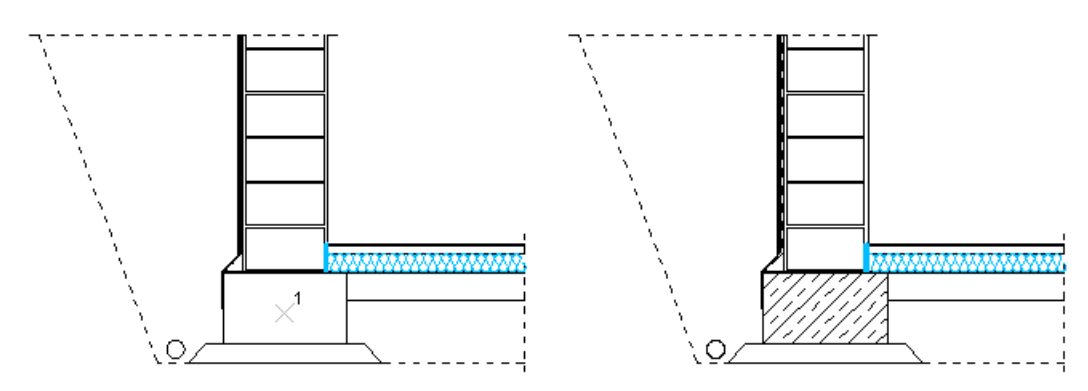

You can change default layer for hatches with command HATCHP

# HATCHP SET DEFAULT LAYER FOR HATCHES

commandline entry: HATCHP
 menu: APLUS > HATCHES > HATCHP

Select object to set it's layer to be default for newly created hatches.

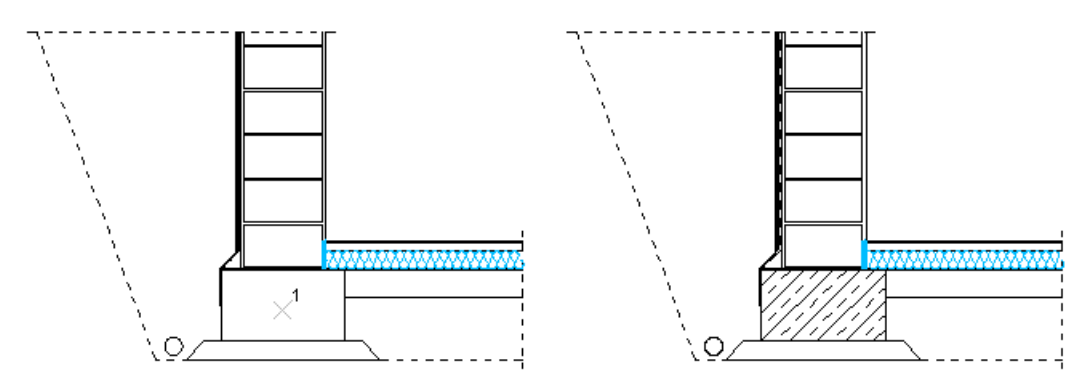

You can change default layer for hatches with command HATCHP

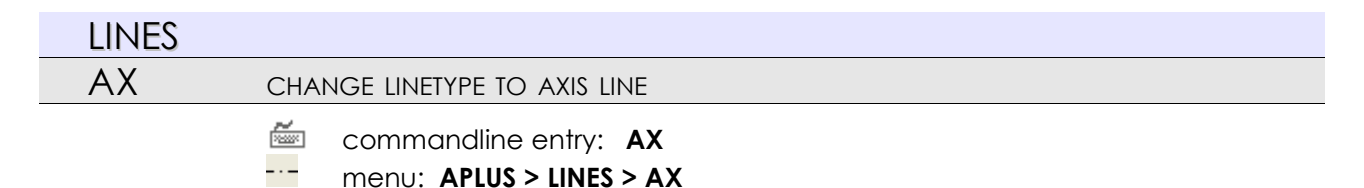

To change selected line type to axis line type (dash - dot - dash): 1. Specify distance between dots (on-screen or in commandline) 2. Select lines you want to change

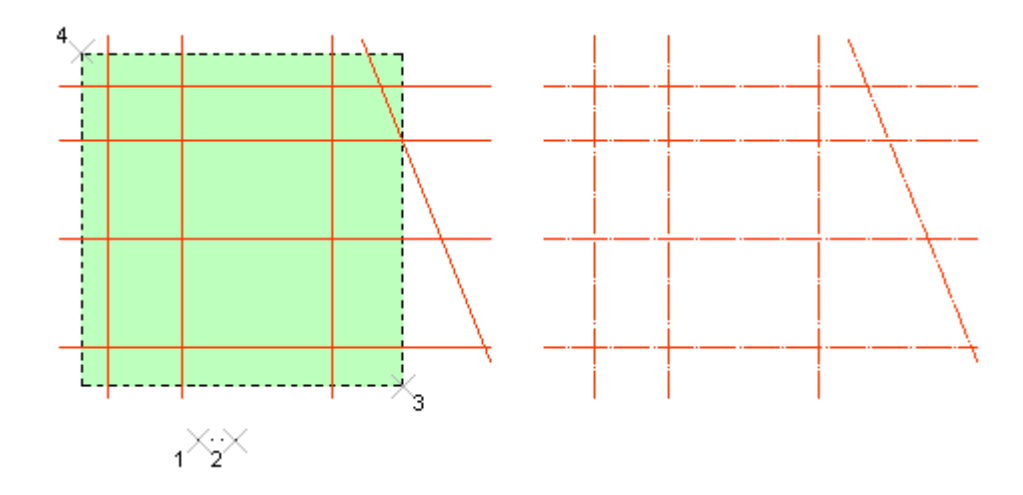

# DASHED CHANGE LINETYPE TO DASHED

commandline entry: DASHED
 menu: APLUS > LINES > DASHED

To change selected line type to dashed line type (dash - space - dash): 1. Specify distance between dashes (on-screen or in commandline) 2. Select lines you want to change

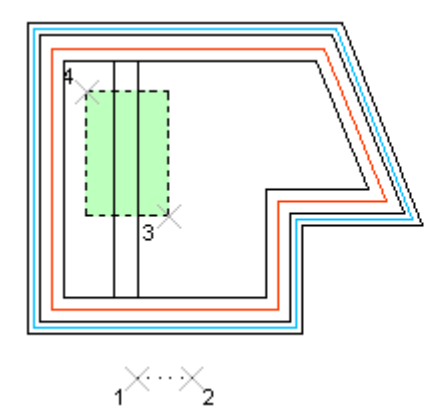

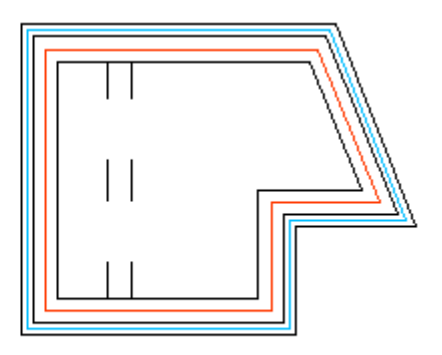

#### CONTINUOUS

CHANGE LINETYPE TO CONTINUOUS

- - commandline entry: **CONTINUOUS** menu: **APLUS > LINES > CONTINUOUS**

Select lines to change their linetype to continuous.

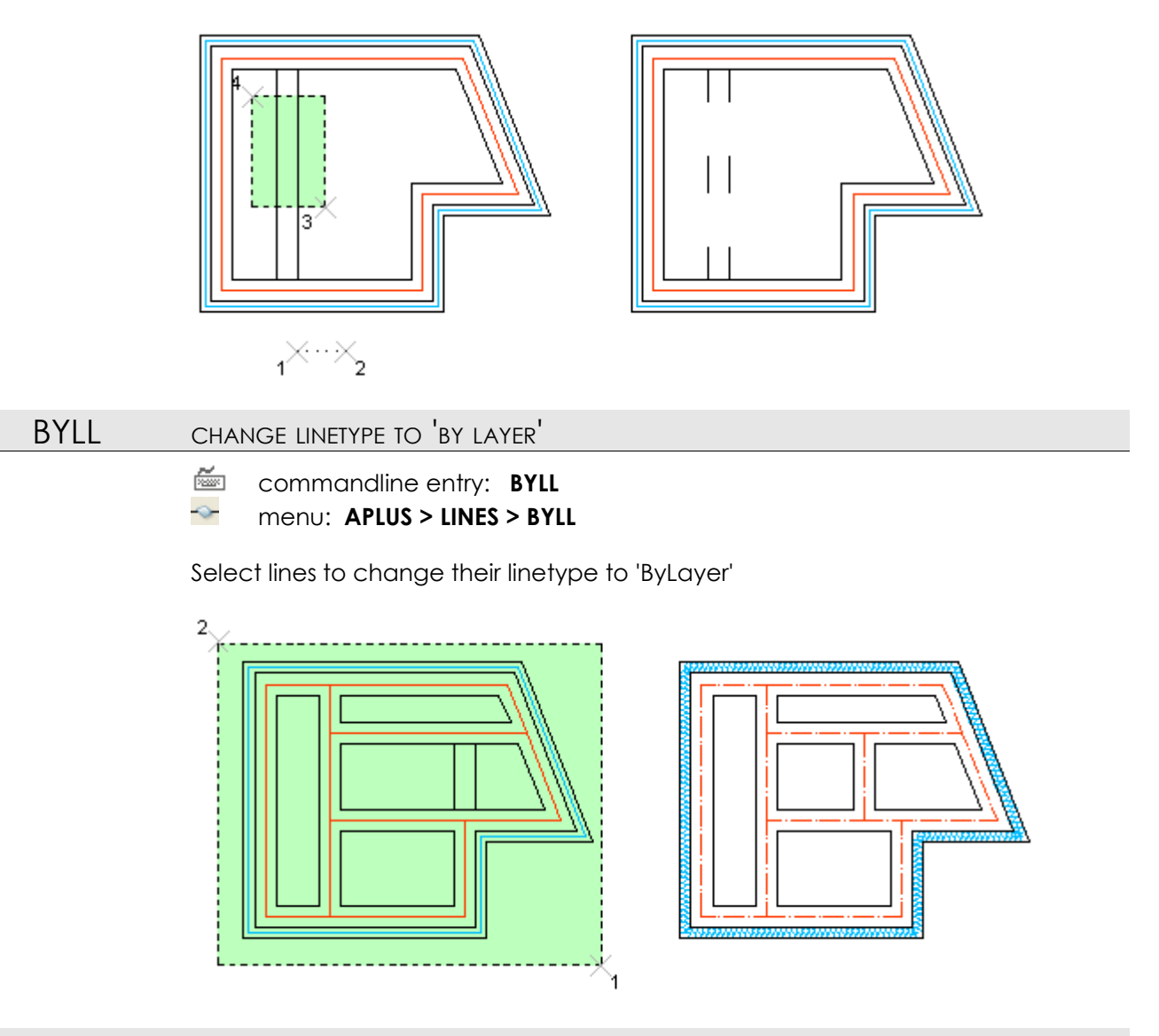

# ZIGZAG HANGE LINETYPE TO ZIGZAG

- commandline entry: **ZIGZAG**
- menu: APLUS > LINES > ZIGZAG

To change selected line type to ZIGZAG:

- 1. Specify zigzag thickness (on-screen or in commandline)
- 2. Select lines you want to change

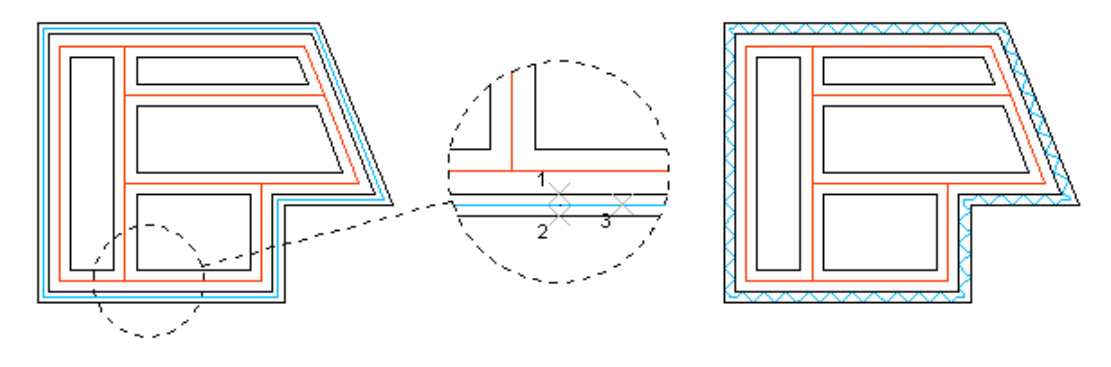

#### TERM CHANGE LINETYPE TO BATTING

commandline entry: **TERM** 

menu: APLUS > LINES > TERM

To change selected line type to BATTING:

1. Specify BATTING width (on-screen or in commandline)

2. Select lines you want to change

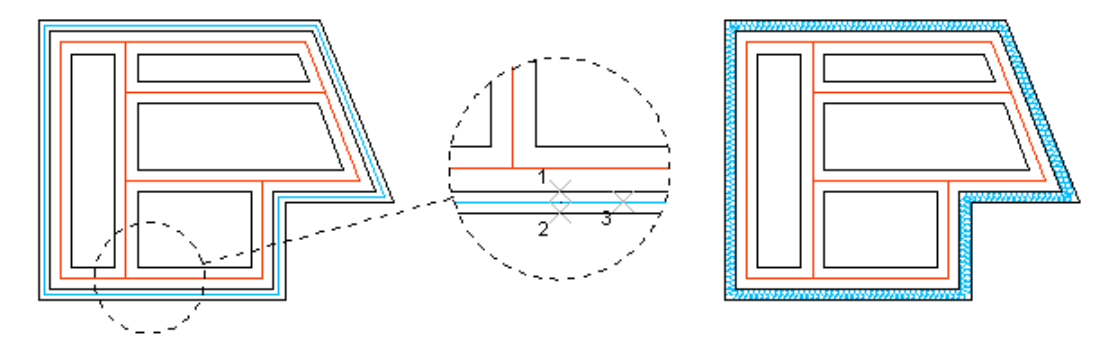

You can also create BATTING as a polyline with command TERMPL

#### TERMPL CHANGE LINETYPE TO BATTING POLYLINE

- commandline entry: TERMPL
- menu: APLUS > LINES > TERMPL

To change selected line type to BATTING (polyline):

1. Specify BATTING width (on-screen or in commandline)

2. Select lines you want to change

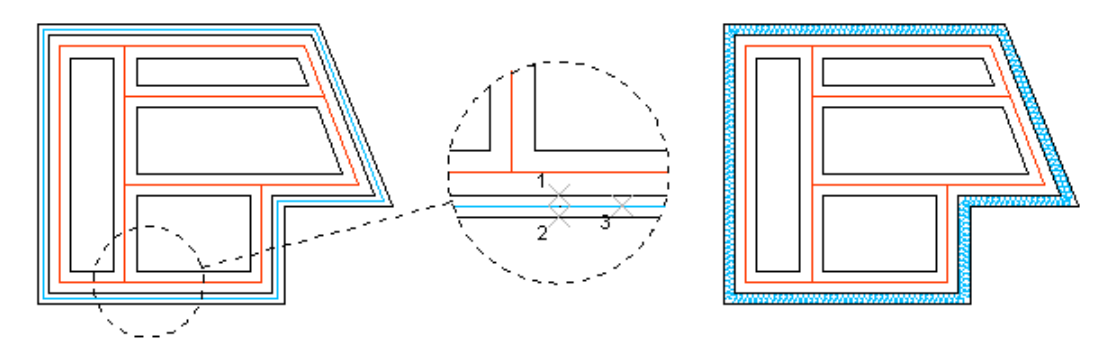

Advantage of drawing BATTING as a polyline is that you can cut it just the way you need.

- FAT TRANSFORM LINE INTO POLYLINE WITH SPECIFIED WIDTH
  - commandline entry: FAT
    - menu: APLUS > LINES > FAT

To change selected line type to polyline with specified width:

- 1. Specify width of polyline
- 2. Select lines you want to change

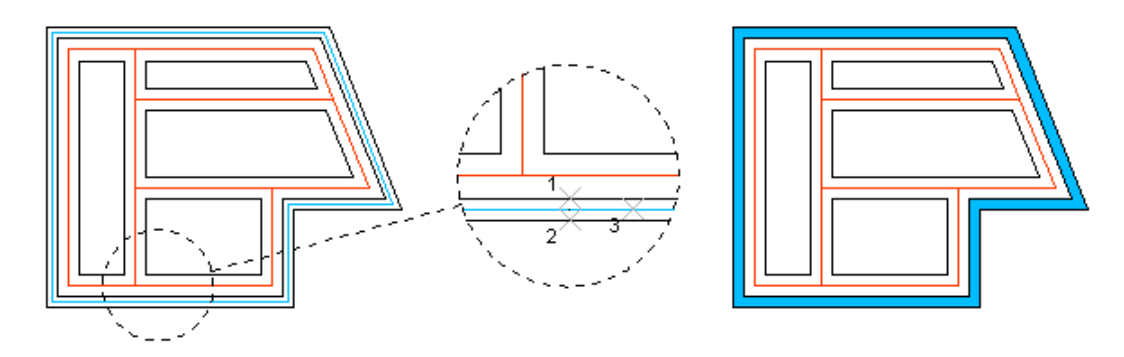

Linetype itself will be kept, only width changes.

# ISOL CHANGE LINE TO ISOLATION POLYLINE

- commandline entry: ISOL
- menu: APLUS > LINES > ISOL

To change selected line type to isolation polyline: 1. Specify isolation width

2. Specify distance between dashes (on-screen or in commandline)

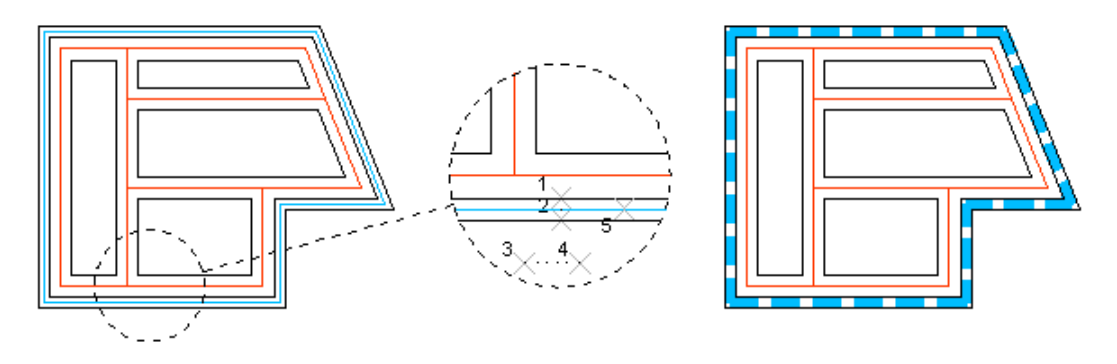

| LAYOUTS |                                                                                                    |
|---------|----------------------------------------------------------------------------------------------------|
| LAY     | CHANGE ACTIVE LAYOUT                                                                                                    |
|         | <ul> <li>commandline entry: LAY</li> <li>menu: APLUS &gt;LAYOUTS &gt; LAY</li> </ul>                                                              |
|         | Use command to change layout. Available options:<br>1. Select number from list<br>2. Type-in full name<br>3. Type-in partial name                 |
| LAYC    | COPY CURRENT LAYOUT                                                                                                    |
|         | <ul> <li>commandline entry: LAYC</li> <li>menu: APLUS &gt; LAYOUTS &gt; LAYC</li> </ul>                                                           |
|         | Type new name to make copy of current layout.                                                                                                    |
| COLAY   | COPY OBJECTS BETWEEN LAYOUTS                                                                                                    |
|         | <ul> <li>commandline entry: COLAY</li> <li>menu: APLUS &gt; LAYOUTS &gt; COLAY</li> </ul>                                                         |
|         | To copy objects to different layouts:<br>1. Select objects<br>2. Select destination layouts from list.                                            |
|         | You can erase objects copied this way with <b>ELAY</b> command.                                                                                   |
| ELAY    | ERASE OBJECTS FORM SELECTED LAYOUTS                                                                                                    |
|         | <ul> <li>commandline entry: ELAY</li> <li>menu: APLUS &gt; LAYOUTS &gt; ELAY</li> </ul>                                                           |
|         | To erase objects from selected layouts:<br>1. Select objects you want to erase<br>2. Select layouts from list                                     |
|         | If object exists on selected layouts it will be erased. Command easly erases objects copied using <b>COLAY</b> command.                           |
| LLFV    | FREEZE IN CURRENT LAYOUT                                                                                                    |
|         | commandline entry: LLFV menu: APLUS > LAYOUTS> LLFV                                                                                               |
|         | To freeze layers in current viewport<br>1. Get inside viewport in which you want to freeze layer<br>2. Select object on layers you want to freeze |
| LLVMA   | MATCH VISIBILITY OF LAYERS IN VIEWPORTS                                                                                                    |
|         | <ul> <li>commandline entry: LLVMA</li> <li>menu: APLUS &gt; LAYOUTS &gt; LLVMA</li> </ul>                                                         |
|         | To match viewports visibility:<br>1. Select source viewport, from which visibility settings will be copied                                        |

2. Select destination viewports

| LAYATTE | EDIT ATTRIBUTE IN ALL LAYOUTS                                                                             |
|---------|----------------------------------------------------------------------------------------------------|
|         | <ul> <li>commandline entry: LAYATTE</li> <li>menu: APLUS &gt; LAYOUTS &gt; LAYATTE</li> </ul>             |
|         | To edit attribute in all layouts:<br>1. Select attribute in layout<br>2. Change value for desired layouts |
| LAYL    | MOVE LAYOUT LEFT                                                                                          |
|         | <ul> <li>commandline entry: LAYL</li> <li>menu: APLUS &gt; LAYOUTS &gt; LAYL</li> </ul>                   |
|         | Use this command to move layout's position by 1 to left.                                                  |
| LAYR    | MOVE LAYOUT RIGHT                                                                                         |
|         | <ul> <li>commandline entry: LAYR</li> <li>menu: APLUS &gt; LAYOUTS &gt; LAYR</li> </ul>                   |
|         | Use this command to move layout's position by 1 to right.                                                 |
| LAYEXPO | RT EXPORT LAYOUT                                                                                          |
|         | commandline entry: LAYEXPORT menu: APLUS > LAYOUTS > LAYEXPORT                                            |
|         | To export layout:<br>1. Select layout you wish to export<br>2. Press OK                                   |
| LAYIMPO | RT IMPORT LAYOUT                                                                                          |
|         | <ul> <li>commandline entry: LAYIMPORT</li> <li>menu: APLUS &gt; LAYOUTS &gt; LAYIMPORT</li> </ul>         |
|         | To import previously exported layout:<br>1. Select layout's name from list<br>2. Press OK                 |
| LAYD    | DELETE CURRENT LAYOUT                                                                                     |
|         | commandline entry: LAYD menu: APLUS > LAYOUTS > LAYD                                                      |
|         | Use command to delete currently active layer.                                                             |
| LAYDL   | DELETE SELECTED LAYOUTS                                                                                   |
|         | commandline entry: LAYDL menu: APLUS > LAYOUTS > LAYDL                                                    |

Select layout names from list to delete them.

#### LAYDA DELETE ALL LAYOUTS

ž commandline entry: LAYDA

```
menu: APLUS > LAYOUTS > LAYDA
```

Use this command to delete all layouts from current drawing.

LAYCEN CENTER VIEWS IN ALL LAYOUTS

- ñ. commandline entry: LAYCEN (i)
  - menu: APLUS > LAYOUTS > LAYCEN

Command centres views in all layouts in your drawing.

# LAYINFO INFO ABOUT LAYOUTS

```
ž
i
```

commandline entry: LAYINFO menu: APLUS > LAYOUTS > LAYINFO

Use this command to display advanced informations about layouts in current drawing. You will get plain-text list with names and scales of viewports in particular layouts.

#### LAYNAMEE EDIT LAYOUTS NAMES

commandline entry: LAYNAMEE

menu: APLUS > LAYOUTS > LAYNAMEE

Use this command to edit names of all layouts.

| Edit list:                                                                           |                                                                                   |
|--------------------------------------------------------------------------------------|-----------------------------------------------------------------------------------|
| Layout1<br>Layout2<br>Layout3<br>Layout5<br>Layout6<br>Layout7<br>Layout7<br>Layout8 | Plan<br>Section<br>Layout3<br>Layout5<br>Layout5<br>Layout6<br>Layout7<br>Layout8 |
| <u>N</u> ew value                                                                    | Layout3                                                                           |
| Save as                                                                              | OK <u>C</u> ancel                                                                 |

#### LAYNAMENR PUT NUMBERS IN LAYOUT NAMES

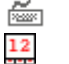

commandline entry: LAYNAMENR menu: APLUS > LAYOUTS > LAYNAMENR

Specify first number to add ascending numbers before names of all layouts.

ž 

LAYDS DISPLAY PLOT STYLE IN ALL LAYOUTS

> ž commandline entry: LAYDS

G menu: APLUS > LAYOUTS > LAYDS

Use this command to show plot style in every layout.

LAYHS HIDE PLOT STYLES IN ALL LAYOUTS

> ñ. commandline entry: LAYHS

ß menu: APLUS > LAYOUTS > LAYHS

Use command to stop displaying plot style in all layouts.

LAYSTYLE CHANGE PLOT STYLE FOR CURRENT LAYOUT

- ž commandline entry: LAYSTYLE ß
  - menu: APLUS > LAYOUTS > LAYSTYLE

Command lets you change plot style for current layout; select one from a list that will appear.

#### LLMAS MATCH PLOT STYLES

ž. Z,

commandline entry: LLMAS menu: APLUS > LAYOUTS > LLMAS

To match plot styles: 1. Select source layout 2. Select destination layout

LLMASN MATCH PLOT STYLES OF NESTED OBJECTS

- ž commandline entry: LLMASN
- Z, menu: APLUS > LAYOUTS > LLMASN
- VP1 MAKE VIEWPORT (QUICK)
  - ž commandline entry: VP1
  - menu: APLUS > LAYOUTS > VP1

Use this command to quickly make viewport.

Available options:

- 1. ON
- 2. OFF
- 3. Fit
- 4. Shadeplot
- 5. Lock
- 6. Object
- 7. Restore
- 8.2/3/4

Refer to AutoCAD Help to find out more.

| VPL  | LOCK VIEWPORT                                                                             |
|------|-------------------------------------------------------------------------------------------|
|      | commandline entry: VPL menu: APLUS > LAYOUTS> VPL                                         |
|      | Select viewports to lock them up.                                                         |
| VPU  | UNLOCK VIEWPORT                                                                           |
|      | <ul> <li>commandline entry: VPU</li> <li>menu: APLUS &gt; LAYOUTS&gt; VPU</li> </ul>      |
|      | Select locked viewports to unlock them.                                                   |
| VPLA | LOCK ALL VIEWPORTS                                                                        |
|      | <ul> <li>commandline entry: VPLA</li> <li>menu: APLUS &gt; LAYOUTS&gt; VPLA</li> </ul>    |
|      | Use command to lock all viewports.                                                        |
| VPUA | UNLOCK ALL VIEWPORTS                                                                      |
|      | <ul> <li>commandline entry: VPUA</li> <li>menu: APLUS &gt; LAYOUTS&gt; VPUA</li> </ul>    |
|      | Command unlocks all viewports.                                                            |
| VPP  | DRAW LAYOUT'S VIEWPORTS BORDERS IN MODELSPACE                                             |
|      | <ul> <li>commandline entry: VPP</li> <li>menu: APLUS &gt; LAYOUTS&gt; VPP</li> </ul>      |
|      | Command draws borders of viewports of all layouts in modelspace.                          |
|      | Command works only in Modelspace.                                                         |
| NRL  | CHANGE TEXT OR ATTRIBUTE INTO LAYOUT'S NUMBER                                             |
|      | <ul> <li>commandline entry: NRL</li> <li>menu: APLUS &gt; LAYOUTS&gt; NRL</li> </ul>      |
|      | Select text / mtext / attribute to change it into number of current layout.               |
| NRLA | CHANGE ATTRIBUTE INTO LAYOUT'S NUMBER (ON ALL LAYOUTS)                                    |
|      | <ul> <li>commandline entry: NRLA</li> <li>menu: APLUS &gt; LAYOUTS&gt; NRLA</li> </ul>    |
|      | Select attribute of block that exists in all layouts to transform it into layouts number. |
| <<   | GO TO MODEL                                                                               |
|      | <pre>commandline entry: &lt;&lt;  menu: APLUS &gt; LAYOUTS&gt; &lt;&lt;</pre>             |
|      | Use command to go to MODEL                                                                |

| <  | GO TO PREVIOUS LAYOUT                                                                                                    |
|----|----------------------------------------------------------------------------------------------------|
|    | <pre>commandline entry: &lt;   menu: APLUS &gt; LAYOUTS&gt; &lt;</pre>                                                                 |
|    | Use this command to go to previous layout.                                                                                             |
| >  | GO TO NEXT LAYOUT                                                                                                    |
|    | <ul> <li>commandline entry: &gt;</li> <li>menu: APLUS &gt; LAYOUTS&gt; &gt;</li> <li>Use this command to go to next layout.</li> </ul> |
| >> | GO TO LAST LAYOUT                                                                                                    |
|    | <ul> <li>commandline entry: &gt;&gt;</li> <li>menu: APLUS &gt; LAYOUTS&gt; &gt;&gt;</li> </ul>                                         |
|    | Use this command to go to the last layout.                                                                                             |

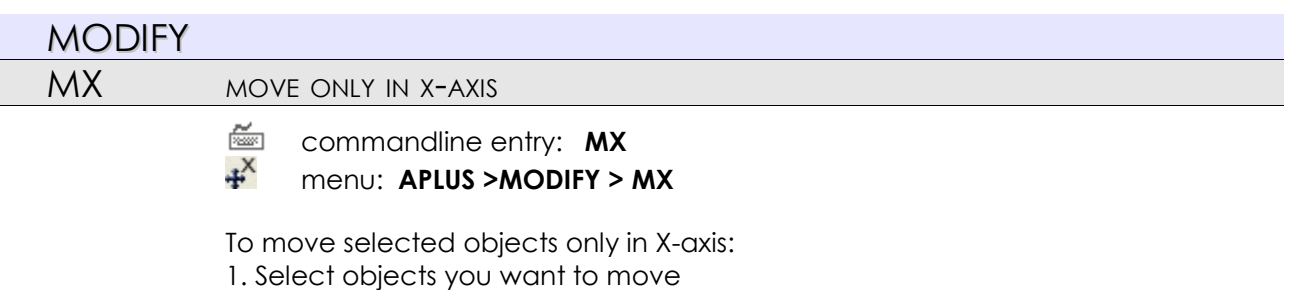

- 2. Specify base point
- 3. Specify destination point

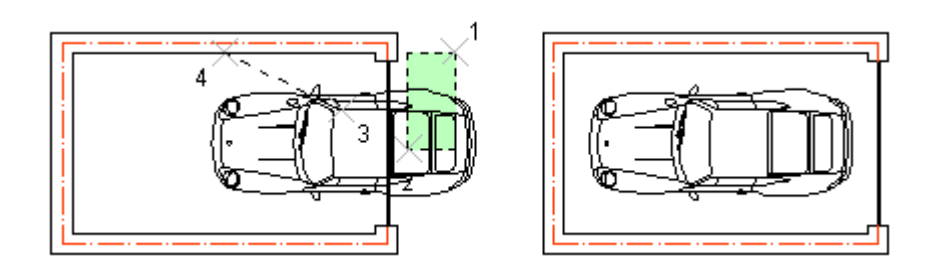

Height (Y) of destination point will be ignored, the only movement is in X.

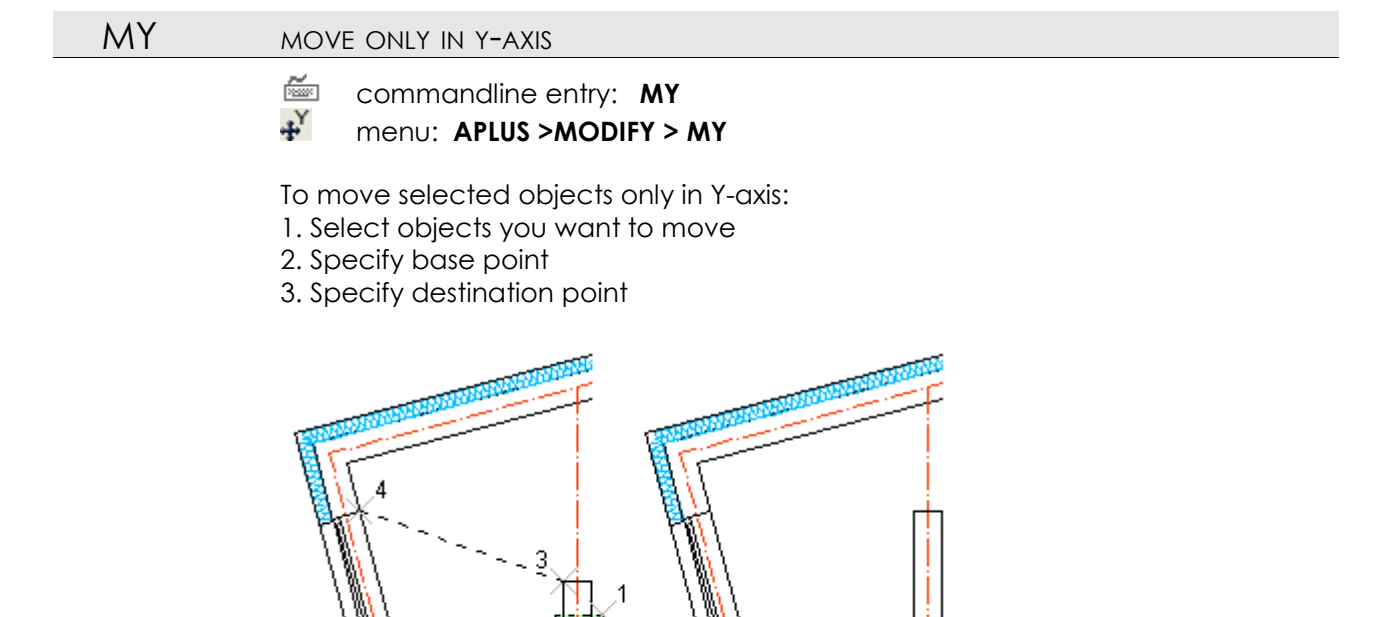

Only Y position of the object will be changed. X position will remain the same.
# MZ MOVE ONLY IN Z-AXIS commandline entry: MZ

menu: APLUS >MODIFY > MZ

To move selected objects only in Z-axis:

- 1. Select objects you want to move
- 2. Specify base point
- 3. Specify destination point

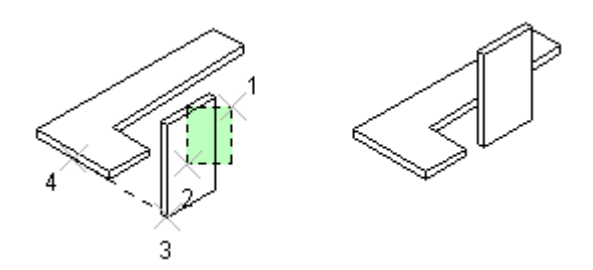

Object will be moved only in Z-axis.

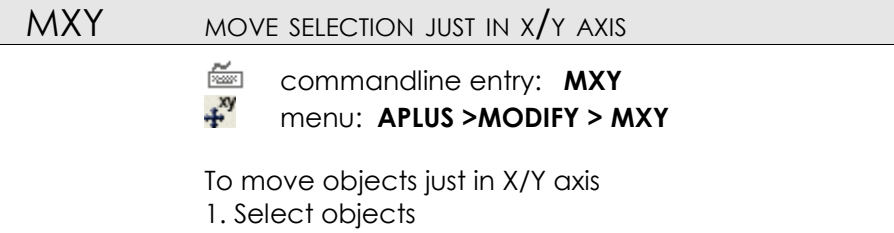

- 2. Specify base point
- 3. Specify destination point

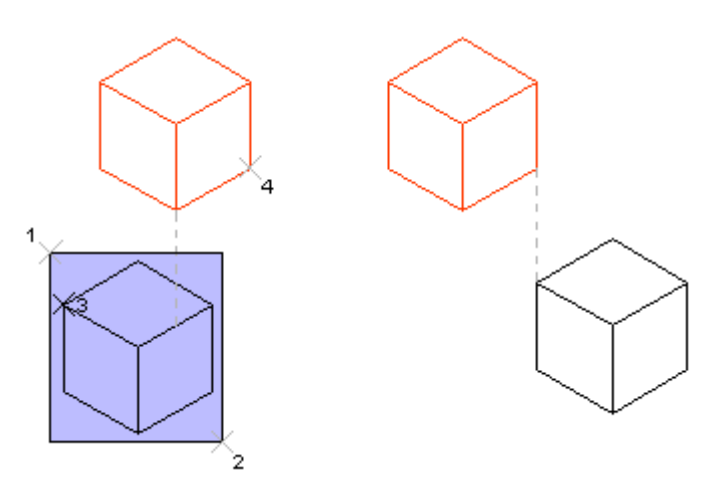

Objects will be moved only in X and Y axis. Their height will not be changed

| MR | MOVE AND REPEAT                                                                   |
|----|-----------------------------------------------------------------------------------|
|    | <ul> <li>commandline entry: MR</li> <li>menu: APLUS &gt;MODIFY &gt; MR</li> </ul> |
|    | To move and repeat:<br>1. Select objects<br>2. Specify base point                 |

- Specify base point
   Specify destination point
- 4. Decide whether to Continue move (with C) or move back (with U).

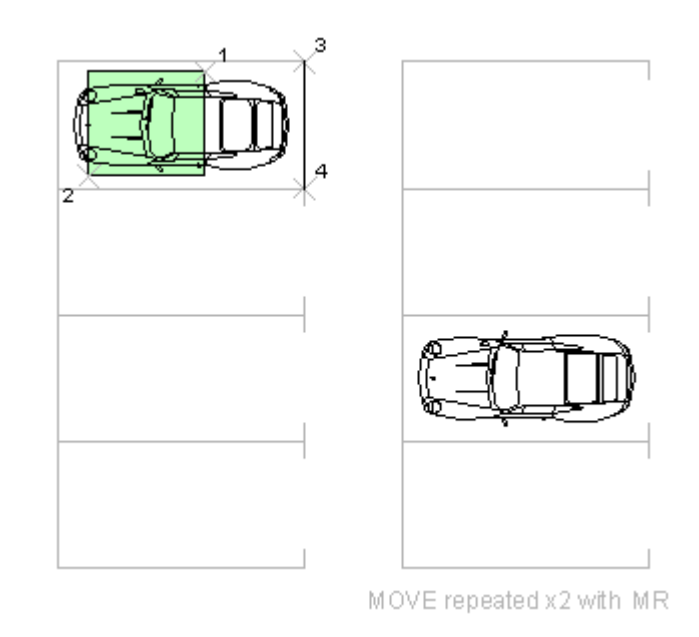

#### COX COPY IN X-AXIS ONLY

ž commandline entry: COX ∞ ≫

# menu: APLUS >MODIFY > COX

- To copy objects only in X-axis:
- 1. Select objects you want to copy
- 2. Specify base point
- 3. Specify destination points

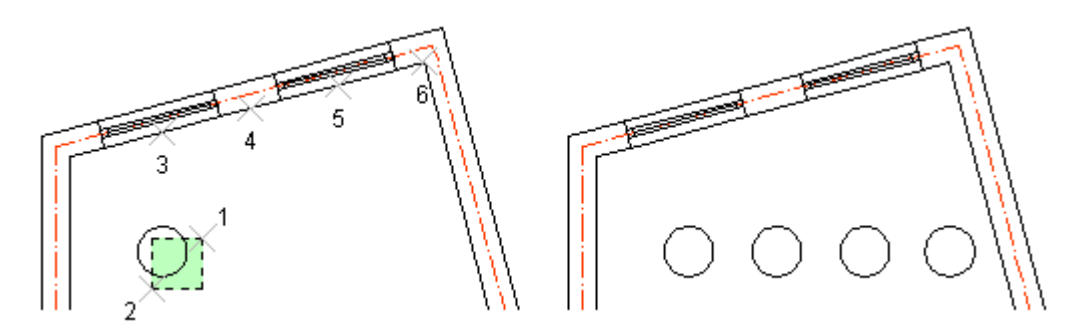

Height (Y) of destination points will be ignored, the only movement is in X.

#### COY COPY IN Y-AXIS ONLY

- ~ commandline entry: COY
- Š menu: APLUS > MODIFY > COY

To copy objects only in Y-axis:

- 1. Select objects you want to copy
- 2. Specify base point
- 3. Specify destination point

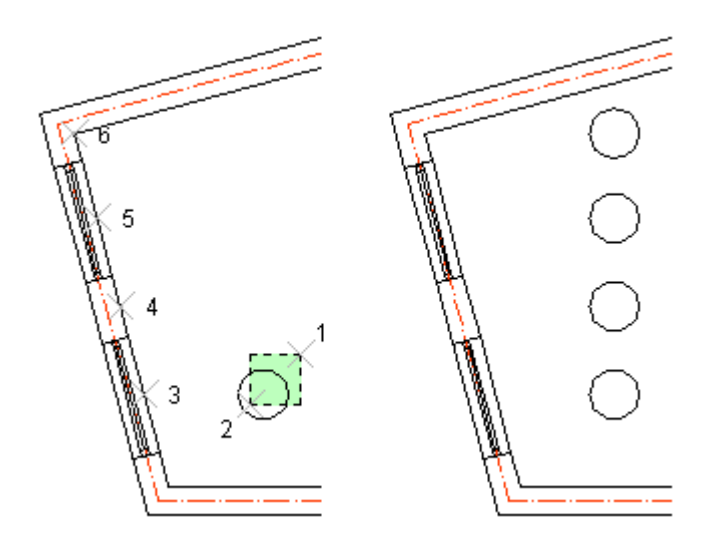

Only Y position of the objects will be changed. X position will remain the same.

COZ COPY IN Z-AXIS ONLY

- commandline entry: COZ
- menu: APLUS >MODIFY > COZ

To copy objects only in Z-axis:

- 1. Select objects you want to copy
- 2. Specify base point
- 3. Specify destination points

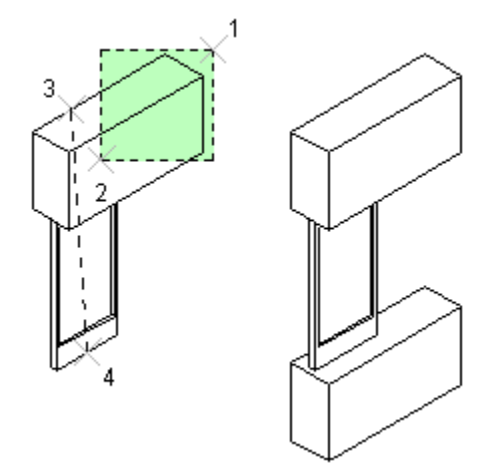

Object will be copied only in Z-axis.

COXY COPY SELECTION JUST IN X/Y AXIS

commandline entry: COXY
 menu: APLUS >MODIFY > COXY

To copy objects just in X/Y axis

- 1. Select objects
- 2. Specify base point
- 3. Specify destination point

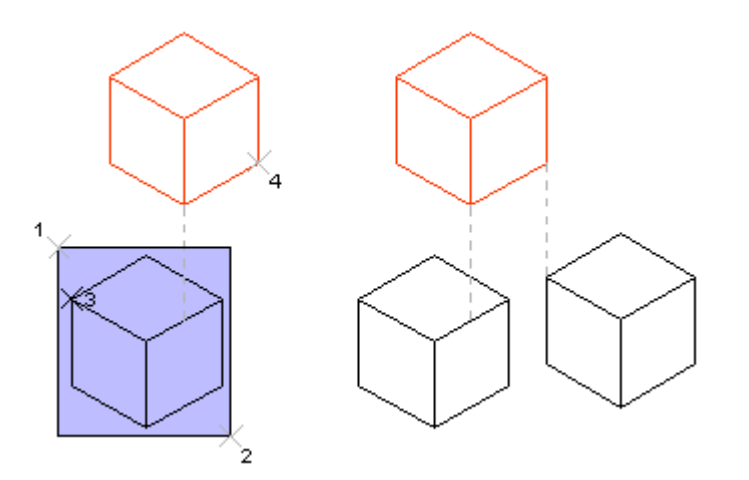

Objects will be copied only in X and Y axis. Their height will not be changed.

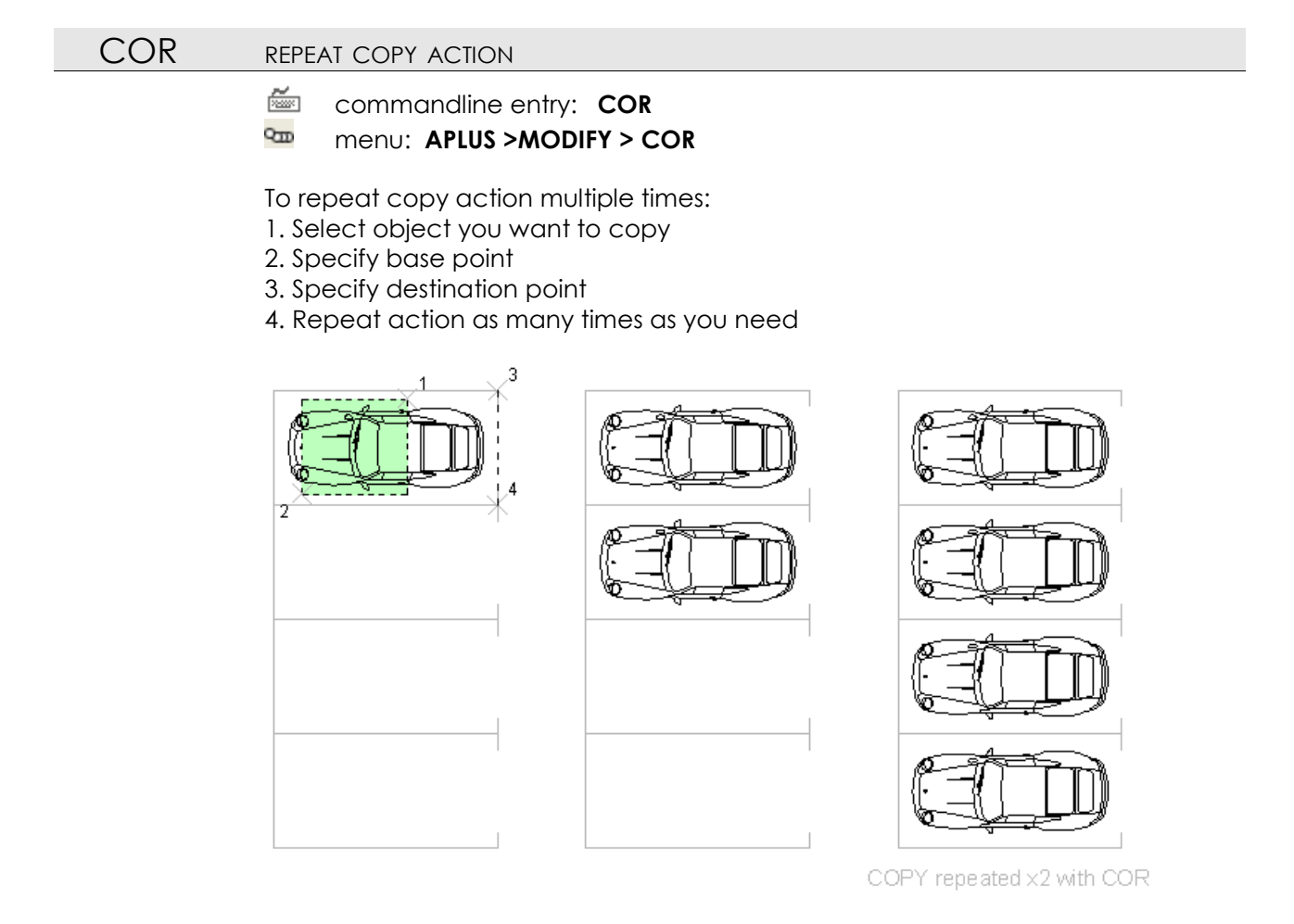

Distance between first copy and source object will be repeated.

# CORN REPEAT COPY ACTION (SPECIFIED NUMBER OF COPIES)

- 🚈 commandline entry: CORN
- menu: APLUS >MODIFY > CORN

To repeat copy action multiple times:

- 1. Select object you want to copy
- 2. Specify base point
- 3. Specify destination point
- 4. Specify how many copies do you need

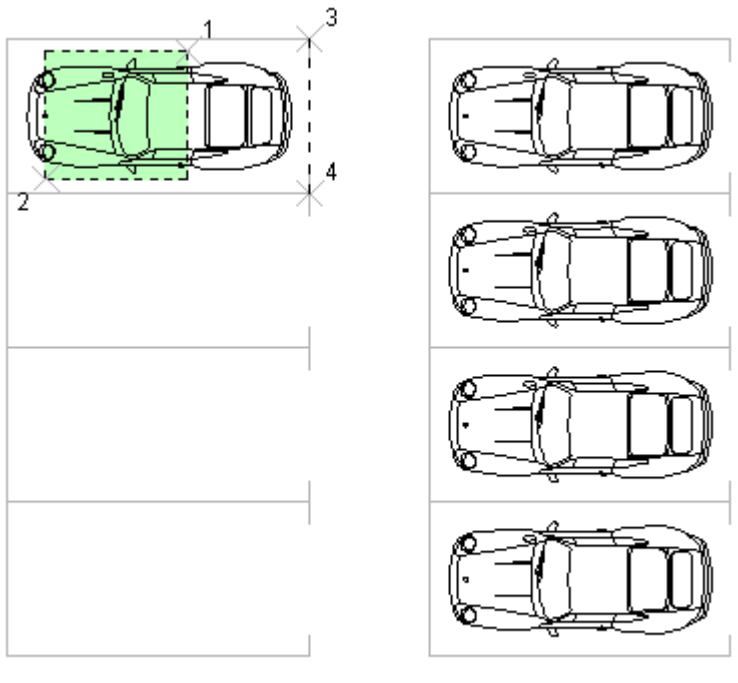

numer of copies set to 3

Distance between first copy and source object will be repeated.

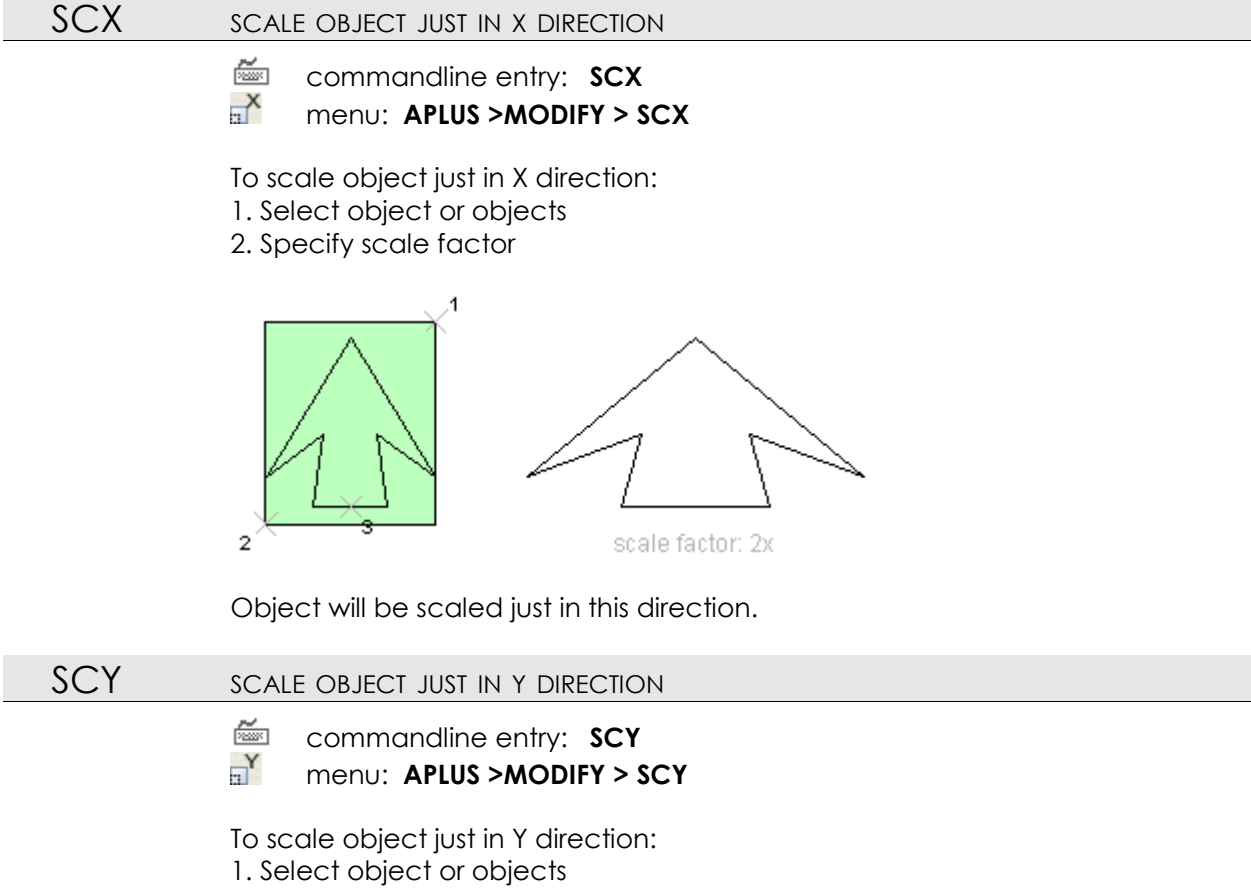

2. Specify scale factor

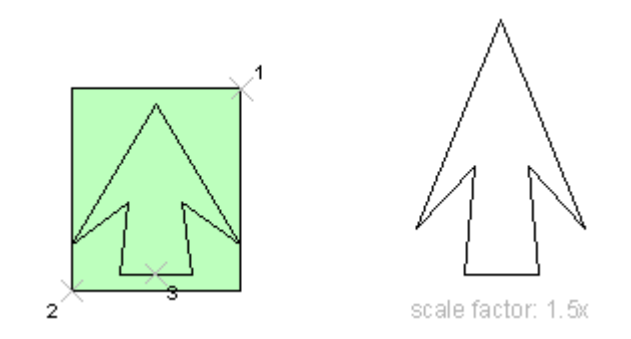

Object will be scaled just in this direction.

SCZ SCALE OBJECT JUST IN Z DIRECTION

commandline entry: SCZ
 menu: APLUS >MODIFY > SCZ

To scale object just in Z direction: 1. Select object or objects

2. Specify scale factor

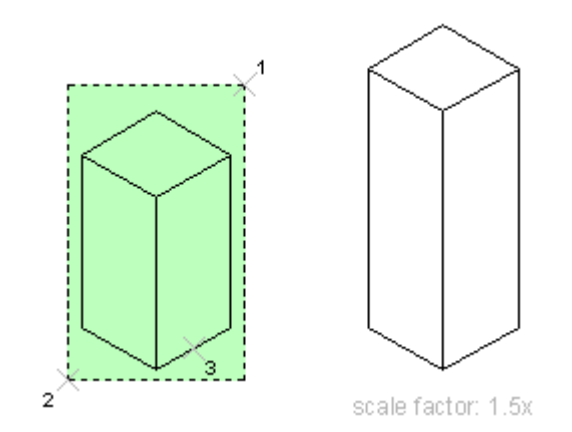

Object will be scaled just in this direction.

# SX STRETCH IN X-AXIS ONLY

commandline entry: SX
 menu: APLUS >MODIFY > SX

To stretch objects only in X-axis:

- 1. Select objects you want to stretch
- 2. Specify base point
- 3. Specify destination point

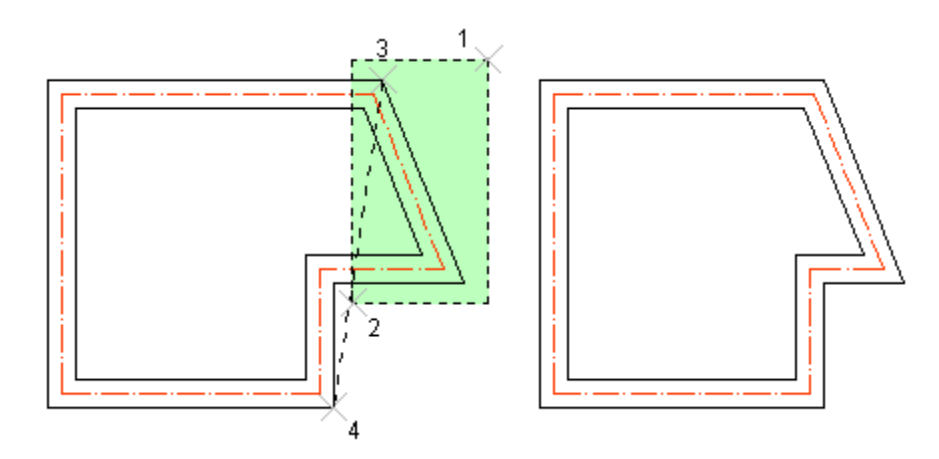

The only stretch is done in X-axis.

SY STRETCH IN Y-AXIS ONLY

<u>ت</u>

commandline entry: SY
menu: APLUS >MODIFY > SY

To stretch objects only in Y-axis:

- 1. Select objects you want to stretch
- 2. Specify base point
- 3. Specify destination point

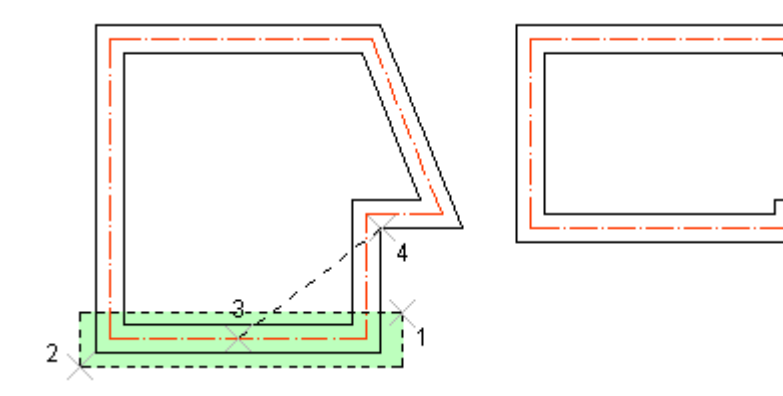

The only stretch is done in Y-axis.

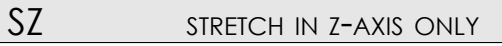

commandline entry: SZ
 menu: APLUS > MODIFY > SZ

To stretch objects only in Z-axis:

- 1. Select objects you want to stretch
- 2. Specify base point
- 3. Specify destination point

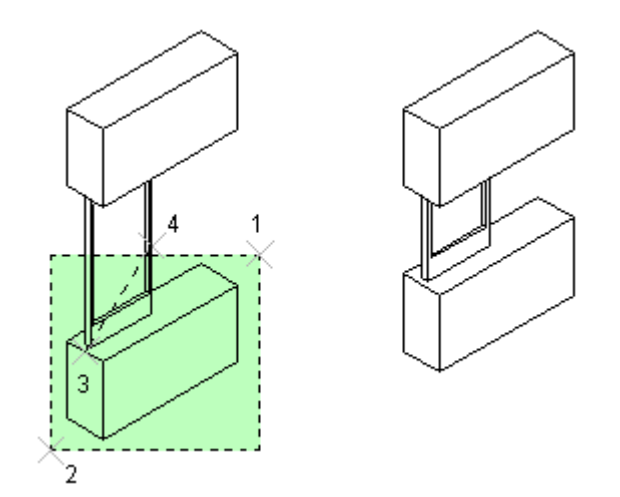

The only stretch is done in Z-axis.

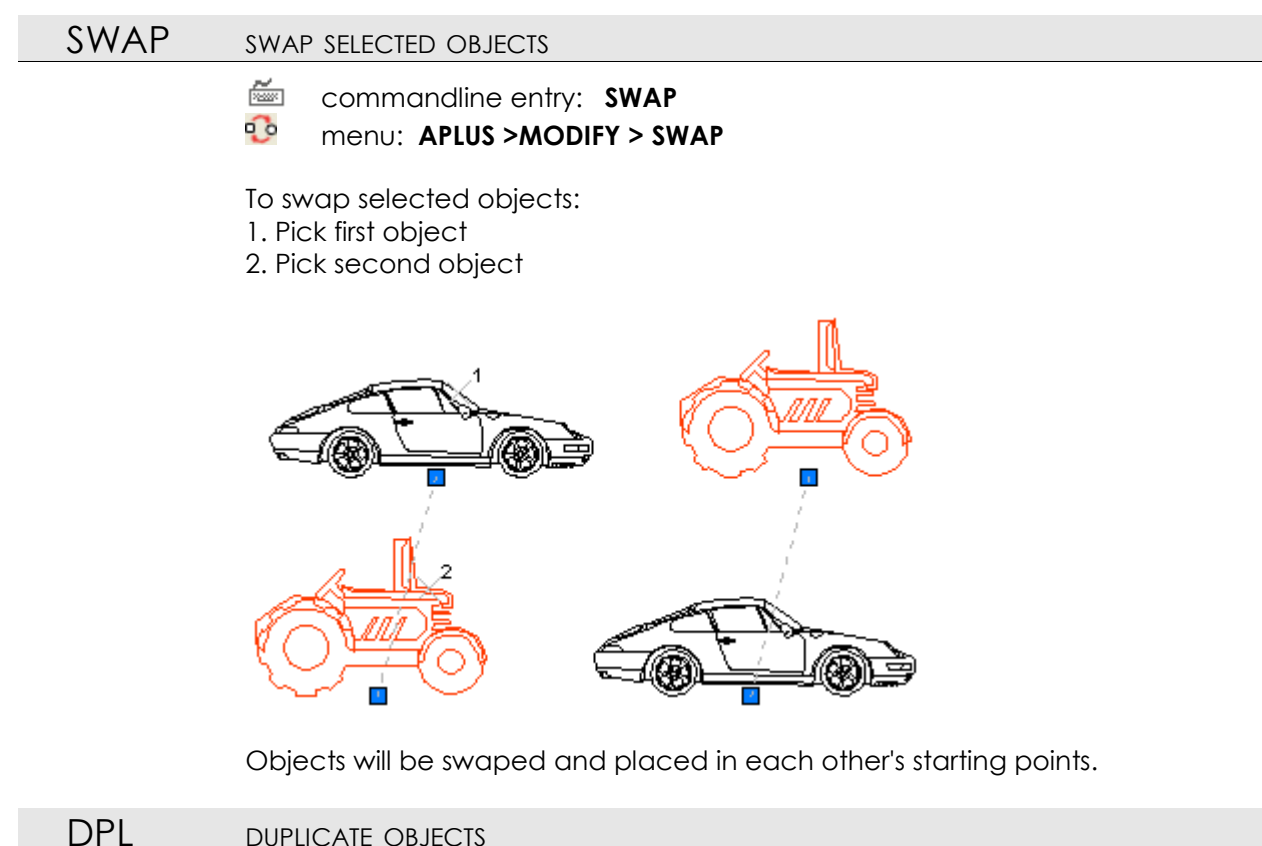

## DUPLICATE OBJECTS

#### commandline entry: DPL 0 menu: APLUS >MODIFY > DPL

Select objects to duplicate them. Notice that duplicated objects will share properties with source ones.

#### **EDPL** ERASE DUPLICATES

#### ž commandline entry: EDPL 8<sup>0</sup>

menu: APLUS > MODIFY > EDPL

Specify area to erase duplicates from it. APLUS will display how many objects were removed in commandline.

# COL COPY WITH LINE AS DISPLACEMENT PATH

commandline entry: COL

## menu: APLUS >MODIFY > COL

To copy objects with line as displacement path:

- 1. Select objects you want to copy
- 2. Specify base point
- 3. Specify destination point
- 4. Specify how many copies you want to create within specified distance.

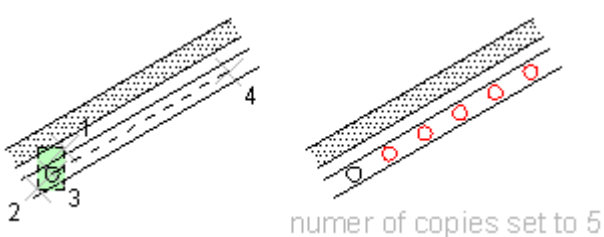

COPL

numer of copies set to a

# L OPY WITH POLYLINE AS DISPLACEMENT PATH

- commandline entry: COPL
- menu: APLUS >MODIFY > COPL

o copy objects with polyline as displacement path:

- 1. Select objects you want to copy
- 2. Specify base point
- 3. Select displacement polyline
- 4. Specify distance between copies
- 5. Specify, whether object should be rotated with path direction

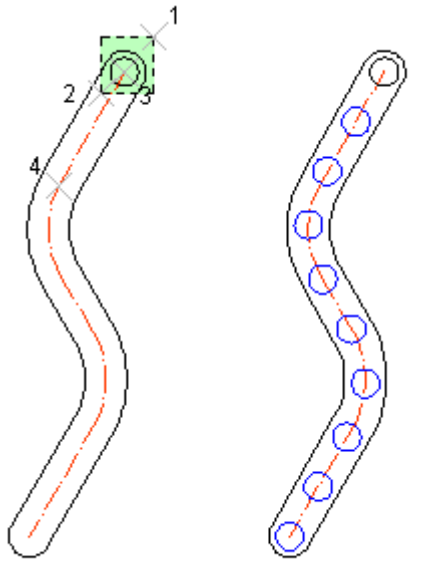

numer of copies set to 10

- ROX 3D ROTATE AROUND X-AXIS
  - commandline entry: ROX menu: APLUS >MODIFY > ROX

To rotate objects around X-axis

- 1. Select objects you want to rotate
- 2. Specify base point
- 3. Specify rotation angle

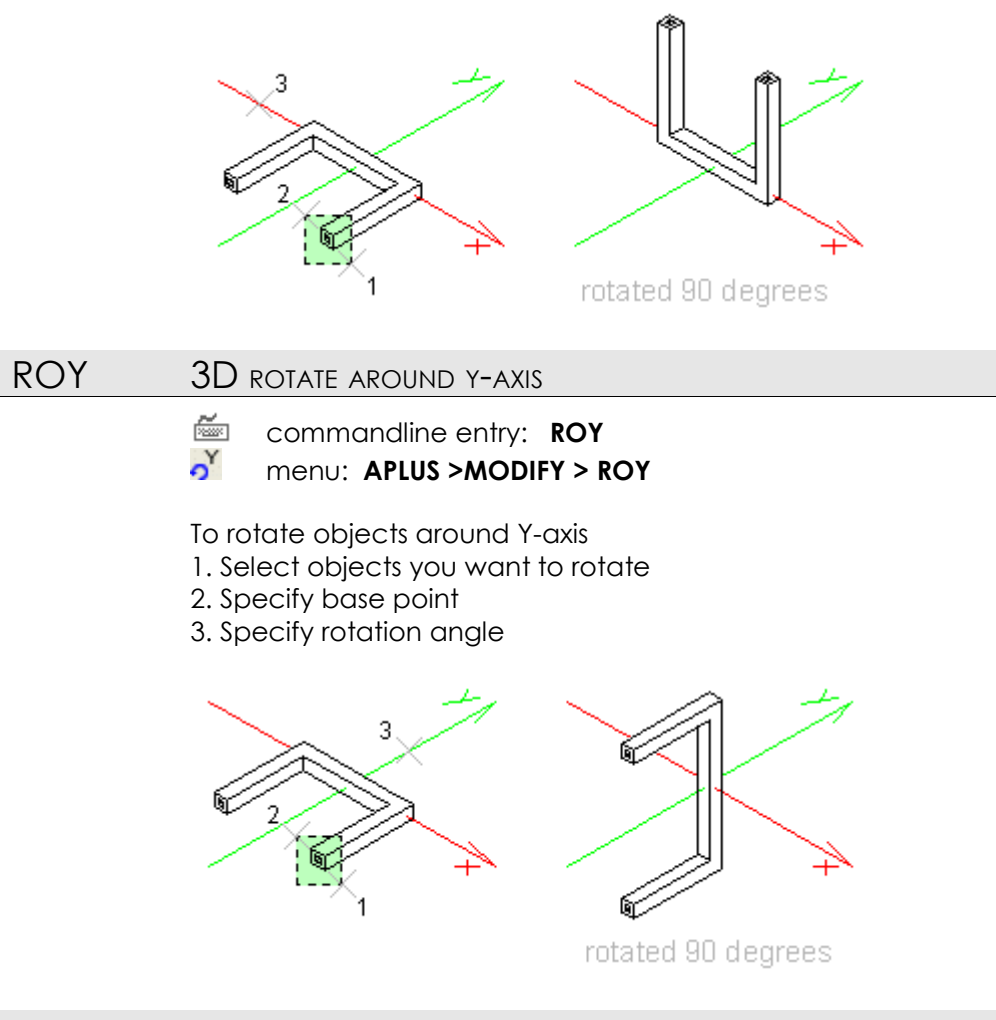

ROO

#### MULTIPLE ROTATE BY SPECIFIED ANGLE

- commandline entry: ROO
- menu: APLUS >MODIFY > ROO

To rotate objects multiple times:

- 1. Select objects
- 2. Specify rotation base point
- 3. Specify rotation angle
- 4. Specify whether rotation should be repeated
- 5. To finish rotating type N or hit ESC key

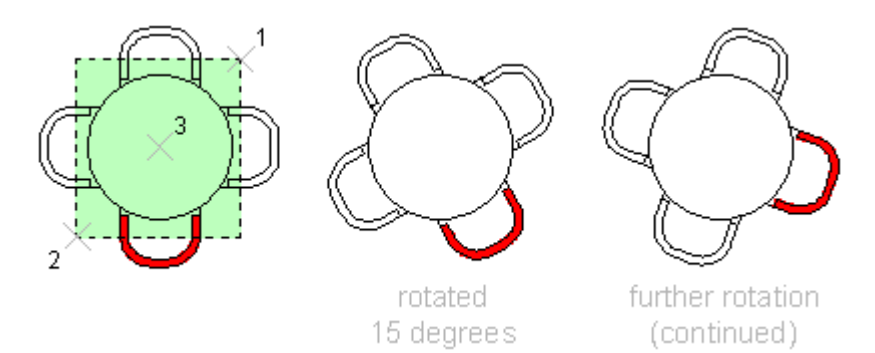

# ROR ROTATE BY REFERENCE ANGLE

commandline entry: ROR

9 menu: APLUS >MODIFY > ROR

To rotate objects by reference angle:

- 1. Select objects you want to rotate
- 2. Specify base point localization
- 3. Specify base direction
- 4. Specify destination direction (angle difference will become rotation angle)

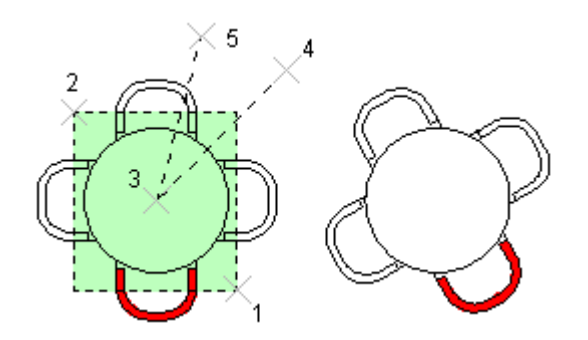

# RO90 ROTATE BY 90 DEGREES

🚈 cor

1

commandline entry: **RO90** menu: **APLUS >MODIFY > RO90** 

To rotate objects by 90 degrees (counter-clockwise)

- 1. Select objects you want to rotate
- 2. Specify rotation base point

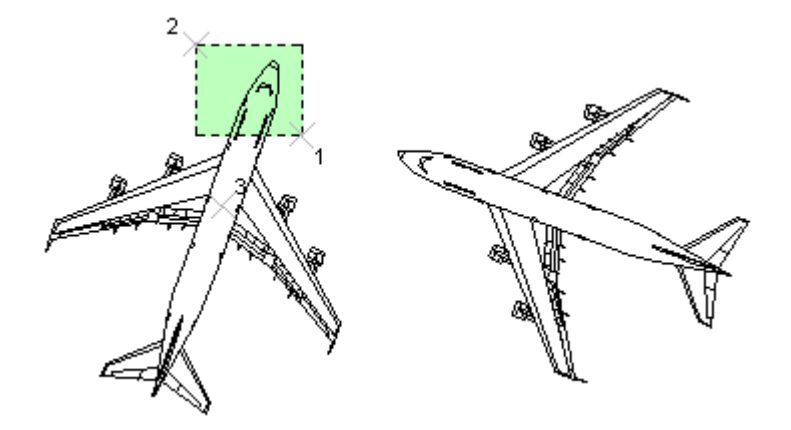

To rotate by 90 degrees, but clockwise use command **RO-90** or. **RO270**.

# RO180 ROTATE BY 180 DEGREES

commandline entry: RO180
 menu: APLUS > MODIFY > RO180

To rotate objects by 180 degrees:

- 1. Select objects you want to rotate
- 2. Specify rotation base point

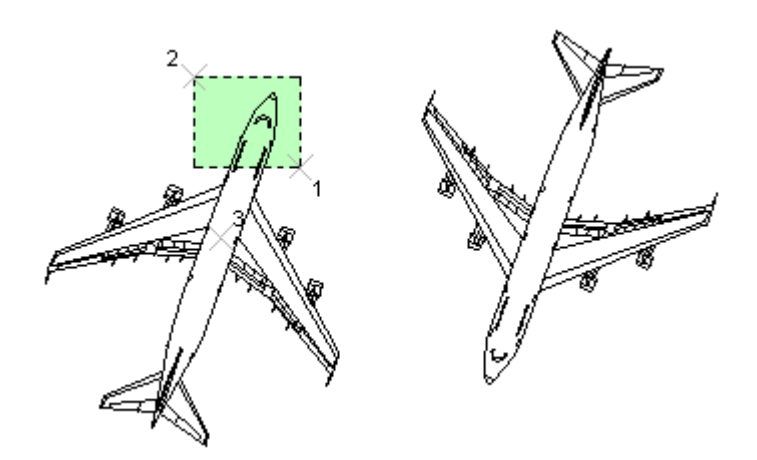

## RO270 ROTATE BY 270 DEGREES

- commandline entry: **RO270**
- menu: APLUS >MODIFY > RO270

To rotate objects by 270 degrees (counter-clockwise) 1. Select objects you want to rotate 2. Specify rotation base point

2. Specify rotation base point

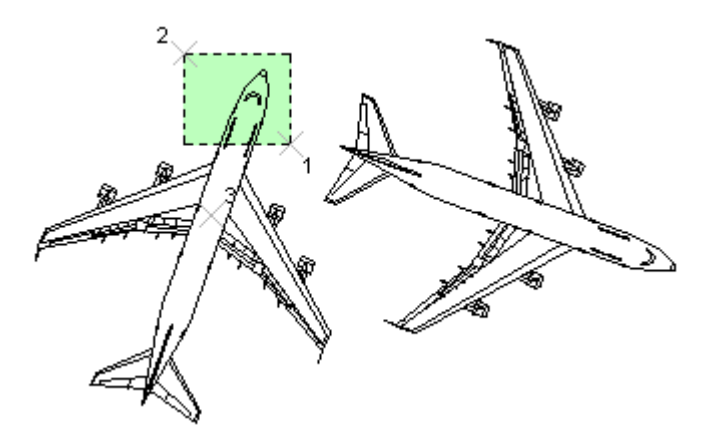

Command works the same way as RO-90

RO-90 ROTATE BY -90 DEGREES

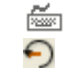

commandline entry: **RO-90** menu: **APLUS >MODIFY > RO-90** 

To rotate objects by 90 degrees (clockwise) 1. Select objects you want to rotate 2. Specify rotation base point

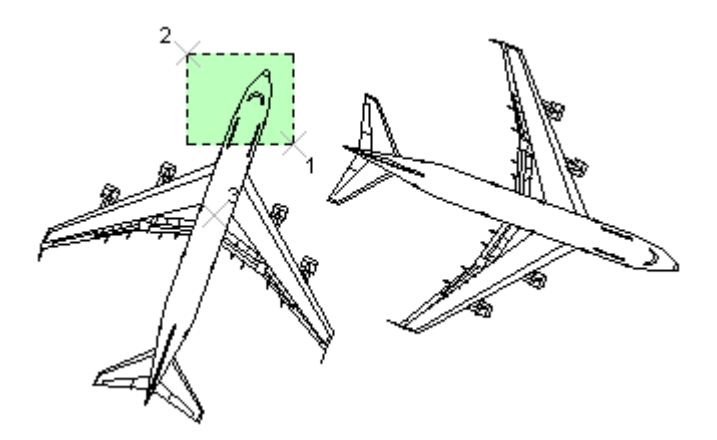

To rotate by 90 degrees counter-clockwise use command **RO90** Command works the same way as **RO270** 

RO45 ROTATE BY 45 DEGREES

õ

commandline entry: RO45
menu: APLUS >MODIFY > RO45

To rotate objects by 45 degrees (counter-clockwise) 1. Select objects you want to rotate

2. Specify rotation base point

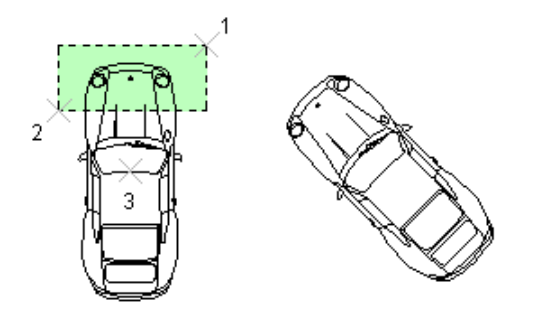

To rotate object by 45 degrees but in different direction use command **<u>RO-45</u>** 

RO-45 ROTATE BY -45 DEGREES

 ا

commandline entry: **RO-45** menu: **APLUS >MODIFY > RO-45** 

To rotate objects by 45 degrees (clockwise) 1. Select objects you want to rotate 2. Specify rotation base point

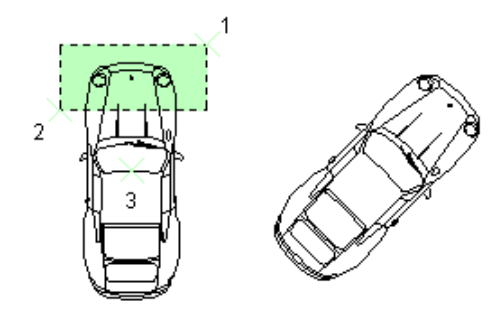

To rotate object by 45 degrees but in different direction use command **<u>RO45</u>** 

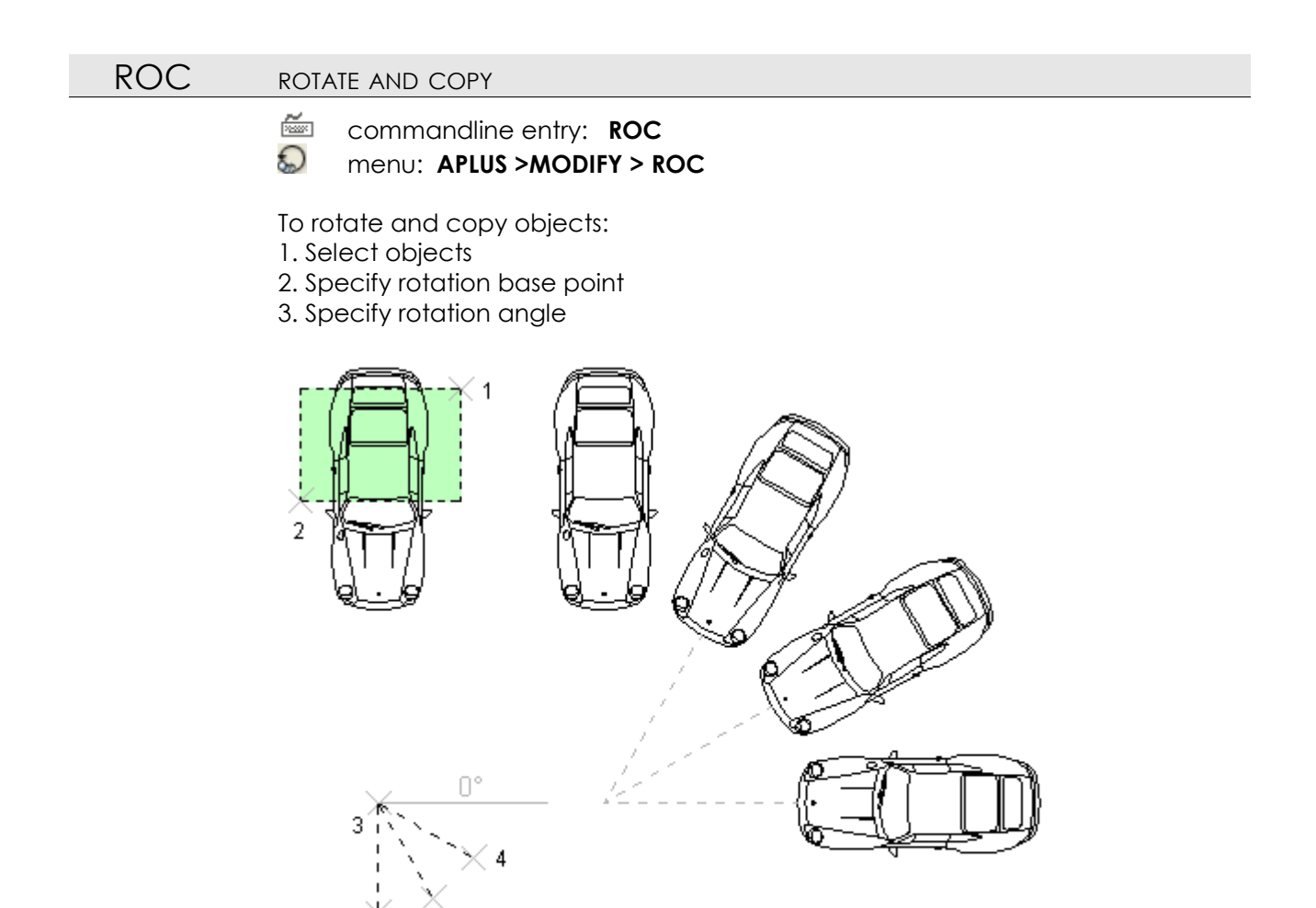

# RORC

ROTATE BY REFERENCE ANGLE AND COPY

🚈 с 🚱 г

## commandline entry: **RORC** menu: **APLUS >MODIFY > RORC**

To rotate objects by reference angle and copy:

1. Select objects

б

- 2. Specify rotation base point
- 3. Specify base direction

4. Specify destination direction (angle diference between them will become rotation angle)

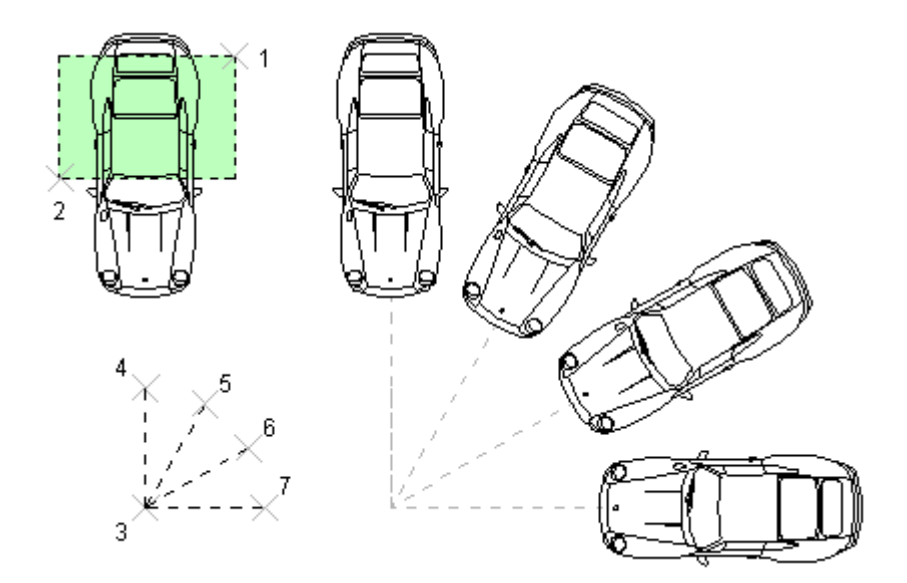

Copy will be rotated by reference angle around base point.

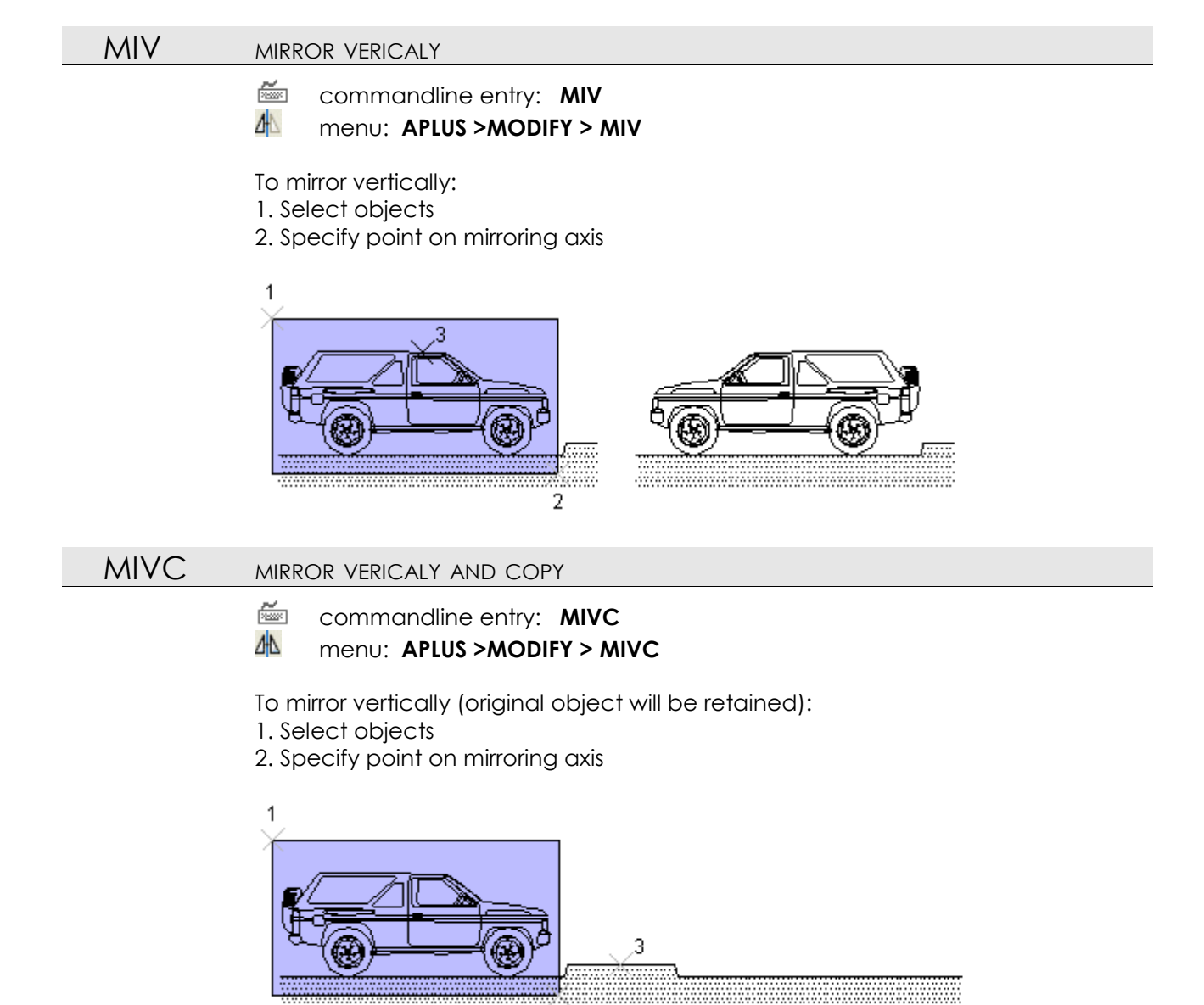

2

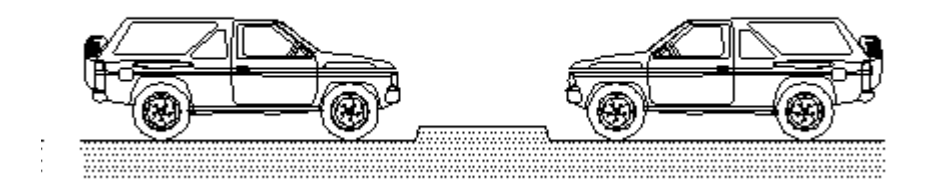

# MIH MIRROR HORIZONTALLY Commandline entry: MIH menu: APLUS >MODIFY > MIH To mirror horizontally: 1. Select objects 2. Specify point on mirroring axis $\int_{3}^{2} \int_{1}^{2} \int_{1}^{2}$

MIHC

## MIRROR HORIZONTALLY AND COPY

- 🚈 commandline entry: MIHC
- menu: APLUS >MODIFY > MIHC

To mirror horizontally (original object will be retained):

- 1. Select objects
- 2. Specify point on mirroring axis

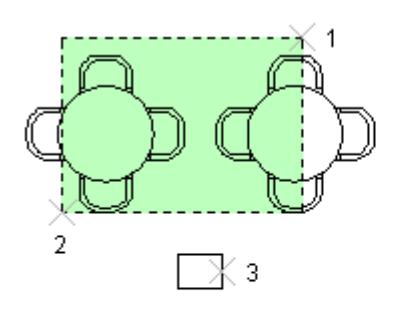

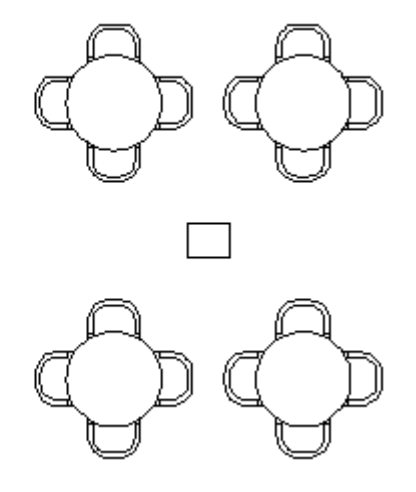

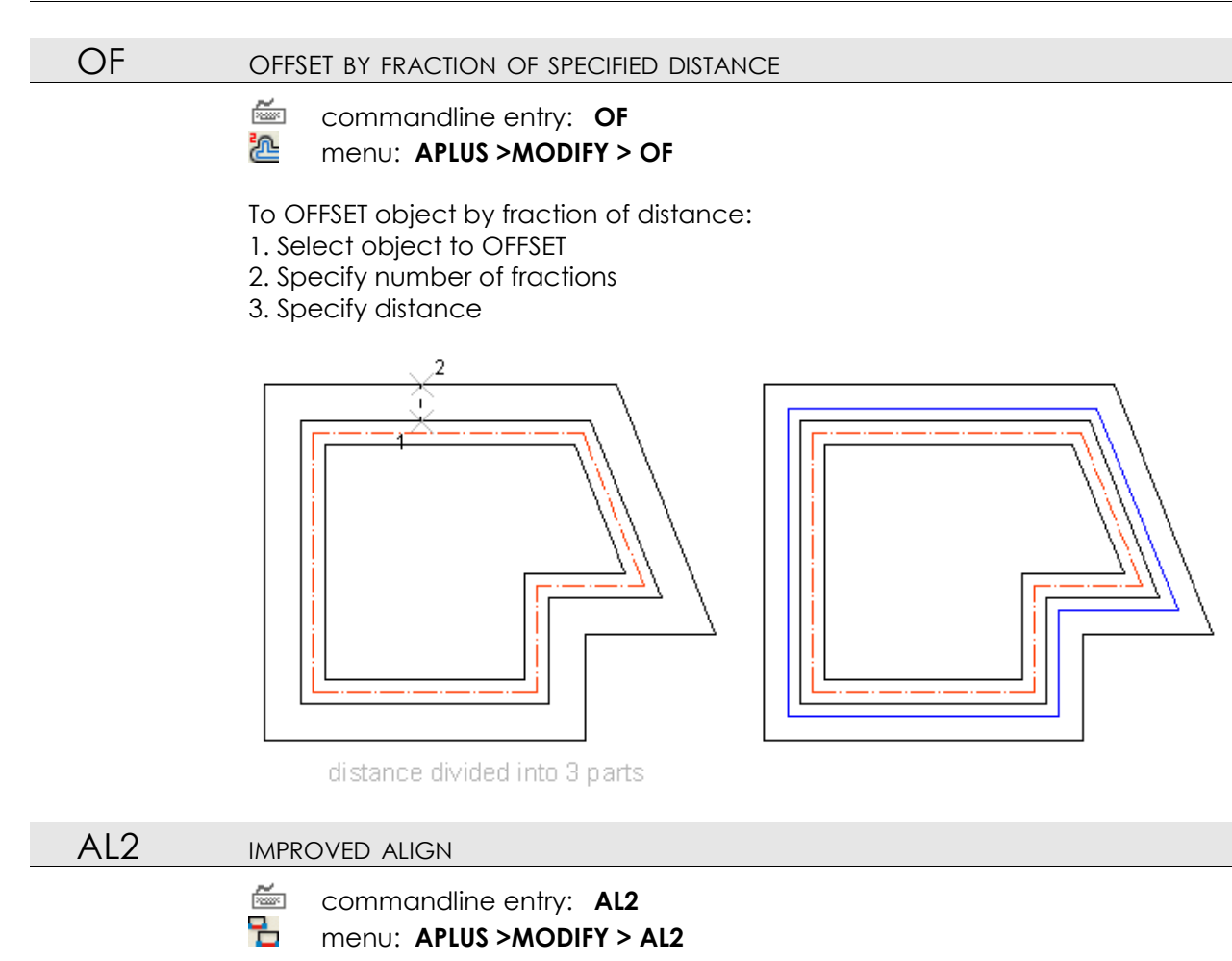

To align objects:

- 1. Select objects
- 2. Specify base vector
- 3. Specify destination vector

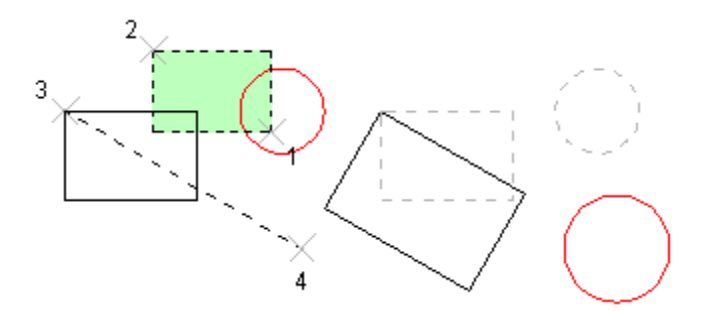

Command will include scale, position and angle of vector.

# FL FLIP OBJECTS

commandline entry: FL
 menu: APLUS >MODIFY > FL

To flip objects:

- 1. Select object
- 2. Specify flipping point

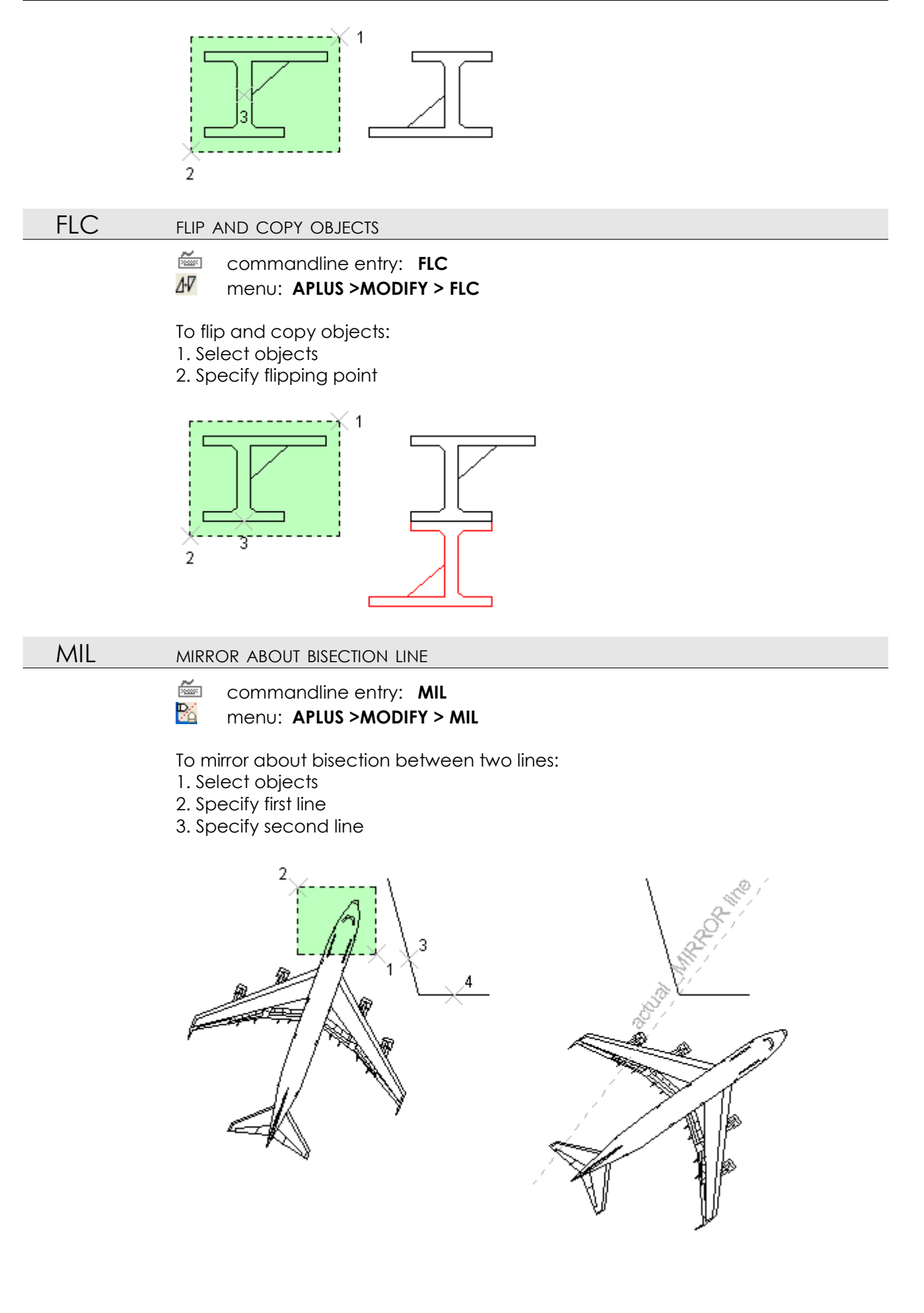

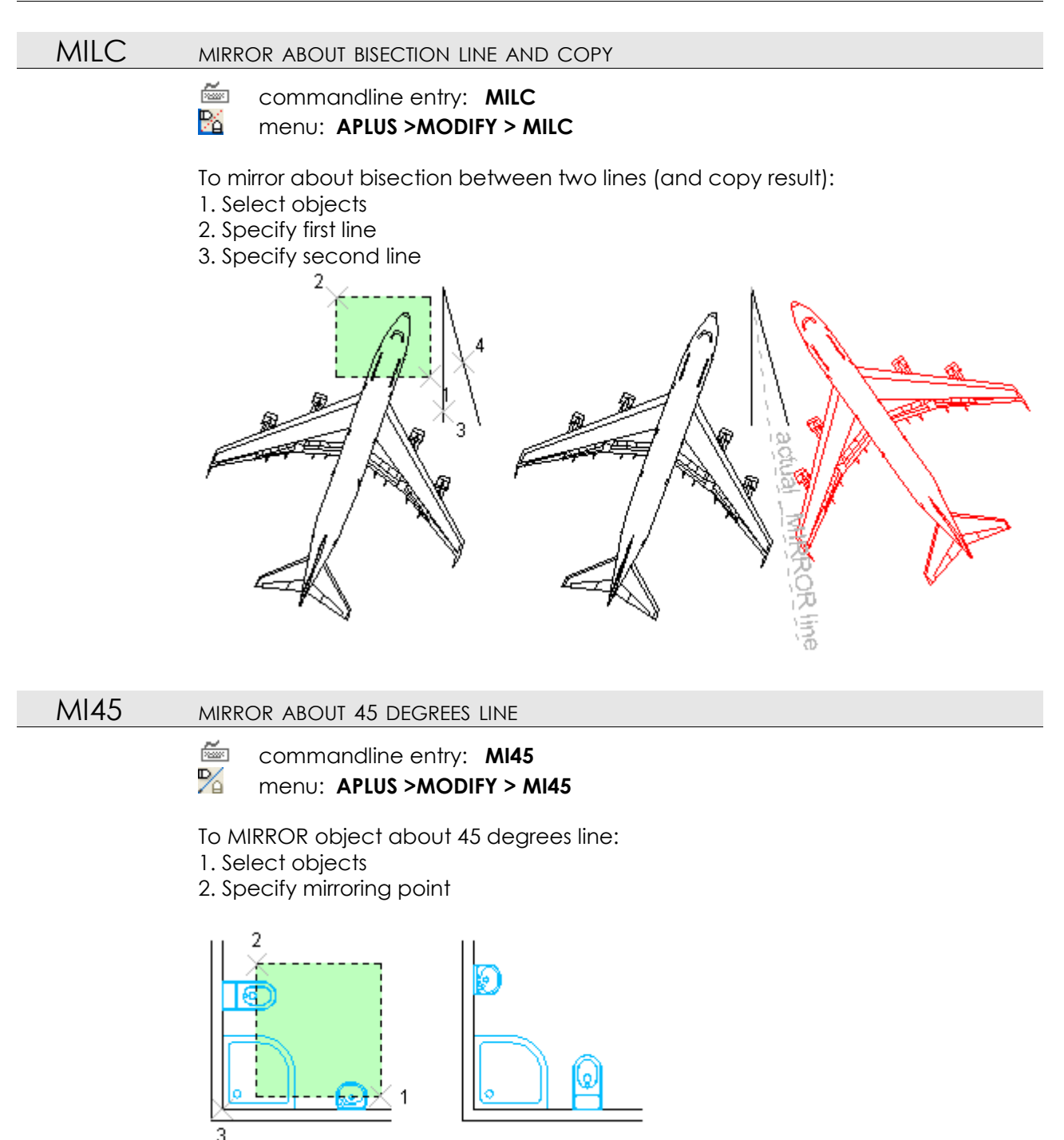

## MI45C

C MIRROR ABOUT 45 DEGREES LINE AND COPY

🚈 commandline entry: MI45C

menu: APLUS >MODIFY > MI45C

To MIRROR object about 45 degrees line (and copy result):

- 1. Select objects
- 2. Specify mirroring point

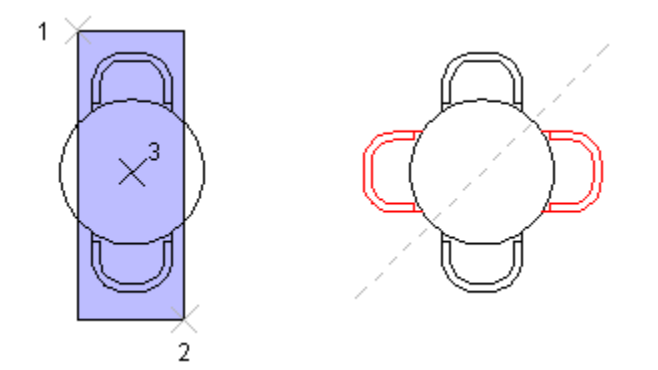

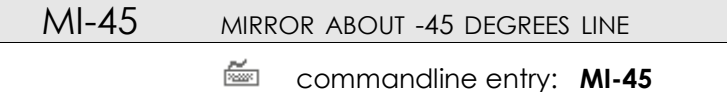

menu: APLUS >MODIFY > MI-45

To MIRROR object about -45 degrees line:

- 1. Select objects
- 2. Specify mirroring point

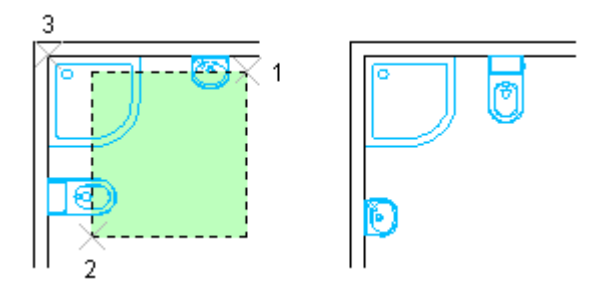

MI-45C MIRROR ABOUT -45 DEGREES LINE AND COPY

- commandline entry: MI-45C
- menu: APLUS >MODIFY > MI-45C

To MIRROR object about -45 degrees line (and copy result):

- 1. Select objects
- 2. Specify mirroring point

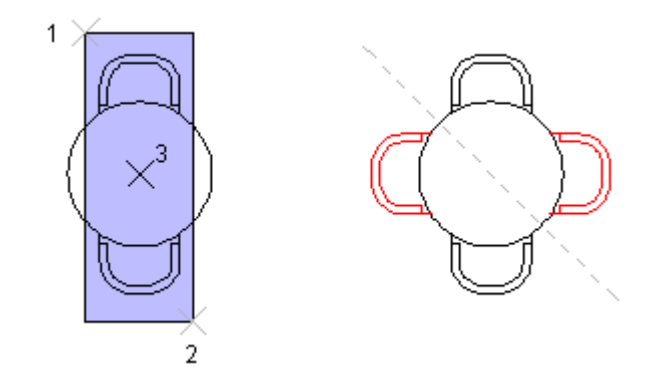

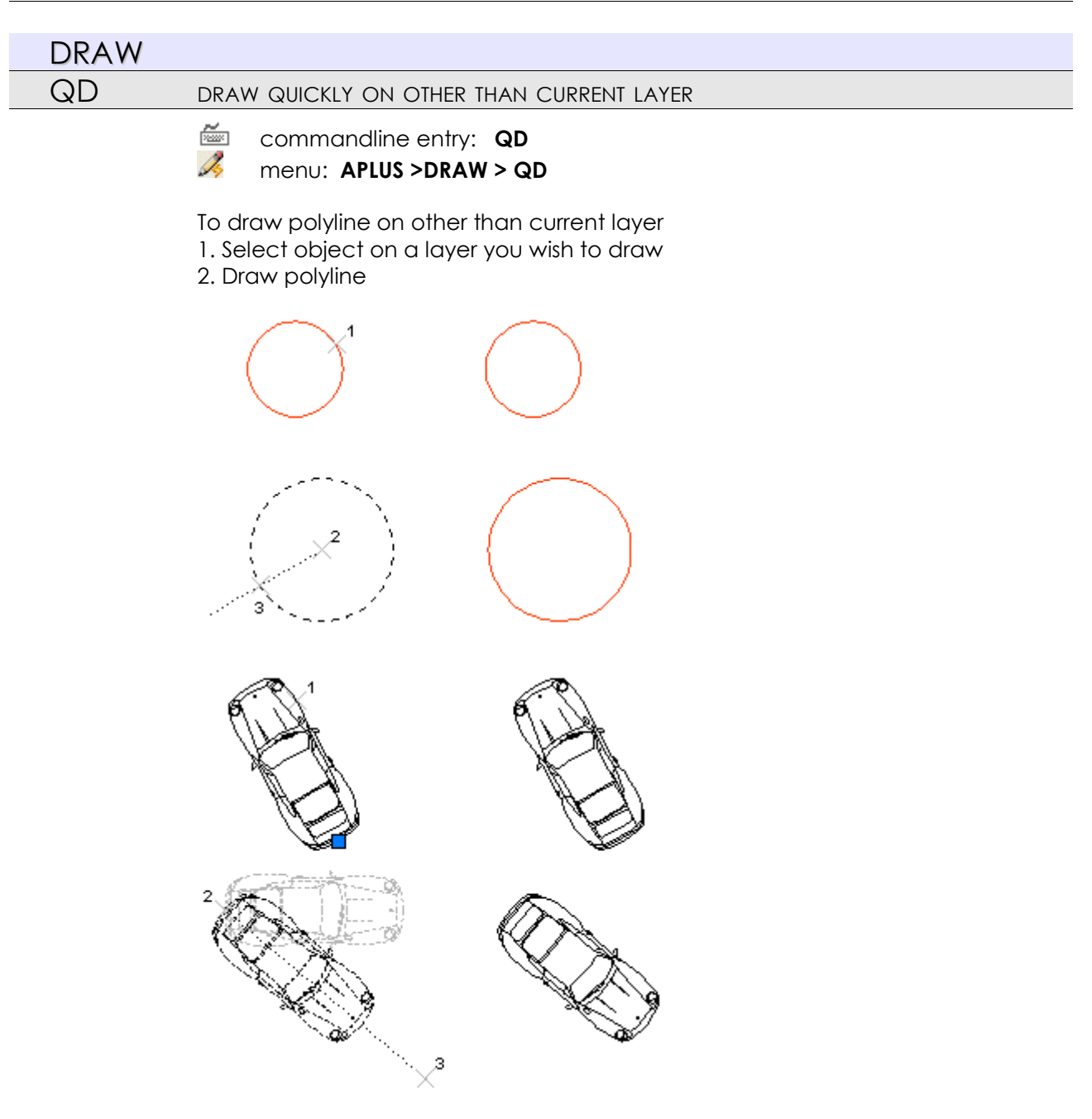

After you will finish your current layer will be preserved.

# RECAL DRAW ALIGNED RECTANGLE

commandline entry: RECAL
 menu: APLUS >DRAW > RECAL

To draw aligned rectangle:

- 1. Specify base point
- 2. Specify first side length and angle
- 3. Specify width

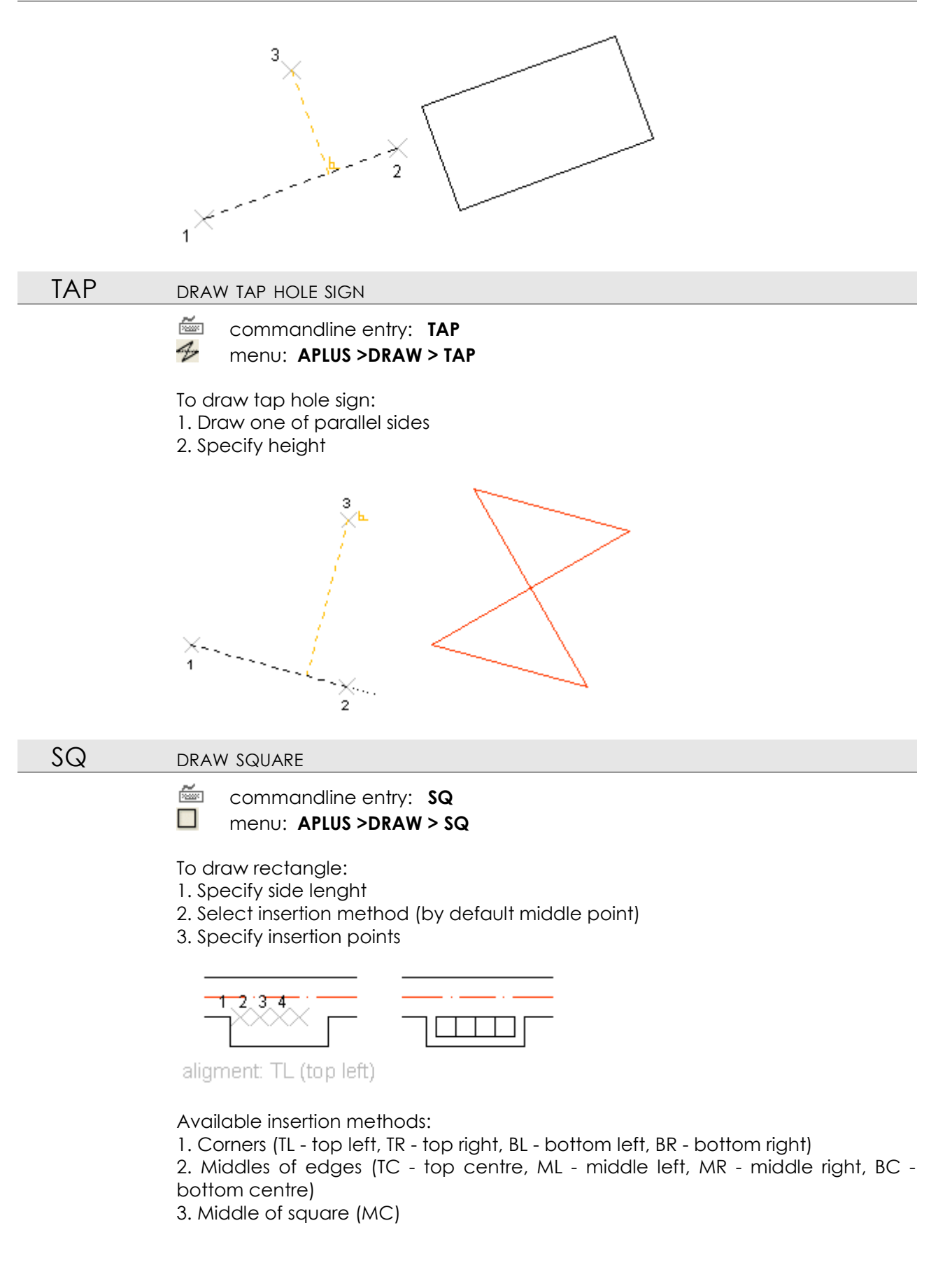

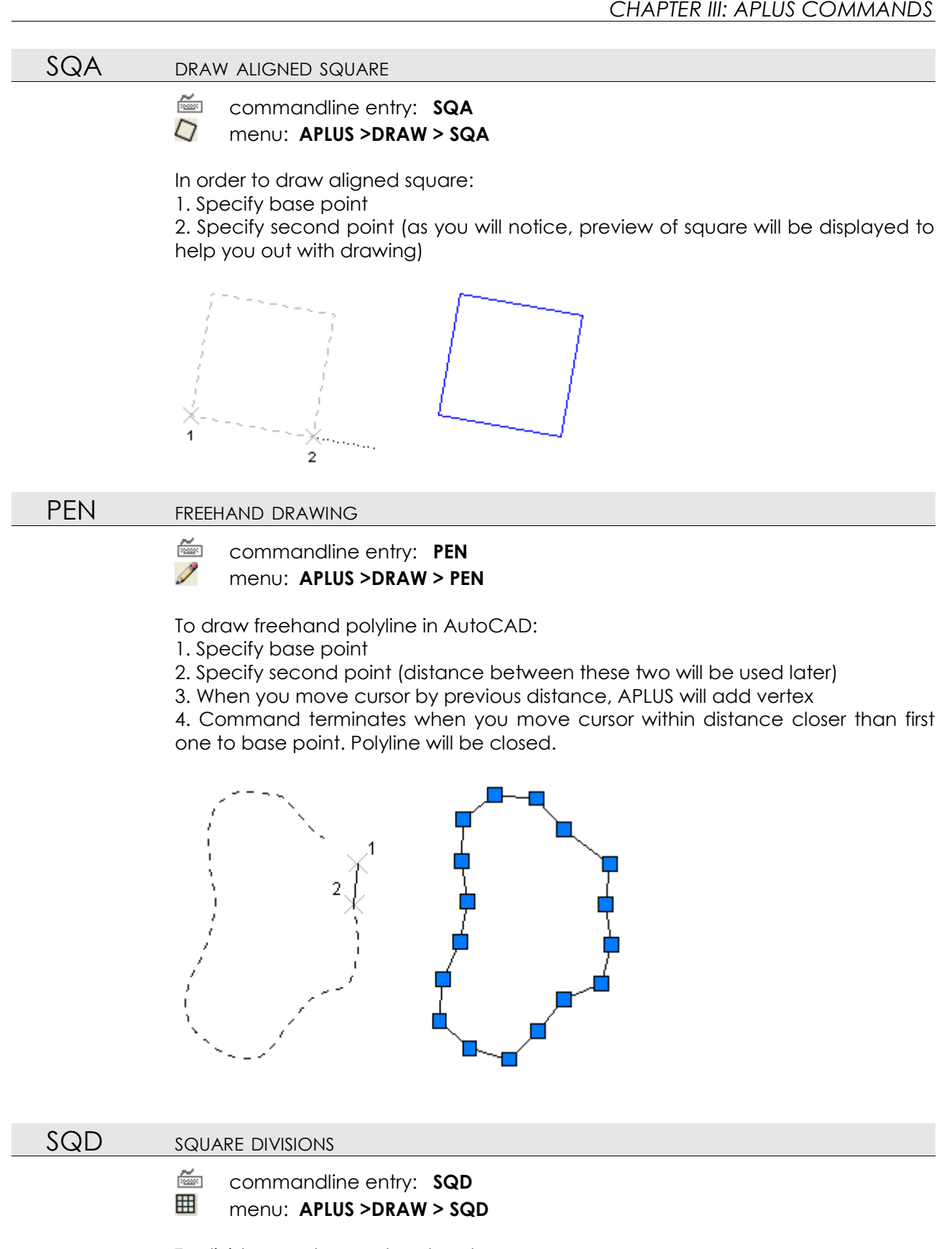

To divide area to exact rectangles:

- 1. Specify first corner
- 2. Specify second corner
- 3. Specify number of divisions (same for width and height)
- 4. Specify type of divisions (H horizontal, V vertical, HV both)

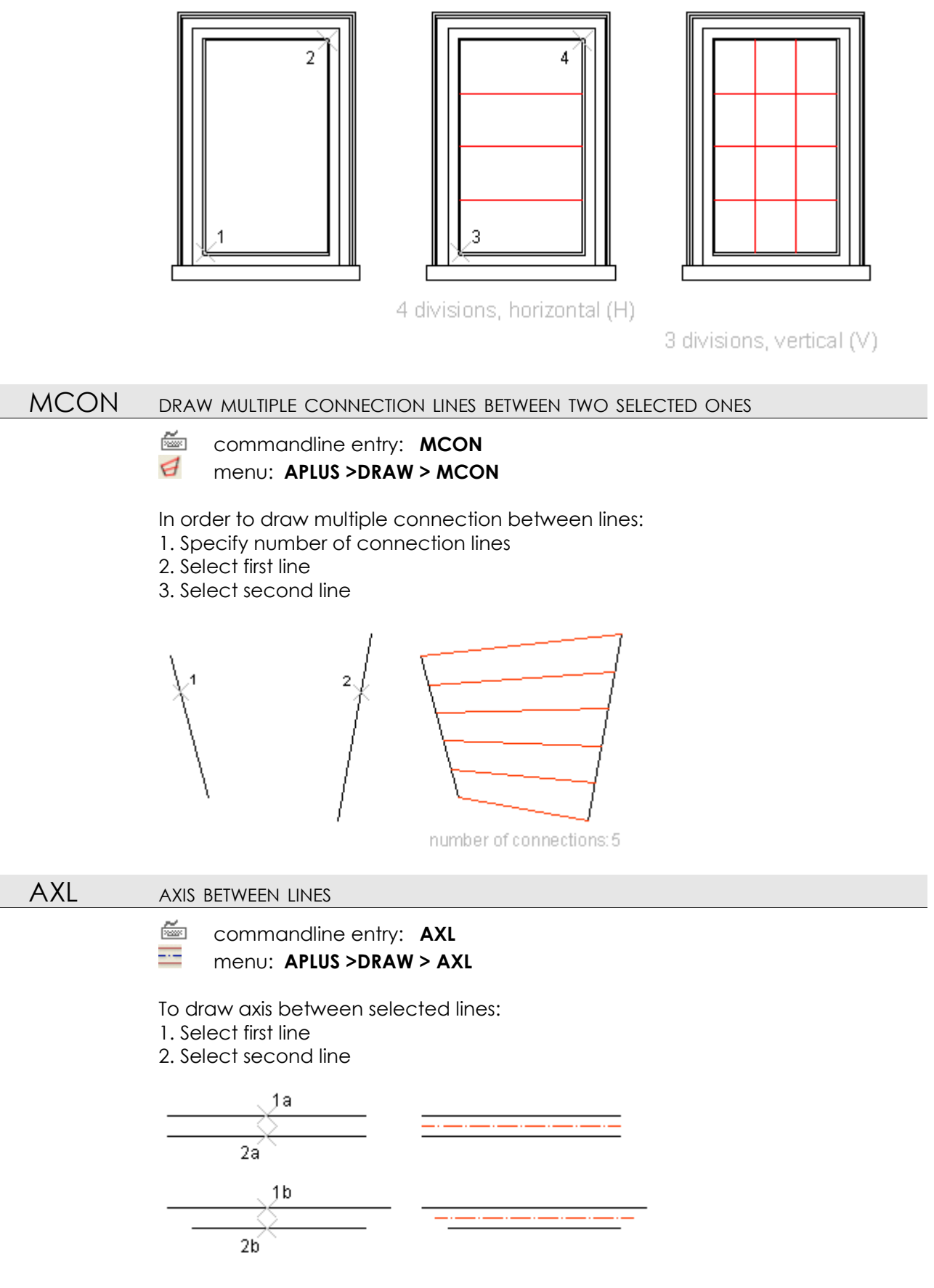

Axis will be drawn on current layer.

#### AXPL AXIS BETWEEN POLYLINES

ž commandline entry: AXPL 

menu: APLUS >DRAW > AXPL

To draw axis between selected polylines: 1. Select first polyline

2. Select second polyline

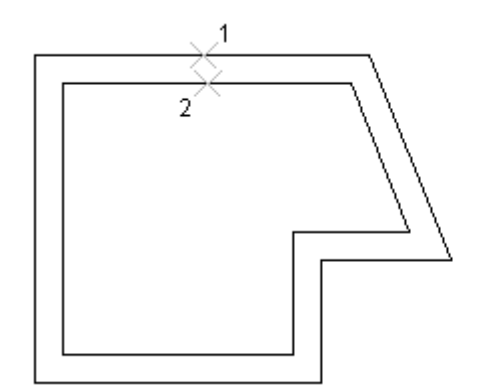

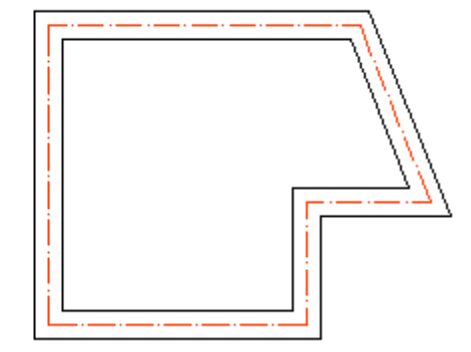

Axis will be drawn on current layer.

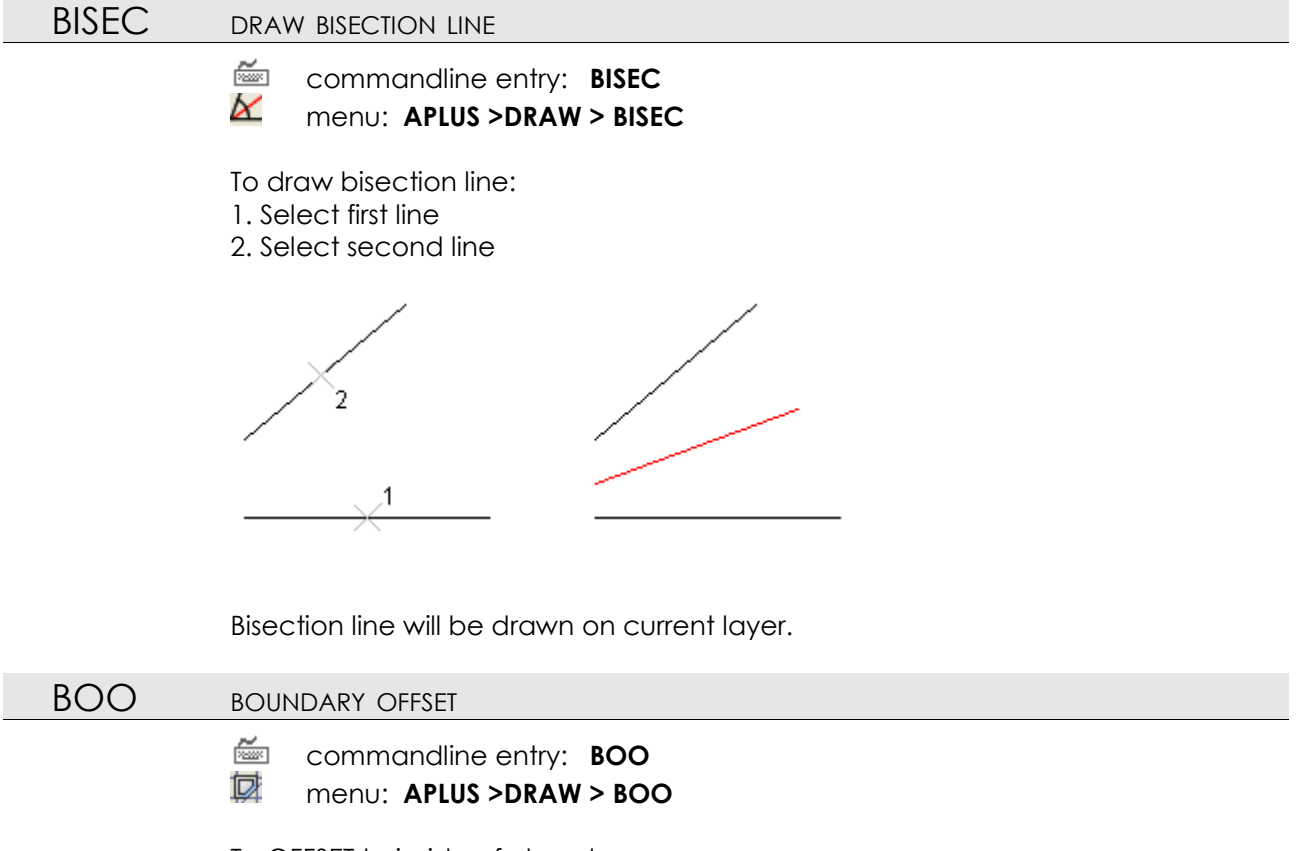

To OFFSET to inside of closed area: 1. Specify offset distance

2. Select point on closed area

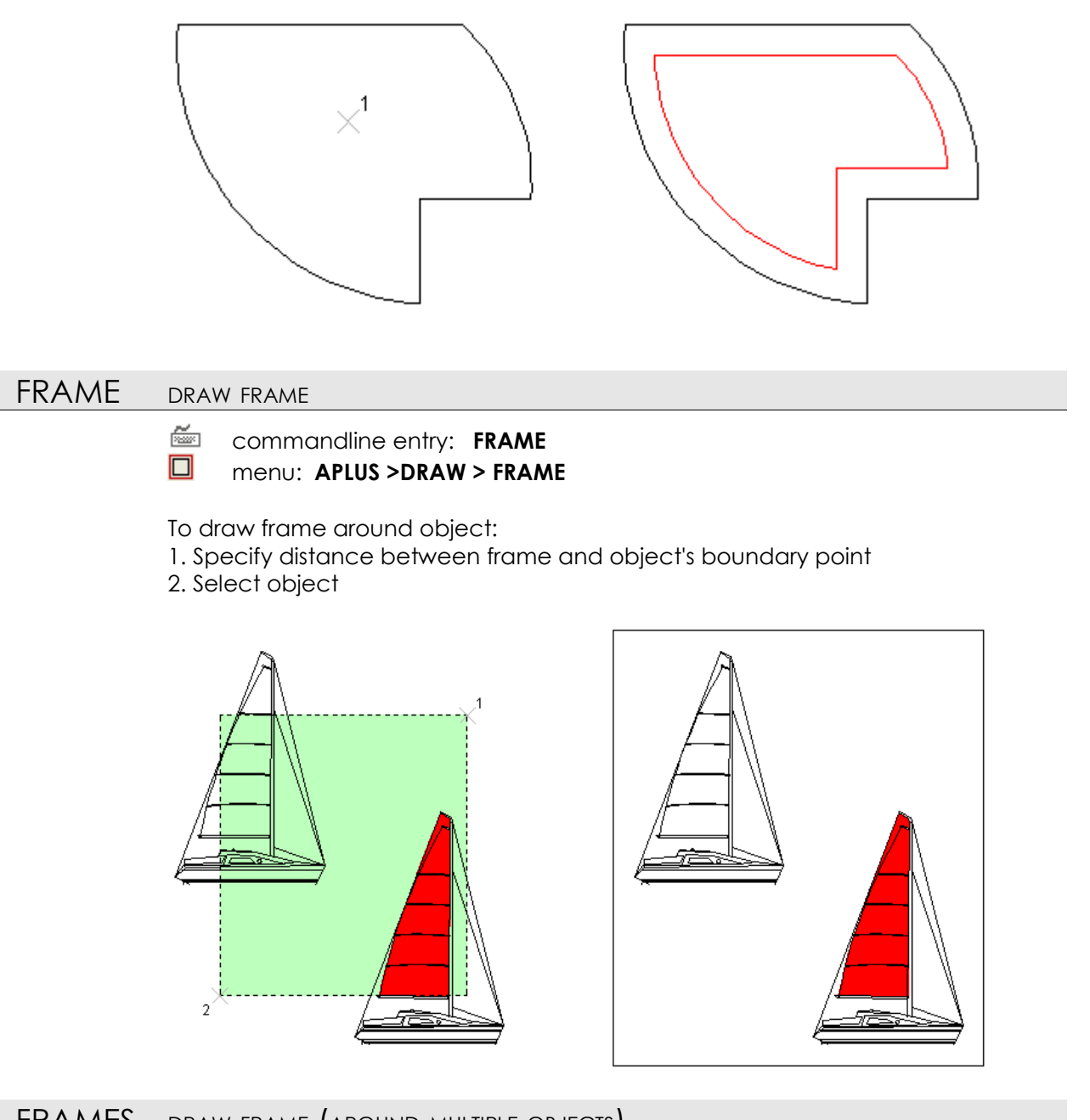

FRAMES DRAW FRAME (AROUND MULTIPLE OBJECTS)

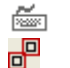

commandline entry: FRAMES

menu: APLUS >DRAW > FRAMES

To draw frames around multiple objects

- 1. Specify distance between frame and object's boundary points
- 2. Select all objects you want to frame

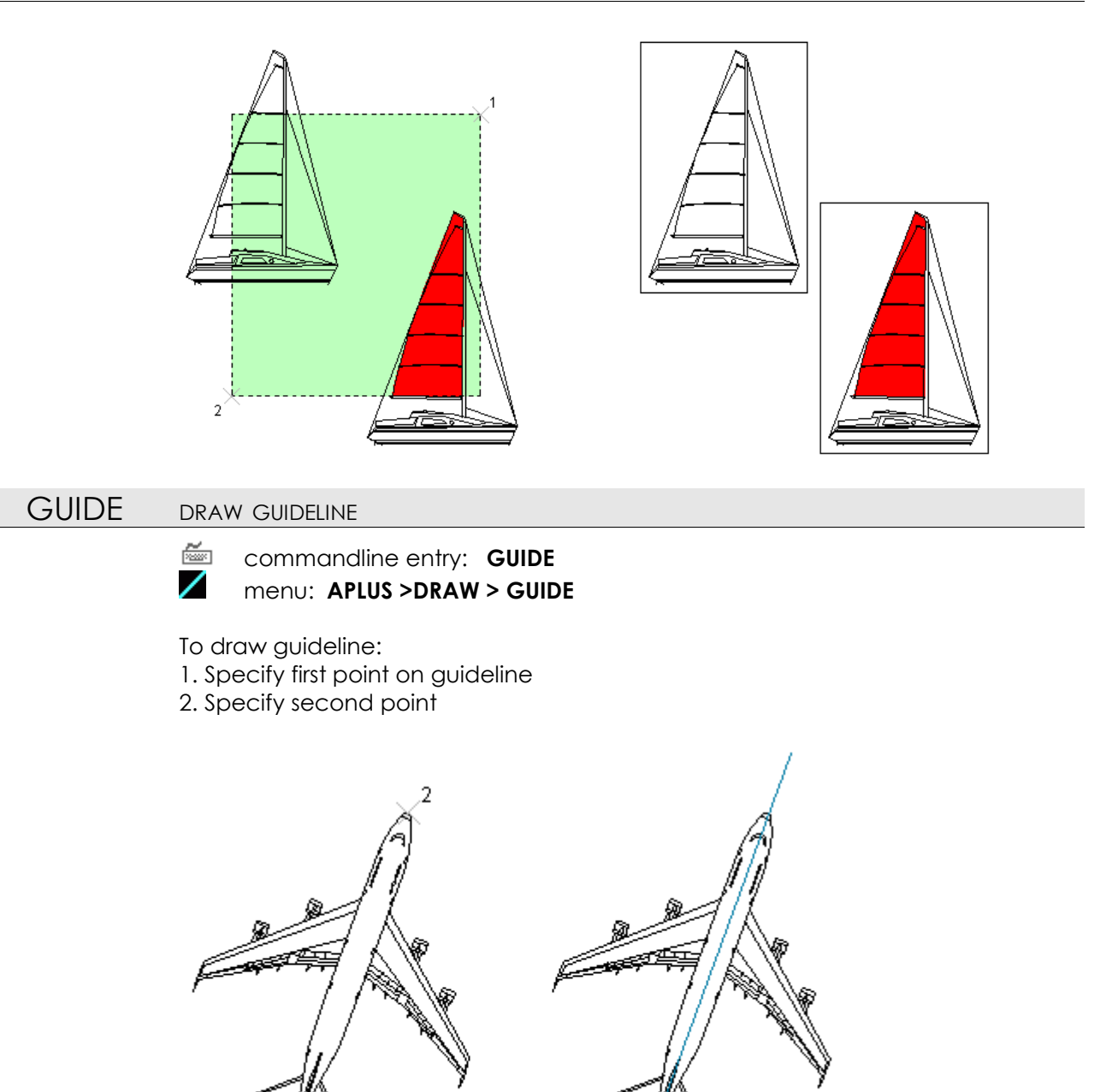

You can also draw horizontal guideline **<u>GUIDEH</u>** or vertical <u>GUIDEV</u>

| GUIDEV | DRAW VERTICAL GUIDELINE                                               |
|--------|-----------------------------------------------------------------------|
|        | <pre>commandline entry: GUIDEV menu: APLUS &gt;DRAW &gt; GUIDEV</pre> |
|        | Specify point to draw vertical guideline that comes through it.       |

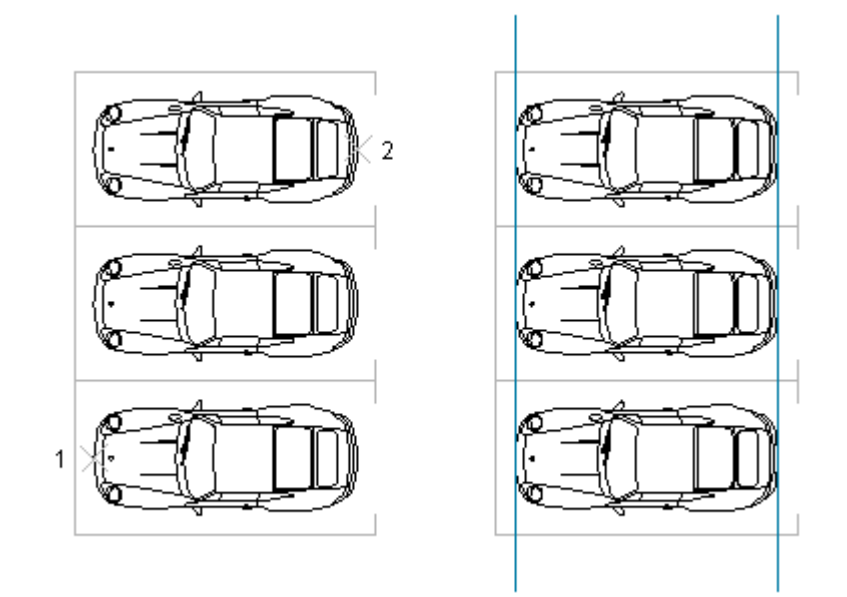

# GUIDEH

DRAW HORIZONTAL GUIDELINE

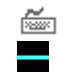

commandline entry: GUIDEH menu: APLUS >DRAW > GUIDEH

Specify point to draw horizontal guideline that comes through it.

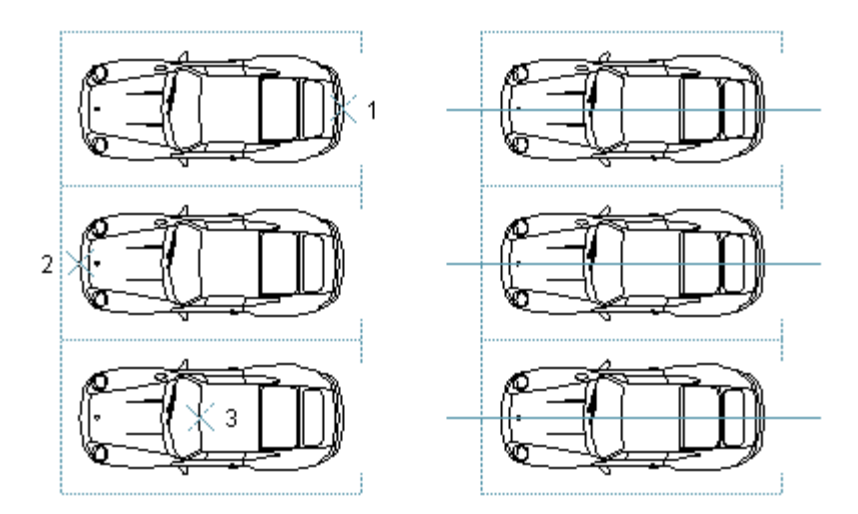

# LRAY DRAW RAYS

- ي ا
  - commandline entry: LRAY menu: APLUS >DRAW > LRAY
  - To draw rays (lines that share base point) 1. Specify base point 2. Specify all destination points

136

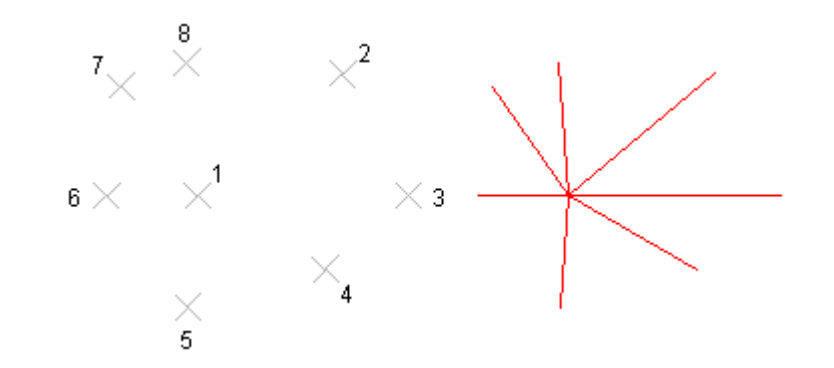

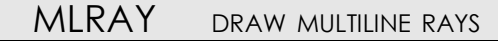

commandline entry: MLRAY
 menu: APLUS >DRAW > MLRAY

To draw multiline rays (they will share base point) 1. Specify base point

2. Specify all destination points

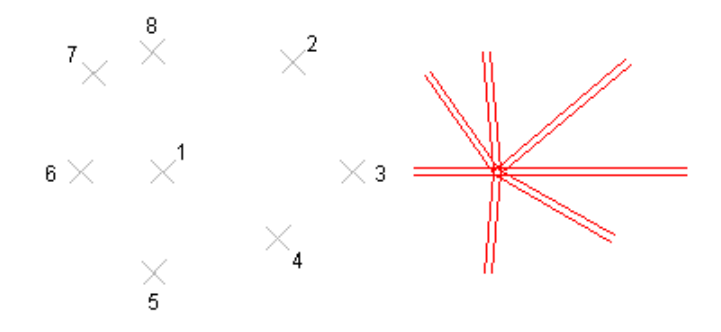

To change multiline use \_MLSTYLE command.

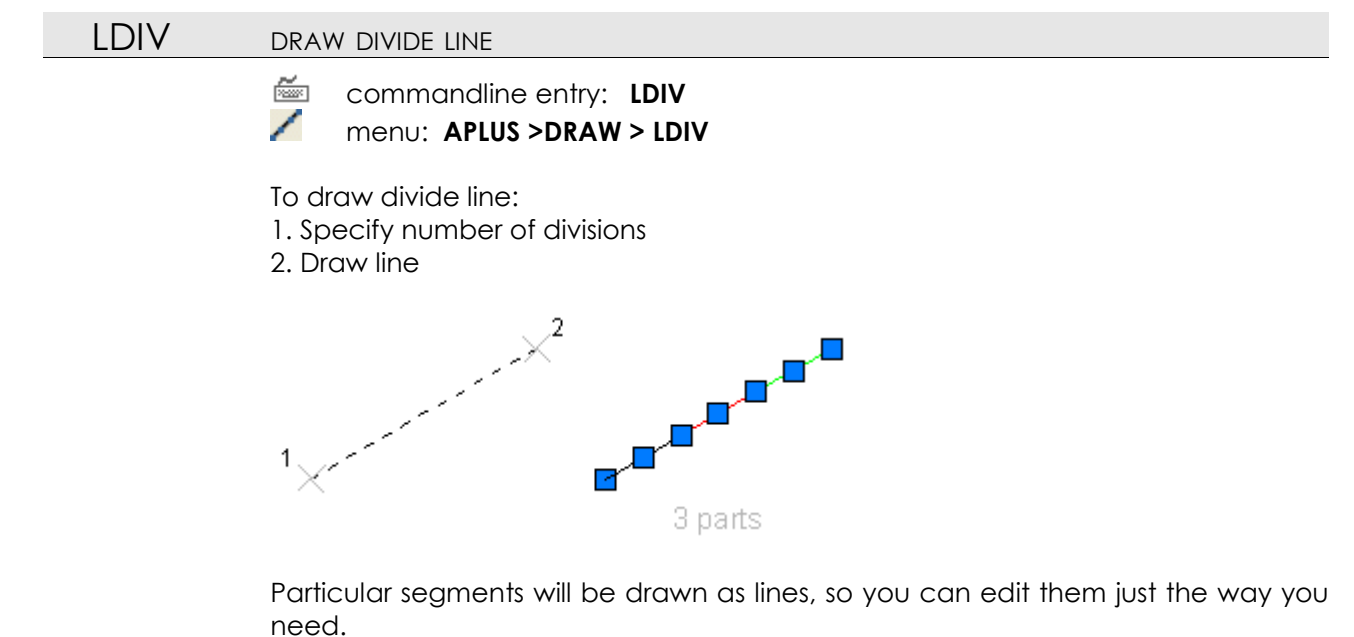

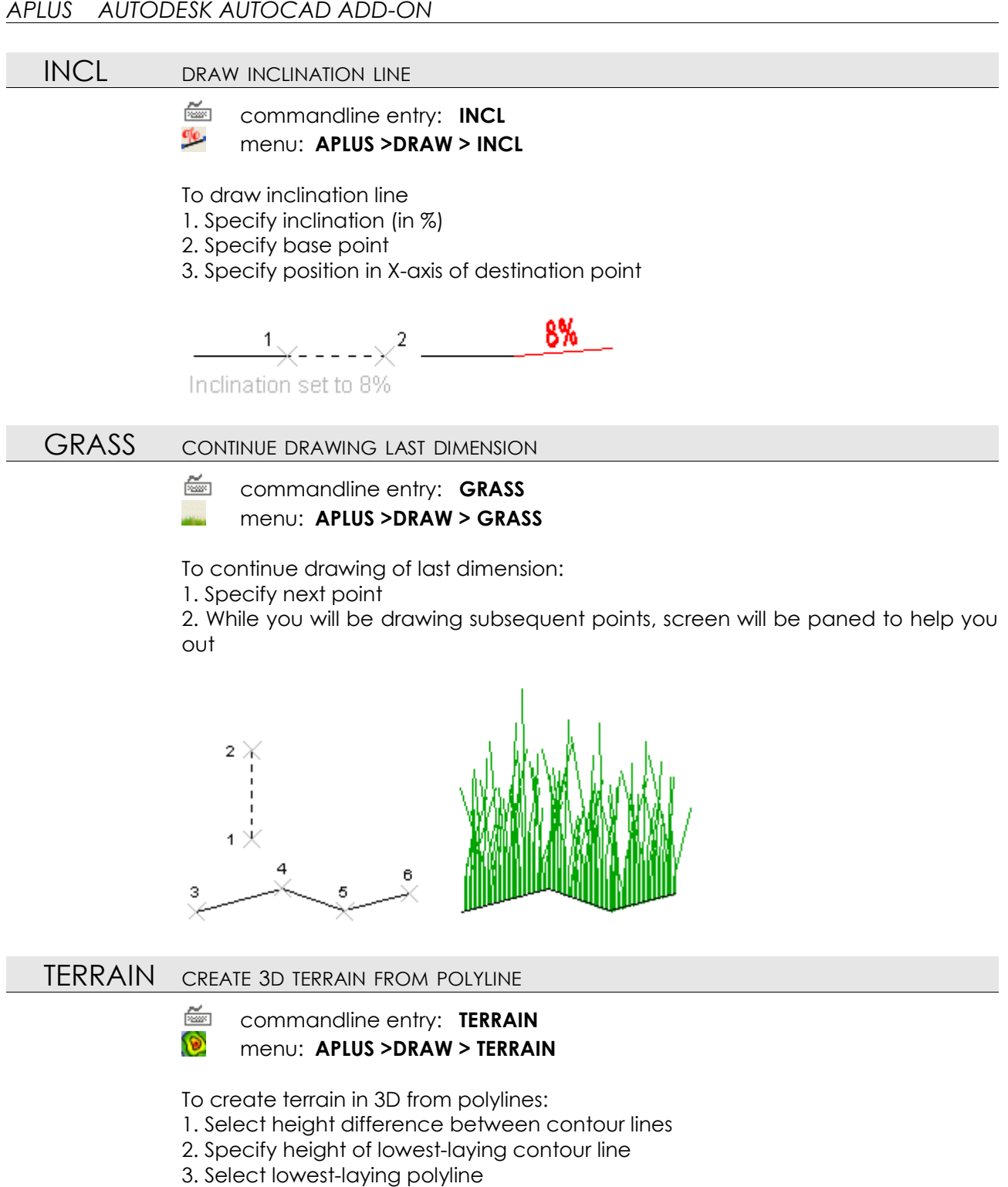

4. Select subsequent polylines

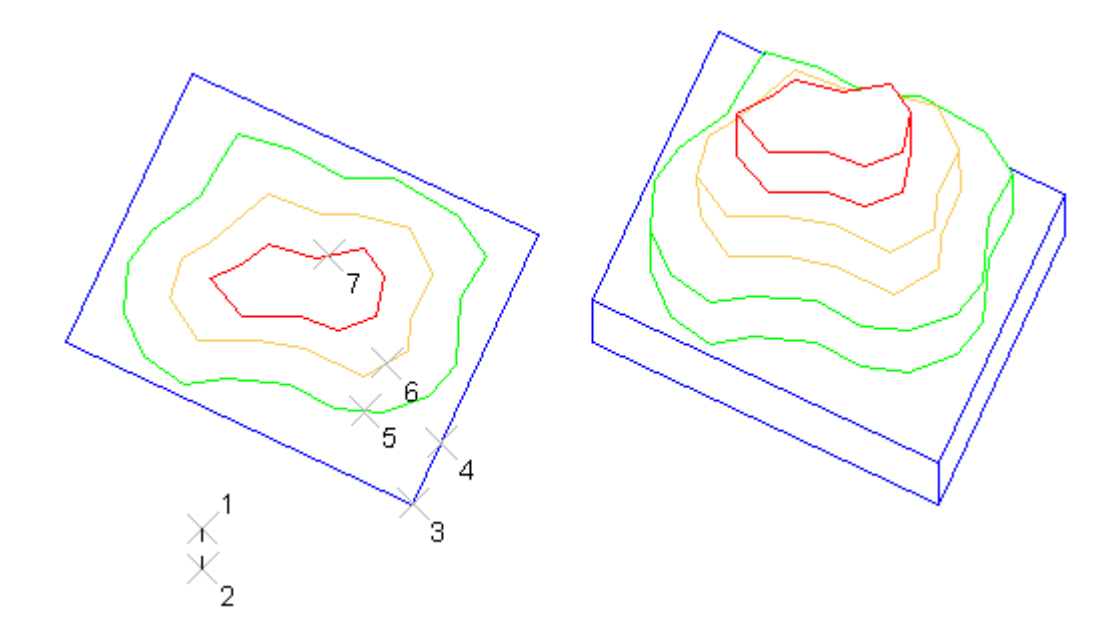

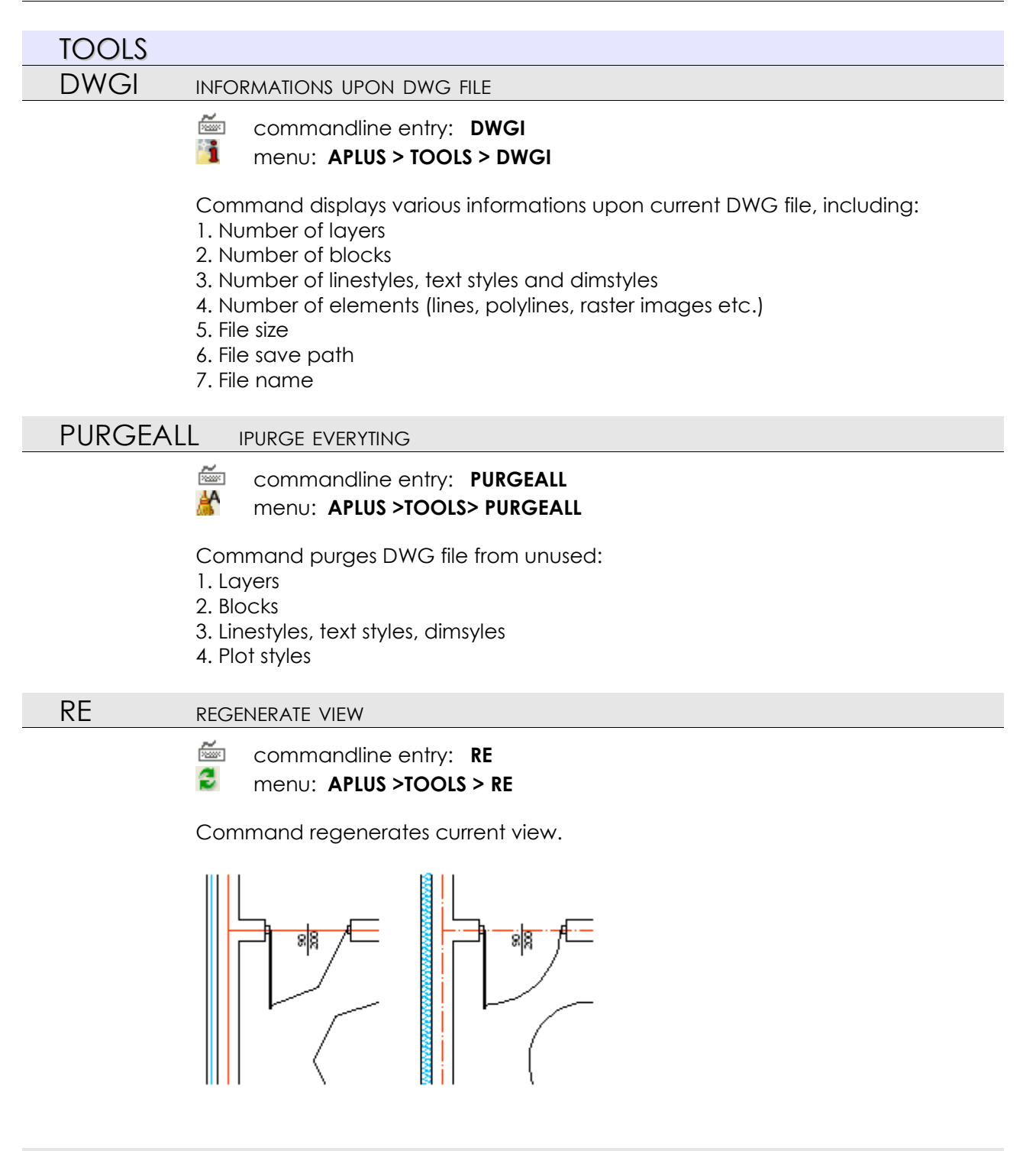

#### **UNRE** UNREGENERATE VIEW

ž commandline entry: UNRE 5

menu: APLUS >TOOLS > UNRE

Command works inversely to REGEN command.

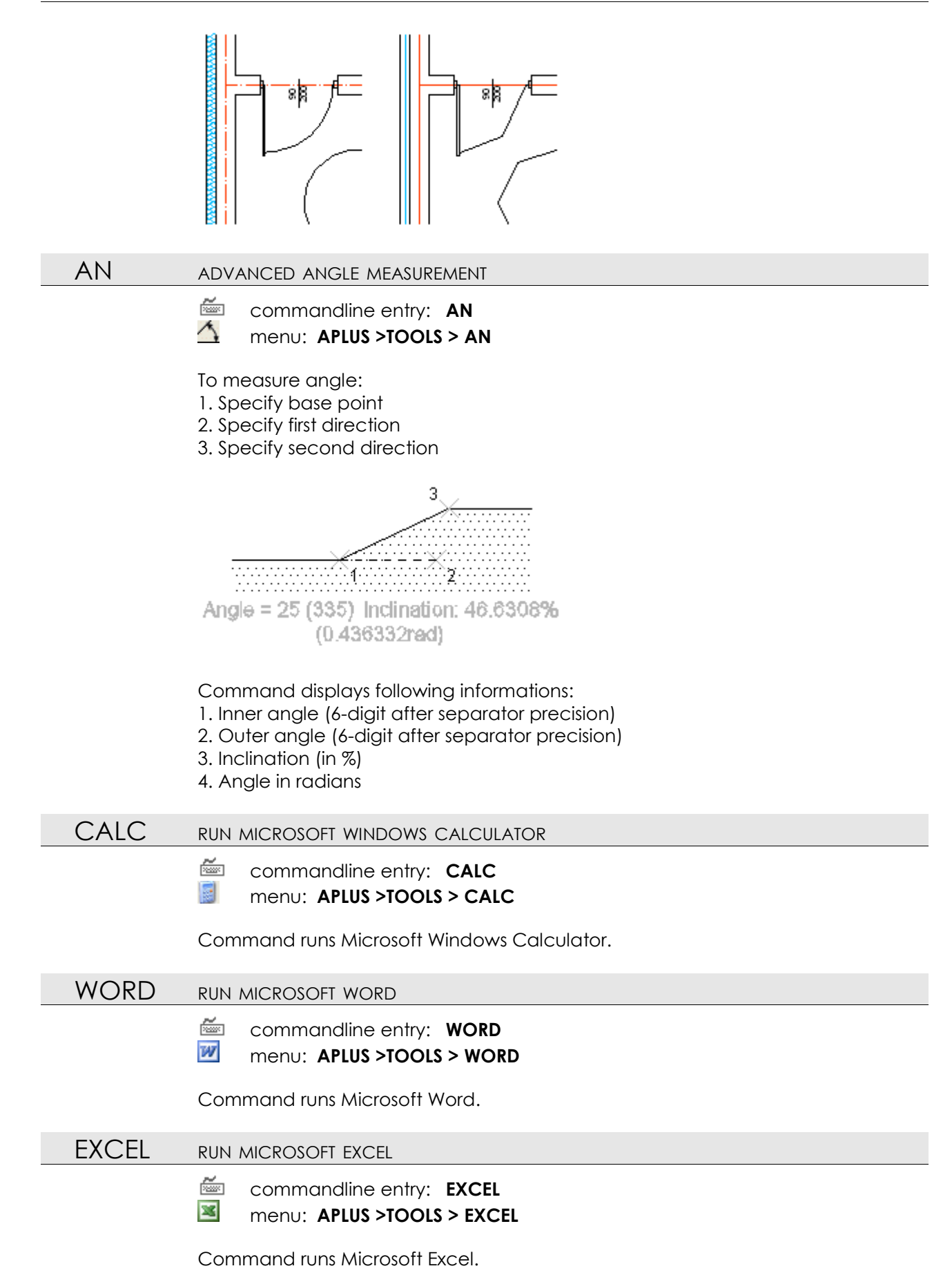

## GOOGLE SEARCH IN GOOGLE

- commandline entry: **GOOGLE**
- G menu: APLUS >TOOLS > GOOGLE

Command searches for selected phrase in Google search engine (www.google.com). Search result will be displayed in default system browser.

GOOGLEMAP SEARCH LOCATION IN GOOGLEMAPS

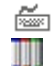

commandline entry: GOOGLEMAP

menu: APLUS >TOOLS > GOOGLEMAP

Type name of location in order to search for it in GoogleMaps

🖮 commandline entry: GOOGLEMAP

G menu: APLUS >TOOLS > GOOGLEMAP

This command cleans up DWG drawings exported by Graphisoft ARCHicad.

## PROP PROPORTION BETWEEN DISTANCES

- commandline entry: **PROP**
- menu: APLUS >TOOLS > PROP

To count proportions between distances

- 1. Draw first distance
- 2. Draw second distance

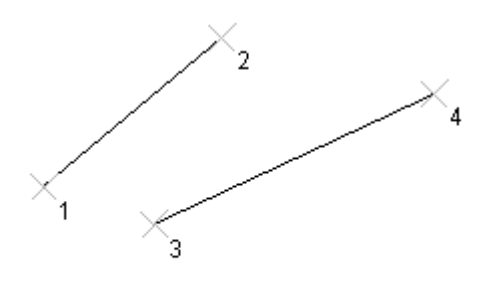

Proportion A:B = 0.747 (74.7%, 1/1) Proportion B:A = 1.3387 (133.87%, 1/1)

Command counts: 1. Proportion distance A to B (in %) 2. Proportion distance B to A (in %)

## FINDB

## FIND BLOCK

commandline entry: FINDB menu: APLUS >TOOLS > FINDB

To find block in drawing:

1. Type block's name

or

2. Select block on-screen

Command searches for other instances

# ALV ALIGN HORIZONTALLY

commandline entry: ALV
 menu: APLUS >TOOLS > ALV

To align objects horizontally:

- 1. Select objects
- 2. Specify alignment type (L left, C centre, R right)
- 3. Specify alignment point

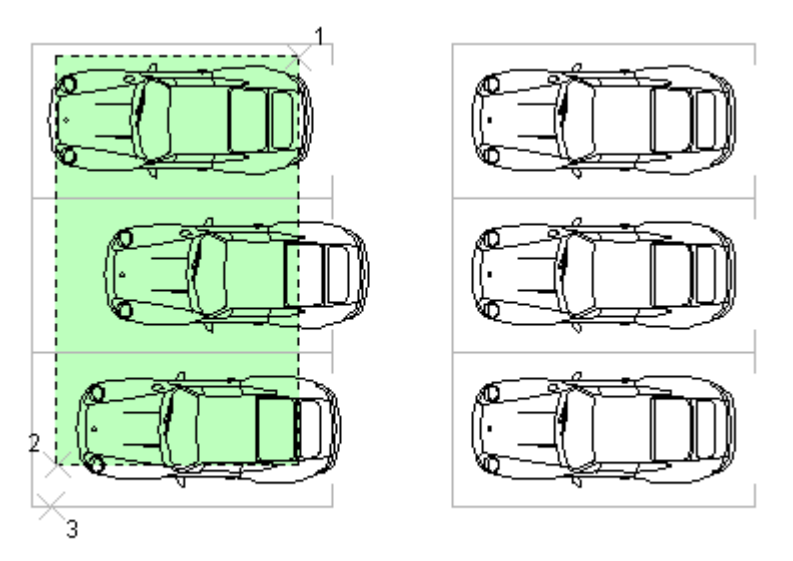

Aligned to the left (L)

# ALH ALIGN VERTICALLY

- commandline entry: ALH
- menu: APLUS >TOOLS > ALH

To align objects vertically:

- 1. Select objects
- 2. Specify alignment type (T top, C centre, B bottom)
- 3. Specify alignment point

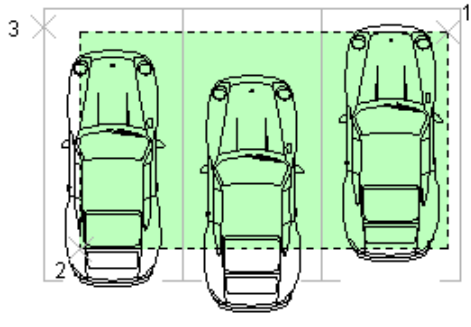

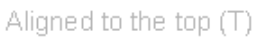

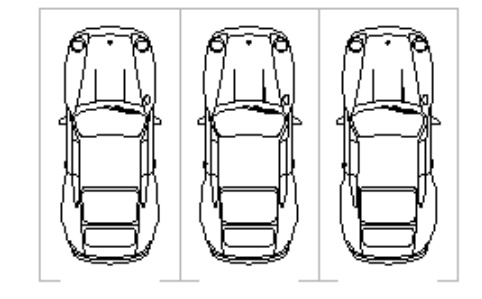

#### ALC ALIGN TO LINE

ž commandline entry: ALC a. menu: APLUS >TOOLS > ALC

To align object's position to centre of a line:

- 1. Select object
- 2. Specify begin point of a line
- 3. Specify end point

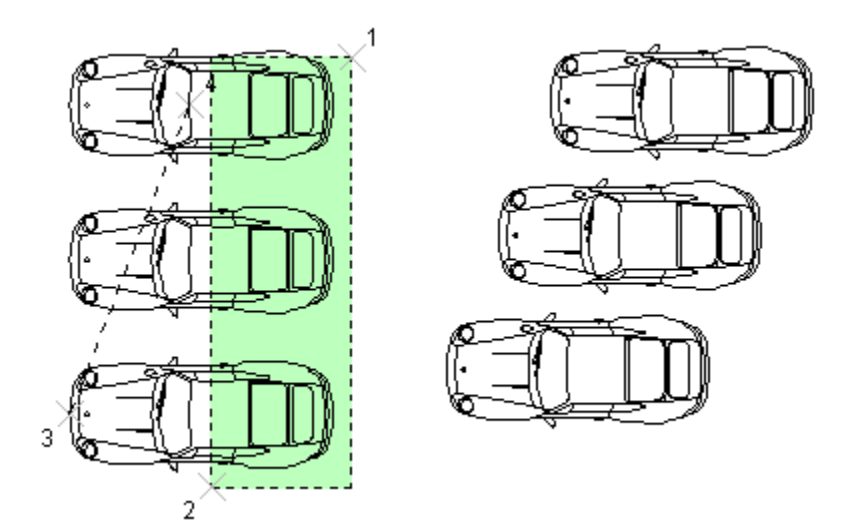

Object's middle will be positioned to middle of the line.

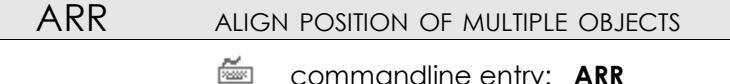

- commandline entry: ARR
- Ш menu: APLUS >TOOLS > ARR

To align position of objects

- 1. Select objects
- 2. Specify base point of alignment line
- 3. Specify end point of alignment line

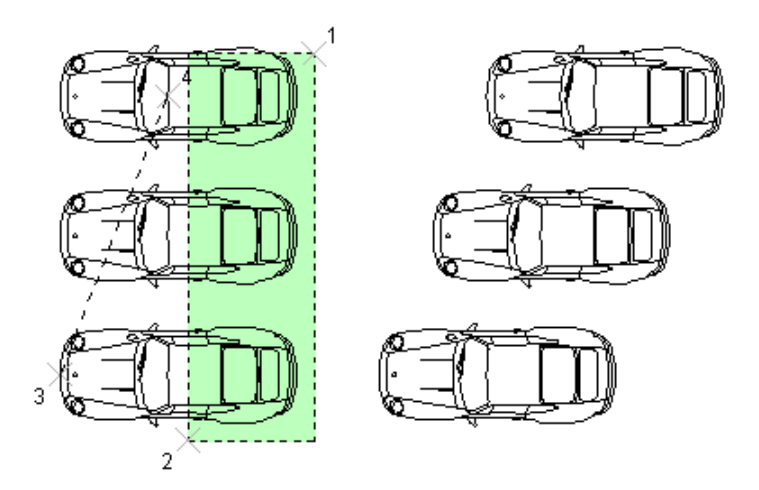

Object will be aligned by their insert points within specified line, divided by number of objects.
#### ARRL ALIGN LINES

ž commandline entry: ARRL ₽₩

menu: APLUS >TOOLS > ARRL

Select lines to align their position automatically.

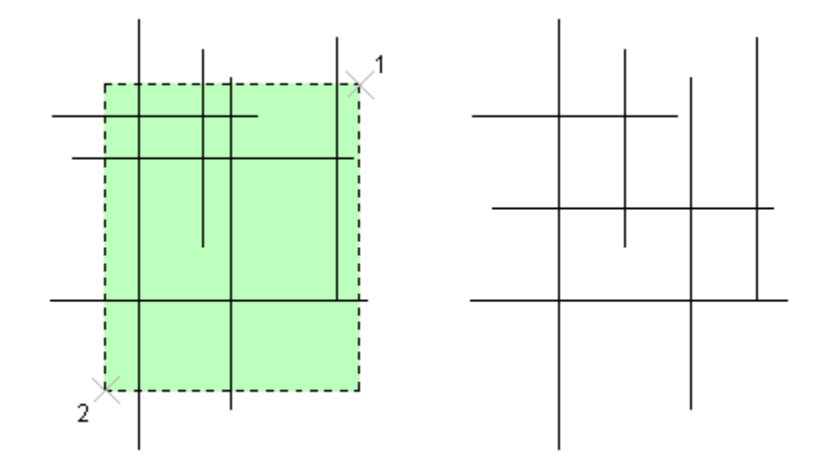

Lines sharing the same angle will be aligned in equal distances.

### **TCALC** TEXT CALCULATOR

ž

commandline entry: TCALC menu: APLUS >TOOLS > TCALC

To do mathematical equations on texts:

1. Select mathematical function (+ addition, - subtraction, \* multiplication, / division, ^ exponentiation)

- 2. Select first number
- 3. Select second numbe

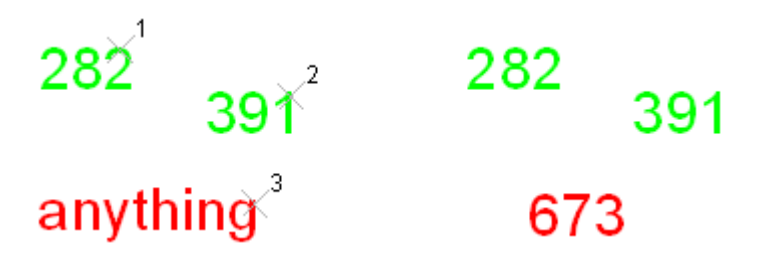

You will get the result in commandline. Additionally APLUS will do the other equations on selected numbers.

### OSS SAVE OSNAP SETTINGS

ž

commandline entry: OSS n menu: APLUS >TOOLS > OSS

Use this comand to save current OSNAP settings. You can restore them later with OSL command.

| OSL | LOAD OSNAP SETTINGS                                                                           |
|-----|-----------------------------------------------------------------------------------------------|
|     | commandline entry: OSL Menu: APLUS >TOOLS > OSL                                               |
|     | Use this command to restore previously saved OSNAP settings.                                  |
|     | To save OSNAP settings use command OSS                                                        |
| +   | INCREASE CROSSHAIR'S SIZE                                                                     |
|     | <pre>commandline entry: + menu: APLUS &gt;TOOLS &gt; +</pre>                                  |
|     | Command increases crosshair size to 100% of a screen. You can decrease it's size with command |
| -   | DECREASE CROSSHAIR'S SIZE                                                                     |
|     | <ul> <li>commandline entry: -</li> <li>menu: APLUS &gt;TOOLS &gt; -</li> </ul>                |
|     | Command decreases crosshair's size. You can increase it to 100% with command $\pm$            |

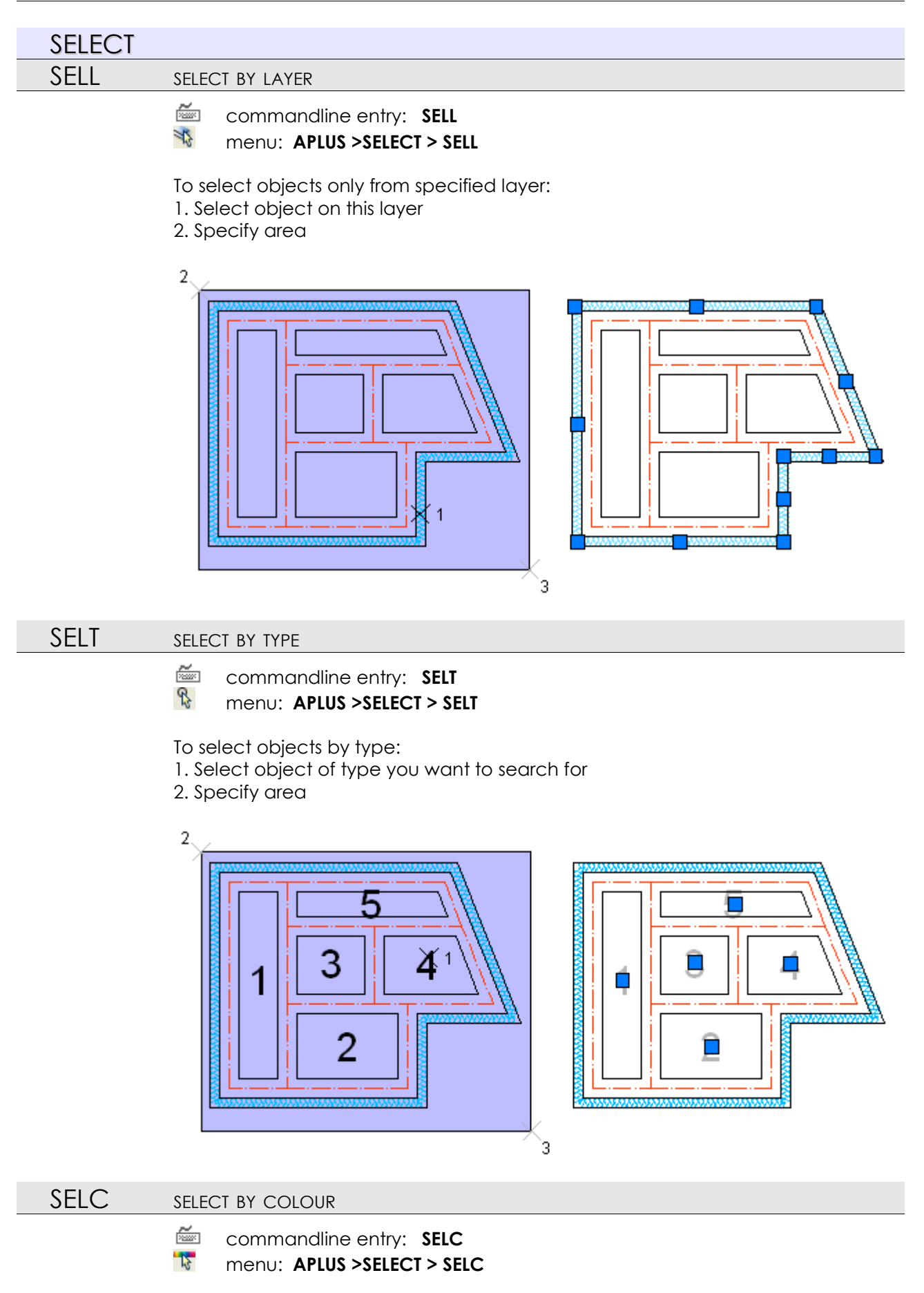

To select objects of specified colour: 1. Select object of specified colour

2. Specify area

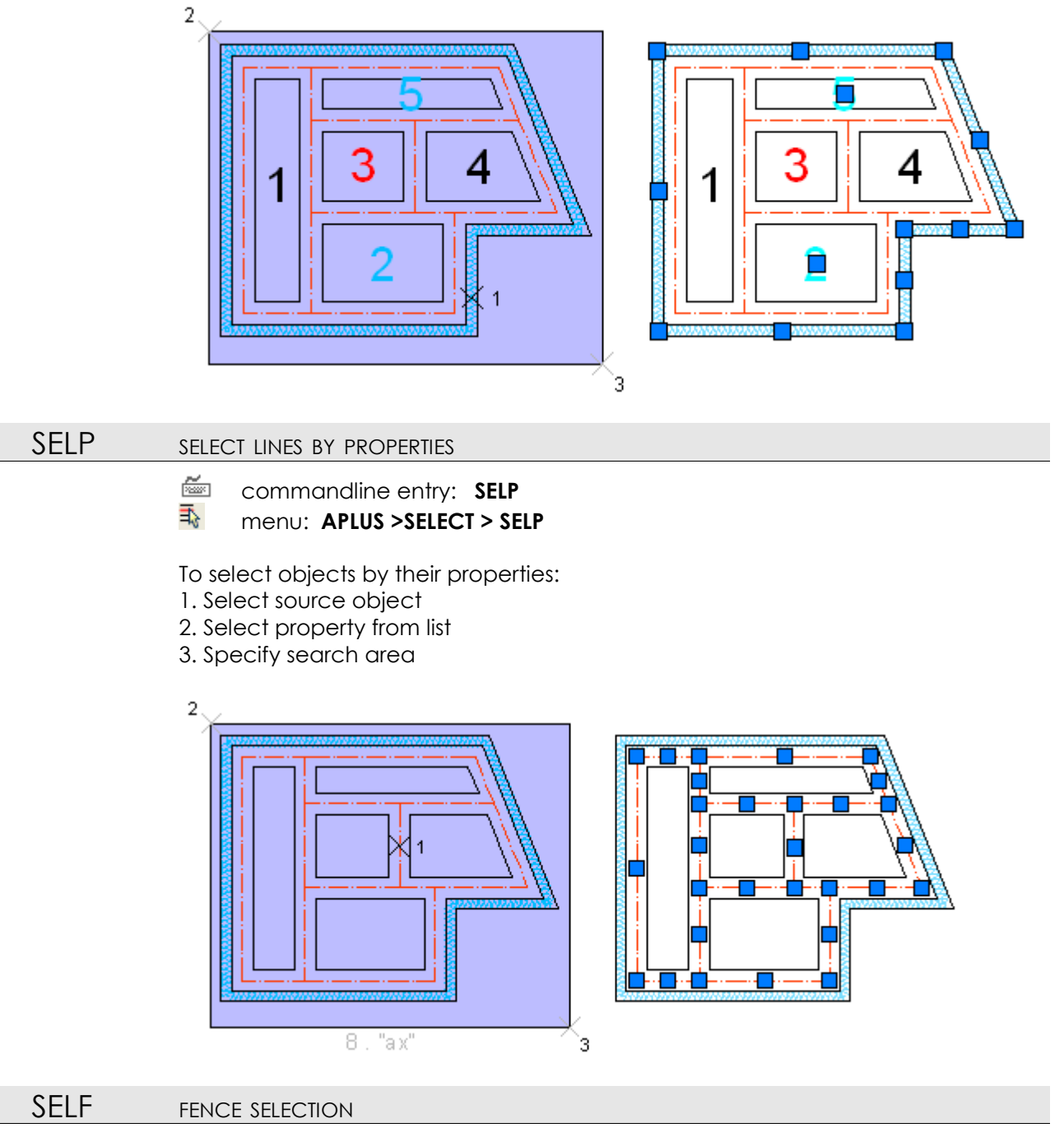

commandline entry: SELF
 menu: APLUS >SELECT > SELF

To do a fence selection:

1. Specify first point

2. Specify second point (it will be also treated as a distance between further points)

3. Move cursor to make a selection

4. If you will move cursor closer to the startpoint than a distance from step 2, fence will become closed and selection will be made

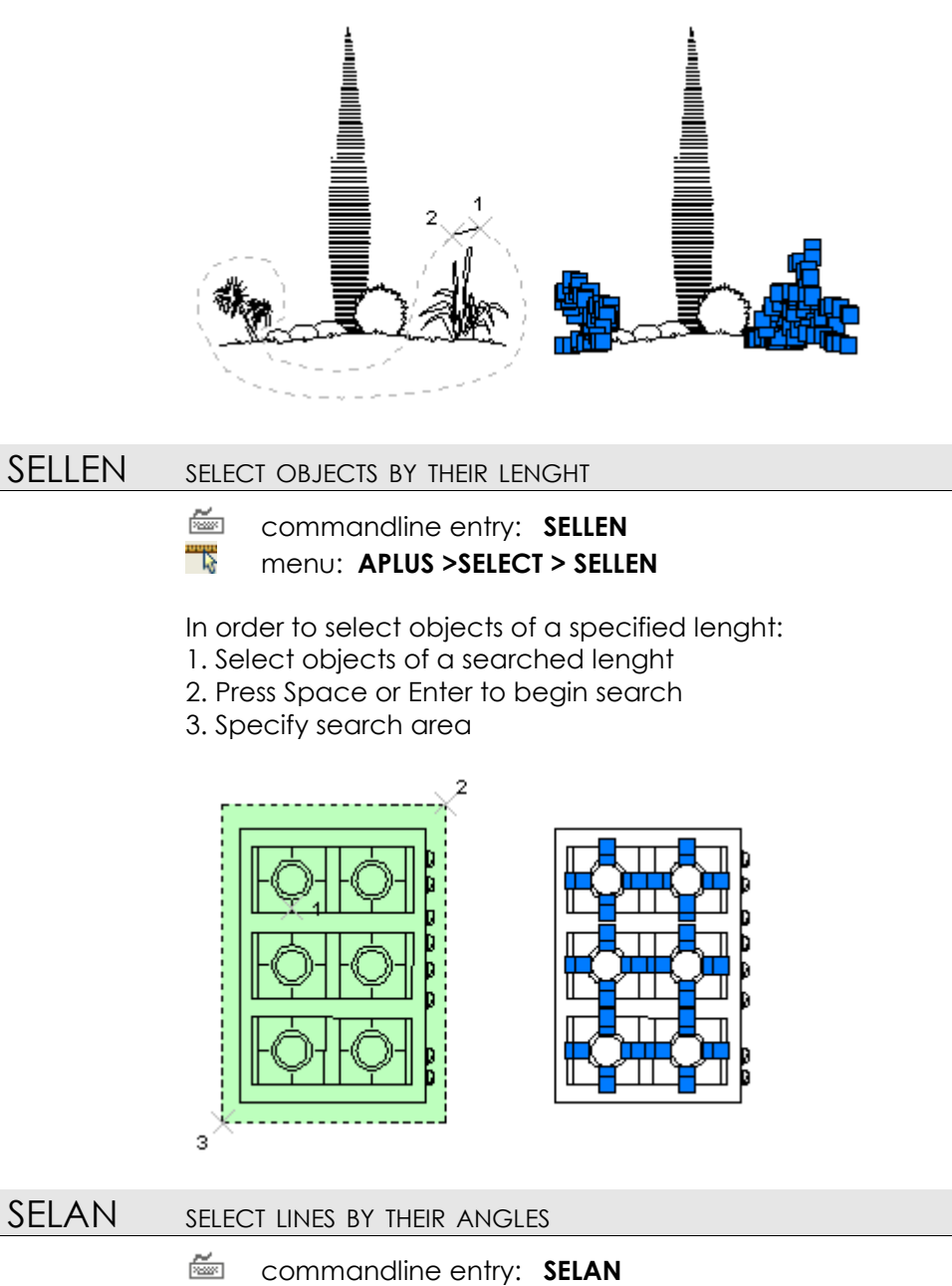

Menu: APLUS >SELECT > SELAN

To select lines only with specified angle: 1. Select line with searched angle

2. Specify search area

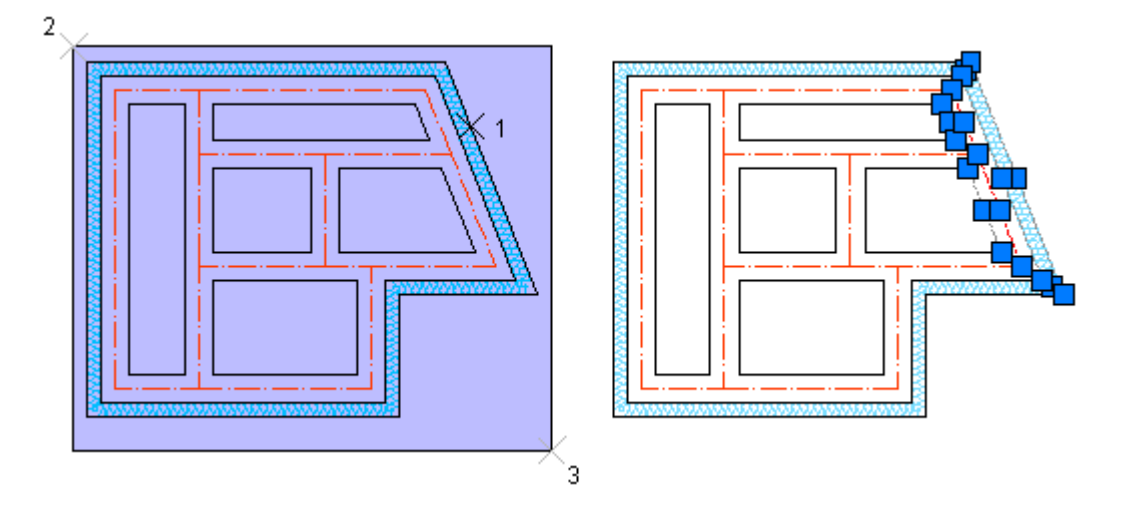

# SELI SELECTION INFO

- commandline entry: SELI
- ik menu: APLUS >SELECT > SELI

Select area to get informations about number of selected objects within.

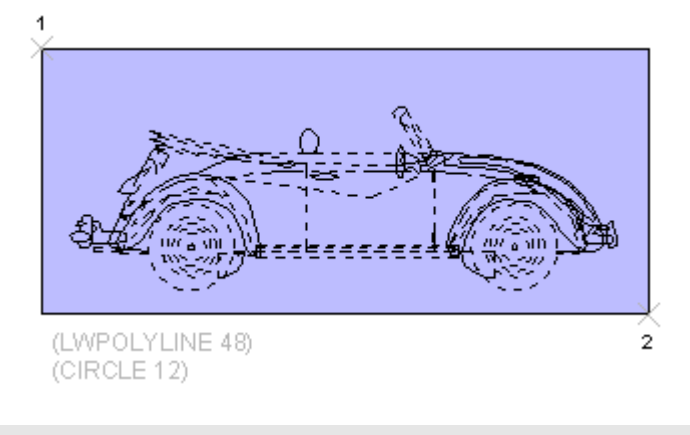

# MBLL MOVE BY LAYER

commandline entry: MBLL
 menu: APLUS >SELECT > MBLL

To move objects just from selected layer:

- 1. Select object on layer, from which you want to move objects
- 2. Specify area with objects you want to move
- 3. Specify base point
- 4. Specify destination point

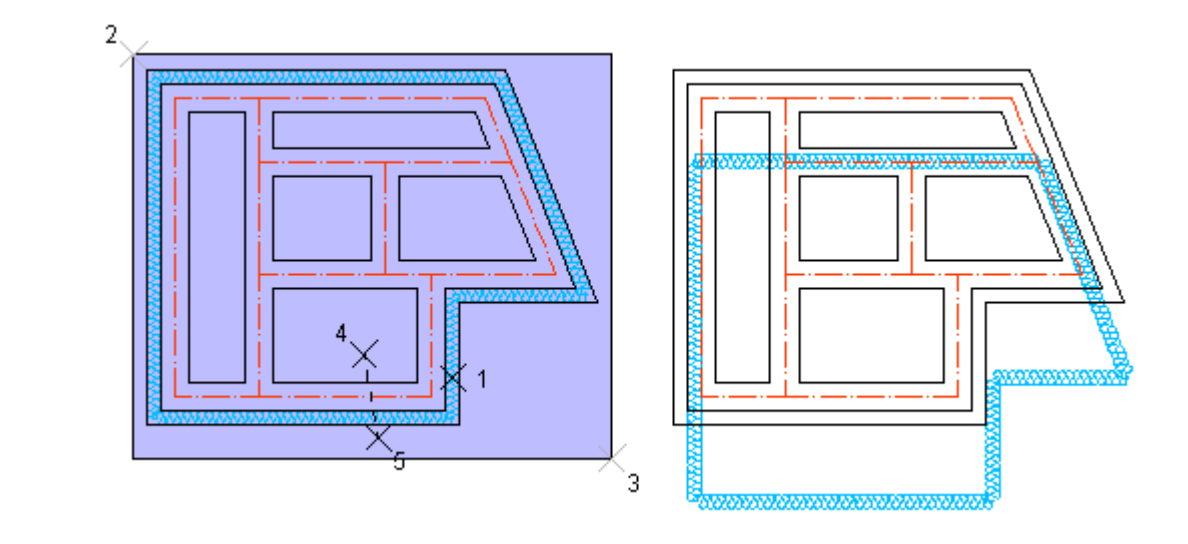

# EBLL ERASE BY LAYER

- 🚈 commandline entry: EBLL
- menu: APLUS >SELECT > EBLL

To erase objects just from selected layer:

- 1. Select object on layer, from which objects you want to erase
- 2. Specify area for erase action

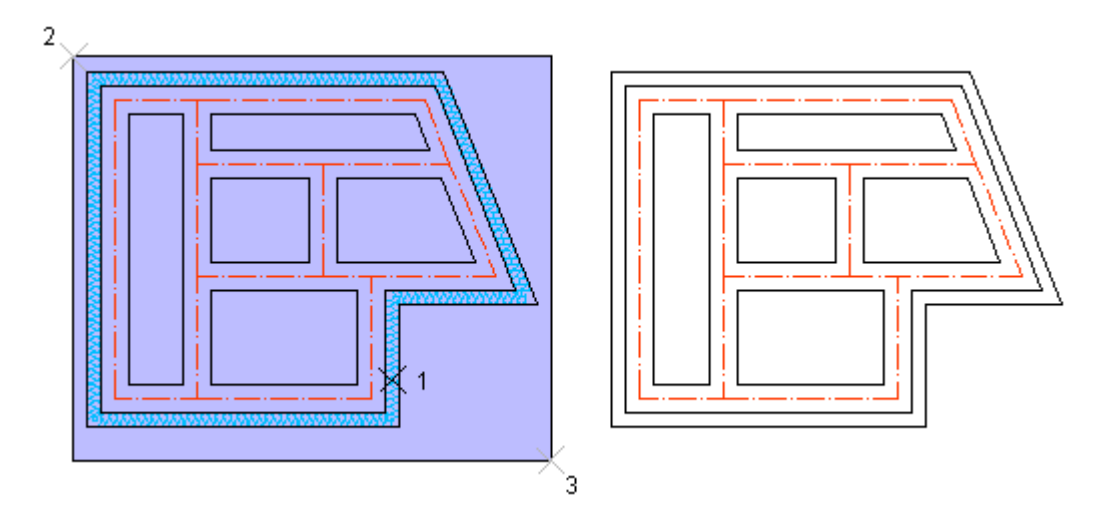

# COBLL COPY BY LAYER

- commandline entry: COBLL
- menu: APLUS >SELECT > COBLL

To copy objects just from selected layer:

- 1. Select object on layer, from which you want to copy objects
- 2. Select area with objects you want to copy
- 3. Specify base point
- 4. Specify destination point

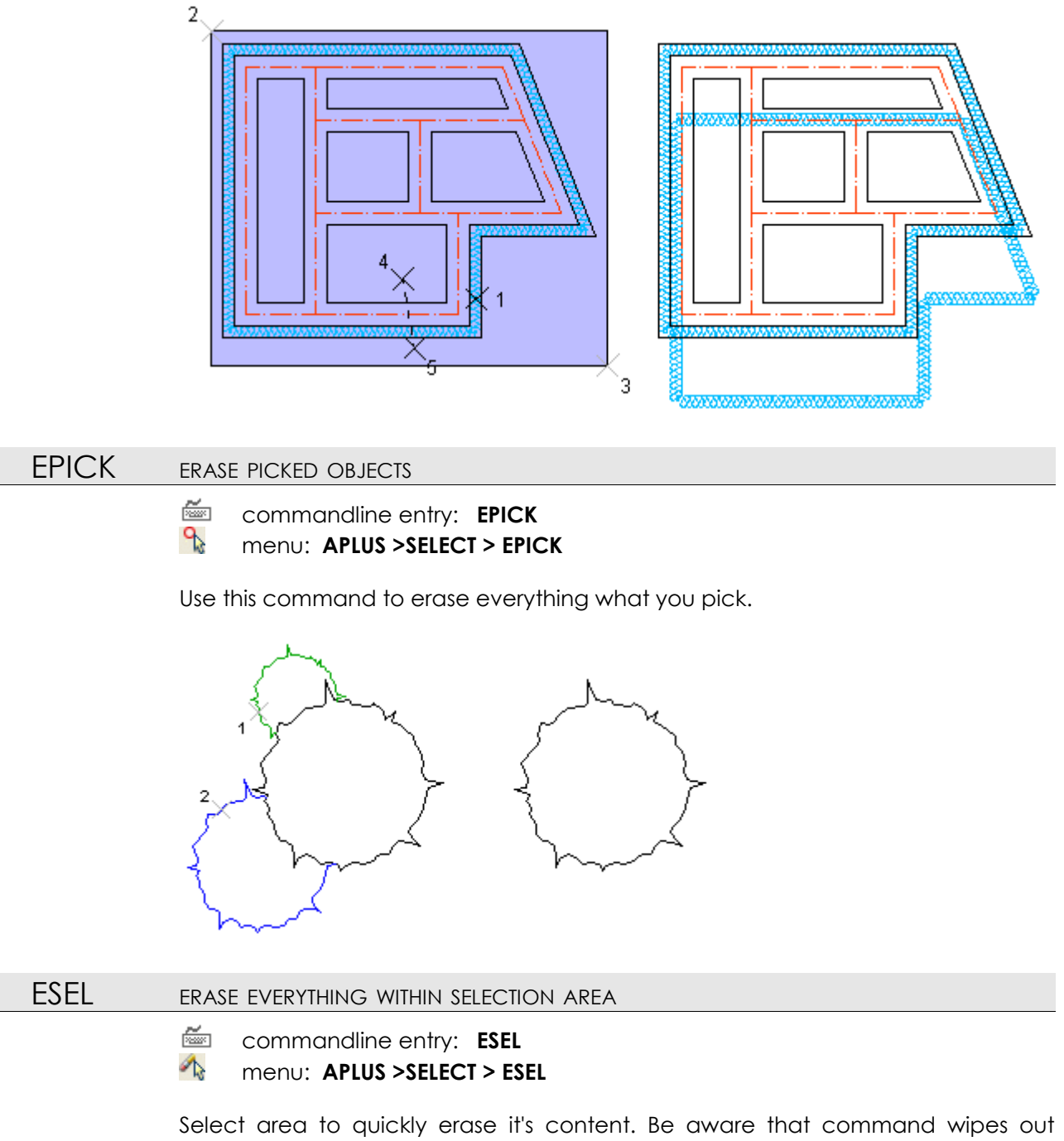

Select area to quickly erase it's content. Be aware that command wipes out everything without asking.

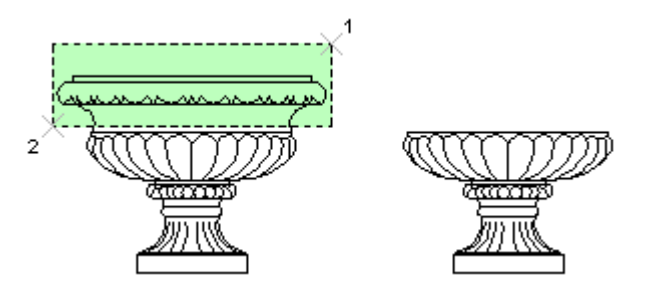

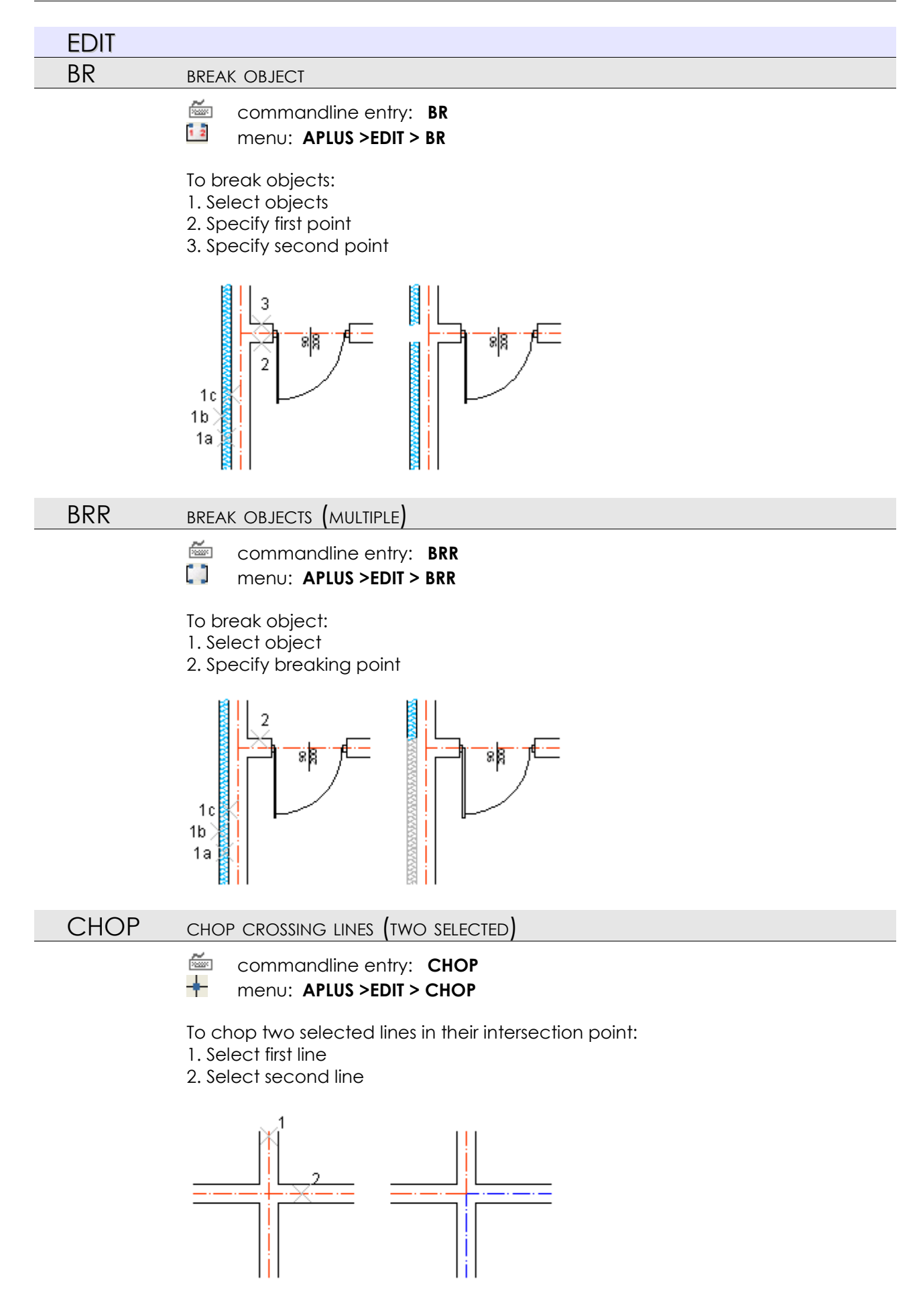

If lines have no intersection point, only one of them will be chopped.

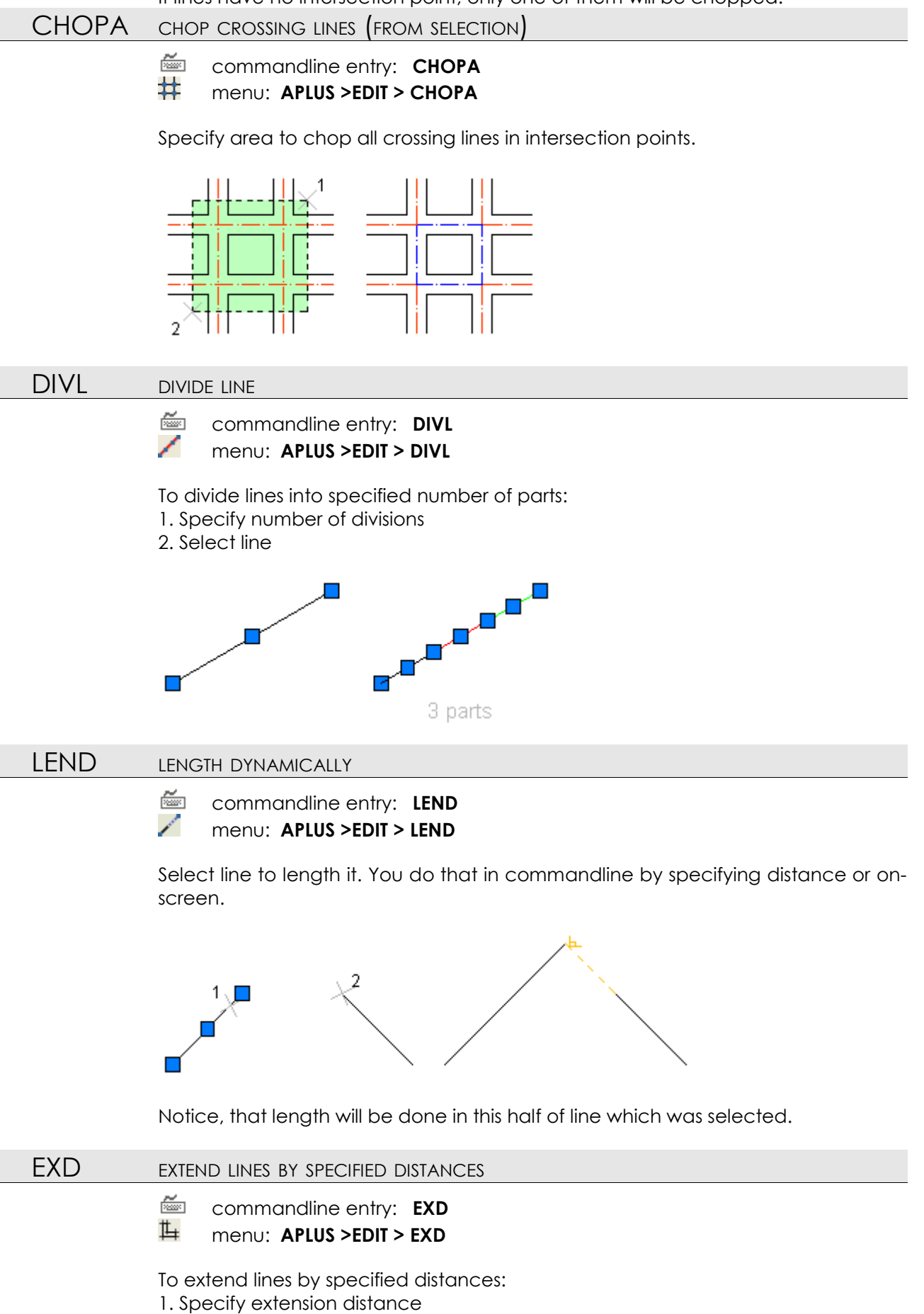

2. Select line

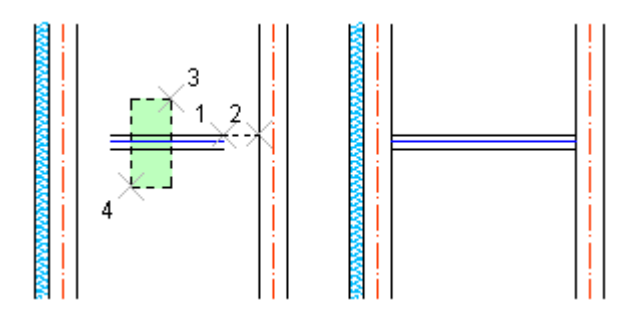

Notice, that line extends in both sides.

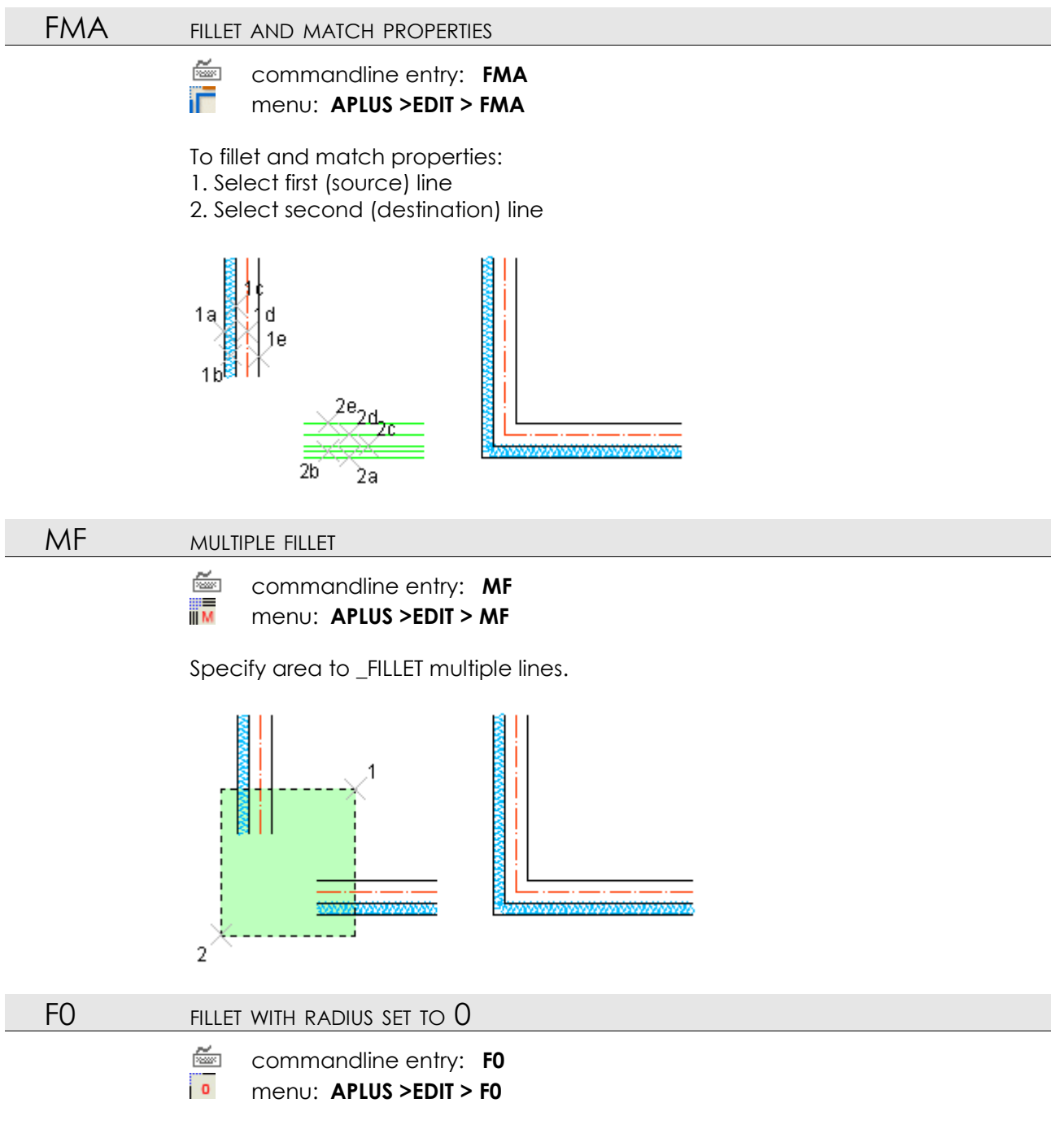

Select two lines to do \_FILLET command with radius set to 0.

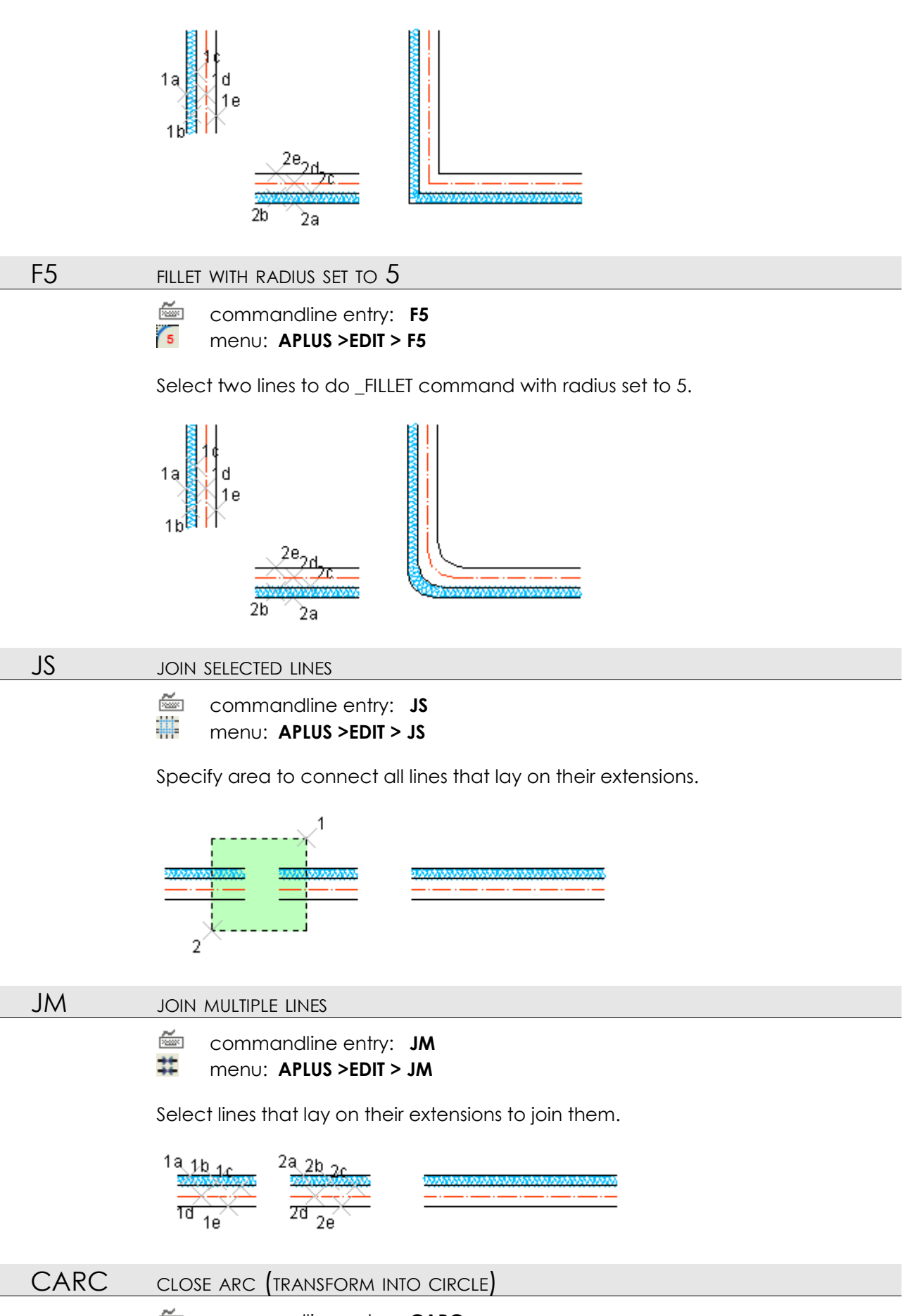

commandline entry: CARC
 menu: APLUS >EDIT > CARC

Select any arc to transform it into circle (centre point and radius will be retained).

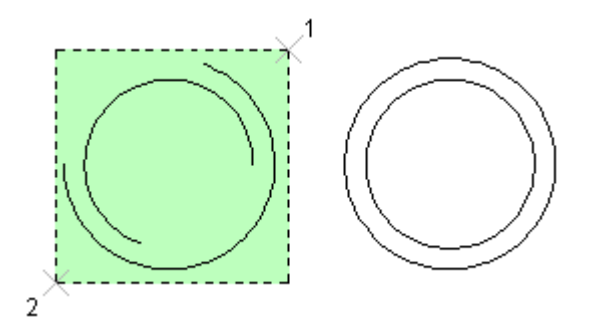

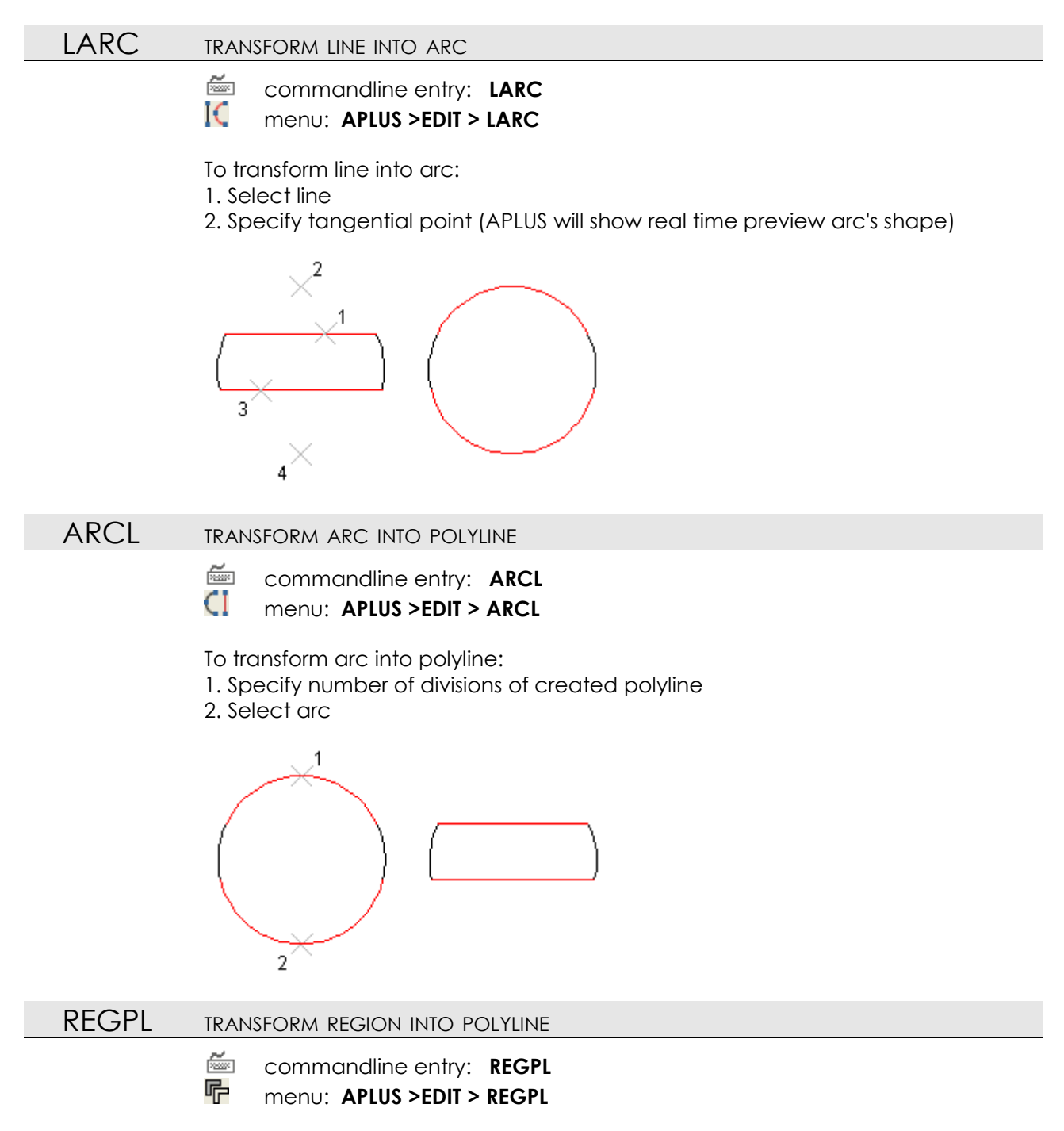

Select region to transform it's shape into closed polyline.

## POLPL TRANSFORM POLYLINE INTO LWPOLYLINE

- 🚈 commandline entry: POLPL
- menu: APLUS >EDIT > POLPL

Use this command to transform polyline (POLYLINE) into light weight polyline (LWPOLYLINE)

## OEL OFFSET FOR ELLIPSES

commandline entry: OEL
 menu: APLUS >EDIT > OEL

Specify offset distance and select ellipse. APLUS will draw another ellipse, not like in default OFFSET action, when new ellipse is created as a polyline with hundred of vertexes.

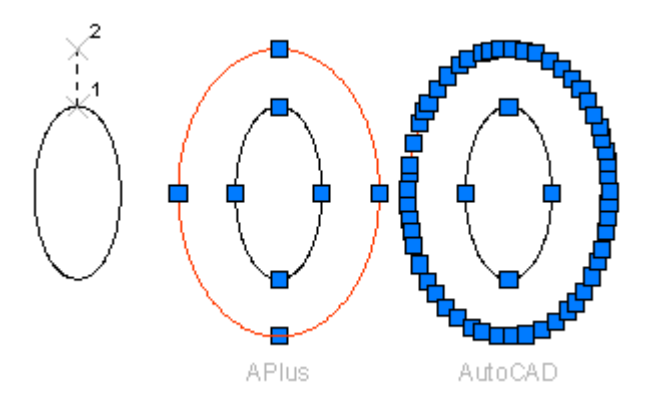

| TEXTS AN | ND ATTRIBUTES                                                                                            |
|----------|----------------------------------------------------------------------------------------------------|
| TAL      | ALIGNED TEXT                                                                                             |
|          | <ul> <li>commandline entry: TAL</li> <li>menu: APLUS &gt;TEXTS and ATTRIBUTES &gt; TAL</li> </ul>        |
|          | To create aligned text:<br>1. Select text base line<br>2. Type text                                      |
|          | 1                                                                                                    |
| FINDT    | FIND TEXT                                                                                                |
|          | commandline entry: FINDT menu: APLUS >TEXTS and ATTRIBUTES > FINDT                                       |
|          | To find text in drawing:<br>1. Specify part or full phrase<br>2. Press space/enter to find next instance |
| TXTL     | EXPORT TEXTS                                                                                             |
|          | commandline entry: TXTL menu: APLUS >TEXTS and ATTRIBUTES > TXTL                                         |
|          | Subsequently select all texts to export them to text file.                                               |
| TXTL2    | EXPORT TEXTS (TWO COLUMNS)                                                                               |
|          | commandline entry: TXTL2 menu: APLUS >TEXTS and ATTRIBUTES > TXTL2                                       |
|          | Subsequently select pairs of texts to export them to text file. Pair will become rows of a column.       |
| TXTC     | COPY TEXT                                                                                                |
|          | <ul> <li>commandline entry: TXTC</li> <li>menu: APLUS &gt;TEXTS and ATTRIBUTES &gt; TXTC</li> </ul>      |
|          | To copy text:<br>1. Select source text<br>2. Select destination text                                     |

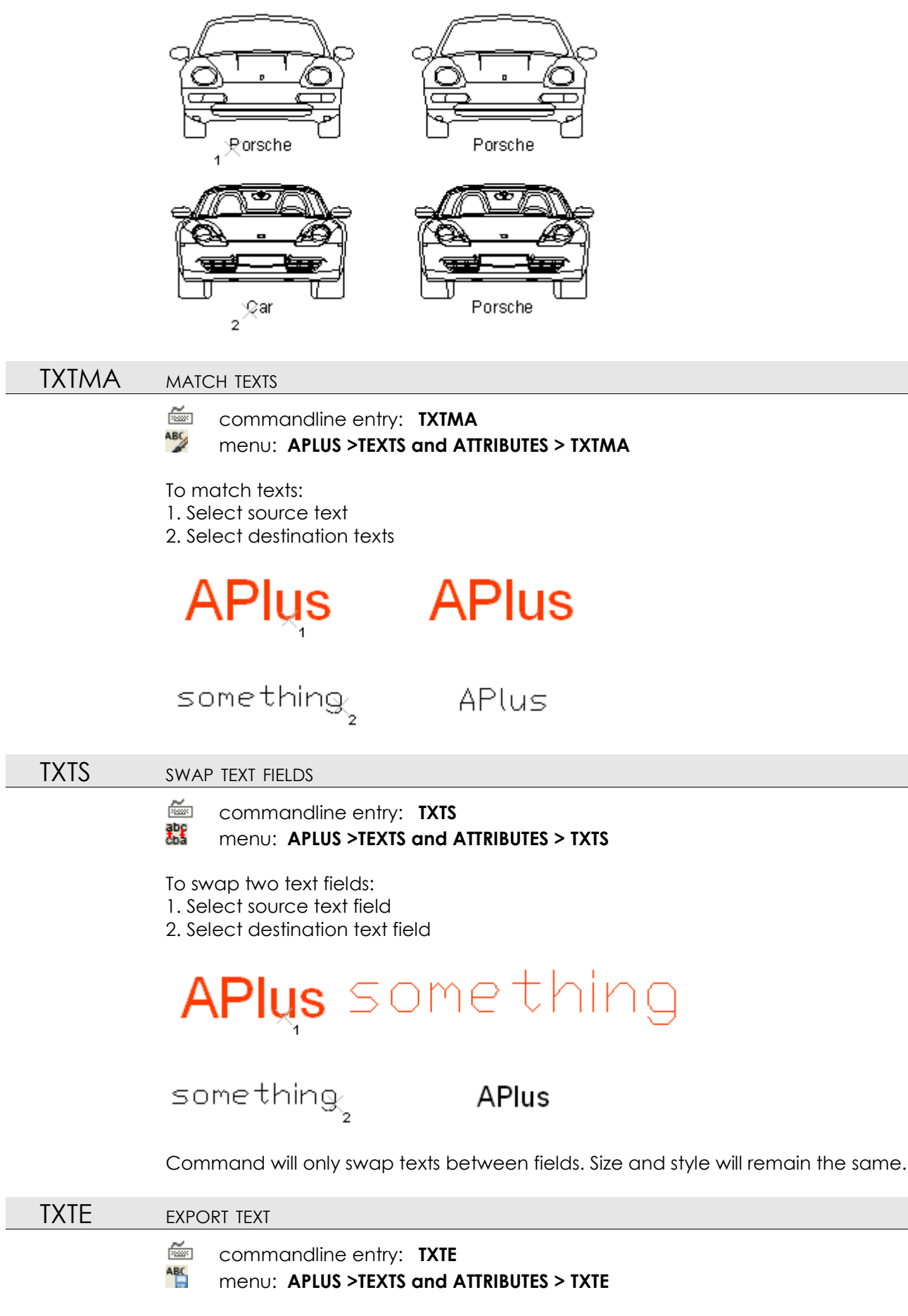

Specify area to quickly export all text fields to temporary \*.txt file.

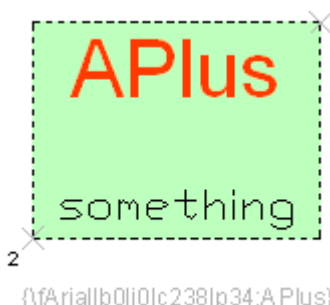

{\fArial|b0|i0|c238|p34;APlus} something

### TEDIT

### CHANGE TEXT CAPITALISATION

🚈 commandline entry: TEDIT

menu: APLUS >TEXTS and ATTRIBUTES > TEDIT

Command changes capitalisation of selected text:

- 1. CAPITAL LETTERS
- 2. everything in lower case
- 3. All Word's First Letters In Capital
- 4. Only first letter in capital

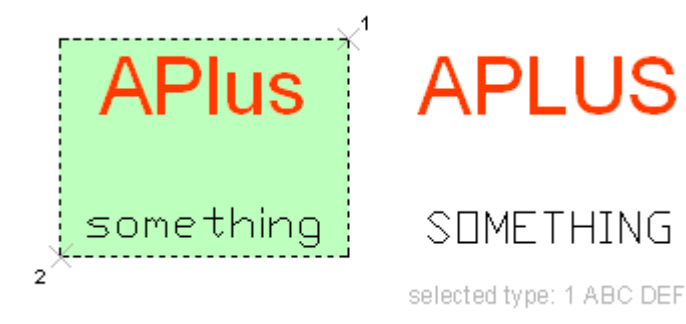

 LINK TEXTS

 Image: commandline entry:
 LINKT

 Image: commandline entry:
 LINKT

 Image: menu:
 APLUS >TEXTS and ATTRIBUTES > LINKT

 To link texts up:
 1. Select source text

 2. Select destination text

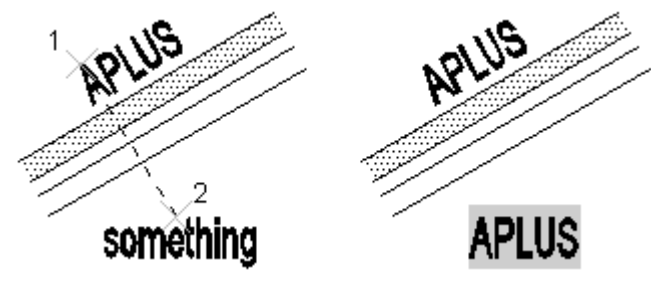

Whenever you change source text, destination will be changed automatically (you may use \_REGEN command to show changes).

# TEXTP DEFINE APLUS TEXT STYLES

commandline entry: TEXTP

menu: APLUS >TEXTS and ATTRIBUTES > TEXTP

Use this command to define text styles for later use.

| Default Text Styles: 🔀 |                 |          |    |        |              |       |
|------------------------|-----------------|----------|----|--------|--------------|-------|
|                        | Name            | Font     |    | Height | Width        | Angle |
| T1                     | Set1            | georgia  | •  | 0.0    | 1.0          | 0.0   |
| Τ2                     | Set2            | simplex_ | •  | 1      | 1.0          | 90    |
| TЗ                     | Verdana1        | verdana  | •  | .5     | 2            | 0.0   |
| Τ4                     | Verdana2        | verdanab | •  | 1      | 2            | 0.0   |
| T5                     | Name5           | arial    | •  | 0.0    | 1.0          | 0.0   |
| T6                     | Name6           | arial    | •  | 0.0    | 1.0          | 0.0   |
| Τ7                     | Name7           | arial    | •  | 0.0    | 1.0          | 0.0   |
| Т8                     | Name8           | arial    | •  | 0.0    | 1.0          | 0.0   |
| Т9                     | Name9           | arial    | •  | 0.0    | 1.0          | 0.0   |
|                        | <u>S</u> ave as | Load     | OK |        | <u>C</u> anc | el    |

To use these styles in your drawings use **T1** to **T9** commands.

# T1-T9 BREAK OBJECT

| ž.        | commandline entry: <b>T1,T2,T3,T4,T5,T6,T7,T8,T9</b> |
|-----------|------------------------------------------------------|
| <b>T1</b> | menu: APLUS >TEXTS and ATTRIBUTES > T1               |
| T2        | menu: APLUS >TEXTS and ATTRIBUTES > T2               |
| <b>T3</b> | menu: APLUS >TEXTS and ATTRIBUTES > T3               |
| <b>T4</b> | menu: APLUS >TEXTS and ATTRIBUTES > T4               |
| T5        | menu: APLUS >TEXTS and ATTRIBUTES > T5               |
| <b>T6</b> | menu: APLUS >TEXTS and ATTRIBUTES > T6               |
| <b>T7</b> | menu: APLUS >TEXTS and ATTRIBUTES > T7               |
| <b>T8</b> | menu: APLUS >TEXTS and ATTRIBUTES > T8               |
| <b>T9</b> | menu: APLUS >TEXTS and ATTRIBUTES > T9               |
|           |                                                      |

Specify place to insert text field with predefined style.

| 1,            |            |                                                                        |
|---------------|------------|------------------------------------------------------------------------|
| $\uparrow$    |            |                                                                        |
|               |            |                                                                        |
|               |            |                                                                        |
|               |            |                                                                        |
|               |            |                                                                        |
|               |            | <u> </u> *                                                             |
|               |            | 2                                                                      |
| Text Formatt  | ing        |                                                                        |
| Name5         | ▼ Tr Arial | ▲ 0.2000 ▼ B I U O い ○ ▲ □ ▼ ■ 0K ⊙                                    |
| <b>X</b> • 🕅• |            | ₩   Ἐ=   Ἐ=   ૠ   ¾ Aā   @ -   0/ 0.0000 +   a+b 1.0000 +   • 1.0000 + |

In order to change APLUS text styles use command TEXTP

### TSC INSERT TEXT WITH SPECIFIED HEIGHT AND SCALE

ž commandline entry: TSC

### abc menu: APLUS >TEXTS and ATTRIBUTES > TSC

To insert text for specified scale:

- 1. Specify text's height
- 2. Specify text's scale
- 3. Specify insertion point

# ONESTYLE CHANGE SELECTED TEXT FIELDS STYLE TO SPECIFIED ONE

ž commandline entry: ONESTYLE

### ABC menu: APLUS >TEXTS and ATTRIBUTES > ONESTYLE

To change all text field styles within selection:

- 1. Select text style from list
- 2. Specify selection area

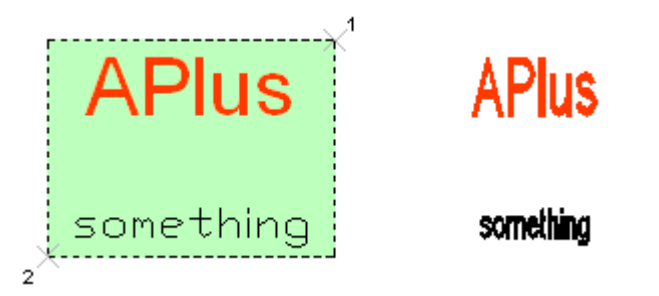

Text size and width factor will remain unchanged.

| ATTP    | ADD PREFIX TO AN ATTRIBUTE                                                                           |
|---------|----------------------------------------------------------------------------------------------------|
|         | <pre>commandline entry: ATTP  menu: APLUS &gt;TEXTS and ATTRIBUTES &gt; ATTP</pre>                   |
|         | To add prefix to selected attribute<br>1. Specify prefix<br>2. Select attributes to add typed prefix |
| ATTS    | ADD SUFFIX TO AN ATTRIBUTE                                                                           |
|         | <ul> <li>commandline entry: ATTS</li> <li>menu: APLUS &gt;TEXTS and ATTRIBUTES &gt; ATTS</li> </ul>  |
|         | <ol> <li>Specify suffix</li> <li>Select attributes to add typed suffix</li> </ol>                    |
| ATTNORM | Normalize angle of attribute                                                                         |
|         | commandline entry: ATTNORM                                                                           |

commandline entry: ATTNORM

**6** 

menu: APLUS > TEXTS and ATTRIBUTES > ATTNORM

Command changes angle of attribute to make it compatible with ISO standard.

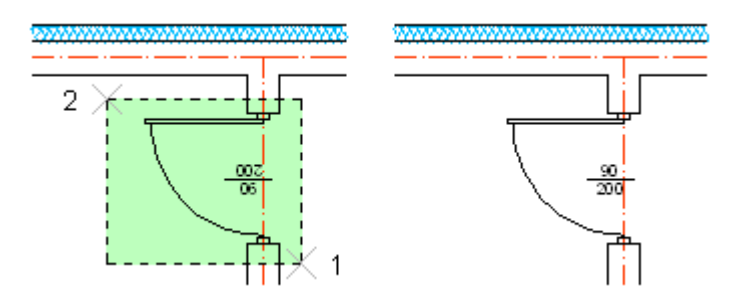

ATTO CHANGE ANGLE OF ATTRIBUTES TO 0

(-)

🖾 commandline entry: ATTO

menu: APLUS > TEXTS and ATTRIBUTES > ATTO

Command sets attribute angle in selected blocks to 0.

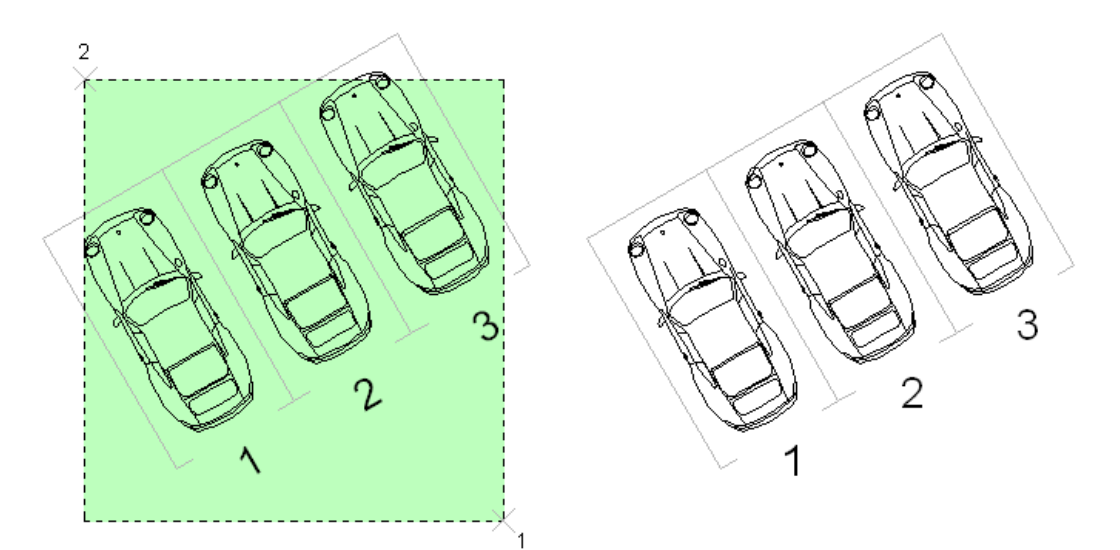

# ATTM MOVE ATTRIBUTE

- 🦾 commandline entry: ATTM
- menu: APLUS > TEXTS and ATTRIBUTES > ATTM

To move block's attribute:

- 1. Select block
- 2. Specify destination point

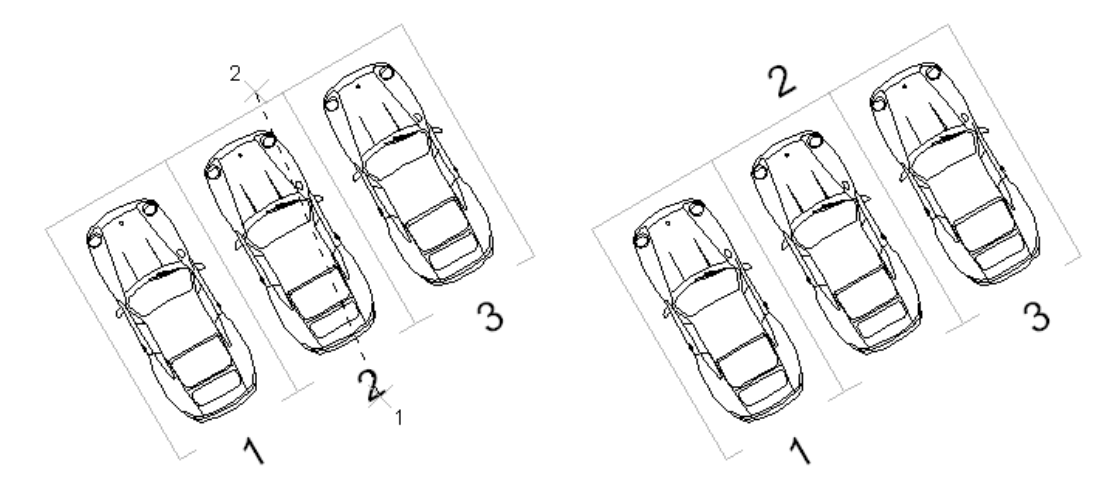

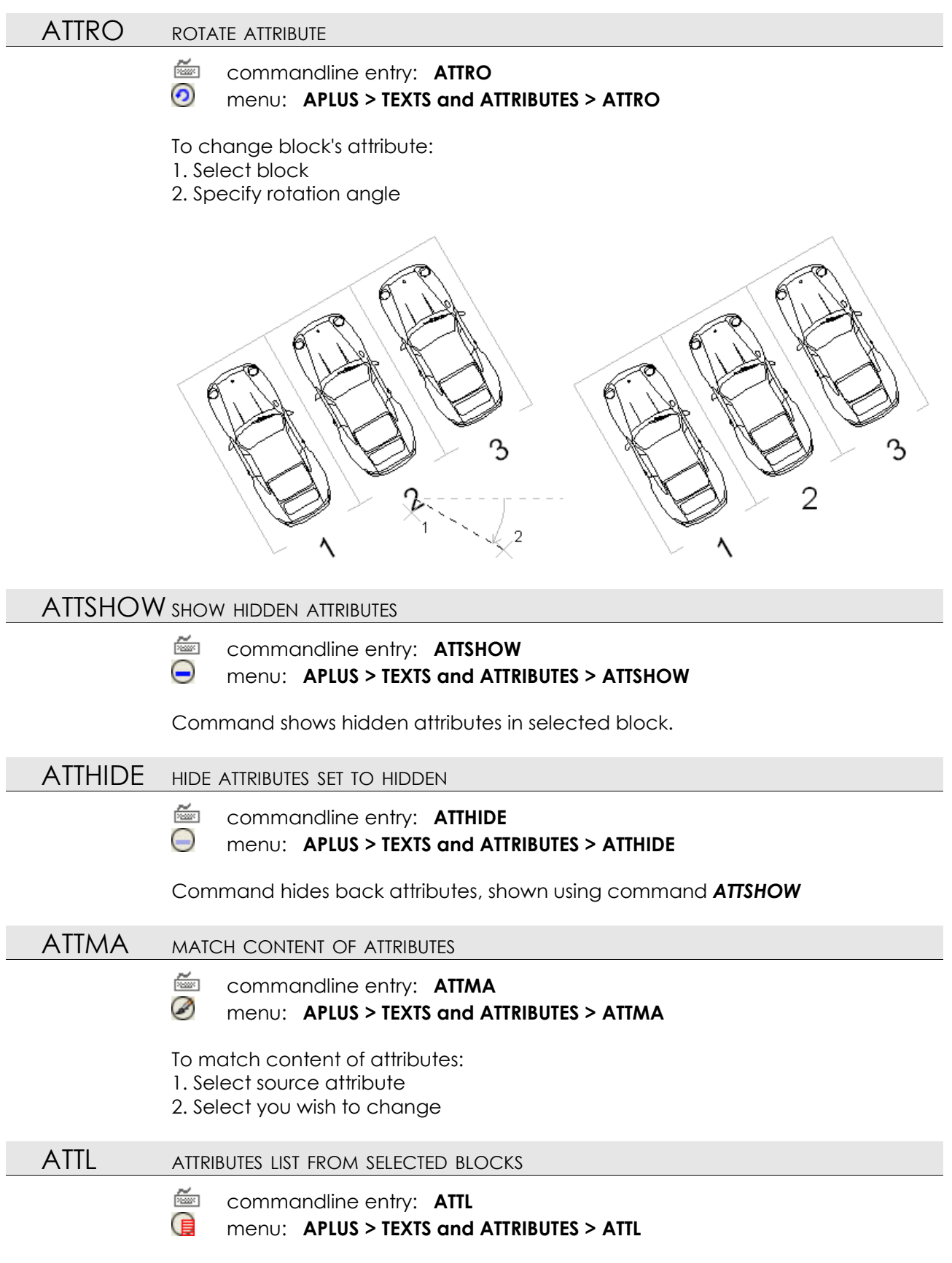

Select blocks, to get list of their attributes in commandline.

# ATTC ATTRIBUTES COUNTER

menu: APLUS > TEXTS and ATTRIBUTES > ATTC

Command counts attributes by their content and display result as a list in commandline, divided by names of blocks they are in.

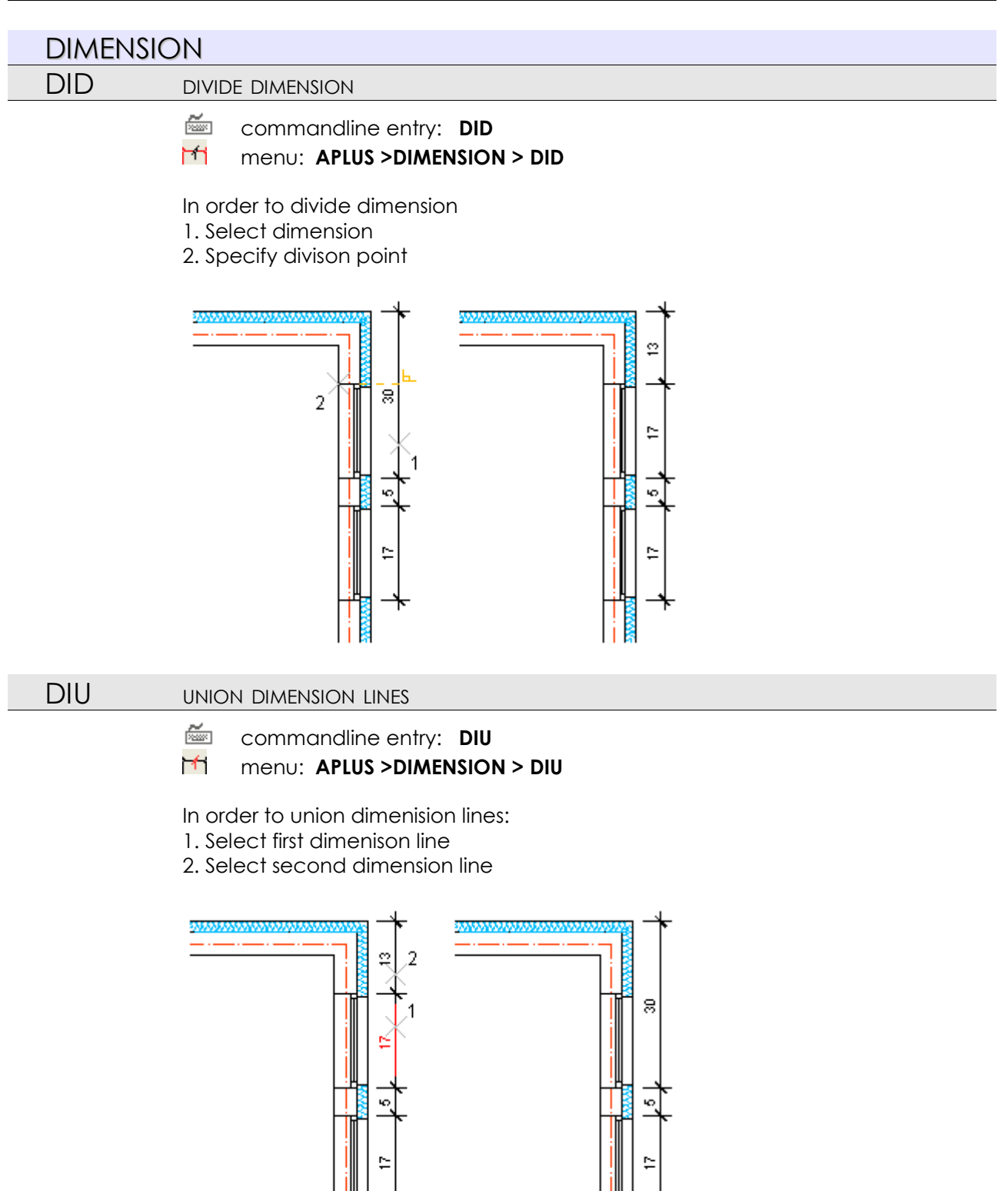

Dimension lines will be unified only if they are connected with their end lines points and the lines are laying parallely

## DLIC CONTINUE DRAWING LAST DIMENSION

commandline entry: DLIC

menu: APLUS >DIMENSION > DLIC

To continue drawing of last dimension:

1. Specify next point

2. While you will be drawing subsequent points, screen will be paned to help you out

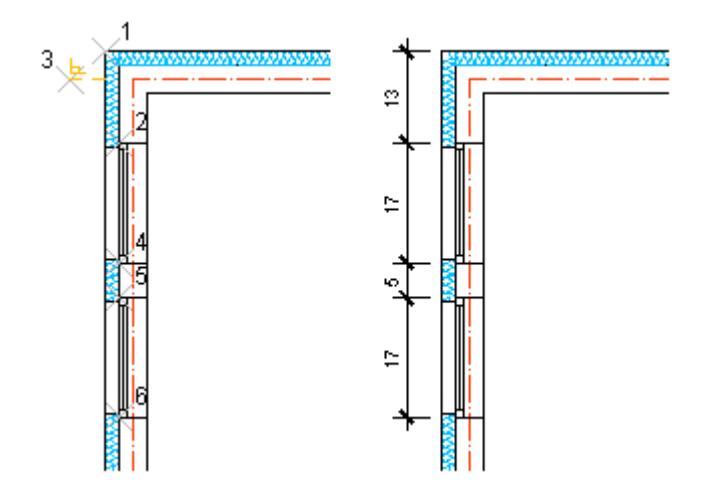

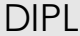

### AUTOMATIC POLYLINE DIMENSION

🖮 commandline entry: DIPL

Menu: APLUS > DIMENSION > DIPL

Pick polyline object to dimension it with default dimstyle

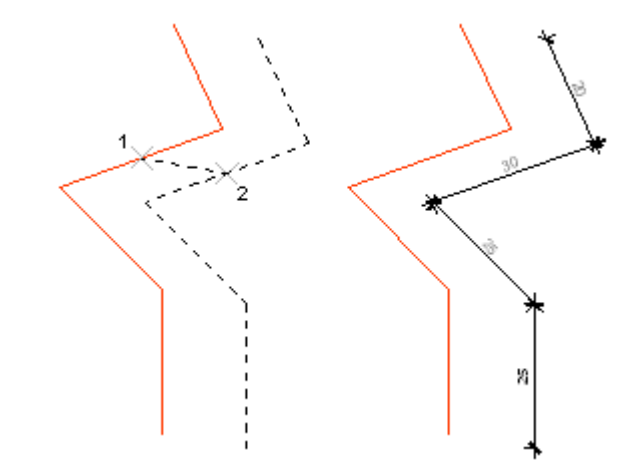

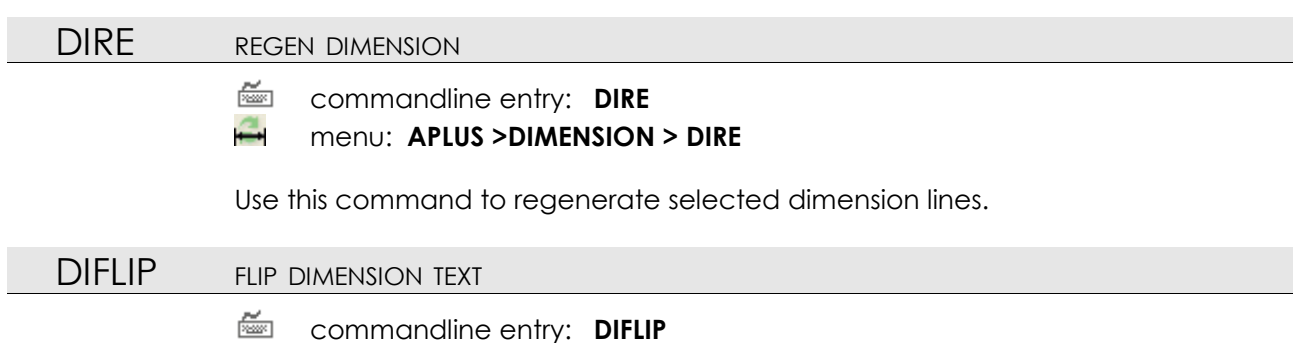

menu: APLUS > DIMENSION > DIFLIP

Select dimension texts to flip them to the other side.

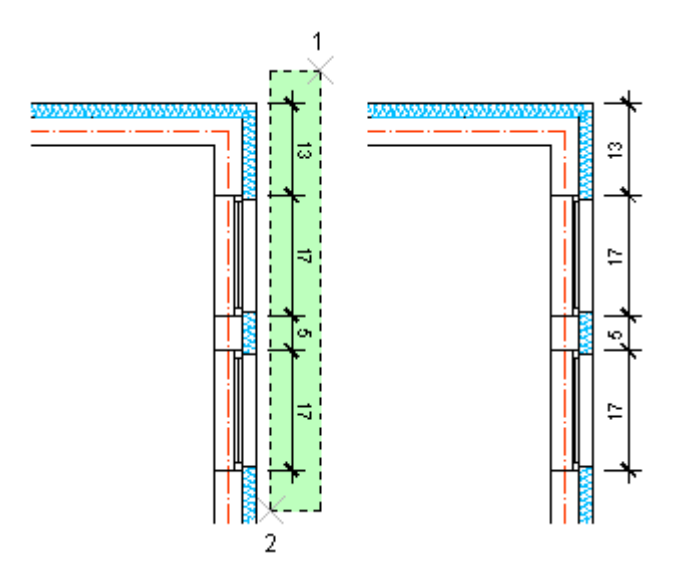

# GDI GET DIMENSION STYLE

commandline entry: GDI

menu: APLUS >DIMENSION > GDI

Select dimension line to display name of dimstyle in commandline.

## MDI MOVE DIMENSION TEXT

commandline entry: MDI
 menu: APLUS >DIMENSION > MDI

To move dimension text:

1. Select dimension text

2. Specify new position

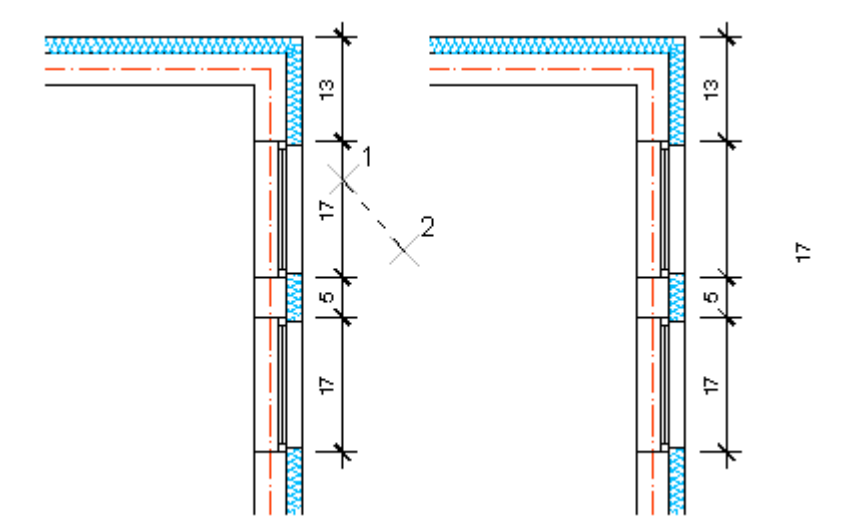

| ZS       SPECIFY ZOOM SCALE         Image: Commandline entry:       ZS         Image: Memory Commondline entry:       ZS         Type number (X) to do zoom with 1:X scale         Z1-Z5000       SET VIEWPORT ZOOM TO 1:X         Image: Commandline entry:       Z1, Z2, Z3, Z4, Z5, Z10, Z20, Z25, Z50, Z100, Z200, Z250, Z500         Image: Commandline entry:       Z1, Z2, Z3, Z4, Z5, Z10, Z20, Z25, Z50, Z100, Z200, Z250, Z500         Image: Commandline entry:       Z1, Z2, Z3, Z4, Z5, Z10, Z20, Z25, Z50, Z100, Z200, Z250, Z500         Image: Commandline entry:       Z1, Z2, Z3, Z4, Z5, Z10, Z20, Z25, Z50, Z100, Z200, Z250, Z100, Z200, Z250         Image: Commandline entry:       Z00M > Z2         Image: Commandline entry:       Z25         Image: Commandline entry:       Z250         Image: Commandline entry:       Z200         Image: Commandline entry:       Z200         Image: Commandline entry:       Z200         Image: Commandline entry:       Z200         Image: Commandline entry:       Z1         Image: Commandline entry:       Z1         Image: Commandline entry:       Z1         Image: Commandline entry:       Z1         Image: Commandline entry:       Z1         Image: Commandline entry:       Z1         Image: Commandline entry:<                                                                                                    | ZOOM     |                                                                                                    |  |  |
|----------------------------------------------------------------------------------------------------|----------|----------------------------------------------------------------------------------------------------|--|--|
| Image: Commandline entry:       ZS<br>menu: APLUS > ZOOM > ZS<br>Type number (X) to do zoom with 1:X scale         Z1-Z5000       SET VIEWPORT ZOOM TO 1:X         Image: Commandline entry:       Z1, Z2, Z3, Z4, Z5, Z10, Z20, Z25, Z50, Z100, Z200, Z250, Z5000         Image: Commandline entry:       Z1, Z2, Z3, Z4, Z5, Z10, Z20, Z25, Z50, Z100, Z200, Z250, Z5000         Image: Commandline entry:       Z1, Z2, Z3, Z4, Z5, Z10, Z20, Z25, Z50, Z100, Z200, Z250, Z5000         Image: Commandline entry:       Z1, Z2, Z3, Z4, Z5, Z10, Z20, Z25, Z50, Z100, Z200, Z250, Z5000         Image: Commandline entry:       Z10         Image: Commandline entry:       Z21         Image: Commandline entry:       Z25         Image: Commandline entry:       Z25         Image: Commandline entry:       Z250         Image: Commandline entry:       Z2500         Image: Commandline entry:       Z2000         Image: Command Set the right scale basing on APLUS units. Available options:         AUM - millimetres       ZUGM - continetres         AUM - millimetres       Commandline entry:         ZOOM INFORMATIONS       Commandline entry:         ZP       RESTORE PREVIOUS ZOOM         Image: Command restores previous zoom, if can use zooming history to load earlier scales.         ZW       ZOOM WINDOW                                                                                        | ZS       | SPECIFY ZOOM SCALE                                                                                                    |  |  |
| Z1-Z5000       SET VIEWPORT ZOOM TO 1:X         Image: Commandline entry:       Z1, Z2, Z3, Z4, Z5, Z10, Z20, Z25, Z50, Z100, Z200, Z250, Z500         Image: Commandline entry:       Z1, Z2, Z3, Z4, Z5, Z10, Z20, Z25, Z50, Z100, Z200, Z250, Z500         Image: Commandline entry:       Z1, Z2, Z3, Z4, Z5, Z10, Z20, Z25, Z50, Z100, Z200, Z250, Z500         Image: Commandline entry:       Z1, Z2, Z3, Z4, Z5, Z10, Z20, Z25, Z50, Z100, Z200, Z250, Z500         Image: Commandline entry:       Z1, Z2, Z3, Z4, Z5, Z10, Z20, Z25, Z50, Z100, Z200, Z250, Z200         Image: Commandline entry:       Z100, Z200, Z250, Z200         Image: Commandline entry:       Z100, Z200, Z250, Z200         Image: Common:       APLUS > Z00M > Z250         Image: Common:       APLUS > Z00M > Z200         Image: Commandline entry:       Z1000         Image: Commandline entry:       Z1000         Image: Commandline entry:       Z1         Image: Commandline entry:       Z1         Image: Commandline entry:       Z1         Image: Commandline entry:       Z1         Image: Commandline entry:       Z1         Image: Commandline entry:       Z1         Image: Commandline entry:       Z1         Image: Commandline entry:       Z1         Image: Commandline entry:       ZP         Image: Command                                                                                               |          | <ul> <li>commandline entry: ZS</li> <li>menu: APLUS &gt; ZOOM &gt; ZS</li> <li>Type number (X) to do zoom with 1:X scale</li> </ul>                                                                                                    |  |  |
| Z1-Z5000       SET VIEWPORT ZOOM TO 1:X                                                                                                    |          |                                                                                                    |  |  |
| Image: Commandline entry:       21, 22, 32, 42, 25, 210, 220, 2250, 22500, 22500, 22500, 22500, 22500, 22500, 22500, 22500, 22500, 22500, 22500, 22500, 22500, 22500, 22500, 22500         Image: APLUS > ZOOM > Z1       Image: APLUS > ZOOM > Z2         Image: APLUS > ZOOM > Z2       Image: APLUS > ZOOM > Z2         Image: APLUS > ZOOM > Z5       Image: APLUS > ZOOM > Z5         Image: APLUS > ZOOM > Z20       Image: APLUS > ZOOM > Z20         Image: APLUS > ZOOM > Z20       Image: APLUS > ZOOM > Z20         Image: APLUS > ZOOM > Z20       Image: APLUS > ZOOM > Z20         Image: APLUS > ZOOM > Z20       Image: APLUS > ZOOM > Z20         Image: APLUS > ZOOM > Z200       Image: APLUS > ZOOM > Z200         Image: APLUS > ZOOM > Z200       Image: APLUS > ZOOM > Z200         Image: APLUS > ZOOM > Z200       Image: APLUS > ZOOM > Z200         Image: APLUS > ZOOM > Z2000       Image: APLUS > ZOOM > Z2000         Image: APLUS > ZOOM > Z2000       Image: APLUS > ZOOM > Z2000         Image: APLUS > ZOOM > Z2000       Image: APLUS > ZOOM > Z2000         Image: APLUS > ZOOM > Z2000       Image: APLUS > ZOOM > Z2000         Image: APLUS > ZOOM > Z2000       Image: APLUS > ZOOM > Z2000         Image: APLUS > ZOOM > Z20       Image: APLUS > ZOOM > Z200         Image: APLUS > ZOOM > Z20       Image: APLUS > ZOOM > Z20         Image: APLUS > ZOOM > Z20       Image: APLUS | Z1-Z5000 | SET VIEWPORT ZOOM TO 1:X                                                                                                    |  |  |
| ZI       ZOOM INFORMATIONS         Image: commandline entry:       ZI         Image: command displays informations upon scales in all layouts.         ZP       RESTORE PREVIOUS ZOOM         Image: commandline entry:       ZP         Image: commandline entry:       ZP         Image: commandline entry:       ZP         Image: commandline entry:       ZP         Image: commandline entry:       ZP         Image: command restores previous zoom, it can use zooming history to load earlier scales.         ZW       ZOOM WINDOW         Image: commandline entry:       ZW                                                                                                    |          | <ul> <li>commandline entry: Z1, Z2, Z3, Z4, Z5, Z10, Z20, Z25, Z50, Z100, Z200, Z250, Z500, Z100, Z200, Z250, Z500</li> <li>menu: APLUS &gt; ZOOM &gt; Z1</li> <li>menu: APLUS &gt; ZOOM &gt; Z2</li> <li>menu: APLUS &gt; ZOOM &gt; Z2</li> <li>menu: APLUS &gt; ZOOM &gt; Z5</li> <li>menu: APLUS &gt; ZOOM &gt; Z20</li> <li>menu: APLUS &gt; ZOOM &gt; Z20</li> <li>menu: APLUS &gt; ZOOM &gt; Z20</li> <li>menu: APLUS &gt; ZOOM &gt; Z25</li> <li>menu: APLUS &gt; ZOOM &gt; Z25</li> <li>menu: APLUS &gt; ZOOM &gt; Z50</li> <li>menu: APLUS &gt; ZOOM &gt; Z50</li> <li>menu: APLUS &gt; ZOOM &gt; Z50</li> <li>menu: APLUS &gt; ZOOM &gt; Z20</li> <li>menu: APLUS &gt; ZOOM &gt; Z50</li> <li>menu: APLUS &gt; ZOOM &gt; Z50</li> <li>menu: APLUS &gt; ZOOM &gt; Z200</li> <li>menu: APLUS &gt; ZOOM &gt; Z200</li> <li>menu: APLUS &gt; ZOOM &gt; Z200</li> <li>menu: APLUS &gt; ZOOM &gt; Z200</li> <li>menu: APLUS &gt; ZOOM &gt; Z250</li> <li>menu: APLUS &gt; ZOOM &gt; Z2500</li> <li>menu: APLUS &gt; ZOOM &gt; Z2500</li> <li>menu: APLUS &gt; ZOOM &gt; Z2500</li> <li>menu: APLUS &gt; ZOOM &gt; Z2000</li> <li>menu: APLUS &gt; ZOOM &gt; Z2000</li> <li>menu: APLUS &gt; ZOOM &gt; Z2000</li> <li>menu: APLUS &gt; ZOOM &gt; Z2000</li> <li>menu: APLUS &gt; ZOOM &gt; Z2500</li> <li>menu: APLUS &gt; ZOOM &gt; Z5000</li> <li>To set viewport's zoom scale:</li> <li>Select layout</li> <li>Go into viewport</li> <li>Use command</li> <li>Command set the right scale basing on APLUS units. Available options:</li> <li>AUM - metres</li> <li>AUCM - centimetres</li> <li>AUCM - centimetres</li> </ul> |  |  |
| <ul> <li>image: commandline entry: ZI         <ul> <li>menu: APLUS &gt; ZOOM &gt; ZI</li> <li>Command displays informations upon scales in all layouts.</li> </ul> </li> <li>ZP RESTORE PREVIOUS ZOOM         <ul> <li>image: commandline entry: ZP</li> <li>menu: APLUS &gt; ZOOM &gt; ZP</li> <li>Command restores previous zoom, it can use zooming history to load earlier scales.</li> </ul> </li> <li>ZW ZOOM WINDOW         <ul> <li>image: commandline entry: ZW</li> </ul> </li></ul>                                                                                                    | ZI       | ZOOM INFORMATIONS                                                                                                    |  |  |
| ZP       RESTORE PREVIOUS ZOOM         Image: main commandline entry: ZP       commandline entry: ZP         Image: main command restores previous zoom, it can use zooming history to load earlier scales.         ZW       ZOOM WINDOW         Image: main commandline entry: ZW                                                                                                    |          | <ul> <li>commandline entry: ZI</li> <li>menu: APLUS &gt; ZOOM &gt; ZI</li> <li>Command displays informations upon scales in all layouts.</li> </ul>                                                                                                    |  |  |
| <ul> <li>commandline entry: ZP<br/>menu: APLUS &gt; ZOOM &gt; ZP</li> <li>Command restores previous zoom, it can use zooming history to load earlier scales.</li> <li>ZW ZOOM WINDOW</li> <li>commandline entry: ZW</li> </ul>                                                                                                    | ZP       | RESTORE PREVIOUS ZOOM                                                                                                    |  |  |
| ZW ZOOM WINDOW                                                                                                    |          | <ul> <li>commandline entry: ZP</li> <li>menu: APLUS &gt; ZOOM &gt; ZP</li> <li>Command restores previous zoom, it can use zooming history to load earlier scales.</li> </ul>                                                                                                    |  |  |
|                                                                                                    | ZW       | ZOOM WINDOW                                                                                                    |  |  |
|                                                                                                    |          | commandline entry: <b>ZW</b>                                                                                                    |  |  |

# menu: APLUS > ZOOM > ZW

Command zooms in window with first corner in a current crosshair position. Specify second point to zoom.

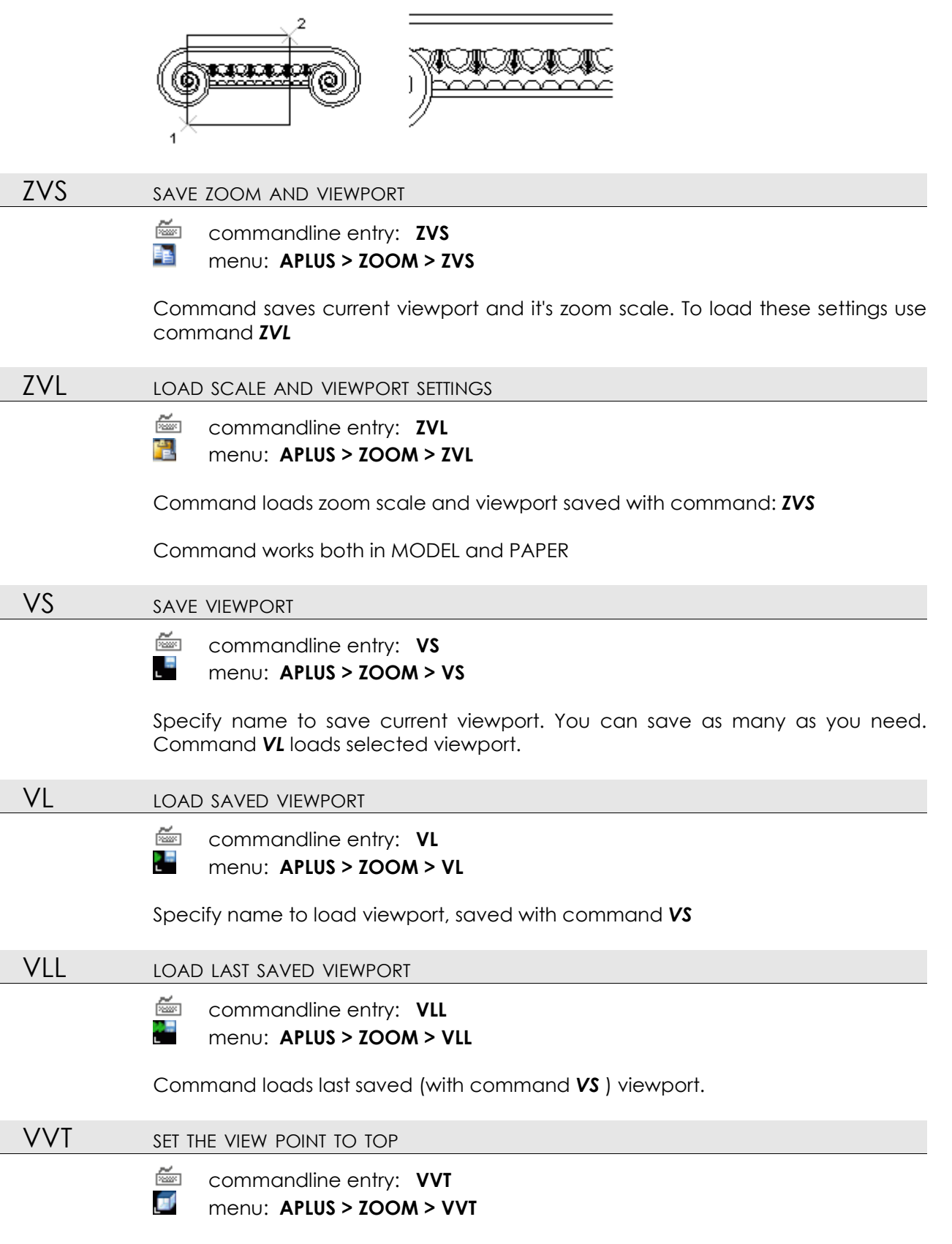

Command sets the view point to top in current viewport.

| VVF  | SET THE VIEW POINT TO FRONT                                                          |
|------|--------------------------------------------------------------------------------------|
|      | commandline entry: VVF menu: APLUS > ZOOM > VVF                                      |
|      | Command sets the view point to front in current viewport.                            |
| VVL  | SET THE VIEW POINT TO LEFT                                                           |
|      | commandline entry: VVL menu: APLUS > ZOOM > VVL                                      |
|      | Command sets the view point to left in current viewport.                             |
| VVR  | SET THE VIEW POINT TO RIGHT                                                          |
|      | commandline entry: VVR menu: APLUS > ZOOM > VVR                                      |
|      | Command sets the view point to right in current viewport.                            |
| VVB  | SET THE VIEW POINT TO BACK                                                           |
|      | commandline entry: VVB menu: APLUS > ZOOM > VVB                                      |
|      | Command sets the view point to back in current viewport.                             |
| VVD  | SET THE VIEW POINT TO DOWN                                                           |
|      | <ul> <li>commandline entry: VVD</li> <li>menu: APLUS &gt; ZOOM &gt; VVD</li> </ul>   |
|      | Command sets the view point to down in current viewport.                             |
| VVA  | SET THE VIEW POINT TO SOUTHWEST ISOMETRIC                                            |
|      | <ul> <li>commandline entry: VVA</li> <li>menu: APLUS &gt; ZOOM &gt; VVA</li> </ul>   |
|      | Command sets the view point to southwest in current viewport.                        |
| VVAA | SPECIFY ZOOM SCALE                                                                   |
|      | <ul> <li>commandline entry: VVAA</li> <li>menu: APLUS &gt; ZOOM &gt; VVAA</li> </ul> |
|      | Command sets the view point to southeast in current viewport.                        |
| VVO  | SET NEW UCS ORIGIN ALIGNED TO OBJECT                                                 |
|      | <ul> <li>commandline entry: VVO</li> <li>menu: APLUS &gt; ZOOM &gt; VVO</li> </ul>   |

Select object to align UCS origin to it's position.

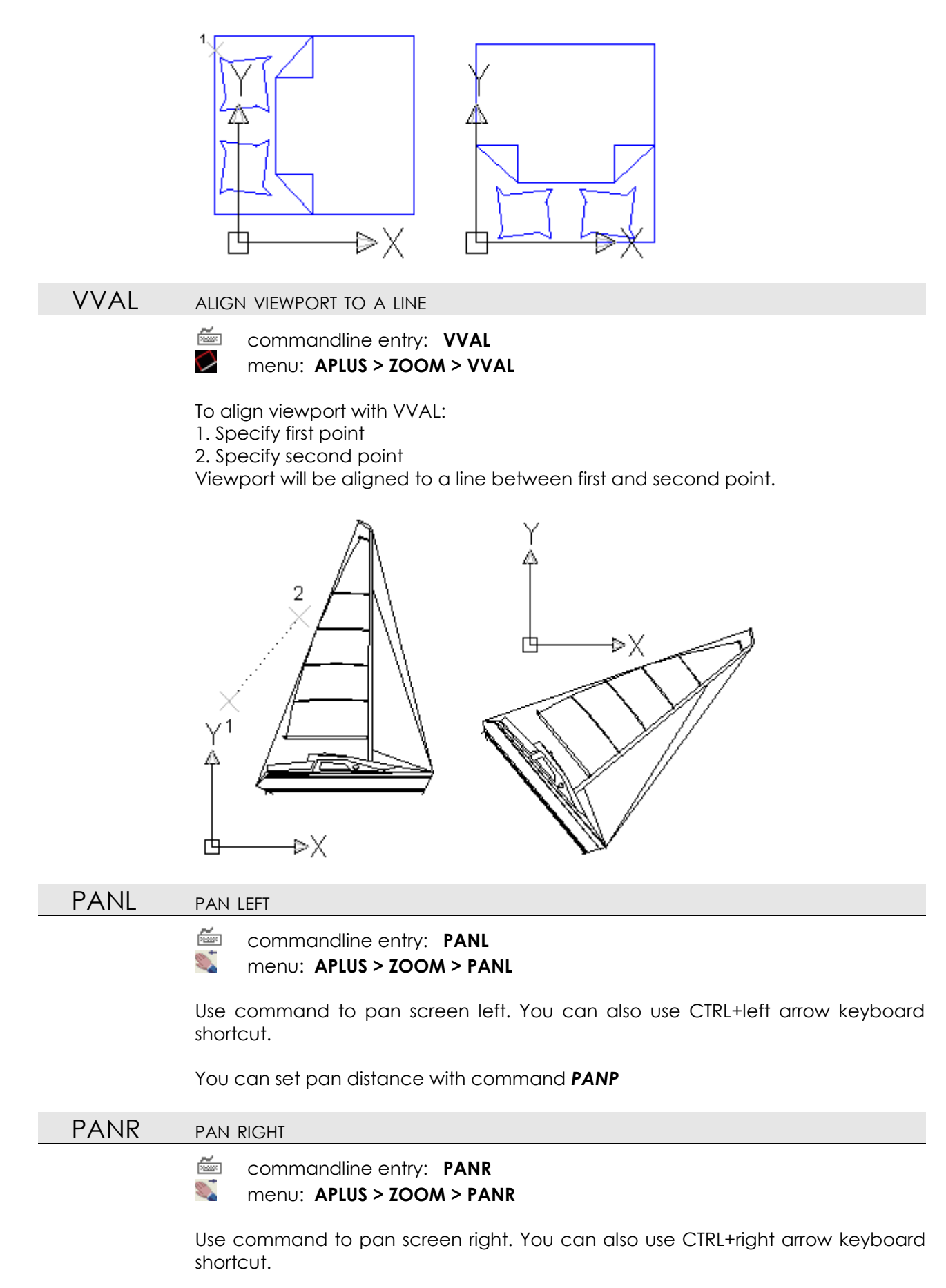

You can set pan distance with command PANP

| PANU | PAN UP                                                                                                    |
|------|----------------------------------------------------------------------------------------------------|
|      | commandline entry: PANU Menu: APLUS > ZOOM > PANU                                                                                                |
|      | Use command to pan screen up. You can also use CTRL+up arrow keyboard shortcut.                                                                  |
|      | You can set pan distance with command <b>PANP</b>                                                                                                |
| PAND | PAN DOWN                                                                                                    |
|      | commandline entry: PAND Menu: APLUS > ZOOM > PAND                                                                                                |
|      | Use command to pan screen down. You can also use CTRL+down arrow keyboard shortcut.                                                              |
|      | You can set pan distance with command <b>PANP</b>                                                                                                |
| PANC | PAN POINT TO VIEWPORT'S CENTER                                                                                                    |
|      | commandline entry: PANC menu: APLUS > ZOOM > PANC                                                                                                |
|      | Use command set viewports center on selected point.                                                                                              |
| PANP | SET PAN PROPERTIES                                                                                                    |
|      | commandline entry: PANP Menu: APLUS > ZOOM > PANP                                                                                                |
|      | Command sets pan distance for following commands:<br><b>PANL</b> pan left<br><b>PANR</b> pan right<br><b>PAND</b> pan down<br><b>PANU</b> pan up |

| PAPERS |                                                                                                    |
|--------|----------------------------------------------------------------------------------------------------|
| A0-C6  | DRAW ISO PAPER FORMAT IN MODELSPACE                                                                                                    |
| A0-C6  | DRAW ISO PAPER FORMAT IN MODELSPACE         Image: Commandline entry:       A0, A1, A2, A3, A4, A5, A6, B0, B1, B2, B3, B4, B5, B6, C0, C1, C2,         Image: Commandline entry:       A0, A1, A2, A3, A4, A5, A6, B0, B1, B2, B3, B4, B5, B6, C0, C1, C2,         Image: Commandline entry:       A0, A1, A2, A3, A4, A5, A6, B0, B1, B2, B3, B4, B5, B6, C0, C1, C2,         Image: Commandline entry:       A0, A1, A2, A3, A4, A5, A6, B0, B1, B2, B3, B4, B5, B6, C0, C1, C2,         Image: Commandline entry:       APLUS > PAPERS > A0         Image: APLUS > PAPERS > A1       menu:         Image: APLUS > PAPERS > A2       A1         Image: APLUS > PAPERS > A2       A1         Image: APLUS > PAPERS > A3       menu:         Image: APLUS > PAPERS > A4       Menu:         Image: APLUS > PAPERS > A5       Menu:         Image: APLUS > PAPERS > A6       Menu:         Image: APLUS > PAPERS > B1       Menu:         Image: APLUS > PAPERS > B2       Menu:         Image: APLUS > PAPERS > B4       Menu:         Image: APLUS > PAPERS > B5       Menu:         Image: APLUS > PAPERS > C0       Menu:         Image: APLUS > PAPERS > C1       Menu:         Image: APLUS > PAPERS > C2       Menu:         Image: APLUS > PAPERS > C3       Menu:         Image: APLUS > PAPERS > C3       Menu: |
|        | menu: APLUS > PAPERS > C6                                                                                                    |

To draw ISO paper format in MODEL:

1. Specify orientation (H - horizontal, V - vertical)

2. Specify scale (1:X)

3. Specify centre of created paper.

Command set the right scale basing on APLUS units. Available options: **AUM** - metres **AUCM** - centimetres **AUMM** - millimetres

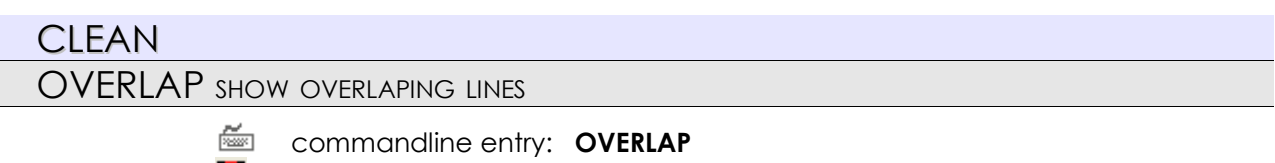

```
menu: APLUS > CLEAN > OVERLAP
```

Select color and specif area and APLUS will display overlaping lines.

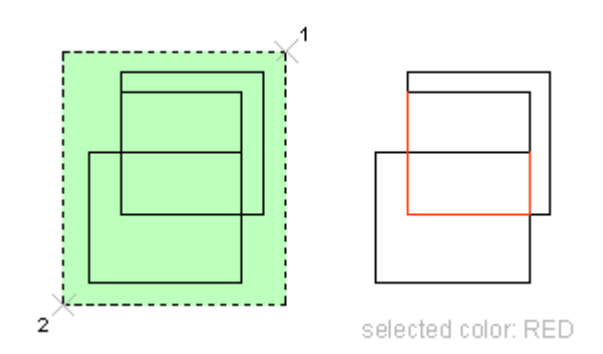

They will disapear as soon as you move or zoom screen.

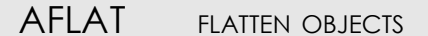

commandline entry: AFLAT
 menu: APLUS > CLEAN > AFLAT

Select objects to move every point's Z to 0 (in the current UCS)

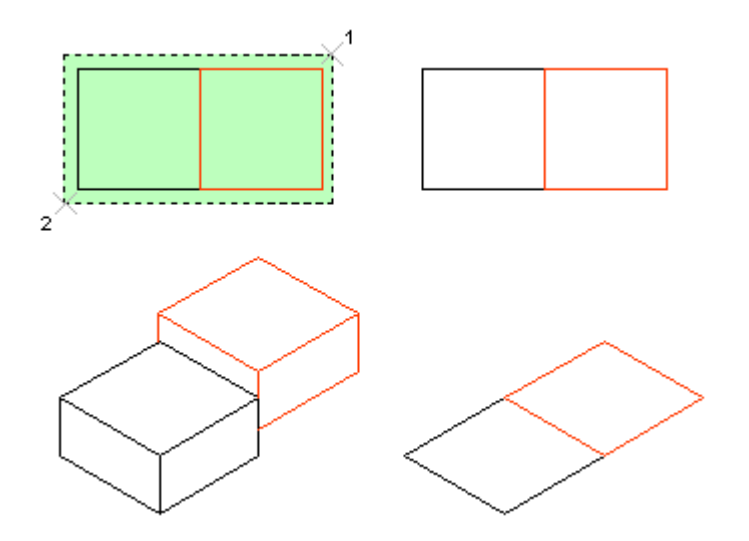

# SLANTED FIND ALMOST STRAIGHT (HORIZONTAL OR VERTICAL) LINES

commandline entry: SLANTED menu: APLUS > CLEAN > SLANTED

To find lines that feign being vertical or horizontal: 1. Specify color for these lines 2. Press OK

### CHAPTER III: APLUS COMMANDS

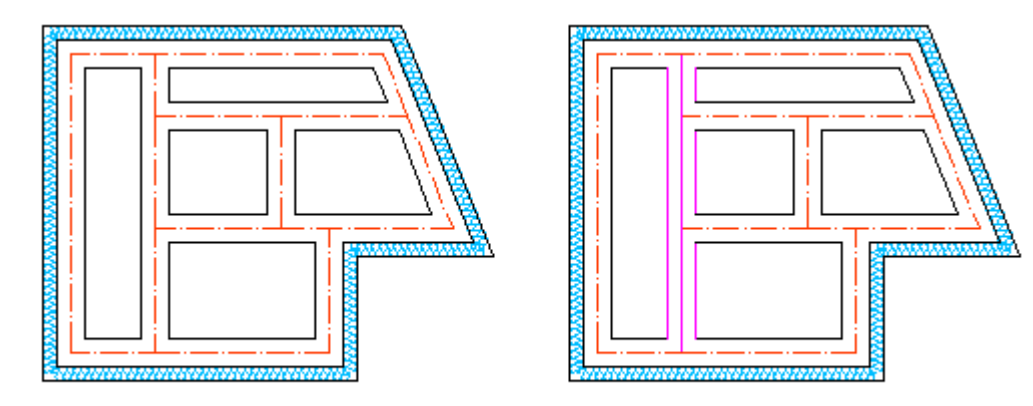

### MAGENTA

Command can be used to find those lines, which pretend to be drawn orthogonally, but they are not. They will change their colour to one you select until you move screen (with **ZOOM** or **PAN** commands).

## CHECK CHECK WHETHER LINE IS HORIZONTAL / VERTICAL

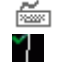

commandline entry: CHECK menu: APLUS > CLEAN > CHECK

Select line to check whether is it horizontal or vertical. Command displays difference between X and Y positions of start and end point of selected line.

## UE SET UNDO END POINT

commandline entry: UE
 menu: APLUS > CLEAN > UE

Use this command to set undo end point.

## F1HELP DISABLE F1 HELP

commandline entry: F1HELP
 menu: APLUS > CLEAN > F1HELP

APLUS disables F1 button on your keyboard from displaying AutoCAD Help.

If you want to display help just use \_HELP command.

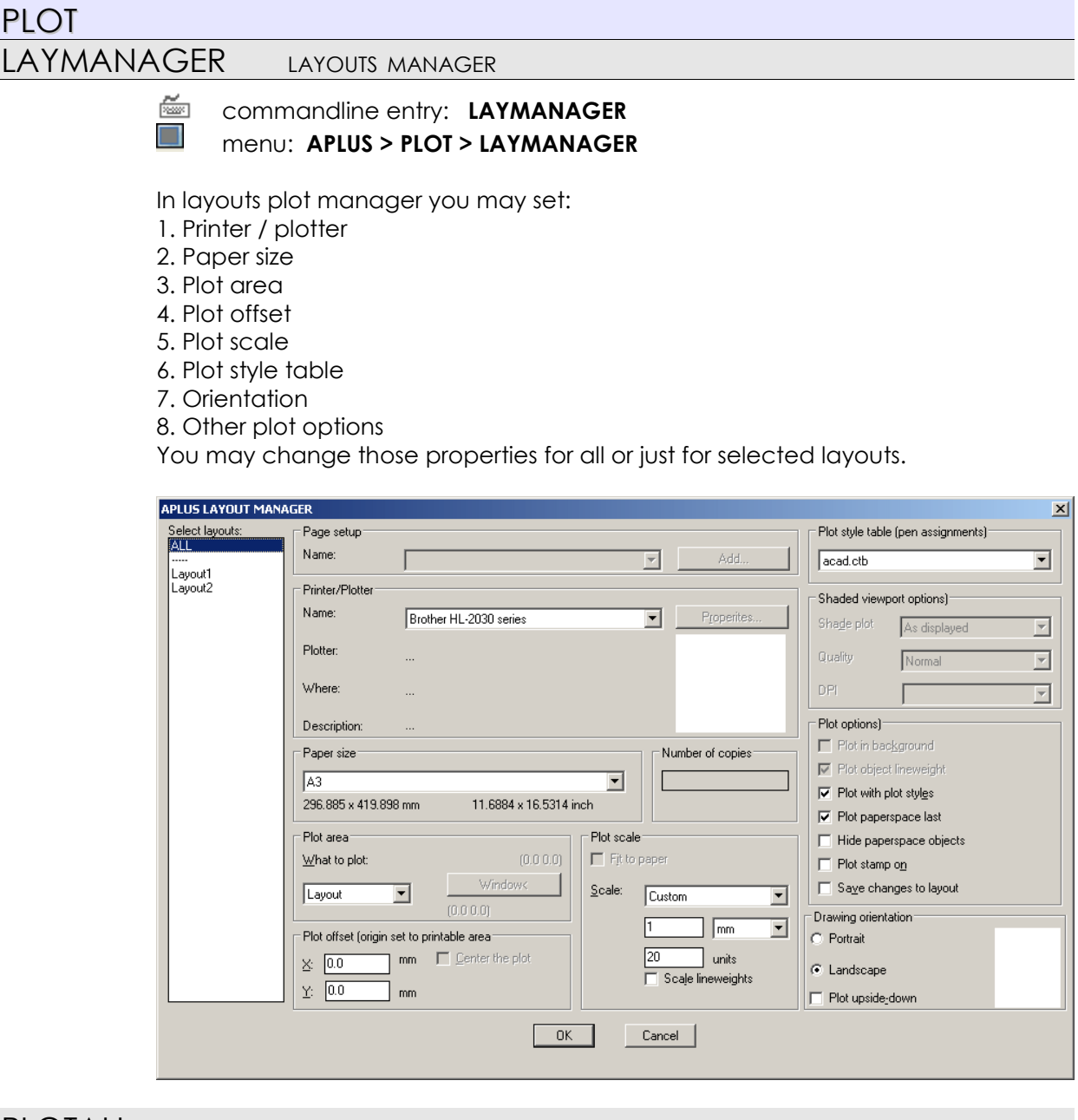

# PLOTALL PLOT ALL LAYOUTS

ž

commandline entry: PLOTALL menu: APLUS > PLOT > PLOTALL 2

Select plotter or printer to print all layouts using it.

# PLOTRANGE PRINT SELECTED LAYOUTS

ž 1-2

commandline entry: PLOTRANGE menu: APLUS > PLOT > PLOTRANGE

To print selected layouts:

- 1. Select plotter or printer
- 2. Select printing range (for example 3-5 to print layouts 3,4 and 5)

# PLOTALLPDF PRINT ALL LAYOUTS TO PDF

commandline entry: PLOTALLPDF
 menu: APLUS > PLOT > PLOTALLPDF

Command prints all layouts to Adobe PDF format.

PLOTALLEPS PRINT ALL LAYOUTS TO EPS

commandline entry: **PLOTALLEPS** 

menu: APLUS > PLOT > PLOTALLEPS

Command prints all layouts to Adobe EPS format.

LAYPLOTTER CHANGE PLOTTER FOR ALL LAYOUTS

<u>~</u>

commandline entry: LAYPLOTTER menu: APLUS > PLOT > LAYPLOTTER

Command displays list of all available plotters / printers. The one you select will be set as a plotting device for all layouts.

| XREF   |                                                                                        |
|--------|----------------------------------------------------------------------------------------|
| RFA    | ATTACH EXTERNAL REFFERENCE                                                             |
|        | <ul> <li>commandline entry: RFA</li> <li>menu: APLUS &gt; XREF &gt; RFA</li> </ul>     |
|        | Select file from your hard disk to attach it as an external refference.                |
| RFU    | UNLOAD EXTERNAL REFFERENCE FILE                                                        |
|        | <ul> <li>commandline entry: RFU</li> <li>menu: APLUS &gt; XREF &gt; RFU</li> </ul>     |
|        | Pick external refference file to unload it from current drawing                        |
| RFR    | RELOAD EXTERNAL REFERENCES (XREFS)                                                     |
|        | commandline entry: RFR menu: APLUS > XREF > RFR                                        |
|        | Select one or hit space to reload all external references (xref).                      |
| RFD    | DETACH EXTERNAL REFERENCE (XREF)                                                       |
|        | commandline entry: RFD menu: APLUS > XREF > RFD                                        |
|        | Select external reference (xref) to detach it from a drawing.                          |
| RFO    | OPEN EXTERNAL REFERENCE (XREF)                                                         |
|        | commandline entry: RFO menu: APLUS > XREF > RFO                                        |
|        | Select external reference (xref) on a drawing to open it in new window.                |
| RFE    | OPEN EXTERNAL REFERENCE'S (XREF) EDITING PANEL                                         |
|        | <ul> <li>commandline entry: RFE</li> <li>menu: APLUS &gt; XREF &gt; RFE</li> </ul>     |
|        | Command opens panel where you can edit selected reference (xref).                      |
|        | To close selected external reference (xref) with saving changes use command <b>RFC</b> |
| RFC    | END EDITION OF EREF                                                                    |
|        | commandline entry: ZS menu: APLUS > XREF > ZS                                          |
|        | Command closes and saves state of external refference afeter edition.                  |
| RFFIND | FIND EXTERNAL REFERENCE'S RELATIVE PATH                                                |
|        | <pre>commandline entry: RFFIND menu: APLUS &gt; XREF &gt; RFFIND</pre>                 |
|         | Select xref object to find it's relative path.                                                                                                    |
|---------|----------------------------------------------------------------------------------------------------|
| IMG     | INSERT RASTER IMAGE                                                                                                    |
|         | <ul> <li>commandline entry: IMG</li> <li>menu: APLUS &gt; XREF &gt; IMG</li> </ul>                                                                                                    |
|         | Use this command to insert raster image into drawing.                                                                                                    |
| IMGFIND | FIND RELATIVE PATH TO IMAGE                                                                                                    |
|         | <ul> <li>commandline entry: IMGFIND</li> <li>menu: APLUS &gt; XREF &gt; IMGFIND</li> </ul>                                                                                                    |
|         | Use this command to search for missing image paths.                                                                                                    |
| EXPF    | EXPORT SELECTION TO A FILE                                                                                                    |
|         | <ul> <li>commandline entry: EXPF</li> <li>menu: APLUS &gt; XREF &gt; EXPF</li> </ul>                                                                                                    |
|         | To export selection to a file:<br>1. Select objects you want to export<br>2. Specify beginning point (0,0,0) of the User Coordinate System for created file<br>3. Type name of saved file        |
|         | You can also save file with specified prefix <b>EXPFP</b> or suffix <b>EXPFS</b>                                                                                                    |
| EXPFP   | EXPORT SELECTION TO A FILE (WITH PREFIX)                                                                                                    |
|         | commandline entry: EXPFP menu: APLUS > XREF > EXPFP                                                                                                    |
|         | To export selection to a file (with prefix):<br>1. Select objects you want to export<br>2. Specify origin point (0,0,0) of User Coordinate System for created file<br>3. Type name of saved file |
| EXPFS   | EXPORT SELECTION TO A FILE (WITH SUFFIX)                                                                                                    |
|         | <ul> <li>commandline entry: EXPFS</li> <li>menu: APLUS &gt; XREF &gt; EXPFS</li> </ul>                                                                                                    |
|         | To export selection to a file (with suffix):<br>1. Select objects you want to export<br>2. Specify origin point (0,0,0) of User Coordinate System for created file<br>3. Type name of saved file |

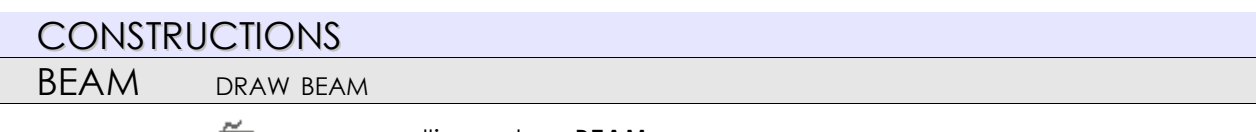

```
commandline entry: BEAM
```

menu: APLUS > CONSTRUCTIONS > BEAM

This commands allows you to quickly draw beams. You may set following parameters in a panel (picture bellow):

1. Drawing mode (set all properties in panel / draw beam dimensions / pick dimensions)

2. Beam properties

3. Stirrup properties

- 4. Quantity of bars
- 5. Bar diameters

6. Layers

| APLUS BEAM               |                    |                                          |
|--------------------------|--------------------|------------------------------------------|
| Mode type:<br>Properties | C Draw             | C Pick                                   |
|                          | Øu<br>Øs           | Layers (concrete layer) - concrete Pick> |
| <u>⇔</u> <u>C</u>        | Ød                 | (stirrup layer) - stir <u>Pick&gt;</u>   |
|                          | ✓                  | (tendons layer) - tendons Pick>          |
| Beam properties          | Stirrup properties | Quantity                                 |
| A (Height) = 40.0        | •s (stirrup) = 0.6 | nu (up) = 2 +u (up) = 1.5                |
| B (Width) = 20.0         | R (radius) = 1.5   |                                          |
| C (wrapper) = 1.5        | d (distance) = 6.0 | nd (down) = 2 •d (down) = 1.6            |
|                          | ОК                 | Cancel                                   |

#### SLAB

DRAW SLAB

🚈 commandline entry: SLAB

#### menu: APLUS > CONSTRUCTIONS > SLAB

APLUS allows you to quickly draw a slab. You may set following properties:

- 1. Drawing mode (set all properties / draw dimensions by yourself)
- 2. Slab properties
- 3. Distance between vertical / horizontal bars
- 4. Bars diameters
- 5. Layers
- By default slab is inserted from its top left corner.

| APLUS SLAB<br>Mode type:                                                             |                                          | O <u>D</u> raw                                                  | ×     |
|--------------------------------------------------------------------------------------|------------------------------------------|-----------------------------------------------------------------|-------|
|                                                                                      |                                          | Layers<br>(concrete layer) - concrete<br>(stirrup layer) - stir | Pick> |
|                                                                                      | A t                                      | (tendons layer) - tendons                                       | Pick> |
| Beam properties<br><u>A</u> (Height) =<br><u>B</u> (Width) =<br><u>C</u> (wrapper) = | 400.0 Distance<br>600.0 dx =<br>5.0 dy = | 40.0 •y =<br>Cancel                                             | 1.5   |
|                                                                                      |                                          |                                                                 |       |

#### BAR

DRAW BAR

Ś

~ commandline entry: **BAR** menu: APLUS > CONSTRUCTIONS > BAR

This command allows you to quickly draw bars: 1. Set all properties in the panel (picture below)

2. Specify insertion point

| APLUS BAR             |                            | ×     |
|-----------------------|----------------------------|-------|
|                       | Justification:             |       |
|                       | C Left C Right             |       |
| P                     | Layers                     |       |
| C A                   | (concrete layer) - Current | Pick> |
|                       | (stirrup layer) - Current  | Pick> |
|                       | (tendons layer) - tendons  | Pick> |
| Start type: End type: | Bar properties             |       |
|                       | C (wrapper) =              | 3.0   |
|                       | +d=                        | 3.0   |
|                       | B=                         | 30    |
|                       | С_<br>С_                   | 7.0   |
|                       | 3-                         | [r.0  |
| ОК                    | Cancel                     |       |
|                       |                            |       |

### BARD

#### INSERT BAR DESCRIPTIONS

commandline entry: BARD

menu: APLUS > CONSTRUCTIONS > BARD

This commands inserts bar descriptions, you may change properties in a panel (picture bellow). You may change following parameters:

- 1. Bar number
- 2. Bar type
- 3. Bar length
- 4. Length units
- 5. Position

You may also add a comment to a bar description.

| APLUS BAR DESCRIPTION                     |            |                                                                                                    |            | × |
|-------------------------------------------|------------|----------------------------------------------------------------------------------------------------|------------|---|
| No Nr Diam Type<br>Lenght Pos<br>Comments | Number = 1 | Description       Quantity =       1       Diameter =       Length       C Auto C Actual C Other Length = | auto type: |   |
|                                           |            | Comments =                                                                                                |            |   |

### BARDI INSERT BAR DIMENSIONS

- commandline entry: BARDI
- menu: APLUS > CONSTRUCTIONS > BARDI

To insert bars dimensions: 1. Select bar 2. Specify insertion point APLUS will copy selected bar and measure dimensions.

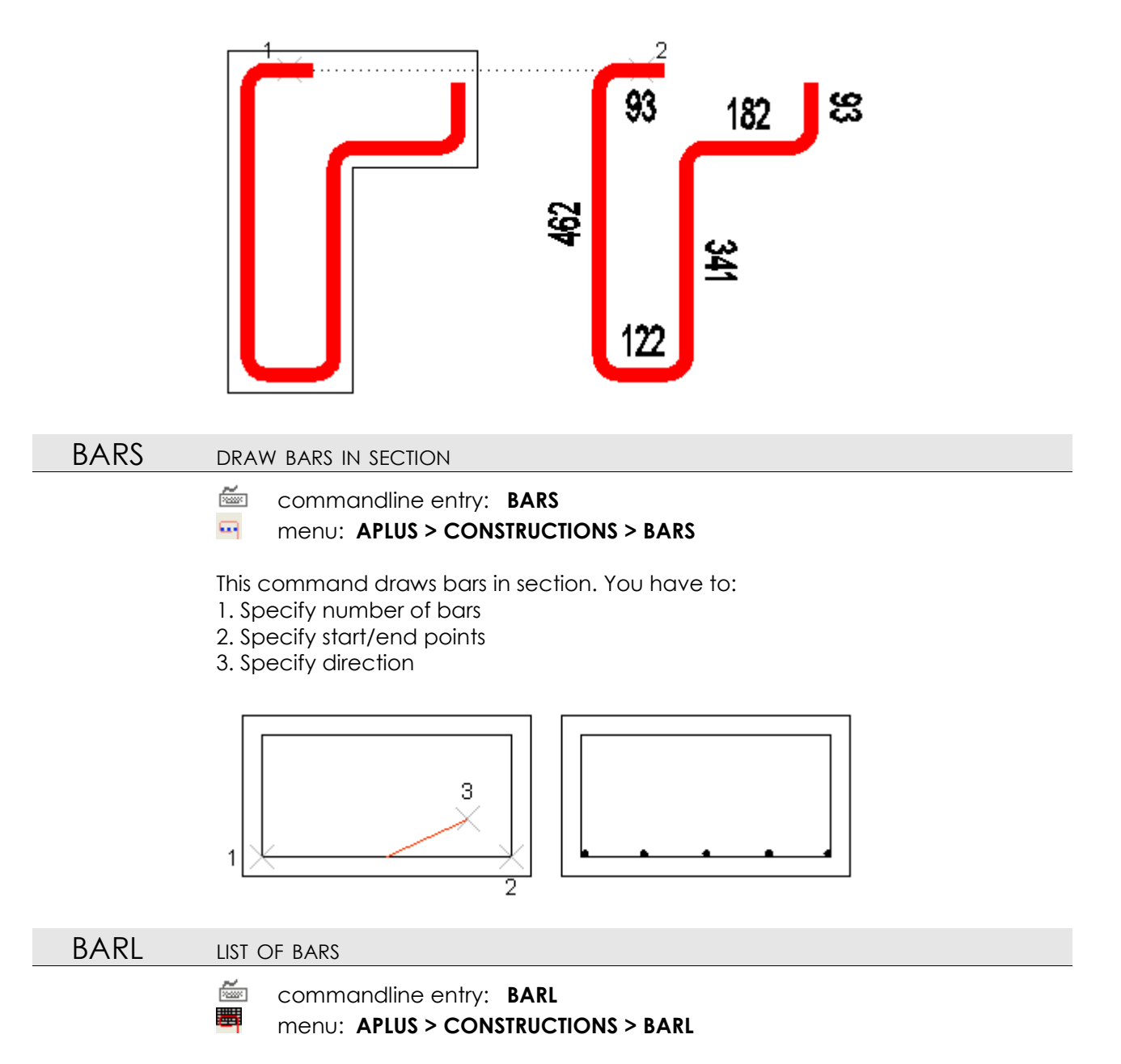

Select all bars descriptions created with BARD command to make a list of those bars. Result will look like in picture bellow.

|   |     | 63-md |        |          |             | Longh    | Tabi  | See   | M   | burner at |
|---|-----|-------|--------|----------|-------------|----------|-------|-------|-----|-----------|
| N | ru: |       | number | elements | <b>inia</b> | <b>P</b> | h     | type- | 28  |           |
| 1 |     | 20    | 1      | 1        | 1           | 12#5     | 12,95 | ₩     | -   |           |
|   |     |       |        |          |             |          |       |       | -   |           |
|   |     |       |        |          |             |          |       |       | 247 |           |

### AFIELD INSERT APLUS TEXT FIELD

commandline entry: AFIELD

menu: APLUS > CONSTRUCTIONS > AFIELD

To insert APLUS text field:

1. Select first category of text fields

- 2. (optional) select subcategory
- 3. Select TEXT object

| Select from list:            | × |
|------------------------------|---|
| Select                       |   |
| 1+2=3<br>1-2=3               |   |
| 1*2=3                        |   |
| 1/2=3<br>1^2=3               |   |
| 1*x=2<br>1=2                 |   |
| 1+2+3+4+5=6                  |   |
| if 1=2 and 3=4 then 5 else - |   |
| Precision<br>Data            |   |
| Filename<br>Filesize         |   |
| Username                     |   |
|                              |   |
|                              |   |
|                              |   |
|                              |   |
|                              |   |
|                              |   |
|                              |   |
|                              |   |
| OK Cancel                    |   |
|                              |   |
|                              |   |

List of categories (above) and items/subcategories (below) of APLUS fields

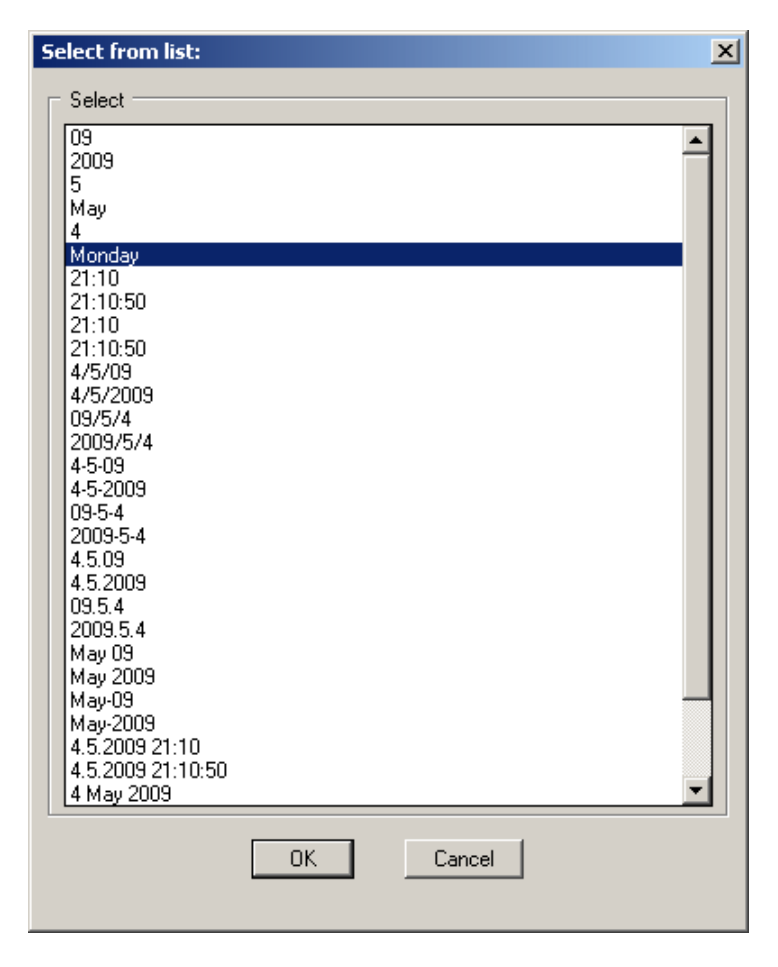

### AFIELDU UPDATE APLUS FIELD

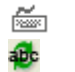

commandline entry: AFIELDU menu: APLUS > CONSTRUCTIONS > AFIELDU

Use this command to update selected APLUS fields.

| LISP |                                                                                                    |
|------|----------------------------------------------------------------------------------------------------|
| LIO  | OBJECT'S PARAMETER LIST                                                                                                    |
|      | <ul> <li>commandline entry: LIO<br/>menu: APLUS &gt; LISP &gt; LIO</li> <li>Command makes list of perimeters of selected object, including:         <ol> <li>Layer</li> <li>Number of elements</li> <li>Type of elements</li> </ol> </li> </ul> |
| LION | LIST OF NESTED OBJECTS                                                                                                    |
|      | <ul> <li>commandline entry: LION</li> <li>menu: APLUS &gt; LISP &gt; LION</li> </ul>                                                                                                    |
|      | Select object to get list of elements nested inside.                                                                                                    |
| LIP  | COMPARE LISP PROPERTIES                                                                                                    |
|      | <ul> <li>commandline entry: LIP</li> <li>menu: APLUS &gt; LISP &gt; LIP</li> </ul>                                                                                                    |
|      | Select two object to compare their properties. Result will apear in AutoCAD Text Window.                                                                                                    |
| LIPN | COMPARE LISP PROPERTIES OF A NESTED OBJECTS                                                                                                    |
|      | <ul> <li>commandline entry: LIPN</li> <li>menu: APLUS &gt; LISP &gt; LIPN</li> <li>Select two nested object to compare their properties. Result will apear in AutoCAD Text Window</li> </ul>                                                    |
| LIB  | BLOCK PARAMETERS LIST                                                                                                    |
|      | <pre>commandline entry: LIB menu: APLUS &gt; LISP &gt; LIB</pre>                                                                                                    |
|      | Command makes parameters list of selected block, including:<br>1. Layer<br>2. Number of elements<br>3. Type of elements<br>4. Name of the block<br>5. Number of instances                                                                       |
| DUMP | ADVANCED INFORMATION ABOUT OBJECT                                                                                                    |
|      | commandline entry: DUMP<br>menu: APLUS > LISP > DUMP                                                                                                    |
|      | Select object to get detailed information about it's content (number and type of elements) and possible transformations.                                                                                                    |

| FINDF | FIND FUNCTION BY NAME                                                                                                    |
|-------|----------------------------------------------------------------------------------------------------|
|       | <pre>commandline entry: FINDF menu: APLUS &gt; LISP &gt; FINDF</pre>                                                                                                    |
|       | Enter part of a name to find full name of a function.                                                                                                    |
| FINDC | FIND COMMAND BY NAME                                                                                                    |
|       | <ul> <li>commandline entry: FINDC</li> <li>menu: APLUS &gt; LISP &gt; FINDC</li> </ul>                                                                                                    |
|       | Enter part of a name to find full name of a command.                                                                                                    |
| FINDV | FIND VARIABLE BY NAME                                                                                                    |
|       |                                                                                                    |
|       | <ul> <li>commandline entry: FINDV</li> <li>menu: APLUS &gt; LISP &gt; FINDV</li> </ul>                                                                                                    |
|       | <ul> <li>commandline entry: FINDV</li> <li>menu: APLUS &gt; LISP &gt; FINDV</li> <li>Enter part of a name to find full name of a variable.</li> </ul>                                                                                                    |
| AINFO | <ul> <li>commandline entry: FINDV</li> <li>menu: APLUS &gt; LISP &gt; FINDV</li> <li>Enter part of a name to find full name of a variable.</li> <li>DISPLAY ADVANCED AUTOCAD INFORMATIONS</li> </ul>                                                                   |
| AINFO | <ul> <li>commandline entry: FINDV<br/>menu: APLUS &gt; LISP &gt; FINDV</li> <li>Enter part of a name to find full name of a variable.</li> <li>DISPLAY ADVANCED AUTOCAD INFORMATIONS</li> <li>commandline entry: AINFO<br/>menu: APLUS &gt; LISP &gt; AINFO</li> </ul> |

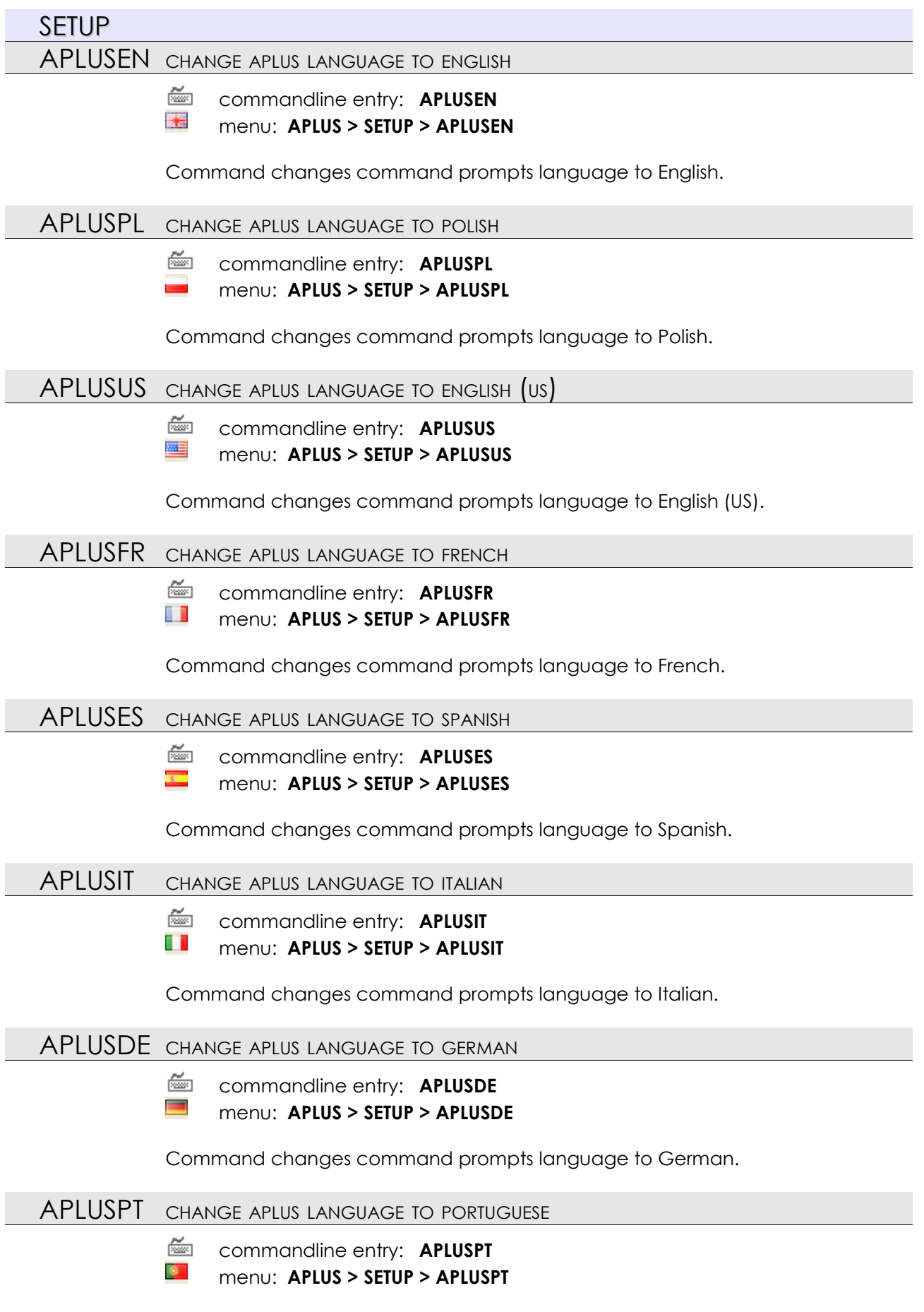

Command changes command prompts language to Portuguese.

| AUM    | CHANGE APLU | s units to | METRES |
|--------|-------------|------------|--------|
| 7.0701 | CHANGE AFLU |            | MEIKE  |

ž. commandline entry: AUM

m menu: APLUS > SETUP > AUM

Command changes units settings used by various APLUS functions to metres.

AUCM CHANGE APLUS UNITS TO CENTIMETRES

> ž commandline entry: AUCM

cm menu: APLUS > SETUP > AUCM

Command changes units settings used by various APLUS functions to centimetres.

AUMM CHANGE APLUS UNITS TO MILLIMETRES

> Č. commandline entry: AUMM

mm menu: APLUS > SETUP > AUMM

Command changes units settings used by various APLUS functions to millimetres.

AUINCH CHANGE APLUS UNITS TO INCHES

> ž. commandline entry: AUINCH

inch menu: APLUS > SETUP > AUINCH

Command changes units settings used by various APLUS functions to inches.

**APLUSREGISTER** 

REGISTER YOUR COPY OF APLUS

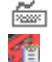

commandline entry: APLUSREGISTER

menu: APLUS > SETUP > APLUSREGISTER

Use this command to get licence to APLUS for your office or stand-alone installation. You will be transferred to web site, where you have to enter your name and email. We will contact you as soon as possible. Your license will be included in the next update of our product.

### APLUSBUY BUY APLUS

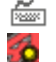

commandline entry: APLUSBUY

menu: APLUS > SETUP > APLUSBUY

This command allows you to buy commercial version of APLUS by Internet. Webshop will be opened in your default Internet browser.

**APLUSUPDATE** UPDATE APLUS

commandline entry: APLUSUPDATE

õ menu: APLUS > SETUP > APLUSUPDATE

Use this command to open web site, where you can download latest version of our plug-in.

### APLUSERROR REPORT AN ERROR

ž 

commandline entry: **APLUSERROR** menu: **APLUS > SETUP > APLUSERROR** 

Use this command to report any errors with APLUS. You will be transferred to web site, where you'll be able to describe the problem. We will do our best to solve it and release fixed version.

### APLUSNEWCOMMAND ASK FOR NEW COMMANDS

ž -Co

### commandline entry: **APLUSNEWCOMMAND**

menu: APLUS > SETUP > APLUSNEWCOMMAND

Use this command to propose new commands or way to improve our plug-in. You will be transferred to web page with contact form.

| APLUST | DISPLAY APLUS TOOLBAR                                                                                                    |
|--------|----------------------------------------------------------------------------------------------------|
|        | commandline entry: APLUST menu: APLUS > SETUP > APLUST                                                                                                    |
|        | Command displays toolbar with APLUS commands icons                                                                                                    |
| APLUSP | PRINT APLUS COMMANDS                                                                                                    |
|        | commandline entry: APLUSP menu: APLUS > SETUP > APLUSP                                                                                                    |
|        | Command makes index of available commands. They will be divided into columns, prepared to be printed on ISO A4 paper format.                                                                                                    |
| APLUSH | DISPLAY APLUS HELP                                                                                                    |
|        | <ul> <li>commandline entry: APLUSH</li> <li>menu: APLUS &gt; SETUP &gt; APLUSH</li> <li>Command displays APLUS help file.</li> </ul>                                                                                                    |
| AINF   | DISPLAY APLUS INFORMATIONS                                                                                                    |
|        | <ul> <li>commandline entry: AINF</li> <li>menu: APLUS &gt; SETUP &gt; AINF</li> <li>Command displays APLUS informations such as:</li> <li>1. APLUS version</li> <li>2. Registered user's name or trial period information</li> <li>3. Copryight notice</li> <li>4. Our website address</li> </ul> |

| BETA FUN | ICTIONS                                                                                                    |
|----------|----------------------------------------------------------------------------------------------------|
| PLM      | MOVE SELECTED POLYLINE SEGMENTS AND LINES                                                                                                    |
|          | Commandline entry: PLM menu: APLUS > BETA FUNCTIONS > PLM                                                                                                    |
|          | PLM command is a powerful tool. It can move both lines and selected polyline segments. It keeps angles of unselected segments intact.                                |
| PLRO     | ROTATE SELECTED POLYLINE SEGMENTS AND LINES                                                                                                    |
|          | commandline entry: PLRO menu: APLUS > BETA FUNCTIONS > PLRO                                                                                                    |
|          | PLRO command is a powerful tool. It can rotate both lines and selected polyline segments. It keeps angles of unselected segments intact.                             |
| PLSC     | SCALE SELECTED POLYLINE SEGMENTS AND LINES                                                                                                    |
|          | commandline entry: PLSC menu: APLUS > BETA FUNCTIONS > PLSC                                                                                                    |
|          | PLSC command is a powerful tool. It can scale both lines and selected polyline segments according to specified point. It keeps angles of unselected segments intact. |
| ATTCASE  | CHANGE CASE OF SELECTED ATTRIBUTES                                                                                                    |
|          | Commandline entry: ATTCASE menu: APLUS > BETA FUNCTIONS > ATTCASE                                                                                                    |
|          | ATTCASE command allows you to change case in multiple attributes. To do so:                                                                                          |
|          | 2. select attributes to be included in case change                                                                                                    |
|          | <ol> <li>select format</li> <li>select block instances</li> </ol>                                                                                                    |
| BU       | CHANGE BLOCK UNITS TO UNITLESS                                                                                                    |
|          | Commandline entry: BU menu: APLUS > BETA FUNCTIONS > BU                                                                                                    |
|          | Command simply changes units in selected blocks into unitless.                                                                                                    |
| SUCK     | SUCK ELEMENT FROM BLOCK                                                                                                    |
|          | Commandline entry: SUCK Menu: APLUS > BETA FUNCTIONS > SUCK                                                                                                    |
|          | SUCK command copies selected element from block into the current layer. Block definition remains intact.                                                             |

### SUCK2 SUCK BLOCK FROM BLOCK

# Commandline entry: SUCK2 SUCK2 SUCK2

SUCK2 command allows you to copy block from inside another block. APLUS will create its copy at blocks default layer.

### BREMOVE REMOVE AND SUCK ELEMENT FROM BLOCK

Commandline entry: BREMOVE
menu: APLUS > BETA FUNCTIONS > BREMOVE

BREMOVE command removes selected object from all block instances. Command will also create single duplicate of removed objects.

RFLL MOVE ALL XREFS TO A SPECIFIED LAYER

Commandline entry: RFLL
Menu: APLUS > BETA FUNCTIONS > RFLL

RFLL command moves all external references (xrefs) to a specified layer.

### BXA EXPLODE ALL BLOCKS

Commandline entry: BXA
End A State State Sta

BXA command explodes all blocks in current drawing. Additionally it removes all block definitions from the drawing.

#### BSEL PUT BLOCK IN PLACE OF SELECTION

# Commandline entry: BSEL Menu: APLUS > BETA FUNCTIONS > BSEL

BSEL command allows you to put selected block in place of selected objects. Command helps you to change sketches of objects into more detailed blocks.

NOISE ADD NOISE TO LINES AND POLYLINES

Commandline entry: NOISE
Menu: APLUS > BETA FUNCTIONS > NOISE

This command can add specified amount of noise into selected lines and polylines. To add noise:

1. specify noise amount

2. select objects

### DESIGN1 DRAW DESIGN1 LINES

Commandline entry: DESIGN1
Commandline entry: DESIGN1
Commandline entry: APLUS > BETA FUNCTIONS > DESIGN1

Command DESIGN1 allows you to draw design1 lines:

1. specify number of divisions

- 2. specify base point
- 3. specify subsequent points

### SPIRO DRAW SPIRAL

### Commandline entry: SPIRO menu: APLUS > BETA FUNCTIONS > SPIRO Price

With SPIRO command you may easily draw spiral. Just set all parameters and specify insertion point.

#### PLML TRANSFORM POLYLINE INTO MULTILINE

Commandline entry: PLML
PLML
PLML

PLML command transforms selected polylines into multilines. It uses default multiline settings for transformation.

MSECTION DRAW SECTION OF 3D MESH

# Commandline entry: MSECTION Menu: APLUS > BETA FUNCTIONS > MSECTION

With MSECTION command you may quickly create section of 3D mesh. Just specify section line and insertion point.

### FSECTION DRAW SECTION OF 3D FACE

# Commandline entry: FSECTION For the section menu: APLUS > BETA FUNCTIONS > FSECTION

With FSECTION command you may quickly create section of 3D face. Just specify section line and insertion point.

### TABL DRAW TABLE BORDER LINES

Commandline entry: TABL
Menu: APLUS > BETA FUNCTIONS > TABL

TABL command automatically draws cell border lines around selected TEXT or MTEXT objects.

### TABE TABLE EXPORT TO EXCEL

# Commandline entry: TABE menu: APLUS > BETA FUNCTIONS > TABE

APLUS can export selected TEXT or MTEXT objects to Microsoft Excel. Just select text objects and APLUS will do the rest. Overlapping text objects will be ignored.

#### TABI IMPORT TABLE FROM EXCEL

Commandline entry: TABI
menu: APLUS > BETA FUNCTIONS > TABI

APLUS can import values from Microsoft Excel file. Select file and select TEXT or MTEXT objects to replace them with values from the selected file.

#### ESL ERASE LINES SHORTER THAN SPECIFIED DISTANCE

Commandline entry: ESL
Entry: APLUS > BETA FUNCTIONS > ESL

ESL command erases lines shorter than specified distance. 1. specify distance (draw or type in) 2. select objects

### TLENGTH MEASURE TOTAL LENGTH OF SELECTED OBJECTS

Commandline entry: TLENGTH
Commandline entry: TLENGTH
Commandline entry: APLUS > BETA FUNCTIONS > TLENGTH

TLENGTH command can quickly measure length of all selected objects. Result will be divided by layers. Total length of selected will also be calculated.

### PROJECTPO DRAW PROJECTION OF A POINT TO A LINE

Commandline entry: PROJECTPO
menu: APLUS > BETA FUNCTIONS > PROJECTPO

PROJECTPO command draws projection on line or polyline segment. 1. select projection line (or polyline segment)

- 2. specify projection distance
- 3. click on points from which you wish to draw projection

### SLICEL DRAW SLICING LINES

Commandline entry: SLICEL
End State State St

SLICEL command draws slicing lines. Draw slice line and specify insertion point. By default APLUS draws lines 1 meter long.

#### COLLISIONS SHOW COLLISIONS BETWEEN LAYERS

Commandline entry: COLLISIONS
COLLISIONS > COLLISIONS

COLLISIONS command displays collisions between layers. Procedure:

1. select any object on first layer

2. select any object on second layer

3. select objects to check collisions

Red squares indicating collisions will disappear as soon as you regenerate view.

### LISTXYZ LIST X, Y AND Z COORDINATES OF SELECTED VERTEXES

Commandline entry: LISTXYZ
End the sector of the sector of the

LISTXYZ command lists X, Y and Z coordinates of selected vertexes. List will be displayed in AutoCAD command line.

#### LISTXY LIST X AND Y COORDINATES OF SELECTED VERTEXES

# Commandline entry: LISTXY End to the second second seco

LISTXY command lists X and Y coordinates of selected vertexes. List will be displayed in AutoCAD command line. Additionally APLUS will insert attributed blocks next to vertexes.

PLSTART HIGHLIGHT POLYLINE START POINT

# Commandline entry: PLSTART PLSTART PLSTART

PLSTART command highlights first point on selected polyline. Vertex will be shown as a red square.

HAREA MEASURE HATCHES AREAS

# Commandline entry: HAREA Menu: APLUS > BETA FUNCTIONS > HAREA

HAREA command measures areas of selected hatches. APLUS divides result by hatch patterns and displays result in AutoCAD command line.

### HOFF TURN VISIBILITY OF ALL HATCHES OFF

# Commandline entry: HOFF Menu: APLUS > BETA FUNCTIONS > HOFF

Command HOFF allows you to quickly hide all hatches in current drawing. Use HON command to turn visibility of hatches back on.

HON TURN VISIBILITY OF ALL HATCHES ON

Commandline entry: HON
APLUS > BETA FUNCTIONS > HON

Command HON allows you to quickly show all hidden hatches in current drawing. This command reverses effect of HOFF command.

AXO SIMULATE AXONOMETRIC PROJECTION

# Commandline entry: AXO Commandline entry: AXO Commandline entry: AXO

AXO command can draw simulated axonometric projection from selected objects. Procedure:

- 1. select objects
- 2. specify base point (point on original object)
- 3. specify destination point (point on projection)

### ENGLISH use standard English shortcuts for commands in AutoCAD

# Commandline entry: ENGLISH English

ENGLISH commands sets shortcuts in AutoCAD just like default shortcuts in English version. Use this command wisely as it can permanently change your default shortcuts. Your own shortcuts at the end of acad.pgp file will not be changed.

### LISPFORUM SEARCH PHRASE IN AUTODESK LISP DISCUSSION BOARD

Commandline entry: LISPFORUM
End Commandline entry: LISPFORUM
Commandline entry: APLUS > BETA FUNCTIONS > LISPFORUM

LISPFORUM command searches for specified phrase in Autodesk LISP discussion board. Result will be displayed in your default internet browser.

### MENUAPLUSR RELOAD APLUS MENUS

Commandline entry: MENUAPLUSR
Menu: APLUS > BETA FUNCTIONS > MENUAPLUSR

This command reloads all APLUS menus and toolbars.

### IMGD DETACH SELECTED IMAGE

Commandline entry: IMGD
menu: APLUS > BETA FUNCTIONS > IMGD

Select image to detach it from current drawing.

#### IMGLL MOVE ALL ATTACHED IMAGES TO ONE LAYER

Commandline entry: IMGLL
Menu: APLUS > BETA FUNCTIONS > IMGLL

IMGLL commands moves all attached images to a specified layer.

### PGPEDIT ACAD.PGP EDITOR

# Commandline entry: PGPEDIT menu: APLUS > BETA FUNCTIONS > PGPEDIT

APLUS has its own acad.pgp editor. You may change or add AutoCAD shortcuts.

### MTE MTEXT EDITOR

commandline entry: MTE

#### menu: APLUS > BETA FUNCTIONS > MTE

With MTE command you may edit MTEXT objects. It allows you to change order of text lines, add or remove spaces, change justification.

### OPENFILE OPEN FILE WITHIN APLUS INSTALLATION DIRECTORY

# Commandline entry: OPENFILE menu: APLUS > BETA FUNCTIONS > OPENFILE

OPENFILE command opens specified file from APLUS installation directory. File will be opened with default program.

### OPENFOLDER

open folder within APLUS installation directory containing

SPECIFIED FILE

# Commandline entry: OPENFOLDER menu: APLUS > BETA FUNCTIONS > OPENFOLDER

OPENFOLDER command opens folder within APLUS installation folder containing specified file. Folder will be opened with default file explorer.

### FINDFILES FIND FILES WITHIN APLUS DIRECTORY

Commandline entry: FINDFILES
menu: APLUS > BETA FUNCTIONS > FINDFILES

Command FINDFILES searches for specified files within APLUS installation directory.

### DWGVER LIST OF DWG FILES VERSIONS WITHIN SPECIFIED DIRECTORY

# Commandline entry: DWGVER menu: APLUS > BETA FUNCTIONS > DWGVER

DWGVER command displays list of DWG files versions within specified directory. APLUS displays this list in AutoCAD command line.

### LAYMANAGER1 LAYOUTS MANAGER (TEXT MODE)

### 🚈 commandline entry: LAYMANAGER1

#### menu: APLUS > BETA FUNCTIONS > LAYMANAGER1

- In layouts plot manager you may set following options:
- 1. canonical media name
- 2. center plot
- 3. configuration name
- 4. paper units
- 5. plot hidden
- 6. plot origin
- 7. plot rotation
- 8. plot type
- 9. plot viewport borders
- 10. plot viewports first
- 11. plot with lineweights
- 12. plot with plot styles
- 13. scale lineweights
- 14. show plot styles
- 15. standard scale
- 16. style sheet
- 17. use standard scale

You may change those properties for all or just for selected layouts.

| PURGESC |                                                                                           |
|---------|-------------------------------------------------------------------------------------------|
|         |                                                                                           |
|         | menu: APIUS > RETA FUNCTIONS > PURGESCALES                                                |
|         |                                                                                           |
|         | PURGESCALES command purges unused scales from current drawing.                            |
|         | PURGESCALES IS Also a part of PURGEALL command.                                           |
|         |                                                                                           |
|         | Commandline entry: PINFO menu: APLUS > BETA FUNCTIONS > PINFO                             |
|         | PINFO command displays all available information about plot settings of specified layout. |
| FRAMEC  | DRAW CIRCULAR FRAME AROUND SELECTED OBJECTS                                               |
|         | Commandline entry: FRAMEC                                                                 |
|         | menu: APLUS > BETA FUNCTIONS > FRAMEC                                                     |
|         | Select objects to draw circular frames around them with FRAMEC command                    |
|         | APLUS draws separate frames for individual objects.                                       |
|         |                                                                                           |
| PLDEC   | DECURVE POLYLINE                                                                          |
|         | Commandline entry: PLDEC                                                                  |
|         | menu: APLUS > BETA FUNCTIONS > PLDEC                                                      |
|         | PLDEC command automatically change arc segments in selected polylines into                |
|         | linear segments.                                                                          |
| PLCO    | CONTINUE DRAWING POLYLINE                                                                 |
|         | 🔤 commandline entry: <b>PLCO</b>                                                          |
|         | menu: APLUS > BETA FUNCTIONS > PLCO                                                       |
|         | PLCO command allows you to continue drawing polyline. APLUS detects pearest               |
|         | end of selected polyline and starts drawing from that end.                                |
|         |                                                                                           |
| ROPL    | ROTATE SELECTED POLYLINE SEGMENT                                                          |
|         | Commandline entry: ROPL                                                                   |
|         | menu: APLUS > BEIA FUNCTIONS > ROPL                                                       |
|         | ROPL command rotates selected polyline segment. Segment will be rotated                   |
|         | around further end of clicked polyline segment.                                           |
| ALPL    | ALIGN POLYLINE SEGMENT TO A LINE                                                          |
|         | 🖾 commandline entry: ALPL                                                                 |
|         | menu: APLUS > BETA FUNCTIONS > ALPL                                                       |
|         | With ALPL command you may align angle of selected polyling segment to                     |
|         | another polyline segment or line.                                                         |

### ALO ALIGN OBJECT TO A LINE

# Commandline entry: ALO Menu: APLUS > BETA FUNCTIONS > ALO

ALO command allows you to align selected object to a line. Polylines will be aligned with clicked segment.

### ALGRID ALIGN OBJECTS TO SPECIFIED GRID

Commandline entry: ALGRID
APLUS > BETA FUNCTIONS > ALGRID

ALGRID command aligns vertexes of selected objects to a specified grid. To do so:

- 1. select objects
- 2. specify grid base point
- 3. specify grid size

### PLBO DRAW BOUNDARY OF POLYLINE WITH SET WIDTH

# Commandline entry: PLBO PLBO PLBO

PLBO command draws boundary of polylines that have set width. Boundaries will be drew on current layer.

### RMLINK LINK ATTRIBUTE VALUES IN APLUS ROOM BLOCKS

Commandline entry: RMLINK
menu: APLUS > BETA FUNCTIONS > RMLINK

RMLINK command allows you to link attribute values between two APLUS room blocks. Changes in parent block will be automatically made to children too.

### ASLIDE CREATE AUTODESK SLIDE FROM CURRENT VIEW

Commandline entry: ASLIDE
menu: APLUS > BETA FUNCTIONS > ASLIDE

ASLIDE command creates Autodesk Slide file from current viewport. SLD file will be created in your APLUS/TEMP/ directory.

#### UNROLL UNROLL 3D OBJECT

Commandline entry: UNROLL
Menu: APLUS > BETA FUNCTIONS > UNROLL

UNROLL command unrolls selected 3D object. As a result APLUS creates 2D representation of all faces.

### SOLIDVOL MEASURE SOLID VOLUMES

Commandline entry: SOLIDVOL

 Solid Vol

 menu:
 APLUS > BETA FUNCTIONS > SOLIDVOL

APLUS can measure volume of selected 3D SOLIDS. Result will be divided by layers and total volume will also be displayed.

| ASECTIO | N DRAW SOLIDS SECTION                                                                                                    |
|---------|----------------------------------------------------------------------------------------------------|
|         | Commandline entry: ASECTION menu: APLUS > BETA FUNCTIONS > ASECTION                                                                                                    |
|         | ASECTION command draws section of 3D SOLIDS. To draw section:<br>1. draw section line<br>2. specify insertion point                                                                                    |
| SOLT    | trim one $3$ d solid with another                                                                                                    |
|         | Commandline entry: SOLT menu: APLUS > BETA FUNCTIONS > SOLT                                                                                                    |
|         | SOLT command trims selected 3D SOLID with another. As a result APLUS will create new, trimmed 3D SOLID.                                                                                                |
| ALT     | ALIGN TEXT TO A LINE                                                                                                    |
|         | Commandline entry: ALT menu: APLUS > BETA FUNCTIONS > ALT                                                                                                    |
|         | ALT command allows you to align selected TEXT or MTEXT object to a line or<br>polyline segment.<br>1. select TEXT or MTEXT object<br>2. select aligment line or polyline<br>3. specify insertion point |
| MTX     | explode MTEXT                                                                                                    |
|         | Commandline entry: MTX menu: APLUS > BETA FUNCTIONS > MTX                                                                                                    |
|         | MTX command explodes selected MTEXT object into separate TEXT objects.                                                                                                    |
| TXTEA   | EXPORT ALL ATTRIBUTES AND TEXT OBJECTS TO A TXT FILE                                                                                                    |
|         | Commandline entry: TXTEA menu: APLUS > BETA FUNCTIONS > TXTEA                                                                                                    |
|         | TXTEA command can export all texts from the current drawing. It exports TEXT and MTEXT objects as well as ATTRIBUTE values. You may import values from modified text file with TXTIA command.          |
| TXTIA   | IMPORT ALL ATTRIBUTES AND TEXTS FROM TXT FILE                                                                                                    |
|         | Commandline entry: TXTIA menu: APLUS > BETA FUNCTIONS > TXTIA                                                                                                    |
|         | TXTIA command imports values from txt file exported earlier by TXTEA command.<br>Changes will be made automatically.                                                                                   |

| REPLACET REPLACE TEXTS |                                                                                                    |  |
|------------------------|----------------------------------------------------------------------------------------------------|--|
|                        | Commandline entry: REPLACET menu: APLUS > BETA FUNCTIONS > REPLACET                                                                                                    |  |
|                        | REPLACET command replaces specified phrase with another.<br>1. specify phrase to search for<br>2. specify phrase to replace with<br>3. select MTEXT or TEXT objects                                                                                                    |  |
| ΤX                     | EXPLODE TEXT OBJECT TO POLYLINES                                                                                                    |  |
|                        | Commandline entry: TX menu: APLUS > BETA FUNCTIONS > TX                                                                                                    |  |
|                        | TX command explodes selected TEXT or MTEXT objects into polylines. Command is an improved version of tool known from Express Tools.                                                                                                    |  |
| MLX                    | DRAW AND EXPLODE MULTILINE                                                                                                    |  |
|                        | Commandline entry: MLX menu: APLUS > BETA FUNCTIONS > MLX                                                                                                    |  |
|                        | MLX command draws multiline and explodes it to lines.                                                                                                    |  |
| MAN                    | MOVE ON A SPECIFIED ANGLE                                                                                                    |  |
|                        | Commandline entry: MAN menu: APLUS > BETA FUNCTIONS > MAN                                                                                                    |  |
|                        | MAN command moves objects on a specified angle. To move objects:<br>1. select objects<br>2. specify source point                                                                                                    |  |
|                        | <ul><li>3. specify destination point (to set the angle)</li><li>4. specify insertion point</li></ul>                                                                                                    |  |
| POSX                   | <ul><li>3. specify destination point (to set the angle)</li><li>4. specify insertion point</li><li>MATCH POSITION IN X-AXIS</li></ul>                                                                                                    |  |
| POSX                   | <ul> <li>3. specify destination point (to set the angle)</li> <li>4. specify insertion point</li> <li>MATCH POSITION IN X-AXIS</li> <li>Commandline entry: POSX</li> <li>menu: APLUS &gt; BETA FUNCTIONS &gt; POSX</li> </ul>                                                                                                    |  |
| POSX                   | <ul> <li>3. specify destination point (to set the angle)</li> <li>4. specify insertion point</li> </ul> MATCH POSITION IN X-AXIS Commandline entry: POSX menu: APLUS > BETA FUNCTIONS > POSX POSX command moves objects to align them in x-axis. To do so: <ol> <li>select source object</li> <li>select objects to align</li> </ol>                                                                                                    |  |
| POSX                   | <ul> <li>3. specify destination point (to set the angle)</li> <li>4. specify insertion point</li> </ul> MATCH POSITION IN X-AXIS Image: commandline entry: POSX Image: APLUS > BETA FUNCTIONS > POSX POSX command moves objects to align them in x-axis. To do so: <ol> <li>1. select source object</li> <li>2. select objects to align</li> </ol> MATCH POSITION IN Y-AXIS                                                                                                    |  |
| POSX                   | <ul> <li>3. specify destination point (to set the angle)</li> <li>4. specify insertion point</li> <li>MATCH POSITION IN X-AXIS</li> <li>Commandline entry: POSX</li> <li>menu: APLUS &gt; BETA FUNCTIONS &gt; POSX</li> <li>POSX command moves objects to align them in x-axis. To do so: <ol> <li>select source object</li> <li>select objects to align</li> </ol> </li> <li>MATCH POSITION IN Y-AXIS</li> <li>MATCH POSITION IN Y-AXIS</li> <li>Commandline entry: POSY</li> <li>menu: APLUS &gt; BETA FUNCTIONS &gt; POSY</li> </ul> |  |

| POSZ    | MATCH POSITION IN Z-AXIS                                                                                                    |
|---------|----------------------------------------------------------------------------------------------------|
|         | Commandline entry: POSZ menu: APLUS > BETA FUNCTIONS > POSZ                                                                                                    |
|         | POSZ command moves objects to align them in z-axis. To do so:<br>1. select source object<br>2. select objects to align                                                                                                    |
| OM      | MULTIPLE OFFSET                                                                                                    |
|         | Commandline entry: OM menu: APLUS > BETA FUNCTIONS > OM                                                                                                    |
|         | OM command allows you to OFFSET selected object multiple times at once.                                                                                                    |
| OE      | OFFSET and erase                                                                                                    |
|         | Commandline entry: OE menu: APLUS > BETA FUNCTIONS > OE                                                                                                    |
|         | OE command makes both OFFSET and erases source object. Regardless of erasing, it works just like standard OFFSET command.                                                                                                    |
| SWAPSEL | SWAP MULTIPLE SELECTED OBJECTS                                                                                                    |
|         | Commandline entry: SWAPSEL menu: APLUS > BETA FUNCTIONS > SWAPSEL                                                                                                    |
|         | <ul><li>SWAPSEL command allows you to swap multiple objects.</li><li>1. select first group of objects</li><li>2. specify their base point</li><li>3. select second group of objects</li><li>4. specify their base point</li></ul> |
| MRO     | MOVE AND ROTATE                                                                                                    |
|         | Commandline entry: MRO menu: APLUS > BETA FUNCTIONS > MRO                                                                                                    |
|         | MRO command moves and rotates objecsts.                                                                                                    |
|         | 2. specify source point                                                                                                    |
|         | <ol> <li>specify destination point</li> <li>specify rotation angle</li> </ol>                                                                                                    |
| LLP     | TURN ON PLOTTING FOR SELECTED LAYERS                                                                                                    |
|         | Commandline entry: LLP menu: APLUS > BETA FUNCTIONS > LLP                                                                                                    |
|         | Command turns on plotting of selected layers.                                                                                                    |
| LLNP    | TURN OFF PLOTTING FOR SELECTED LAYERS                                                                                                    |
|         | Commandline entry: LLNP menu: APLUS > BETA FUNCTIONS > LLNP                                                                                                    |
|         | Command turns off plotting of selected layers.                                                                                                    |

| LLIC  | ISOLATE LAYERS OF SPECIFIED LAYER DEFAULT COLOR                                                                                    |
|-------|----------------------------------------------------------------------------------------------------|
|       | Commandline entry: LLIC Menu: APLUS > BETA FUNCTIONS > LLIC                                                                        |
| LLOC  | LLIC command isolates those layers that have default color same as you select.<br>TURN OFF LAYERS OF SPECIFIED LAYER DEFAULT COLOR |
|       | commandline entry: LLOC<br>menu: APLUS > BETA FUNCTIONS > LLOC                                                                     |
| LLIV  | LLIC command turns off those layers that have default color same as you select.<br>ISOLATE LAYER IN CURRENT VIEWPORT               |
|       | commandline entry: LLIV<br>menu: APLUS > BETA FUNCTIONS > LLIV                                                                     |
| LLFVA | LLIV command isolates selected object in current viewport.<br>FREEZE SELECTED LAYER IN ALL VIEWPORTS                               |
|       | 🖾 commandline entry: LLFVA<br>🌌 menu: APLUS > BETA FUNCTIONS > LLFVA                                                               |
| LLFL  | LLFVA command freezes selected layer in all viewports.<br>FREEZE SELECTED LAYER IN CURRENT LAYOUT                                  |
|       | 🖾 commandline entry: LLFL<br>Zemenu: APLUS > BETA FUNCTIONS > LLFL                                                                 |
|       | Command freezes selected layer in current layout. Command does not work in MODELSPACE.                                             |
| OFH   | TURN OFF LAYERS CONTAINING HATCHES                                                                                                 |
|       | Commandline entry: OFH Menu: APLUS > BETA FUNCTIONS > OFH                                                                          |
|       | OFH command turns off all layers containing hatches. Use LP command to turn their visibility back on.                              |
| UL3   | TURN OFF LAYERS CONTAINING 3D SOLIDS                                                                                               |
|       | Emenu: APLUS > BETA FUNCTIONS > OFS                                                                                                |
|       | OFS command turns off all layers containing 3D SOLIDS. Use ONS command to turn their visibility back on.                           |
| UNS   |                                                                                                    |
|       | entry: ONS APLUS > BETA FUNCTIONS > ONS                                                                                            |
| ISEL  | ONS command turns on all layers containing 3D SOLIDS.<br>ISOLATE SELECTED OBJECTS                                                  |
|       | Commandline entry: ISEL Menu: APLUS > BETA FUNCTIONS > ISEL                                                                        |

ISEL command allows you to isolate selected objects regardless of their type or layer. USEL command turns hidden objects back on.

| USEL    | UNISOLATE / UNHIDE SELECTED OBJECTS                                                                                                    |
|---------|----------------------------------------------------------------------------------------------------|
|         | Commandline entry: USEL menu: APLUS > BETA FUNCTIONS > USEL                                                                                      |
|         | USEL command turns back visibility of objects hidden by ISEL or HSEL commands.                                                                   |
| HSEL    | HIDE SELECTED OBJECTS                                                                                                    |
|         | Commandline entry: HSEL menu: APLUS > BETA FUNCTIONS > HSEL                                                                                      |
|         | With HSEL command you may hide selected objects regardless of object type or layer. USEL command turn hidden objects back on.                    |
| VVAAA   | SET THE VIEW POINT TO NORTHEAST ISOMETRIC.                                                                                                    |
|         | 🔤 commandline entry: VVAAA<br>Emenu: APLUS > BETA FUNCTIONS > VVAAA                                                                              |
|         | Command sets the view point to northeast in current viewport.                                                                                    |
| VVAAAA  | SET THE VIEW POINT TO NORTHWEST ISOMETRIC.                                                                                                    |
|         | 🔤 commandline entry: VVAAAA<br>Emenu: APLUS > BETA FUNCTIONS > VVAAAA                                                                            |
|         | Command sets the view point to northwest in current viewport.                                                                                    |
| DIFLAT  | FLATTEN DIMENSION LINES                                                                                                    |
|         | Emenu: APLUS > BETA FUNCTIONS > DIFLAT                                                                                                    |
|         | Command DIFLAT flattens dimension lines. Basically it moves dimension line origin points onto current position of dimension line.                |
| DILINE  | DRAW AUTOMATIC DIMENSION LINES                                                                                                    |
|         | 🦾 commandline entry: DILINE<br>Emenu: APLUS > BETA FUNCTIONS > DILINE                                                                            |
|         | DILINE command allows you to quickly measure objects within specified line. Just draw a line, and APLUS will automatically draw dimension lines. |
| DILINES | Convert line into dimension lines                                                                                                    |
|         | Commandline entry: DILINES menu: APLUS > BETA FUNCTIONS > DILINES                                                                                |
|         | With DILINES command you may convert selected line into dimension lines. APLUS                                                                   |

| RFB  | BIND SELECTED XREFS TO THE CURRENT DRAWING                                                                                                    |
|------|----------------------------------------------------------------------------------------------------|
|      | Commandline entry: RFB menu: APLUS > BETA FUNCTIONS > RFB                                                                                         |
|      | RFB command binds selected external references (xrefs) to the current drawing.                                                                    |
| RFAR | REATTACH XREF                                                                                                    |
|      | Encommandline entry: RFAR Commandline entry: RFAR RFAR command reattaches selected external references (xrefs).                                   |
| RFRA | Reload all XREFS                                                                                                    |
|      | Encommandline entry: RFRA<br>Emenu: APLUS > BETA FUNCTIONS > RFRA<br>RFRA command reloads all external references (xrefs) in the current drawing. |

### CHAPTER IV: TROUBLESHOOTING IN APLUS

#### INSTALLATION PROBLEMS

You may encounter problems during installation such as:

- setup won't start try to remove temporary setup files from your TEMP folder
- setup have started but nothing happened try disabling firewall or/and anti-virus software, it may in some cases prevent installing new software

### I CAN'T INSTALL APLUS

In some cases (eg. corporate computers, machines with multiple user accounts) you may not be able to install APLUS. You may have to contact administrator in order to install new software on this machine. If you have admin privileges and you are still not able to install Aplus contact us and we will find a solution for your problem.

#### Startup problems

Most problems with starting Aplus occur when you try to install it with AutoCAD running in the background. Setup will indicate that installation is complete, but it will not be able to add required paths into AutoCAD and therefore Aplus will not be actually added to it's startup list. Repeat installation process in order to resolve this problem.

### I CAN'T RUN APLUS

If you have installed APLUS properly, but APLUS doesn't start along with AutoCAD it may be due to a different issue such as other add-ons or any other AutoCAD customization. Contact us if you are not able to resolve this issue by yourself.

### Command doesn't work

We make our best to write commands that are compatible with every version of AutoCAD. However it is possible that particular commands will not work with certain versions of AutoCAD (especially older ones). Some of commands that are added into new releases of APLUS can generate error messages. In such case we ask you to notify us about the problem by using APLUSERROR command. Describe your problem we will contact you to find possible solution and release a patch as soon as possible in order to prevent another occurrences of the error.

#### CONS DOESN'T SHOW UP

It is possible for APLUS toolbar icons to not show up. This issue was fixed but may still may occur in older versions of our add-on. Please use APLUSUPDATE command to update your copy.

### ERROR REPORTING

If you find any other problem with APLUS use APLUSERROR to notify us about it. Thanks in advance!

# ALPHABETICAL INDEX OF COMMANDS

| Δ              |     |
|----------------|-----|
| A0             | 175 |
| A1             | 175 |
| A2             | 175 |
| A3             | 175 |
| A4             | 175 |
| A5             | 175 |
| A6             | 175 |
| AAS            | 92  |
| AFIFI D        | 185 |
|                | 187 |
| ΔΕΙΔΤ          | 174 |
|                | 192 |
|                | 100 |
|                | 107 |
|                | 120 |
|                | 144 |
| ALGRID         | 201 |
| ALH            | 143 |
| ALO            | 201 |
| ALPL           | 200 |
| ALT            | 202 |
| ALV            | 143 |
| AN             | 141 |
| APLUSBUY       | 191 |
| APLUSDE        | 190 |
| APLUSEN        | 190 |
| APLUSERROR     | 192 |
| APLUSES        | 190 |
| APLUSER        | 190 |
| APLUSH         | 192 |
|                | 190 |
|                | 192 |
|                | 192 |
|                | 100 |
|                | 170 |
|                | 190 |
| APLUSREGISTER  | 171 |
|                | 192 |
| APLUSUPDATE    | 191 |
| APLUSUS        | 190 |
| ARCHDWG        | 142 |
| ARCL           | 157 |
| ARE            | 90  |
| ARE+           | 90  |
| AREP           | 91  |
| AREU           | 91  |
| AREUA          | 91  |
| ARR            | 144 |
| ARRL           | 145 |
| ASECTION       | 202 |
| ASLIDE         | 201 |
| ATTO           | 164 |
| ATTC           | 164 |
|                | 102 |
|                | 145 |
| / \1 /      UL | 100 |

| ATTL    | 165 |
|---------|-----|
| ATTM    | 164 |
| ATTMA   | 165 |
| ATTNORM | 163 |
| ATTP    | 163 |
| ATTRO   | 165 |
| ATTS    | 163 |
| ATTSHOW | 165 |
| AUCM    | 191 |
| AUD     | 72  |
| AUINCH  | 191 |
| AUM     | 191 |
| AUMM    | 191 |
| ΑΧ      | 98  |
| AX1     | 66  |
| AXA     | 67  |
| AXL     | 132 |
| AXO     | 197 |
| AXP     | 67  |
| AXPL    | 133 |
|         |     |
| B       | 175 |
| RO      | 1/5 |
| R1      | 1/5 |
| В2      | 1/5 |

| В1      | 1/5 |
|---------|-----|
| B2      | 175 |
| ВЗ      | 175 |
| Β4      | 175 |
| В5      | 175 |
| В6      | 175 |
| BADD    | 25  |
| BAR     | 183 |
| BARD    | 184 |
| BARDI   | 184 |
| BARL    | 185 |
| BARS    | 185 |
| BCEN    | 36  |
| BCENA   | 36  |
| ВСО     | 29  |
| BCOUNT  | 34  |
| BCU     | 34  |
| BCU1    | 34  |
| BEAM    | 182 |
| BEE     | 35  |
| BEN     | 25  |
| BET     | 38  |
| BETON   | 93  |
| BETONZ  | 94  |
| BETYPE  | 37  |
| BEX     | 33  |
| BEXS    | 34  |
| BI      | 25  |
| BIINDEX | 27  |
| BIL     | 27  |
| BINDEX  | 27  |
| BIS     | 26  |

| BISEC                                                                                                    | .133                                                                                                    |
|----------------------------------------------------------------------------------------------------|----------------------------------------------------------------------------------------------------|
| BLIST                                                                                                    | 31                                                                                                    |
| DEIST                                                                                                    |                                                                                                    |
| DLL                                                                                                    |                                                                                                    |
| BLLO                                                                                                    | 33                                                                                                    |
| BM                                                                                                    | 28                                                                                                    |
| BMIP                                                                                                    | 35                                                                                                    |
| воо                                                                                                    | .133                                                                                                    |
| BR                                                                                                    | .153                                                                                                    |
| BRE                                                                                                    | 31                                                                                                    |
| BPE2                                                                                                    | 31                                                                                                    |
|                                                                                                    | 20                                                                                                    |
| DREA                                                                                                    | 32                                                                                                    |
| BREGEN                                                                                                    |                                                                                                    |
| BREMOVE                                                                                                    | .194                                                                                                    |
| BRENAME                                                                                                    | 32                                                                                                    |
| BRENAMEA                                                                                                    | 32                                                                                                    |
| BRI                                                                                                    | 26                                                                                                    |
| BRO                                                                                                    | 30                                                                                                    |
| BPOC                                                                                                    | 20                                                                                                    |
|                                                                                                    | 25                                                                                                    |
|                                                                                                    |                                                                                                    |
| BKK                                                                                                    | .153                                                                                                    |
| BSC                                                                                                    | 29                                                                                                    |
| BSC1                                                                                                    | 30                                                                                                    |
| BSCA                                                                                                    | 29                                                                                                    |
| BSEL                                                                                                    | .194                                                                                                    |
| BSI7F                                                                                                    |                                                                                                    |
| BSIZEA                                                                                                    | 37                                                                                                    |
|                                                                                                    | 102                                                                                                    |
| DU                                                                                                    | .173                                                                                                    |
| DV                                                                                                    | 00                                                                                                    |
| BX                                                                                                    | 28                                                                                                    |
| BXBXA                                                                                                    | 28<br>194                                                                                                    |
| BX<br>BXA<br>BYLL                                                                                                    | 28<br>194<br>99                                                                                                    |
| BX<br>BXA<br>BYLL                                                                                                    | 28<br>194<br>99                                                                                                    |
| BX<br>BXA<br>BYLL                                                                                                    | 28<br>194<br>99                                                                                                    |
| BX<br>BXA<br>BYLL<br>CO                                                                                                    | 28<br>194<br>99                                                                                                    |
| BX<br>BXA<br>BYLL<br>C0<br>C1                                                                                                    | 28<br>194<br>99<br>175<br>175                                                                                                    |
| BX<br>BXA<br>BYLL<br>C0<br>C1<br>C2                                                                                                    | 28<br>194<br>99<br>175<br>175<br>175                                                                                                    |
| BXBXABYLLBYLLBYLLBYLLC0C1C2C3C3C3C2C3C3                                                                                                    | 28<br>194<br>99<br>175<br>175<br>175                                                                                                    |
| BXBXABYLL<br>BYLL<br>COC1C2C3C4                                                                                                    | 28<br>194<br>99<br>175<br>175<br>175<br>175<br>175                                                                                                    |
| BXBXABYLLBYLLBYLLBYLLBYLLBYLLBYLLC0C1C2C3C2C3C4C5                                                                                                    | 28<br>194<br>99<br>175<br>175<br>175<br>175<br>175                                                                                                    |
| BXBXABYLLBYLL.BYLL.BYLL.BYLL.BYLL.BYLL.BYLL.BYLL.BYLL.BYLL.BYLL.BYLL.BYLL.BYLL.BYLL.BYLL.BYLL.BYLL.BYLL.BYLL.BYLL.BYLL.BYLL.BYLL.BYLL.BYLL.BYLL.BYLL.BYLL.BYLL.BYLL.BYLLBYLL                                                                                                    | 28<br>194<br>99<br>175<br>175<br>175<br>175<br>175<br>175                                                                                                    |
| BXBXABYLLBXABYLLBYLL.BYLL.BYLL.BYLL.BYLL.BYLL.BYLL.BYLL.BYLL.BYLL.BYLL.BYLL.BYLL.BYLL.BYLL.BYLL.BYLL.BYLL.BYLL.BYLL.BYLL.BYLL.BYLL.BYLL.BYLL.BYLL.BYLL.BYLL.BYLL.BYLL.BYLL.BYLL.BYLL.BYLL.BYLL.BYLLBYLL                                                                                                    | 28<br>194<br>99<br>175<br>175<br>175<br>175<br>175<br>175<br>175                                                                                                    |
| BXBXABYLLBYLLBYLLBYLLBYLLBYLLC0C0C1C2C2C2C3C4C5C6C4C5C6CALCC5C6CALCC5C6CALCC5C6CALCC5C6CALCC5C6CALCC5C6CALCC5C6C6C6C6C6C6                                                                                                    | 28<br>194<br>99<br>175<br>175<br>175<br>175<br>175<br>175<br>175<br>175                                                                                                    |
| BXBXABYLLBYLLBYLLBYLLBYLLC0C0C1C2C2C2C3C4C5C6C4C5C6CALCCAPCAPCA                                                                                                    | 28<br>194<br>99<br>175<br>175<br>175<br>175<br>175<br>175<br>175<br>141<br>60                                                                                                    |
| BXBXABYLLBYLLBYLLBYLLBYLLBYLLC0C0C1C2C2C2C3C4C5C6C6C6C6CALCCAPCAPCAPCAPCAPCAPCAPCAPCAPCAPCAPCAPCAPCAPCAPCAPCAPCAPCAPCAPCAPCAPCAPCAPCAPCAPCAPCAPCAPCAPCAPCAPCAPCAPCAPCAPCAPCAPCAPCAPCAPCAPCAPCAPCAPCAPCAPCAPCAPCAPCAPCAPCAPCAPCAPCAPCAPCAPCAPCAPCAPCAPCCAPCAP                                                                                                    | 28<br>194<br>99<br>175<br>175<br>175<br>175<br>175<br>175<br>175<br>141<br>60<br>65                                                                                                    |
| BXBXABYLLBYLLBYLLBYLLBYLLBYLLBYLLC0C0C0C1C2C2C2                                                                                                    | 28<br>194<br>99<br>175<br>175<br>175<br>175<br>175<br>175<br>141<br>60<br>65<br>156                                                                                                    |
| BXBXA.<br>BYLL.<br>CO.<br>C1C2.<br>C3.<br>C4.<br>C5.<br>C6.<br>C4.<br>C4.<br>C5.<br>C6.<br>CALC.<br>CAP.<br>CAP.<br>CAP.<br>CARC.<br>CHAPL.                                                                                                    | 28<br>194<br>99<br>175<br>175<br>175<br>175<br>175<br>175<br>141<br>60<br>65<br>156<br>46                                                                                                    |
| BXBXABYLLBYLLBYLLBYLLBYLLBYLLC0C0C1C2C2C2C3C4C2C4C5C6CALCCALCCAPCAPCAPCAPCAPCARCCAPCARCCHAPLCHECK                                                                                                    | 28<br>194<br>99<br>175<br>175<br>175<br>175<br>175<br>175<br>141<br>60<br>65<br>156<br>46<br>46                                                                                                    |
| BXBXABYLLBYLLBYLLBYLLBYLLBYLLBYLLBYLLCOCOCOCOCOCOCO                                                                                                    | 28<br>194<br>99<br>175<br>175<br>175<br>175<br>175<br>175<br>175<br>141<br>60<br>65<br>156<br>46<br>46<br>46                                                                                                    |
| BXBXABYLLBYLL.BYLLBYLL.BYLL.BYLL.BYLL.BYLL.BYLL.BYLL.BYLL.BYLL.BYLL.BYLL.BYLL.BYLL.BYLL.BYLL.BYLL.BYLL.BYLL.BYLL.BYLL.BYLL.BYLL.BYLL.BYLL.BYLL.BYLL.BYLL.BYLL.BYLL.BYLL.BYLLBYLL                                                 | 28<br>194<br>99<br>175<br>175<br>175<br>175<br>175<br>175<br>175<br>175<br>141<br>60<br>65<br>156<br>46<br>46<br>177<br>153                                                                                                    |
| BXBXABYLLBYLL.BYLL.BYLL.BYLL.BYLL.BYLL.BYLL.BYLL.BYLL.BYLL.BYLL.BYLL.BYLL.BYLL.BYLL.BYLL.BYLL.BYLL.BYLL.BYLL.BYLL.BYLL.BYLL.BYLL.BYLL.BYLL.BYLL.BYLL.BYLLBYLL                                                                                                    | 28<br>194<br>99<br>175<br>175<br>175<br>175<br>175<br>175<br>175<br>175<br>141<br>60<br>65<br>156<br>46<br>177<br>153<br>154                                                                                                    |
| BXBXABXABYLLBXABYLLBYLL                                                                                                    | 28<br>194<br>99<br>175<br>175<br>175<br>175<br>175<br>175<br>175<br>175<br>141<br>60<br>65<br>156<br>46<br>46<br>157<br>153<br>154<br>151                                                                                                    |
| BXBXABXABYLLBXABYLLBYLL.BYLLBYLL.BYLL.BYLL.BYLL.BYLL.BYLL.BYLL.BYLL.BYLL.BYLL.BYLL.BYLL.BYLL.BYLL.BYLL.BYLL.BYLL.BYLL.BYLL.BYLL.BYLL.BYLLBYLL                            | 28<br>194<br>99<br>175<br>175<br>175<br>175<br>175<br>175<br>175<br>175<br>175<br>156<br>46<br>46<br>46<br>46<br>46<br>46<br>46<br>45<br>45<br>45<br>45<br>45<br>45<br>45<br>45<br>45<br>45<br>45<br>45<br>45<br>45<br>46<br>46<br>46<br>46<br>46<br>46<br>46<br>46<br>46<br>46<br>46<br>46<br>46<br>46<br>46<br>46<br>46<br>46<br>46<br>46<br>46<br>46<br>46<br>46<br>46<br>46<br>46<br>46<br>46<br>46<br>46<br>46<br>46<br>46<br>46<br>46<br>46<br>46<br>46<br>46<br>46<br>46 |
| BXBXABXABYLLBXABYLLBYLL.BYLLBYLL.BYLL.BYLL.BYLL.BYLL.BYLL.BYLL.BYLL.BYLL.BYLL.BYLL.BYLL.BYLL.BYLL.BYLL.BYLL.BYLL.BYLL.BYLL.BYLL.BYLL.BYLL.BYLL.BYLL.BYLL.BYLL.BYLL.BYLL.BYLLBYLL | 28<br>194<br>99<br>175<br>175<br>175<br>175<br>175<br>175<br>175<br>175<br>175<br>175<br>175<br>175<br>156<br>46<br>46<br>46<br>46<br>45<br>151<br>151<br>117<br>102                                                                                                    |
| BXBXABXABYLLBXABYLLBYLL.BYLLBYLL.BYLL.BYLL.BYLL.BYLL.BYLL.BYLL.BYLL.BYLL.BYLL.BYLL.BYLL.BYLL.BYLL.BYLL.BYLL.BYLL.BYLL.BYLL.BYLL.BYLL.BYLL.BYLL.BYLL.BYLL.BYLLBYLL                                    | 28<br>194<br>99<br>175<br>175<br>175<br>175<br>175<br>175<br>175<br>175<br>175<br>175<br>175<br>175<br>175<br>175<br>175<br>156<br>46<br>46<br>46<br>46<br>46<br>46<br>46<br>46<br>151<br>151<br>102<br>20                                                                                                    |
| BXBXABXABYLLBXABYLLBYLL.BYLL.BYLL.BYLL.BYLL.BYLL.BYLL.BYLL.BYLL.BYLL.BYLL.BYLL.BYLLBYLL                                                                                                    | 28<br>194<br>99<br>175<br>175<br>175<br>175<br>175<br>175<br>175<br>175<br>175<br>175<br>175<br>175<br>175<br>175<br>156<br>46<br>46<br>46<br>46<br>45<br>151<br>151<br>102<br>20<br>196                                                                                                    |
| BXBXABXABYLLBXABYLLBYLL.BYLLBYLL.BYLL.BYLL.BYLL.BYLL.BYLL.BYLL.BYLL.BYLL.BYLL.BYLL.BYLL.BYLLBYLL                                                                                                    | 28<br>194<br>99<br>175<br>175<br>175<br>175<br>175<br>175<br>175<br>175<br>175<br>175<br>175<br>175<br>175<br>156<br>46<br>46<br>46<br>46<br>451<br>151<br>151<br>102<br>20<br>196<br>19                                                                                                    |
| BXBXABXABYLLBXABYLLBYLL.BYLLBYLL.BYLL.BYLL.BYLL.BYLL.BYLL.BYLL.BYLL.BYLL.BYLL.BYLL.BYLL.BYLL.BYLL.BYLL.BYLL.BYLL.BYLL.BYLL.BYLL.B                | 28<br>194<br>99<br>175<br>175<br>175<br>175<br>175<br>175<br>175<br>175<br>175<br>175<br>175<br>175<br>175<br>175<br>175<br>175<br>156<br>46<br>46<br>46<br>151<br>151<br>102<br>20<br>196<br>19<br>19<br>19<br>19                                                                                                    |
| BXBXABXABYLLBXABYLLBYLL.BYLLBYLL.BYLLBYLL.BYLL.BYLL.BYLL.BYLL.BYLL.BYLL.BYLL.BYLL.BYLL.BYLL.BYLL.BYLL.BYLL.BYLL.BYLL.BYLL.BYLL                   | 28<br>194<br>99<br>175<br>175<br>175<br>175<br>175<br>175<br>175<br>175<br>175<br>175<br>175<br>175<br>175<br>156<br>46<br>46<br>46<br>151<br>153<br>154<br>151<br>120<br>196<br>19<br>47<br>47                                                                                                    |

| CONTINUOUS     |  |
|----------------|--|
| D           D1 |  |

### <u>E</u>

| EBLL    | 151 |
|---------|-----|
| EBLOCK  | 38  |
| EDPL    | 116 |
| ELAY    | 102 |
| ENGLISH |     |
| EPICK   | 152 |
| ESC     | 70  |
| ESCD    | 70  |
| ESCP    | 71  |
| ESCPL1  | 71  |
| ESCPL2  | 71  |
| ESCPL3  | 72  |
| ESCPL4  | 72  |
| ESEL    | 152 |
| ESL     |     |
|         |     |

| EWA   | 53  |
|-------|-----|
| EXCEL | 141 |
| EXPF  | 181 |
| EXPFP | 181 |
| EXPFS | 181 |

### F

| <u>r</u>  |     |
|-----------|-----|
| F0        | 155 |
| FOPL      | 45  |
| F1HELP    | 177 |
| F5        | 156 |
| FAT       | 100 |
| FINDAX    | 56  |
| FINDB     | 142 |
| FINDC     |     |
| FINDF     |     |
| FINDFILES | 199 |
| FINDT     | 159 |
| FINDV     |     |
| FIXAX     | 57  |
| FL        | 125 |
| FLC       | 126 |
| FMA       | 155 |
| FPL       | 45  |
| FRAME     | 134 |
| FRAMEC    | 200 |
| FRAMES    | 134 |
| FSECTION  | 195 |

### G

| GDI       | 169 |
|-----------|-----|
| GOOGLE    | 142 |
| GOOGLEMAP | 142 |
| GRASS     | 138 |
| GUIDE     | 135 |
| GUIDEH    | 136 |
| GUIDEV    | 135 |

### <u>H</u>

| HATCHP                      | HAREA  | 197 |
|-----------------------------|--------|-----|
| HM                          | HATCHP | 97  |
| HO                          | НМ     | 95  |
| HOFF                        | НО     | 61  |
| HON                         | HOFF   | 197 |
| HPL                         | HON    | 197 |
| HRO95<br>HSEL206<br>HTERM95 | HPL    | 96  |
| HSEL206<br>HTERM95          | HRO    | 95  |
| HTERM95                     | HSEL   | 206 |
|                             | HTERM  | 95  |

| Ī       |     |
|---------|-----|
| IMG     | 181 |
| IMGD    | 198 |
| IMGFIND | 181 |
| IMGLL   | 198 |
| INCL    | 138 |
| ISEL    | 205 |
| ISOL    | 101 |
|         |     |

<u>J</u>

| 11          | 48    |
|-------------|-------|
| 18.4        | 157   |
| JM          | 156   |
| IS          | 156   |
|             |       |
|             |       |
| <u>L</u>    |       |
| LARC        | 1.57  |
|             | 100   |
| LA I        | 102   |
| I AYATTE    | 103   |
|             | 100   |
| LAIC        | 102   |
| LAYCEN      | 104   |
|             | 102   |
| LATD        | 105   |
| LAYDA       | 104   |
|             | 102   |
| LATUL       | 105   |
| LAYDS       | 105   |
|             | 102   |
|             | 105   |
| LAYHS       | 105   |
|             | 103   |
|             |       |
| LAYINFO     | 104   |
|             | 103   |
|             |       |
| LAYMANAGER  | 178   |
| LAYMANAGER1 | 199   |
|             |       |
| LAYNAMEE    | 104   |
| LAYNAMENR   | 104   |
|             | 170   |
| LAYPLOTIER  | 1/9   |
| LAYR        | 103   |
|             | 105   |
| LATSITLE    | 105   |
| LCCO        | 59    |
|             | EO    |
| LCE         |       |
| LCJ         | 58    |
|             | 50    |
|             |       |
| LCMA        | 58    |
| 100         | 57    |
|             |       |
| LDIV        | 137   |
| LEGEND      | 19    |
|             | 1 5 4 |
| LEND        | 154   |
| LIB         | 188   |
|             | 1/1   |
|             |       |
| LIO         | 188   |
|             | 188   |
|             |       |
| LIP         | 188   |
| LIPN        | 188   |
|             |       |
| LISPFORUM   | 198   |
| LISTXY      | 197   |
|             | 107   |
|             | 196   |
| LL          | 14    |
|             | 22    |
| LLC         | ZZ    |
| LLCA        | 22    |
|             | 21    |
|             |       |
| LLF         | 14    |
| I I FI      | 205   |
|             | 00    |
|             | 16    |
| LLFP        | 15    |
|             | 1 /   |
|             | 16    |
| LLFS        | 16    |
| LL EV       | 100   |
|             |       |
| LLFVA       | 205   |
| LIEW        | 14    |
|             |       |
| LLI         | 14    |
| LLIC        | 205   |
|             |       |

| · · · · ·                                                                                                    |
|----------------------------------------------------------------------------------------------------|
| LLIN17                                                                                                    |
| 11 INR                                                                                                    |
| 111D 17                                                                                                    |
| LLIF                                                                                                    |
| LLIRF17                                                                                                    |
| 11IS 17                                                                                                    |
|                                                                                                    |
| LLIV205                                                                                                    |
| LLIW17                                                                                                    |
| 111 14                                                                                                    |
| 10                                                                                                    |
| LLLA                                                                                                    |
| LLLIST23                                                                                                    |
| 11 M 21                                                                                                    |
|                                                                                                    |
| LLMAS105                                                                                                    |
| LLMASN105                                                                                                    |
| LIN 15                                                                                                    |
|                                                                                                    |
| LLNP204                                                                                                    |
| LLO14                                                                                                    |
| 1100 205                                                                                                    |
|                                                                                                    |
| LLOFN                                                                                                    |
| LLON15                                                                                                    |
|                                                                                                    |
|                                                                                                    |
| LLONC                                                                                                    |
| LLONP 18                                                                                                    |
|                                                                                                    |
|                                                                                                    |
| LLONS                                                                                                    |
| 11 ONT                                                                                                    |
|                                                                                                    |
|                                                                                                    |
| LLOP16                                                                                                    |
| LLORE 17                                                                                                    |
|                                                                                                    |
| LLO310                                                                                                    |
| LLOW16                                                                                                    |
|                                                                                                    |
| LIP 204                                                                                                    |
| LLP                                                                                                    |
| LLP204<br>LLPS22                                                                                                    |
| LLP204<br>LLPS22<br>LLR21                                                                                                    |
| LLP                                                                                                    |
| LLP                                                                                                    |
| LLP                                                                                                    |
| LLP                                                                                                    |
| LLP                                                                                                    |
| LLP                                                                                                    |
| LLP                                                                                                    |
| LLP                                                                                                    |
| LLP                                                                                                    |
| LLP                                                                                                    |
| LLP                                                                                                    |
| LLP                                                                                                    |
| LLP                                                                                                    |
| LLP                                                                                                    |
| LLP                                                                                                    |
| LLP                                                                                                    |
| LLP                                                                                                    |
| LLP                                                                                                    |
| LLP                                                                                                    |
| LLP                                                                                                    |
| LLP                                                                                                    |
| LLP                                                                                                    |
| LLP                                                                                                    |
| LLP                                                                                                    |
| LLP                                                                                                    |
| LLP                                                                                                    |
| LLP                                                                                                    |
| LLP                                                                                                    |
| LLP                                                                                                    |
| LLP                                                                                                    |
| LLP.       .204         LLPS.       .22         LLR.       .21         LLRF.       .19         LLRS.       .21         LLSL       .22         LLSS.       .22         LLTA.       .15         LLTP.       .18         LLTP.       .18         LLTV.       .15         LLV.       .15         LLV.       .16         LUW.       .18         LUV.       .15         LLWA.       .19         LLVMA.       .102         LLWE.       .22         LLWO.       .23         LLWS.       .23         LLWT.       .23         LP.       .14         LRAY.       .136 |

| MCLL       | 20  |
|------------|-----|
| MCON       | 132 |
| MDI        | 169 |
| MENUAPLUSR | 198 |
| MF         | 155 |
| MI-45      | 128 |
| MI-45C     | 128 |
| MI45       | 127 |
| MI45C      | 127 |
| MIH        | 124 |
| MIHC       | 124 |
| MIL        | 126 |
| MILC       | 127 |
| MIV        | 123 |
| MIVC       | 123 |
| MLL        | 20  |
| MLLO       | 20  |
| MLRAY      | 137 |
| MLX        | 203 |
| MPL        | 46  |
| MR         | 109 |
| MRO        | 204 |
| MSECTION   | 195 |
| MTE        | 198 |
| MTX        | 202 |
| MWA        | 52  |
| MX         | 108 |
| MXY        | 109 |
| MY         | 108 |
| MZ         | 109 |
|            |     |

### <u>N</u>

| NLL   | 14  |
|-------|-----|
| NOISE | 194 |
| NR    | 69  |
| NRL   | 106 |
| NRLA  | 106 |
| NRP   | 70  |
| NRU   | 69  |

### <u>0</u>

| OCON       | 47  |
|------------|-----|
| OE         | 204 |
| OEL        | 158 |
| OF         | 125 |
| OFH        | 205 |
| OFS        | 205 |
| OM         | 204 |
| ONESTYLE   | 163 |
| ONS        | 205 |
| OPENFILE   | 199 |
| OPENFOLDER | 199 |
| OPL        | 48  |
| OSL        | 146 |
| OSS        | 145 |
| OVERLAP    | 176 |
|            |     |

### <u>P</u>

| -    |     |
|------|-----|
| PANC | 174 |
| PAND | 174 |

| PANL173        | 3      |
|----------------|--------|
| PANP174        | 1      |
| PANR173        | 3      |
| PANU174        | 1      |
| PATTERN96      | 5      |
| PEN131         |        |
| PGPEDIT198     | 3      |
| PILARS         | 7      |
| PINFO 200      | )      |
| PLARC 44       | 1      |
| PLAV 43        | '      |
| PLBO 201       | í      |
|                | ,<br>, |
|                | י<br>ר |
|                | י<br>ו |
|                |        |
| PLDEC          | )      |
| PLEV43         | 5      |
| PLI40          | )      |
| PLM193         | 3      |
| PLML195        | 5      |
| PLO42          | 2      |
| PLOTALL178     | 3      |
| PLOTALLEPS179  | )      |
| PLOTALLPDF179  | )      |
| PLOTRANGE178   | 3      |
| PLOTRANGE178   | 3      |
| PLP42          | 2      |
| PLPERS         | )      |
| PLPS43         | 3      |
| PLRO 193       | 3      |
| PLROOF 50      | )      |
| PIS 40         | Ś      |
| PISC 193       | Ŕ      |
|                | ر<br>۱ |
|                | ,<br>7 |
|                | I      |
| FLI41          | ו<br>ר |
|                | י<br>ר |
|                | )<br>4 |
| PLW            | ∔<br>∡ |
| PLWS42         | 1      |
| POLPL          | 3      |
| POSX203        | 3      |
| POSY203        | 3      |
| POSZ204        | 1      |
| PROJECTPO196   | 5      |
| PROP142        | 2      |
| PURGEALL140    | )      |
| PURGESCALES200 | )      |
| •              |        |
|                | _      |
| QB25           | )      |
| QD129          | ,      |
| P              |        |
|                | h      |
| ΝΕΙ4           | 1      |

| <u>N</u> |     |
|----------|-----|
| RE       | 140 |
| RECAL    | 129 |
| REGPL    | 157 |
| REPLACET | 203 |
| RFA      | 180 |
|          |     |

| RFAR   | 207 |
|--------|-----|
| RFB    | 207 |
| RFC    | 180 |
| RFD    | 180 |
| RFE    | 180 |
| RFFIND | 180 |
| RFLL   | 194 |
| RFO    | 180 |
| RFR    | 180 |
| RFRA   | 207 |
| RFU    | 180 |
| RM     | 74  |
| RM+    | 75  |
| RMAU   | 81  |
| RMF    | 78  |
| RMI    |     |
| RMLINK | 201 |
| RMIS   |     |
| RMMF   | 84  |
| RMMR   | 83  |
| RMN    | 76  |
| RMP    | 90  |
| RMR    | 77  |
| RMRES  | 89  |
| RMS    | 82  |
| RMSC   | 86  |
| RMT    | 85  |
| RMU    | 79  |
| RMU    | 79  |
| RMUA   | 80  |
| RO-45  | 121 |
| RO-90  | 120 |
| RO180  | 119 |
| RO270  | 120 |
| RO45   | 121 |
| RO90   | 119 |
| ROC    | 122 |
| ROO    | 118 |
| ROPL   | 200 |
| ROR    | 119 |
| RORC   | 122 |
| ROWA   | 52  |
| ROX    | 117 |
| ROY    | 118 |
| \$     |     |
|        |     |

| 2      |     |
|--------|-----|
| SAND   | 94  |
| SCX    | 113 |
| SCY    | 113 |
| SCZ    | 114 |
| SECL   | 67  |
| SELAN  | 149 |
| SELC   | 147 |
| SELF   | 148 |
| SELI   | 150 |
| SELL   | 147 |
| SELLEN | 149 |
| SELP   | 148 |
| SELT   | 147 |
|        |     |

| SILL     | .61        |
|----------|------------|
| SLAB     | 82         |
| SLANTED  | 176        |
| SLICEL   | 96         |
| SOL      | .93        |
| SOLIDVOL | 201        |
|          | 20Z        |
| SPIRO    | 195        |
| SQ       | 130        |
| SQA      | 131        |
|          | 102        |
|          | 194        |
| SWAP     | 116        |
| SWAPSEI  | 204        |
| SX       | 114        |
| SY       | 115        |
| SZ       | 115        |
|          |            |
| Ī        |            |
| <u></u>  | 62         |
| 12       | 62         |
| 13       | 62         |
| 14       | 162        |
| 15       | 162        |
| T7       | 10Z        |
| TQ       | 102<br>120 |
| T9       | 162        |
| TARE     | 195        |
| TABI     | 195        |
| TABL     | 195        |
| TAL1     | 159        |
| TAP      | 130        |
| TCALC    | 45         |
| TEDIT    | 61         |
| TERA     | .93        |
| TERM     | 00         |
| TERMPL   | 00         |
| TERRAIN  | 138        |
| TEXTP    | 62         |
| ILENGIH  | 196        |
|          | .23        |
|          | .24<br>23  |
|          | .20<br>23  |
| TRW      | .20<br>60  |
| ISC      | .00<br>163 |
| ТХ       | 203        |
| TXTC     | 159        |
| TXTE     | 60         |
| TXTEA    | 202        |
| TXTIA    | 202        |
| TXTL     | 59         |
| TXTL2    | 59         |
| TXTMA    | 60         |
| TXTS     | 60         |
|          |            |

| • | , |  |
|---|---|--|
|   |   |  |

| UE     | 177 |
|--------|-----|
| UNDYN  | 38  |
| UNRE   | 140 |
| UNROLL | 201 |
| USEL   | 206 |
| N .    |     |
| V      |     |
| VL     | 171 |
| VLL    | 171 |
| \/D1   | 105 |

| VLL    | 171 |
|--------|-----|
| VP1    | 105 |
| VPL    | 106 |
| VPLA   |     |
| VPP    | 106 |
| VPU    | 106 |
| VPUA   | 106 |
| VS     | 171 |
| VVA    | 172 |
| VVAA   | 172 |
| VVAAA  | 206 |
| VVAAAA | 206 |
| VVAL   | 173 |
| VVB    | 172 |
| VVD    | 172 |
| VVF    | 172 |
| VVL    | 172 |
| VVO    | 172 |
| VVR    | 172 |
| VVT    | 171 |

### W

| WAC   | .54 |
|-------|-----|
| WAFIX | .56 |
| WAL   | .53 |
| WALLS | .55 |
| WAM   | .55 |
| WAO   | .55 |
| WAP   | .61 |
| WAT   | .54 |
| WAX   | .54 |
| WELD  | .49 |
| WELDD | .49 |
| WORD1 | 41  |

### <u>Z</u>

| Z1    | 170 |
|-------|-----|
| Z10   | 170 |
| Z100  | 170 |
| Z1000 | 170 |
| 72    | 170 |
| Z20   | 170 |
| Z200  | 170 |
| Z2000 | 170 |
| Z25   | 170 |
| Z250  | 170 |
| Z2500 | 170 |
| 75    |     |
| Z50   |     |
| Z500  |     |
| Z5000 |     |
|       |     |

| ZI          | 170 |
|-------------|-----|
| ZIGZAG      |     |
| ZP          | 170 |
| ZS          | 170 |
| ZVL         | 171 |
| ZVS         | 171 |
| ZW          | 170 |
|             | 147 |
|             |     |
| <u>-</u>    |     |
| _<br>       | 146 |
|             |     |
| <u>+</u>    |     |
| +           | 146 |
|             |     |
| <u>&lt;</u> |     |
| <           | 107 |
| <<          | 106 |
|             |     |
| 2           |     |
| >           | 107 |
| >>          | 107 |